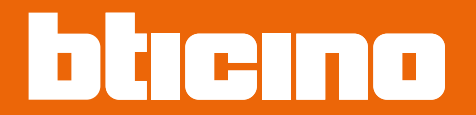

# F460/F461

Manuel d'installation et de configuration

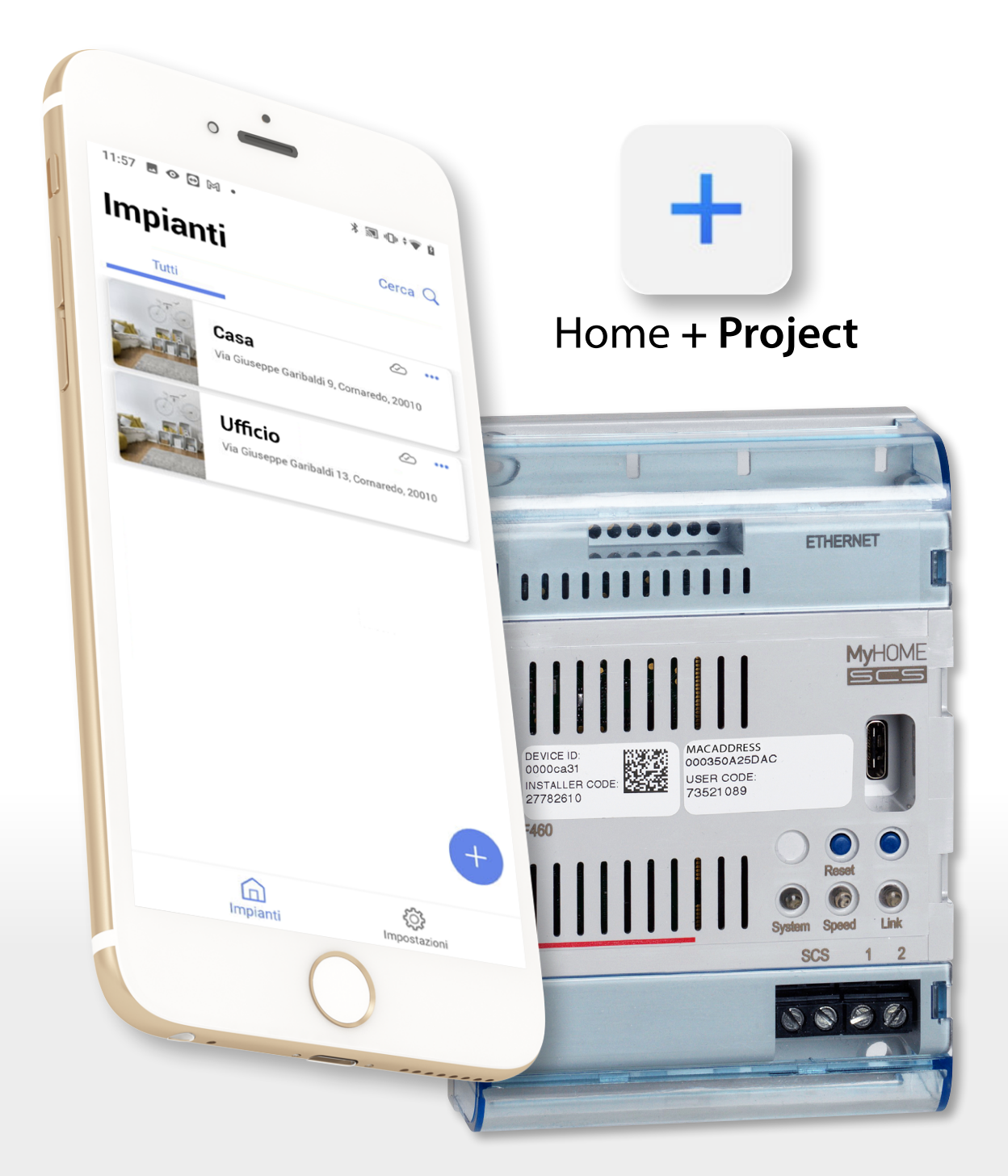

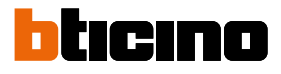

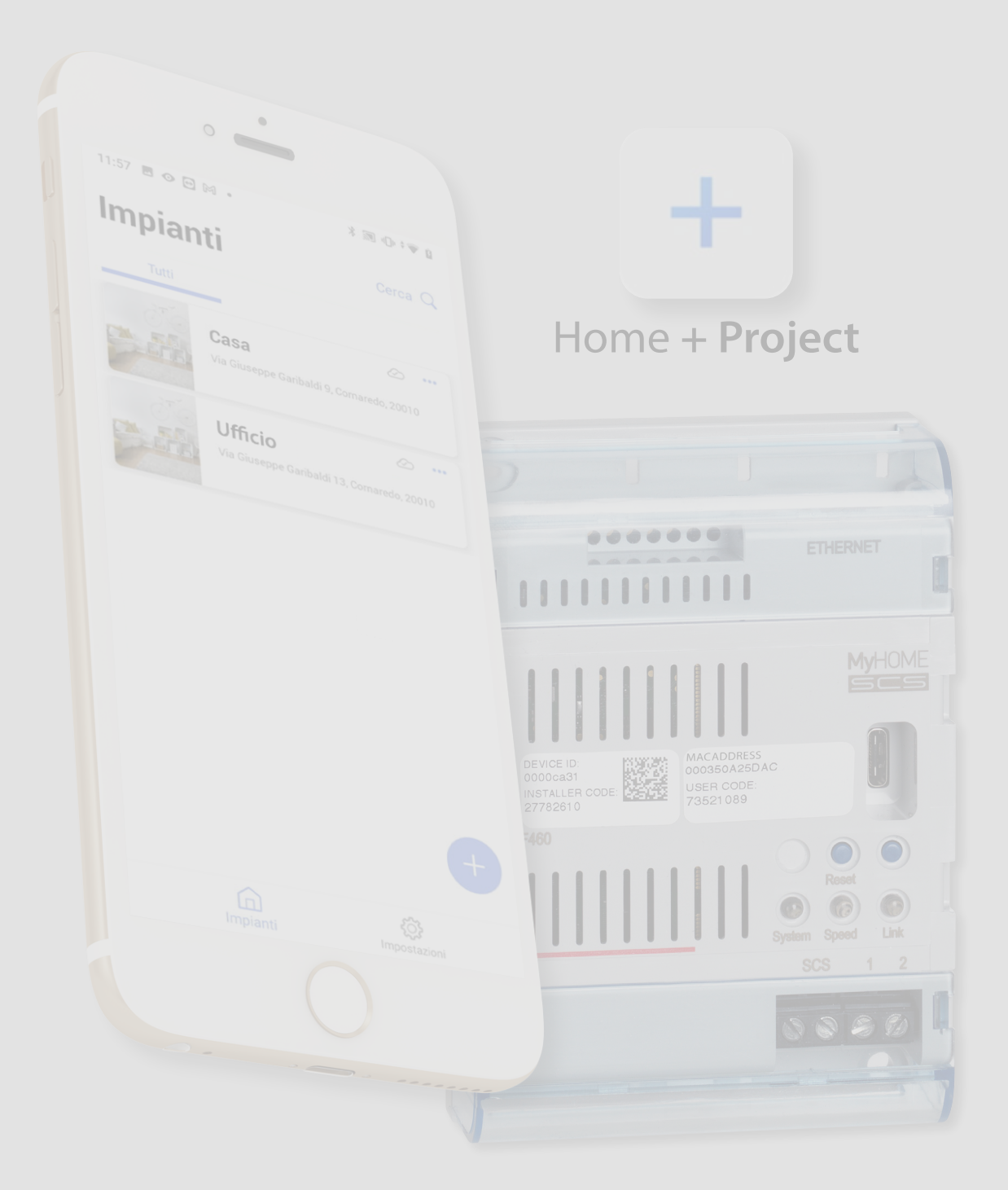

| Table des matières | Informations générales                                                                                | 5   |
|--------------------|----------------------------------------------------------------------------------------------------|-----|
| Table des maderes  | Avertissements et conseils                                                                            | 5   |
|                    | Limites de fonction                                                                                   | 6   |
|                    | Connexions F460/F461                                                                                  | 6   |
|                    | Dispositifs Lumières et Automatismes pouvant être associés directement<br>à travers le F460/F461      | 7   |
|                    | Dispositifs de Contrôle de la température pouvant être directement associés<br>à travers le F460/F461 | 9   |
|                    | Dispositifs Gestion contrôle charges pouvant être associés directement à<br>travers F460/F461         | 9   |
|                    | Description                                                                                           | 10  |
|                    | Schémas de connexion                                                                                  | 11  |
|                    | Compatibilité des commandes sur les différentes sections                                              | 13  |
|                    | Connexions                                                                                            | 14  |
|                    | Concepts fondamentaux                                                                                 | 14  |
|                    | Premier accès                                                                                         | 16  |
|                    | Télécharger l'appli Home + Project                                                                    | 16  |
|                    | Enregistrement du compte sur le cloud installateur                                                    | 17  |
|                    | Mot de passe oublié                                                                                   | 19  |
|                    | Authentification                                                                                      | 20  |
|                    | Page d'accueil Appli                                                                                  | 21  |
|                    | Création et première configuration de l'installation                                                  | 22  |
|                    | Gestion de l'installation                                                                             | 30  |
|                    | Restauration à partir d'une sauvegarde                                                                | 31  |
|                    | Exporter détail du projet                                                                             | 37  |
|                    | Partage de l'installation                                                                             | 38  |
|                    | Dupliquer l'installation                                                                              | 42  |
|                    | Supprimer l'installation                                                                              | 43  |
|                    | Création et gestion d'installations via connexion locale                                              | 44  |
|                    | Paramètres Appli                                                                                      | 45  |
|                    | Gestion du compte                                                                                     | 46  |
|                    | Aide                                                                                                  | 54  |
|                    | Centre de mise à jour                                                                                 | 55  |
|                    | Configuration installation                                                                            | 58  |
|                    | Hage d'Accueil de l'installation                                                                      | 59  |
|                    | Gestion des dispositifs                                                                               | 60  |
|                    | Scan de l'installation                                                                                | 61  |
|                    | Visualiser et gérer les dispositifs                                                                   | 62  |
|                    | Filtres                                                                                               | 67  |
|                    | Gestion des pièces                                                                                    | 68  |
|                    | Ajouter une nouvelle pièce                                                                            | 69  |
|                    | Modifier une pièce                                                                                    | 70  |
|                    | Supprimer la pièce                                                                                    | 71  |
|                    | Associer les objets aux dispositifs                                                                   | 72  |
|                    | Objet Appel à l'étage                                                                                 | 75  |
|                    | Objet Variateur Dali                                                                                  | 79  |
|                    | Objet Variateur dmx                                                                                   | 94  |
|                    | Objet Ventilo-convecteur                                                                              | 98  |
|                    | Obiet lumière                                                                                         | 105 |
|                    | Lumière On/Off                                                                                        | 105 |
|                    | Lumière variateur                                                                                     | 111 |

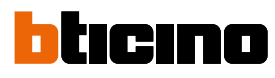

| Objet Lumière colorée                     | 117 |
|-------------------------------------------|-----|
| Philips Hue                               | 118 |
| Lifx                                      | 120 |
| DMX - Enttec ODE                          | 122 |
| Objet Lumières Escaliers                  | 124 |
| Objet Compteur d'énergie                  | 128 |
| Objet Occultant (volet)                   | 133 |
| Objet Lecteur (Player)                    | 139 |
| NuVo                                      | 140 |
| Sonos                                     | 143 |
| Objet Prise                               | 146 |
| Objet Chauffe-serviettes                  | 152 |
| Objet Serrure                             | 159 |
| Objet Volet                               | 168 |
| Objet Thermostat                          | 174 |
| Objet zone Système d'alarme               | 195 |
| Gestion objets                            | 198 |
| Déplacer un objet d'une pièce à une autre | 199 |
| Actions objet                             | 200 |
| Compléter la configuration d'un objet     | 203 |
| Commandes générales                       | 204 |
| Groupes                                   | 207 |
| Scénarios                                 | 211 |
| Scénarios par défaut                      | 211 |
| Scénario personnalisé                     | 212 |
| Gérer un scénario personnalisé            | 240 |
| Système de contrôle de la température     | 243 |
| Paramètres de thermorégulation            | 243 |
| Programme simple                          | 255 |
| Système d'alarme                          | 256 |
| Système de contrôle des charges           | 261 |
| Paramètres du système                     | 272 |
| Infos du serveur                          | 272 |
| Date et heure                             | 276 |
| Réseau                                    | 277 |
| E-mail                                    | 278 |
| Outil de bureau Home + Project            | 279 |

## Informations générales

#### Avertissements et conseils

Avant de procéder à l'installation, il est important de lire attentivement le présent manuel. La garantie est automatiquement annulée en cas de négligence, d'utilisation impropre et/ou de modification effectuée par un personnel non autorisé.

**NOTE**: Pour la connexion entre le le dispositif et le smartphone, il est nécessaire de disposer d'une connexion Wi-FI domestique avec accès à Internet; en outre le smartphone et le F460/F461 doivent être connectés au même réseau LAN.

Pour configurer F460/F461, l'installation MyHOME et le Système d'alarme, l'installateur doit installer l'application Home+Project sur son smartphone.

Pour utiliser le service offert le Client final doit installer l'application Home+Control\* et Home+Security et se doter de l'équipement technique lui permettant d'accéder à Internet, sur la base d'un contrat passé avec un fournisseur d'accès à Internet (ISP ou Internet Service Provider) auquel BTicino reste totalement étranger.

Dans ce cas, l'intégration et le bon fonctionnement entre le F460/F461 et les applications peuvent dépendre des facteurs suivants :

– a) qualité du signal Wi-Fi ;

- b) type de contrat d'accès à Internet depuis l'habitation;
- c) type de contrat de transmission de données sur le smartphone.

Dans le cas où un de ces 3 facteurs ne serait pas conforme aux spécifications requises pour le fonctionnement du produit, BTicino est déchargé de toute responsabilité en cas de mauvais fonctionnement.

En outre, il est précisé que le service que BTicino fournit à travers l'utilisation à distance via les applications prévoit l'utilisation de données, aussi le coût lié à la consommation dépend du type de contrat que le client a passé avec le fournisseur d'accès à Internet (IPS ou Internet Service Provider) et reste à sa charge.

Bien que le système soit en mesure de gérer des dispositifs de tiers, il est nécessaire que l'installation domotique soit une installation BTicino.

\*NOTE : Valable uniquement pour F460.

**ATTENTION** : Les fonctions décrites dans le présent manuel ne sont pas toutes disponibles selon les pays. S'informer auprès de son propre revendeur pour connaître les fonctions disponibles sur le marché en question.

**ATTENTION** : Les images qui figurent dans le présent manuel sont purement indicatives, aussi peuvent-elles ne pas être parfaitement représentatives des caractéristiques du produit.

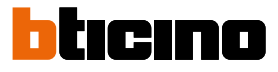

## Limites de fonction

| ALIMENTATEURS -<br>F422A      | Adresses gérées | LIMITES DE FONCTION                                                     |
|-------------------------------|-----------------|-------------------------------------------------------------------------|
|                               |                 | 30 Nombre maximum de pièces configurables                               |
| 1 ALIMENTATEUR                | 175             | 50 Nombre maximum d'objets graphiques dans la pièce                     |
|                               |                 | 50 Nombre maximum de commandes associables à un actionneur              |
|                               |                 | 50 Nombre maximum de scénarios                                          |
| 2 ALIMENTATEURS               | 350             | 150 Nombre maximum d'actions dans un scénario                           |
|                               |                 | 50 Nombre maximum de conditions d'activation par scénario               |
|                               |                 | 15 Nombre maximum de comptes installateur                               |
| 3 ALIMENTATEURS<br>ET 2 F422A | 525             | Nombre maximum d'utilisateurs<br>1 installateur connectés simultanément |
|                               |                 | 30 Nombre maximum de zones par pièce                                    |

## Connexions F460/F461

| Services                | Adresses                                                    | Port        | Protocoles |
|-------------------------|-------------------------------------------------------------|-------------|------------|
| Service Cloud           |                                                             |             |            |
| Serveur principal       | nv2-bncx.netatmo.net                                        | 25050       | tcp        |
| Service NTP             | pool.ntp.org<br>(par défaut, modifiables par l'utilisateur) | 123         | ntp        |
| Service Log             | log.bs.iotleg.com                                           | 5001        | syslog     |
| Service de mise à jour  |                                                             |             |            |
| Serveur de déchargement | n3tfw.blob.core.windows.net                                 | 443         | https      |
| Service e-mail          | Dépend de la configuration de                               | l'utilisate | ur         |

| Description                                  | Code<br>Legrand | À partir du lot de production : | Code<br>BTicino           | À partir du lot de production : |
|----------------------------------------------|-----------------|---------------------------------|---------------------------|---------------------------------|
| Commande scénarios                           | LG-573902       | 08W51                           | BT-L4680                  | 09W08                           |
|                                              | LG-573903       | 08W51                           | BT-N4680                  | 09W08                           |
|                                              | LG-574503       | tous                            | BT-NT4680                 | 09W08                           |
|                                              | LG-574504       | tous                            | BT-HC4680                 | 09W08                           |
|                                              | LG-06/21/       | tous                            |                           | 09W08                           |
|                                              | IG-078478       | tous                            | 01-034000                 | 09000                           |
|                                              | LG-079178       | tous                            |                           |                                 |
| Interface SCS/SCS                            | LG-003562       | 12W20                           | BT-F422                   | 12W20                           |
| Interface SCS/SCS                            |                 |                                 | BT-F422A                  | tous                            |
| Commande tactile multifonction               | LG-067243       | 13W05                           |                           |                                 |
|                                              | LG-067244       | 13W05                           |                           |                                 |
|                                              | LG-067245       | 13W05                           |                           |                                 |
| Commande 8 touches BUS                       | LG-067592       | tous                            | BT-LN4652                 | tous                            |
|                                              |                 |                                 | BT-H4652                  | tous                            |
| Commande base 2 m                            | LG-067552       | tous                            | AR-64360                  | 09W40                           |
|                                              |                 |                                 | BT-H4652/2                | 09W40                           |
|                                              |                 |                                 | BT-L4652/2                | 09W40                           |
|                                              |                 |                                 | BT-AM5832/22              | 09W40                           |
| Commande base 3 m                            | LG-067554       | tous                            | BT-L4652/3                | 09W40                           |
|                                              |                 |                                 | BT-H4652/3                | 09W40                           |
|                                              |                 |                                 | BT-AM5832/3               | 09W40                           |
| Actionneur lumières                          |                 |                                 | BT-K8002L                 | tous                            |
| Actionneur volets BUS                        | LG-067557       | tous                            | BT-LN4661M2               | tous                            |
|                                              |                 |                                 | BT-H4661M2                | tous                            |
|                                              |                 |                                 | BI-AM5861M2               | tous                            |
|                                              |                 |                                 | DI-N00025                 | lous                            |
| Commande volets BUS                          | LG-067558       | tous                            | BT-LN4660M2               | tous                            |
|                                              |                 |                                 | BT-04000M2<br>BT-045860M2 | tous                            |
| Commando enócialo                            | 16 067553       | tour                            | AP 64362                  | tous                            |
|                                              | L0-007333       | lous                            | BT-I 4651M2               | 08W41                           |
|                                              |                 |                                 | BT-H4651M2                | 08W41                           |
|                                              |                 |                                 | BT-AM5831M2               | 08W41                           |
| Actionneur DIN 1 relai 16A 100/240V          | LG-003847       | tous                            | BT-F411U1                 | tous                            |
| Actionneur DIN 2 relais 16A 100/240V         | LG-003848       | tous                            | BT-F411U2                 | tous                            |
| Actionneur DIN 1 relai 16A 100/240V          | LG-003841       | 10W17                           | BT-F411/1N                | 09W13                           |
| Actionneur DIN 2 relais 16A                  | LG-003842       | 10W18**                         | BT-F411/2                 | 09W04**                         |
| Actionneur DIN 2 relais 16A 100/240V         | LG-002601       | tous                            | BT-BMSW1002               | tous                            |
| Actionneur DIN 4 relais 16A 100/240V         | LG-002602       | tous                            | BT-BMSW1003               | tous                            |
| Actionneur DIN 4 relais 6A                   | LG-003844       | 10W22*                          | BT-F411/4                 | 09W04*                          |
| Actionneur DIN 4 relais 16A 100/240V         | LG-002604       | tous                            | BT-BMSW1005               | tous                            |
| Actionneur DIN 4 sorties pour ballasts 0-10V | LG-002612       | tous                            | BT-BMDI1002               | tous                            |
| Actionneur DIN pour ballasts 0-10V           | LG-003656       | 10W05                           | BT-F413N                  | 09W14                           |
| Interface contacts base                      | LG-573996       | 10W04                           | BT-3477                   | 10W04                           |
| Interface contacts DIN                       | LG-003553       | 10W13                           | BT-F428                   | 09W50                           |

\* Si le dispositif est installé sur la sortie de l'interface F422, le lot minimum est 15W25

\*\* Si le dispositif est installé sur la sortie de l'interface F422, il n'est pas possible de l'associer au moyen de l'Appli. Il est recommandé de le remplacer avec le code F411U2

## F460/F461

Manuel d'installation et de configuration

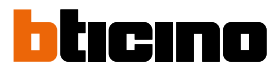

| Description                                     | Code      | À partir du lot de | Code                     | À partir du lot de |
|-------------------------------------------------|-----------|--------------------|--------------------------|--------------------|
|                                                 | Legrand   | production :       | BTicino                  | production :       |
| Variateur DIN 1000 VA                           | LG-002621 | tous               | BT-F416U1                | tous               |
| Variateur DIN 1000 W                            | LG-003652 | 09W50              | BT-F414                  | 09W29              |
| Variateur DIN 400 VA                            | LG-003653 | 10W07              | BT-F415                  | 09W22              |
| Variateur DIN 2 x 400 VA                        | LG-002622 | tous               | BT-F417U2                | tous               |
| Variateur DIN 300 VA                            | LG-003665 | tous               | BT-F418                  | tous               |
| Variateur DIN 2 x 300 VA                        | LG-003651 | tous               | BT-F418U2                | tous               |
| Commande tactile 3 m                            | LG-573912 | 11W27              | BT-HC4657M3              | 11W09              |
|                                                 | LG-573913 | 11W09              | BT-HD4657M3              | 11W12              |
|                                                 |           |                    | BT-HS4657M3              | 11W12              |
| Commande tactile 4 m                            |           |                    | BT-HC4657M4              | 11W12              |
|                                                 |           |                    | BT-HD4657M4              | 11W12              |
|                                                 |           |                    | BT-HS4657M4              | 11W14              |
| Interface SCS/DALI                              | LG-002631 | 10W13              | BT-F429                  | 10W20              |
| Actionneur base                                 |           |                    | BT-3475                  | 12W31              |
| Actionneur DIN volets BUS                       | LG-003666 | tous               | BT-F401                  | tous               |
| Actionneur commande                             | LG-067561 | tous               | BT-AM5852M2              | tous               |
|                                                 | AR-64195  | tous               | BT-H4672M2               | tous               |
|                                                 | AR-64196  | tous               | BT-LN4672M2              | tous               |
|                                                 | AR-64393  | tous               |                          |                    |
| Actionneur commande base                        |           |                    | BT-3476                  | 12W39              |
| Variateur DALI 2                                |           |                    | BT-F429D                 | tous               |
| Passerelle DALI 2                               |           |                    | BT-F429G                 | tous               |
| Actionneur commande                             | LG-067556 | tous               | BT-LN4671M2              | tous               |
| Variateur DIN pour ballasts 0-10 V              | LG-002611 | tous               | BT-BMDI1001              | tous               |
| Green Switch Dual Tech BUS                      | LG-067226 | tous               | BT-L4658N                | tous               |
|                                                 | LG-078486 | tous               | BT-N4658N                | tous               |
|                                                 | LG-574048 | tous               | BT-NT4658N               | tous               |
|                                                 | LG-574098 | tous               | BT-HC4658                | tous               |
|                                                 |           |                    |                          | tous               |
|                                                 |           |                    | DI-1134030               | lous               |
| Interrupteur automatique                        | LG-067225 | tous               | BT-L4659N                | tous               |
|                                                 | LG-0/8485 | tous               | BI-N4659N                | tous               |
|                                                 | LG-5/4046 | tous               | BI-N14659N               | tous               |
|                                                 | LG-3/4090 | lous               | BT HD4650                | tous               |
|                                                 |           |                    | BT-HS4659                |                    |
| Capteur de plafond PIR                          | IG-048820 | tous               | BT-BMSE3001              | tous               |
| Capteur de plafond à double technologie PIR+IIS | IG-048822 | tous               | BT-BMSE3003              | tous               |
| Canteur mural PIR IP55                          | IG-048834 | tous               |                          |                    |
| Module mémoire                                  |           |                    | RT- F425                 | 10W01              |
| Common de                                       |           |                    |                          | 101101<br>tour     |
| Commande                                        |           |                    | BT-K4652M2<br>BT-K4652M3 | tous               |
|                                                 |           |                    |                          |                    |
| Actionneur commande                             |           |                    | BT-K4672M2L              | tous               |

| Description                                                | Code Legrand | À partir du lot de production : | Code BTicino | À partir du lot de production : |
|------------------------------------------------------------|--------------|---------------------------------|--------------|---------------------------------|
| Thermostat avec écran                                      | LG-067459    | tous                            | BT-LN4691    | tous                            |
|                                                            | LG-064170    | tous                            | BT-H4691     | tous                            |
|                                                            | LG-752131    | tous                            |              |                                 |
|                                                            | LG-752731    | tous                            |              |                                 |
| Sonde de contrôle de la température                        |              |                                 | BT-KM4691    | tous                            |
|                                                            |              |                                 | BT-KG4691    | tous                            |
|                                                            |              |                                 | BT-KW4691    | tous                            |
| Sonde sans réglage                                         | LG-067458    | 13W36                           | BT-L4693     | 13W36                           |
|                                                            | LG-573924    | 13W36                           | BT-N4693     | 13W36                           |
|                                                            | LG-573925    | 13W36                           | BT-NT4693    | 13W36                           |
|                                                            |              |                                 | BT-HC4693    | 13W36                           |
|                                                            |              |                                 | BT-HS4693    | 13W36                           |
|                                                            |              |                                 | BT-HD4693    | 13W36                           |
| Actionneur DIN à 2 relais indépendants                     | LG-003579    | 13W06                           | BT-F430/2    | 13W06                           |
| Actionneur DIN à 4 relais indépendants                     | LG-003580    | 13W06                           | BT-F430/4    | 13W06                           |
| Actionneur DIN à 8 relais indépendants                     | LG-003517    | tous                            | BT-F430R8    | tous                            |
| Actionneur DIN à 2 sorties 0-10 V                          | LG-003518    | tous                            | BT-F430V10   | tous                            |
| Actionneur DIN à 3 relais indépendants et 2 sorties 0-10 V | LG-003519    | tous                            | BT-F430R3V10 | tous                            |

## Dispositifs de Contrôle de la température pouvant être directement associés à travers le F460/F461

## Dispositifs Gestion contrôle charges pouvant être associés directement à travers F460/F461

| Description                                         | Code Legrand | À partir du lot de production : | Code BTicino                                       | À partir du lot de production :  |
|-----------------------------------------------------|--------------|---------------------------------|----------------------------------------------------|----------------------------------|
| Dispositif de mesure d'énergie électrique           |              |                                 | BT-F520                                            | tous                             |
| Unité centrale pour système de contrôle des charges |              |                                 | BT-F521                                            | tous                             |
| Actionneur avec capteur de courant intégré          |              |                                 | BT-F522                                            | tous                             |
| Actionneur à 1 relais bistable à « zero crossing »  |              |                                 | BT-F523                                            | tous                             |
| Actionneur à 1 relais 10 A                          |              |                                 | BT-L4672N<br>BT-N4672N<br>BT-NT4672N<br>BT-HC4672N | 13W36<br>13W36<br>13W36<br>13W36 |

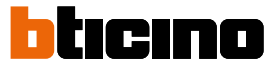

## Description

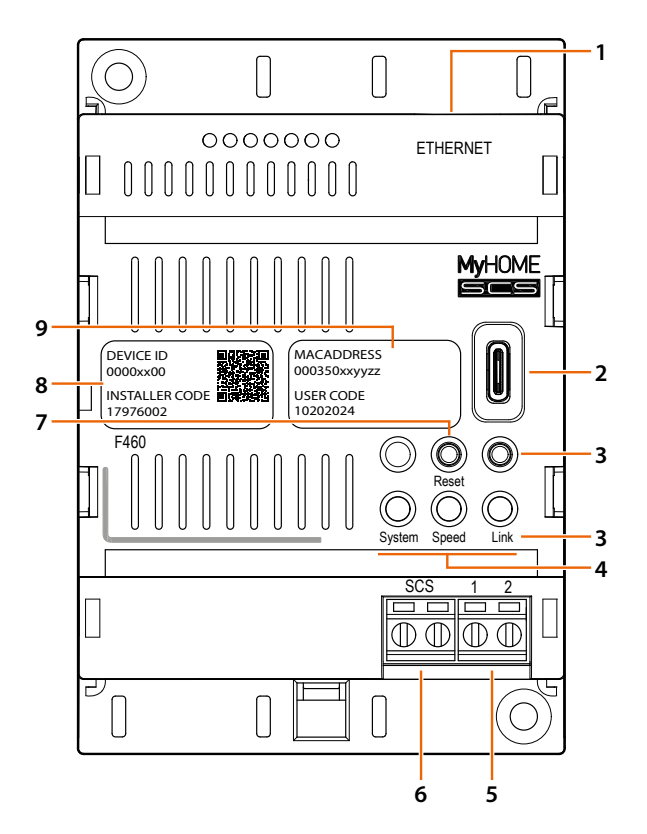

- 1. RJ45 pour LAN Ethernet 10/100 Mbit
- 2. Port USB-C : mise à jour du firmware via PC.
- 3. Non utilisé
- 4. Interface utilisateur :

**System** : en branchant l'alimentation, il s'allume orange, il s'éteint et au rallumage suivant, il indique que le dispositif est opérationnel.

- Speed : éteint = non connecté au réseau de données allumé fixe jaune = connecté au réseau de données
- Link : éteint = non connecté au réseau de données allumé fixe vert = connecté au réseau de données clignotant vert = ransfert des données en cours
- 5. Alimentation supplémentaire (27 Vdc)
- 6. BUS 2 fils pour branchement automatisme
- 7. Bouton de redémarrage, appuyer brièvement
- INSTALLER CODE : code installateur qui permet la création d'une connexion avec l'installation et de le configurer avec appli Home+Project.
- 9. DEVICE ID : code univoque d'identification du dispositif.

**NOTE** : À l'aide de Home + Project, il est toujours possible de télécharger et d'utiliser la dernière version disponible du firmware pour effectuer la configuration.

## Schémas de connexion

Alimentateur simple

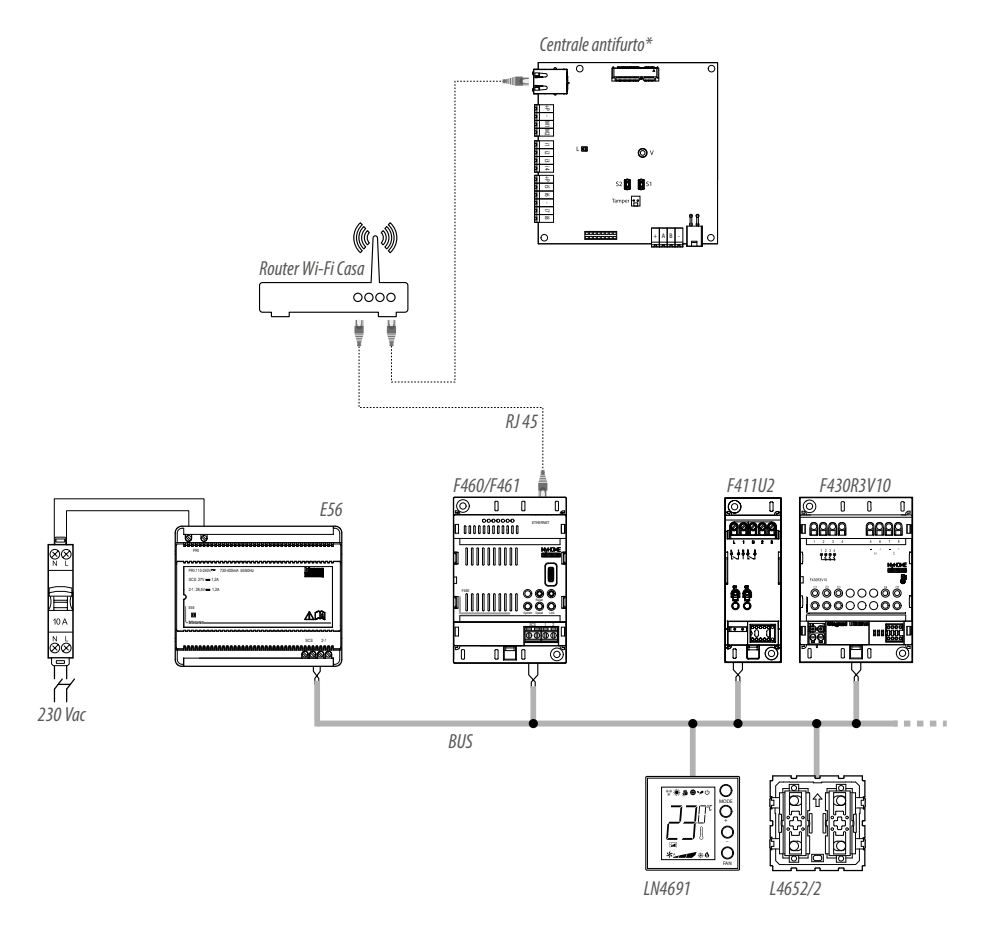

**NOTE** : Le nombre maximal d'adresses gérables dans cette configuration est de 175 (voir <u>tableau</u>) **\*NOTE** : peut être associé au F460 uniquement

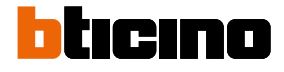

#### **Expansion max.**

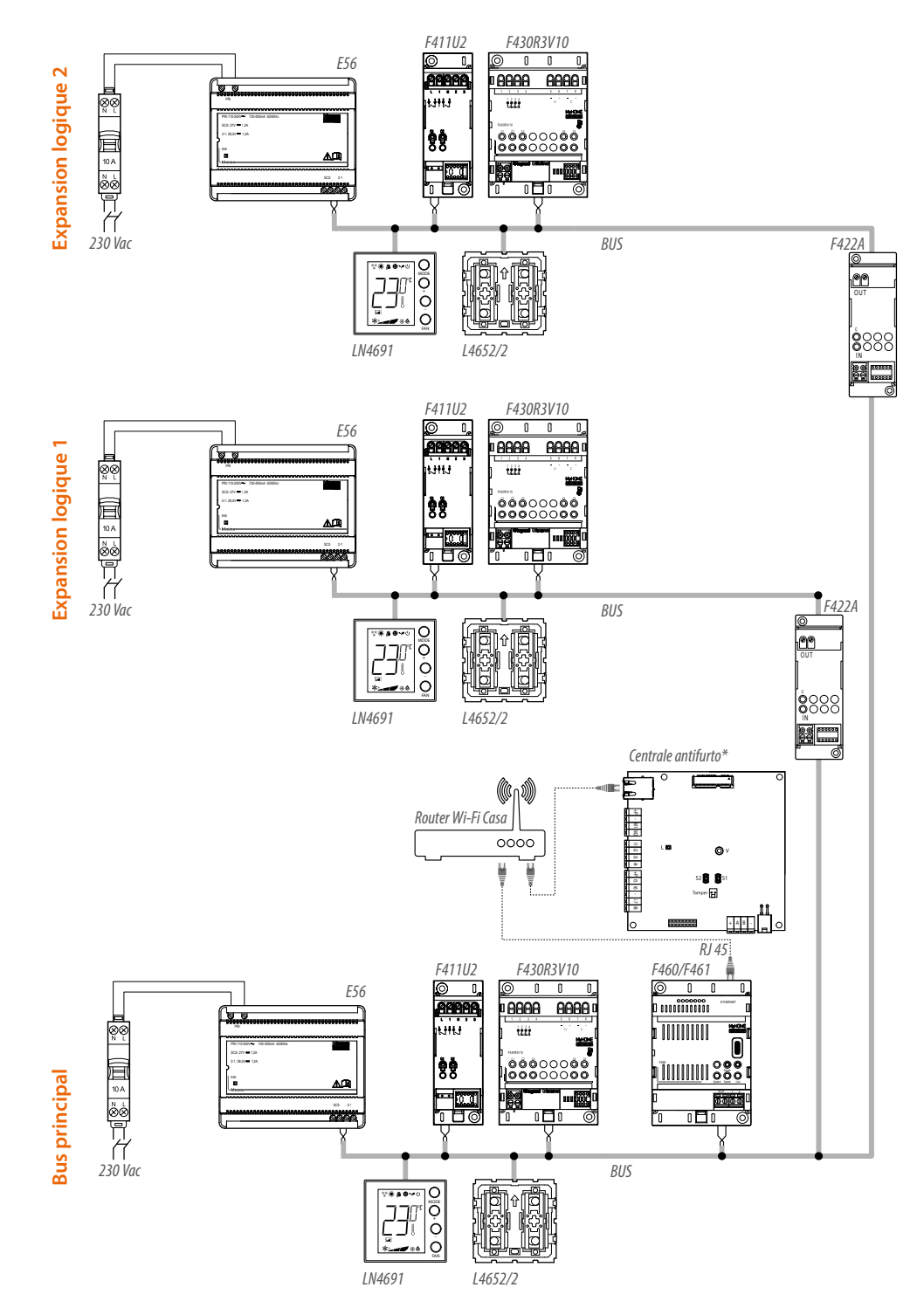

**NOTE** : Le nombre maximal d'adresses gérables dans cette configuration est de 525 (voir <u>tableau</u>) **NOTE** : Certaines commandes peuvent piloter des actionneurs qui ne sont pas sur la même ligne (voir <u>tableau</u>). Cette limitation n'est pas valable pour les dispositifs de la série Living Now (à partir du lot voir <u>tableau</u>)

\*NOTE : peut être associé au F460 uniquement

### Compatibilité des commandes sur les différentes sections

Les commandes ne peuvent pas toutes actionner des actionneurs situés sur une section différente de la sienne propre. Pour le détail, faire référence au tableau des seuls dispositifs compatibles.

| Description                                    | Codo        | Possibilité de commander des | Possibilité de piloter des                      |
|------------------------------------------------|-------------|------------------------------|-------------------------------------------------|
| Description                                    | Code        | actionneurs sur les sections | actionneurs<br>uniquement sur sa propre section |
| Commande 8 touches BUS                         | LG-067592   | OUI                          | OUI                                             |
|                                                | BT-LN4652   |                              |                                                 |
| Commande volets BUS                            | LG-067558   | OUI                          | OUI                                             |
|                                                | BT-LN4660M2 |                              |                                                 |
| Commande spéciale                              | LG-067553   | OUI                          | OUI                                             |
|                                                | BT-L4651M2  | -                            |                                                 |
|                                                | BT-H4651M2  |                              |                                                 |
| Interface contacts base                        | BT-3477     | OUI                          | 001                                             |
| Interface contacts DIN                         | BT-F428     | OUI                          | OUI                                             |
| Commande tactile 3 m                           | LG-573912   | OUI                          | OUI                                             |
|                                                | LG-573913   | _                            |                                                 |
|                                                | BT-HC4657M3 | _                            |                                                 |
|                                                | BT-HD4657M3 | _                            |                                                 |
|                                                | BT-HS4657M3 |                              |                                                 |
| Commande tactile 4 m                           | T-HC4657M4  | OUI                          | OUI                                             |
|                                                | BT-HD4657M4 |                              |                                                 |
|                                                | BT-HS4657M4 |                              |                                                 |
| Commande 2 m                                   | BT-K4652M2  | ≥ 24W04                      | OUI                                             |
| Commande 3 m                                   | BT-K4652M3  | ≥ 24W06                      | OUI                                             |
| Actionneur/commande pour volet                 | BT-K4672M2S | ≥ 24W07                      | OUI                                             |
| Actionneur/commande pour lumières et charges   | BT-K4672M2L | ≥ 24W03                      | OUI                                             |
| Commande lumière                               | KW8010      | ≥ 24W03                      | OUI                                             |
|                                                | KM8010      | ≥ 24W09                      | OUI                                             |
|                                                | KG8010      | ≥ 24W09                      | OUI                                             |
| Commande Full                                  | KW8011      | ≥ 24W04                      | OUI                                             |
|                                                | KM8011      | ≥ 24W09                      | OUI                                             |
|                                                | KG8011      | ≥ 24W09                      | OUI                                             |
| Commande base 2 m                              | LG-067552   | NON                          | OUI                                             |
|                                                | BT-H4652/2  |                              |                                                 |
|                                                | BT-L4652/2  |                              |                                                 |
|                                                | BT-AM5832/2 |                              |                                                 |
| Commande base 3 m                              | LG-067554   | NON                          | OUI                                             |
|                                                | BT-L4652/3  |                              |                                                 |
|                                                | BT-H4652/3  |                              |                                                 |
|                                                | BT-AM5832/3 |                              |                                                 |
| Actionneur commande                            | LG-067561   | NON                          | OUI                                             |
|                                                | BT-AM5852M2 | _                            |                                                 |
|                                                | BT-H4672M2  | _                            |                                                 |
|                                                | BT-LN4672M2 |                              |                                                 |
| Green Switch Dual Tech BUS                     | LG-067226   | NON                          | OUI                                             |
|                                                | BT-L4658N   | _                            |                                                 |
|                                                | BT-N4658N   | _                            |                                                 |
|                                                | BT-NT4658N  |                              |                                                 |
| Interrupteur automatique PIR BUS               | BT-L4659N   | NON                          | OUI                                             |
|                                                | BT-N4659N   | _                            |                                                 |
|                                                | BT-NT4659N  |                              |                                                 |
| Capteur de plafond PIR                         | BT-BMSE3001 | NON                          | OUI                                             |
| Capteur de plafond à double technologie PIR+US | BT-BMSE3003 | NON                          | OUI                                             |
| Commande voix                                  | KW8013      | NON                          | 001                                             |
|                                                | KM8013      | -                            |                                                 |
|                                                | KG8013      |                              | <u> </u>                                        |

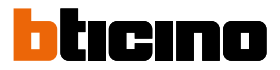

## **Connexions**

Pour assurer le bon fonctionnement, il est essentiel que le branchement du F460/F461 soit effectué sur le BUS principal dans le cas des installations en expansion logique.

## **Concepts fondamentaux**

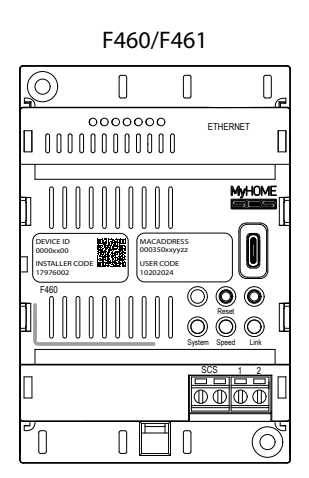

Après avoir installé et connecté F460/F461, il est possible de créer l'installation de l'utilisateur à l'aide de l'application Home+Project.

L'application Home+Project permet de :

- 1. Mettre à jour le firmware du dispositif.
- 2. Configurer l'installation domotique afin que l'utilisateur puisse utiliser toutes les fonctions via l'application Home+Control\*.
- 3. Associer une Centrale antivol pour permettre à l'utilisateur de commander le Système d'alarme via l'application Home+Security\*
- 4. Associer une centrale de contrôle des charges pour gérer le système de Contrôle de charges.

Pour **créer et gérer les installations** des utilisateurs, il est nécessaire de s'enregistrer au moyen de la fonction <u>Enregistrement compte sur le cloud installateur</u> présente sur l'application Home+Project, en créant un compte sur le cloud installateur.

\*NOTE : Valable uniquement pour F460.

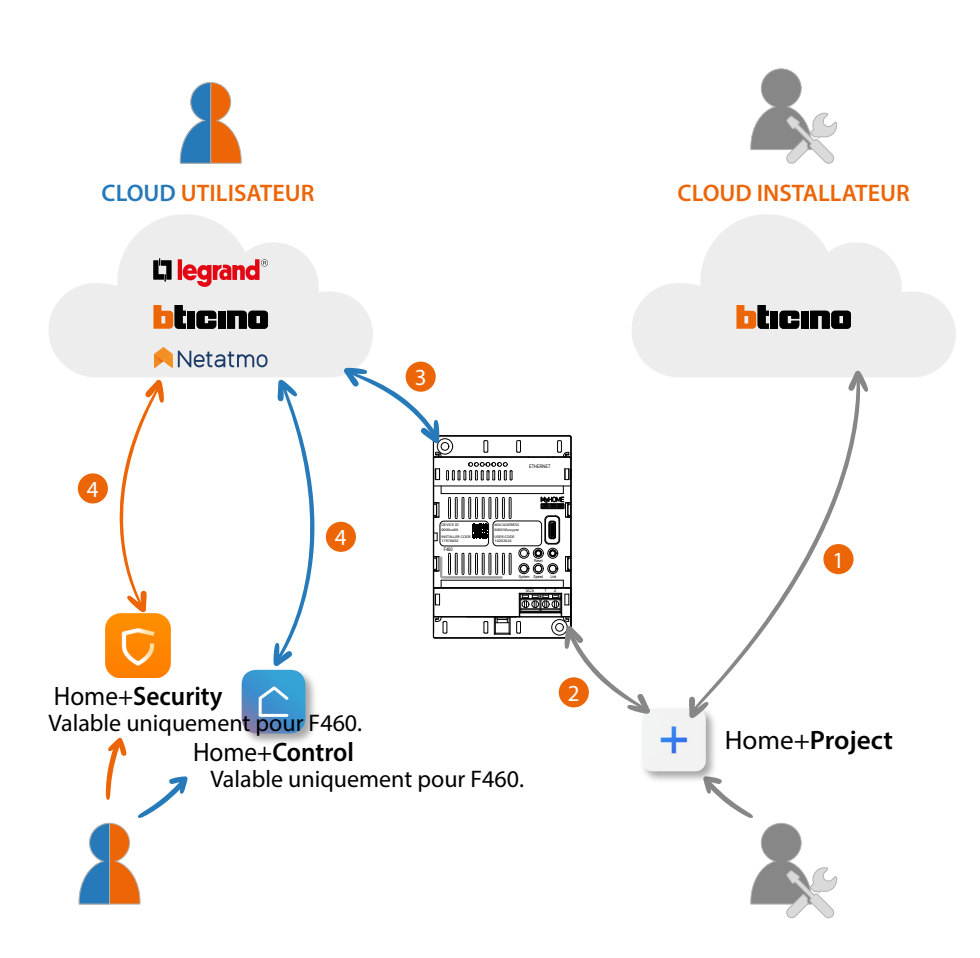

- 1. Le smartphone doit être connecté au réseau de données pour pouvoir créer une installation sur le Cloud.
- 2. Pour la configuration de l'installation, le Smartphone (sur lequel l'application Home+Project a été installée) et le F460/F461 doivent être se trouver sous le même réseau LAN et l'INSTALLER CODE (code installateur) est indispensable.
- 3. Une fois que le dispositif F460/F461 est correctement et définitivement connecté au réseau de données, le Cloud, le Smartphone et le dispositif F460/F461 partagent des informations, ce qui permet à l'installation d'être constamment mise à jour.
- 4. L'application utilisateur nécessite dans tous les cas une connexion à Internet

Les fonctions disponibles à configurer avec l'application Home+Project sont les suivantes :

- commander les lumières ;
- commander les volets ;
- régler la température ;
- gérer des amplificateurs pour diffuser de la musique à travers des scénarios Personnalisés (valable uniquement pour F460);
- commander des prises commandées ;
- visualiser la consommation instantanée des charges (lave-linge, four, etc.), mais aussi les graphiques de consommation et de production d'énergie
- visualiser la consommation instantanée des charges (lave-linge, four, etc.) ;
- gérer les charges (réactivation manuelle d'une charge automatiquement désactivée pour cause de consommation excessive).
- commander des dispositifs de tiers\*;
- ouvrir des serrures ;
- créer et gérer des scénarios.
- créer commandes générales et commandes de groupe.
- associer une Centrale antivol (valable uniquement pour F460)

**\*NOTE** : Le dispositif pourrait ne pas être compatible avec certains modèles ou certaines versions firmware des modèles eux-mêmes. BTicino ne saurait être tenu pour responsable des éventuels mauvais fonctionnements ou des incompatibilités présentes et futures, imputables à des dispositifs de tiers.

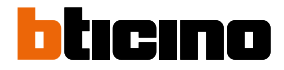

## **Premier accès**

Après avoir connecté et installé F460/F461, il est nécessaire de le configurer en créant une installation.

A cet effet, procéder comme suit :

- Télécharger l'appli Home + Project
- Enregistrer un compte
- S'authentifier sur la page d'accueil de l'application

### Télécharger l'appli Home + Project

Pour pouvoir configurer l'installation de telle sorte que l'utilisateur puisse utiliser toutes les fonctions offertes par le système MyHOME, il est tout d'abord nécessaire de télécharger l'appli sur les stores

(pour smatrphone et tablette iOS<sup>®</sup> sur App Store, pour smatrphone et tablette Android<sup>®</sup> sur Play Store)

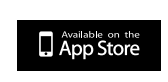

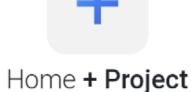

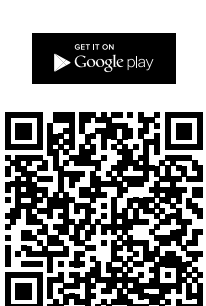

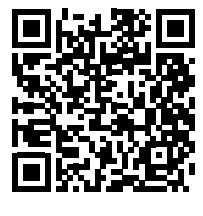

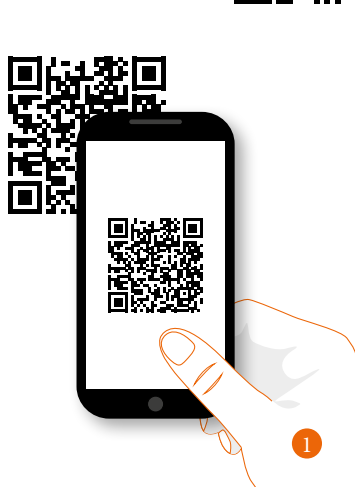

1. Démarrer l'application de lecture des codes QR sur le smartphone puis cadrer le code QR ou bien rechercher l'application Home+Project sur les stores.

#### Enregistrement du compte sur le cloud installateur

Pour pouvoir utiliser l'Appli Home+Project, il est tout d'abord nécessaire de s'enregistrer. Après avoir démarré l'Appli, procéder comme suit pour s'enregistrer :

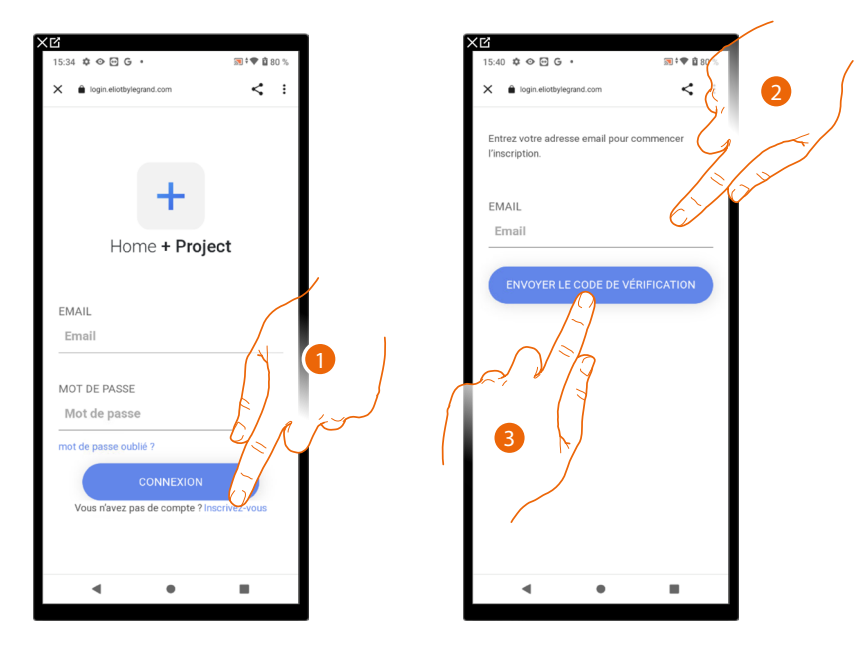

- 1. Toucher pour s'enregistrer et créer un compte
- 2. Saisir l'adresse e-mail à laquelle le système doit envoyer un code de vérification
- 3. Toucher pour confirmer l'envoi du code de vérification

Après avoir confirmé, le système envoie à l'adresse e-mail indiquée en phase d'enregistrement des données (code de vérification) à utiliser pour le premier accès

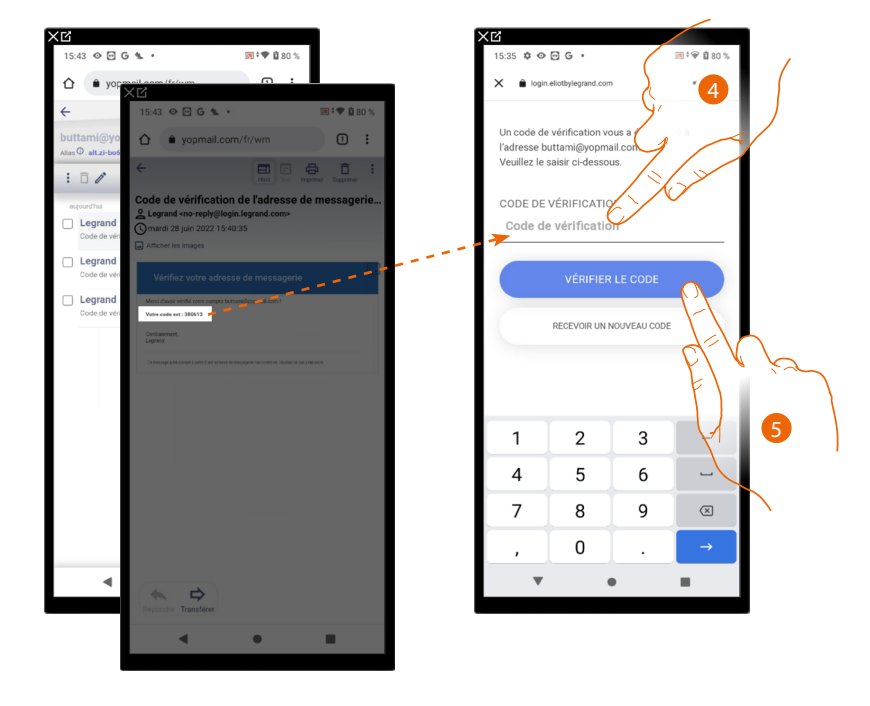

- 4. Saisir le code de vérification envoyé par e-mail
- 5. Toucher pour confirmer

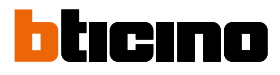

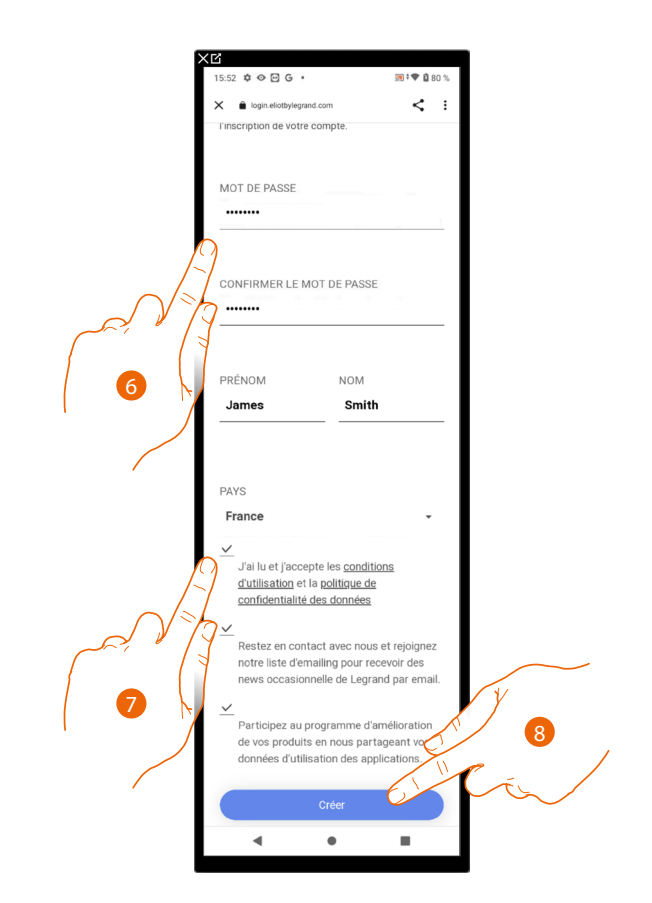

- 6. Saisir un mot de passe et remplir les champs en indiquant ses propres données.
- 7. Cocher pour accepter les conditions d'utilisation indiquées (obligatoire).
- 8. Toucher pour continuer.

Le compte a été correctement créé, il est à présent possible d'effectuer l'authentification

| <c<br>C</c<br>                 |              |
|--------------------------------|--------------|
| 15:34 🌣 👁 🖻 G 🔸                | 🕅 🕈 🛡 🛱 80 % |
| X 🗎 login.eliotbylegrand.com   | < :          |
|                                |              |
|                                |              |
|                                |              |
| +                              |              |
| Home + Proje                   | ect          |
|                                | .01          |
|                                |              |
| EMAIL                          |              |
| Email                          |              |
|                                |              |
| MOT DE PASSE                   |              |
| Mot de passe                   |              |
| mot de passe oublié ?          |              |
|                                |              |
| CONNEXION                      |              |
| Vous n'avez pas de compte ? In | scrivez-vous |
|                                |              |
|                                |              |
| < ●                            |              |

#### Mot de passe oublié

En cas d'oubli du mot de passe :

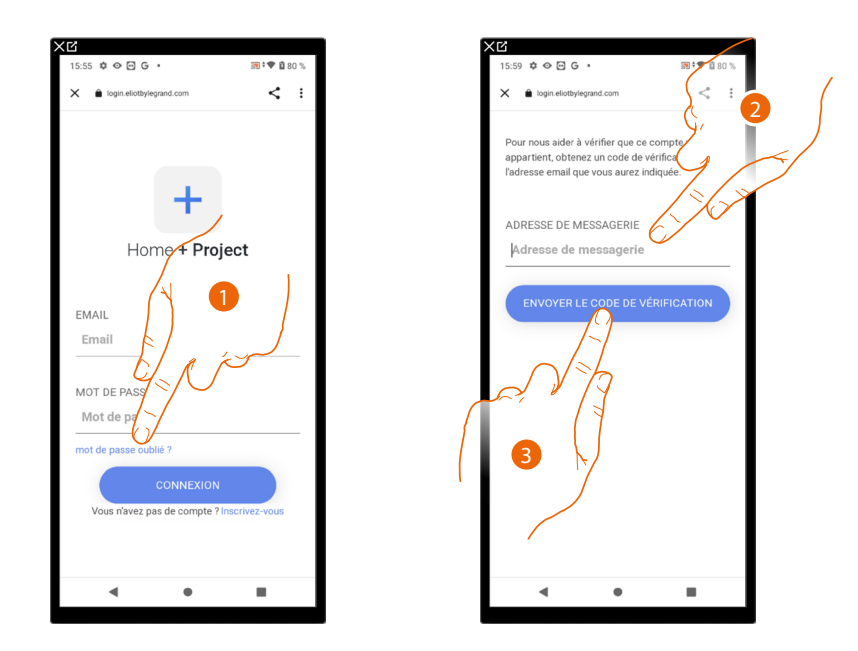

- 1. Toucher pour lancer la procédure de récupération de mot de passe.
- 2. Saisir l'adresse e-mail à laquelle le système doit envoyer un code de vérification.
- 3. Toucher pour confirmer l'envoi du code de vérification.

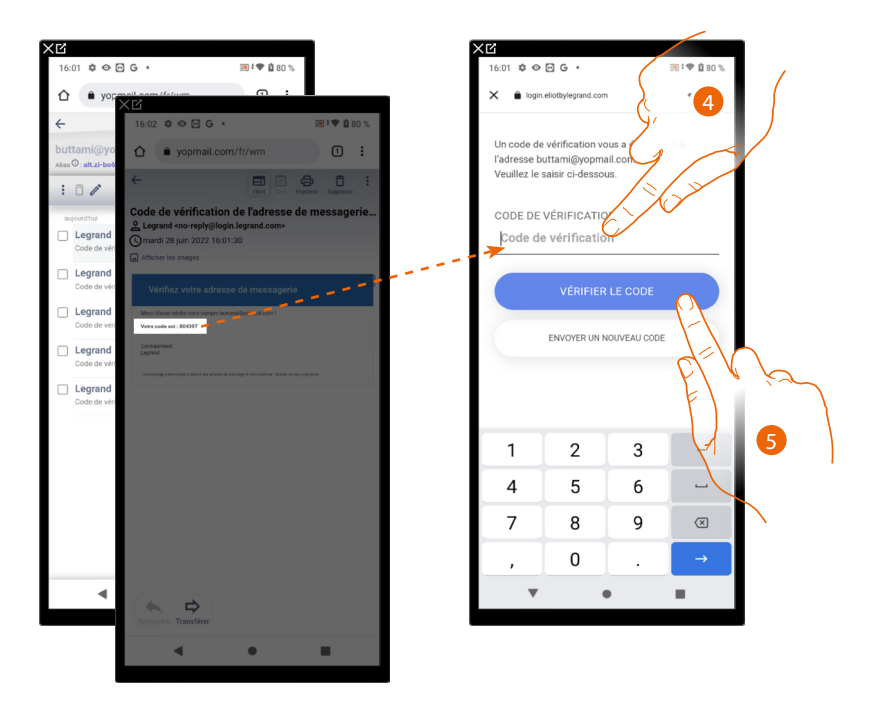

- 4. Saisir le code de vérification envoyé par e-mail.
- 5. Toucher pour vérifier le code.

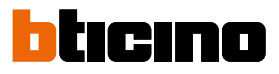

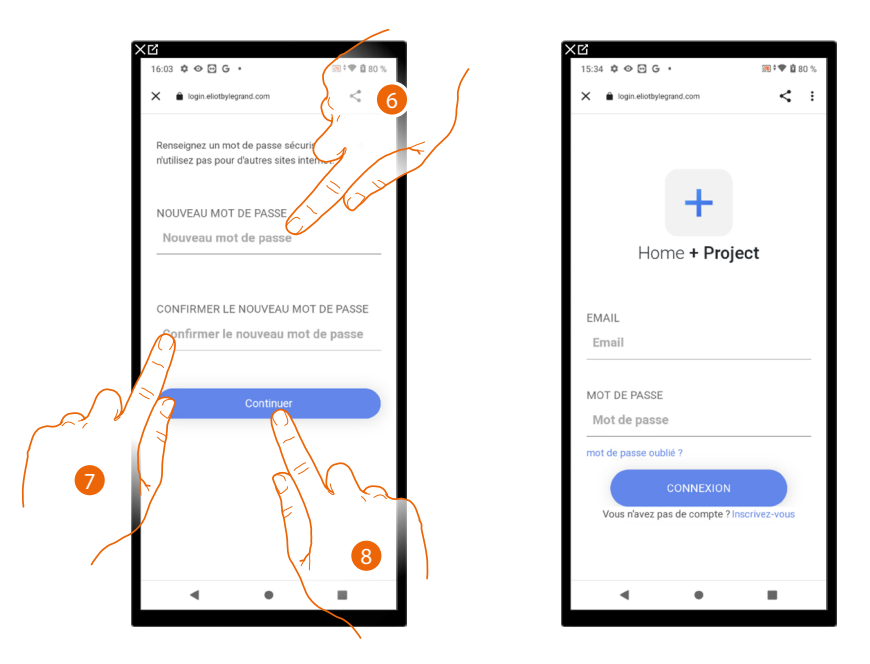

- 6. Saisir le nouveau mot de passe.
  - Pour des raisons de sécurité, composer un nouveau mot de passe ayant les caractéristiques suivantes : – longueur minimum 8 caractères ;
  - doit contenir au moins une lettre et un chiffre ;
  - le mot de passe doit être différent des 5 derniers utilisés.
- 7. Saisir à nouveau le mot de passe.
- 8. Toucher pour confirmer ; ensuite, la Page d'accueil s'affiche pour effectuer l'authentification.

#### Authentification

Après s'être enregistré sur le portail, il est possible de s'authentifier en indiquant adresse e-mail et mot de passe.

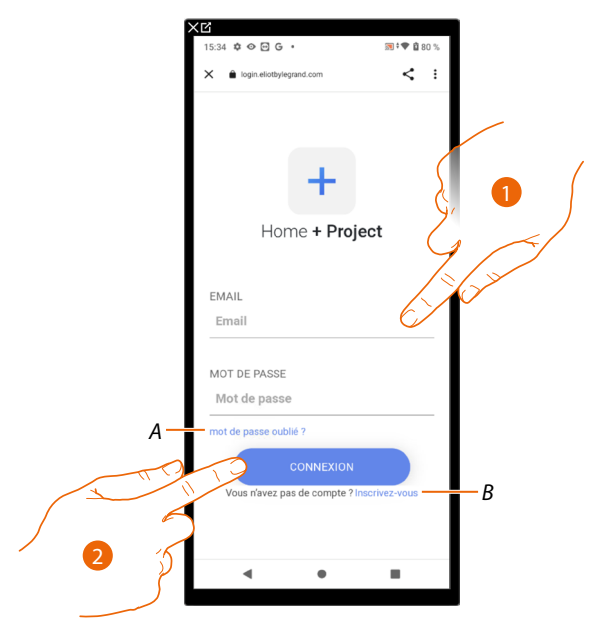

- A Toucher pour lancer la procédure de <u>récupération de mot de passe</u>
- B Toucher pour créer un nouveau compte
- 1. Saisir adresse e-mail et mot de passe.
- 2. Toucher pour accéder, la Page d'accueil Appli s'affiche.

## Page d'accueil Appli

Cette page permet de rechercher, de visualiser et gérer toutes les installations disponibles et d'en créer de nouvelles.

Il est en outre possible d'accéder aux réglages relatifs à l'application Home+Project et mettre à jour le firmware des dispositifs F460/F461.

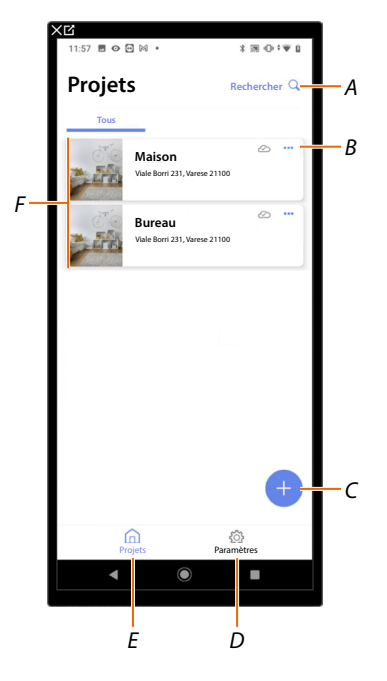

- A Ouvrir la page de recherche des installations au moyen du nom
- B Ouvrir la page de <u>gestion de l'installation</u> (gestion hôtes et utilisateurs, duplication et élimination de l'installation)
- C Lancer la procédure de création d'une nouvelle installation
- D Ouvre la page Paramètres Appli
- E Ouvre la Page d'accueil Appli
- F Installations gérées, toucher l'installation pour ouvrir la page de configuration installation

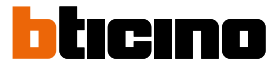

#### Création et première configuration de l'installation

La création et la configuration initiale de l'installation peuvent être effectuées y compris si le smartphone n'est pas connecté à Internet.

La procédure en présence d'une connexion à Internet est décrite plus bas ; pour procéder à la configuration de l'installation sans connexion à Internet, voir <u>Création et gestion via connexion</u> <u>locale</u>

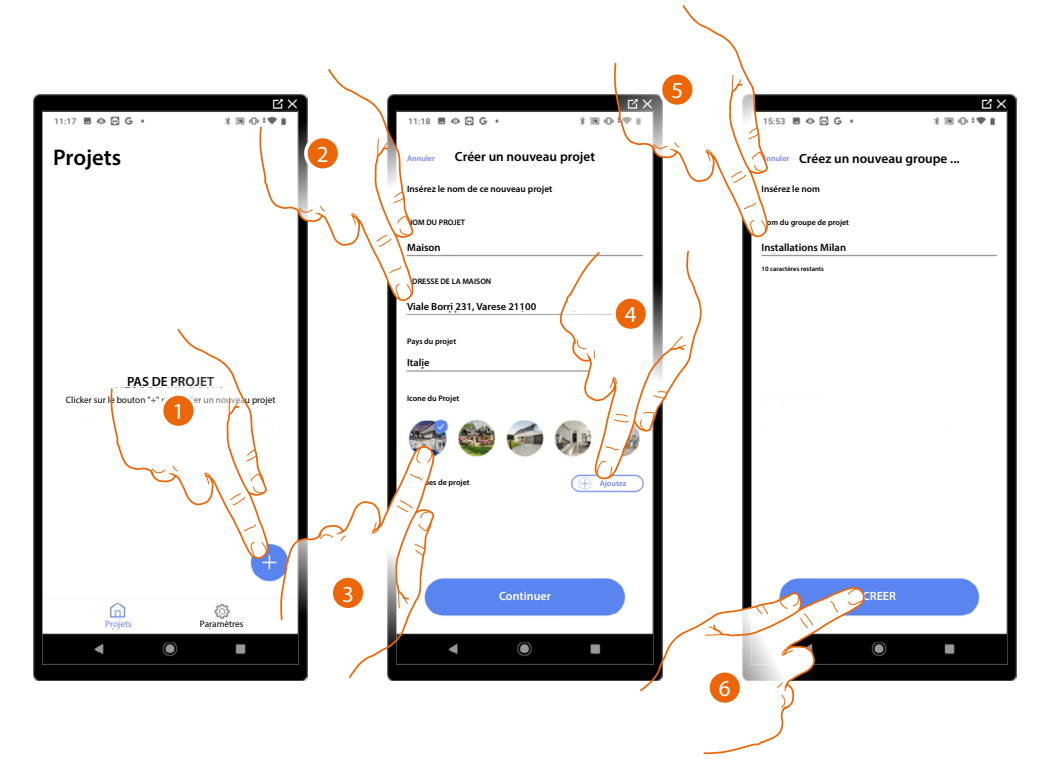

- 1. Toucher pour ajouter et créer la configuration d'une installation\*
- 2. Saisir les données relatives à l'installation
- 3. Sélectionner une icône pour l'installation
- 4. Toucher pour attribuer à un groupe de projet ou en créer un nouveau
- 5. Saisir un nom pour le groupe de projet
- 6. Toucher pour créer le groupe

| X کا                                |
|-------------------------------------|
| 15:53 🖻 👁 🖸 G 🔸 👘 🕸 🗘 🕈 🖤 🗎         |
| Annuler Créer un nouveau projet     |
| Insérez le nom de ce nouveau projet |
| NOM DU PROJET                       |
| Maison                              |
| ADRESSE DE LA MAISON                |
| Viale Borri 231, Varese 21100       |
| Pays du projet                      |
| <u>Italie</u>                       |
| Icone du Projet                     |
| CO) 🌴 🛞 🥪                           |
| Groupes de projet                   |
| Continuer                           |
|                                     |
|                                     |

7. Toucher pour continuer

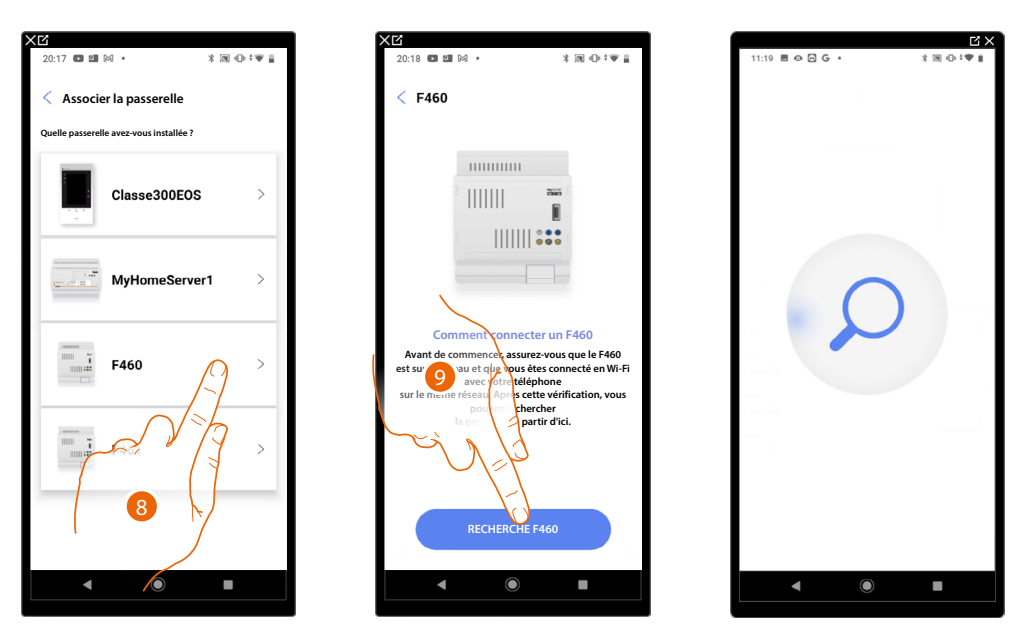

- 8. Sélectionner la passerelle présente sur l'installation
- 9. Toucher pour se connecter au F460/F461 ; dans le cas où il ne serait pas détecté, voir <u>Saisir</u> <u>l'adresse IP manuellement</u>.

La liste des F460/F461 détectés s'affiche, dans le cas où il ne serait pas détecté, saisir l'adresse manuellement (A)

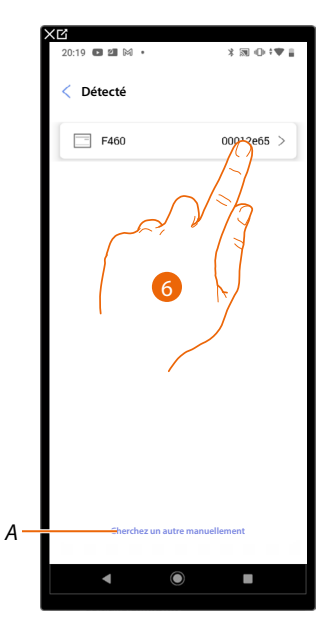

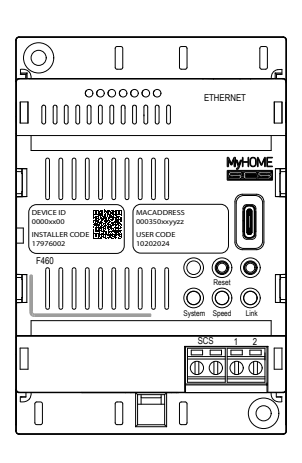

- 6. Sélectionner le F460/F461 en l'identifiant avec le DEVICE ID (ID dispositif) présent sur la partie frontale du dispositif
- A Pour saisir l'adresse IP manuellement voir Saisir l'adresse IP manuellement

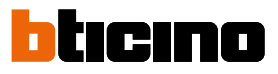

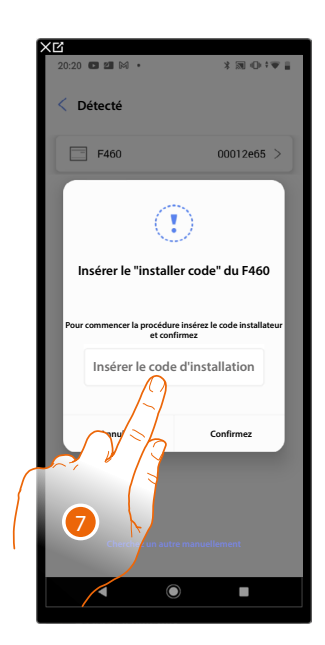

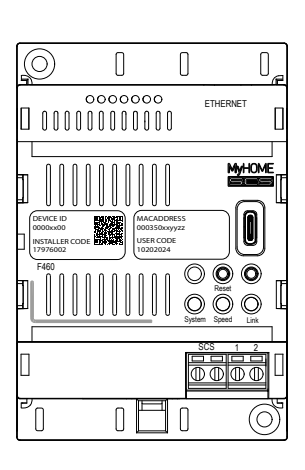

7. Saisir l'INSTALLER CODE (Code Installateur) présent sur la partie frontale du dispositif

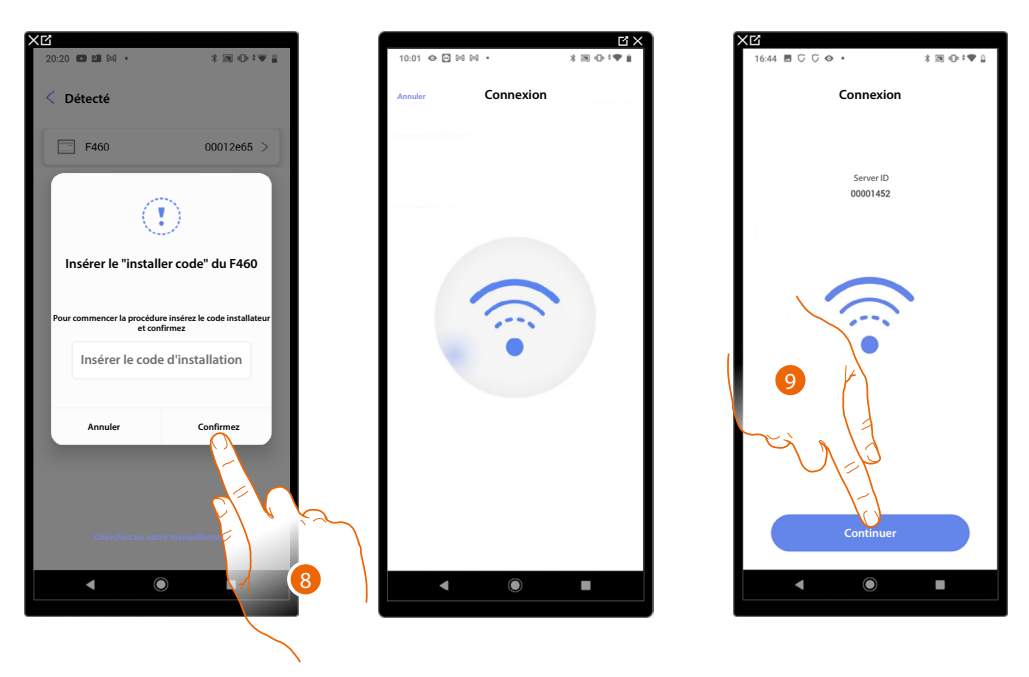

- 8. Toucher pour confirmer.
- 9. L'installation est à présent connectée, toucher pour continuer

Si l'installation a été configurée précédemment, les informations qu'il contient (à l'exception de l'icône et des balises) seront à nouveau disponibles.

La page suivante s'affiche :

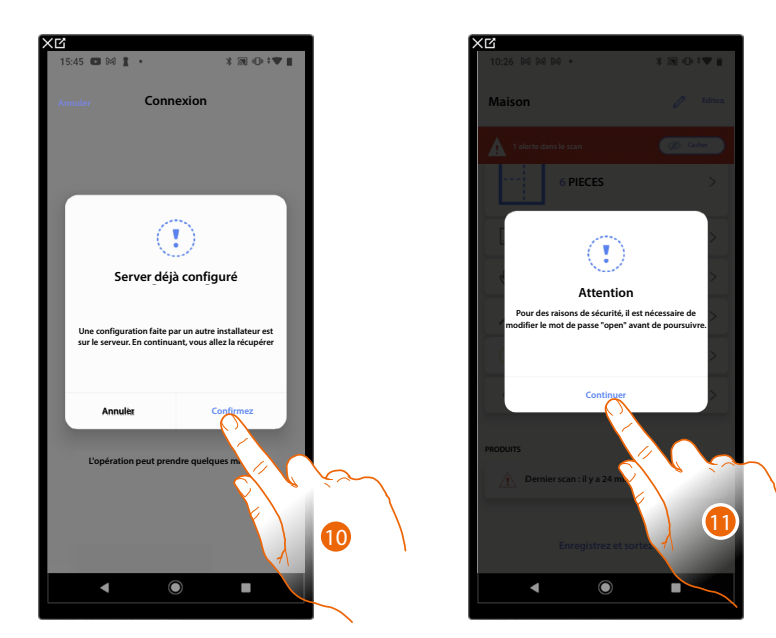

- 10. Toucher pour configurer l'installation
- 11. Pour des raisons de sécurité, il est demandé de modifier le mot de passe open, toucher pour continuer.

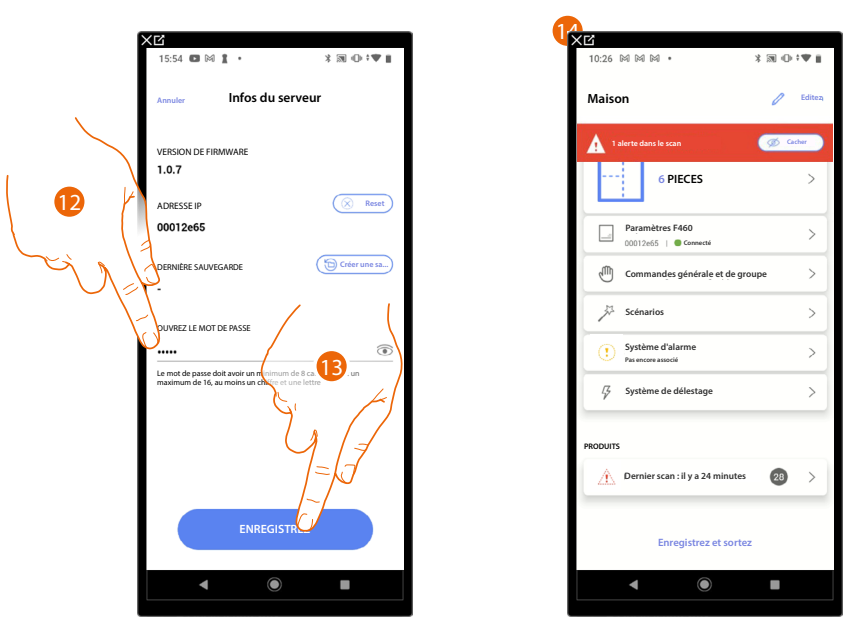

- 12. Saisir le nouveau mot de passe (minimum 8 et maximum 16 caractères, au moins un chiffre et une lettre)
- 13. Toucher pour sauvegarder
- 14. L'installation a été restaurée correctement ; ensuite s'affiche la page de configuration installation

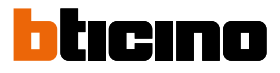

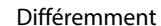

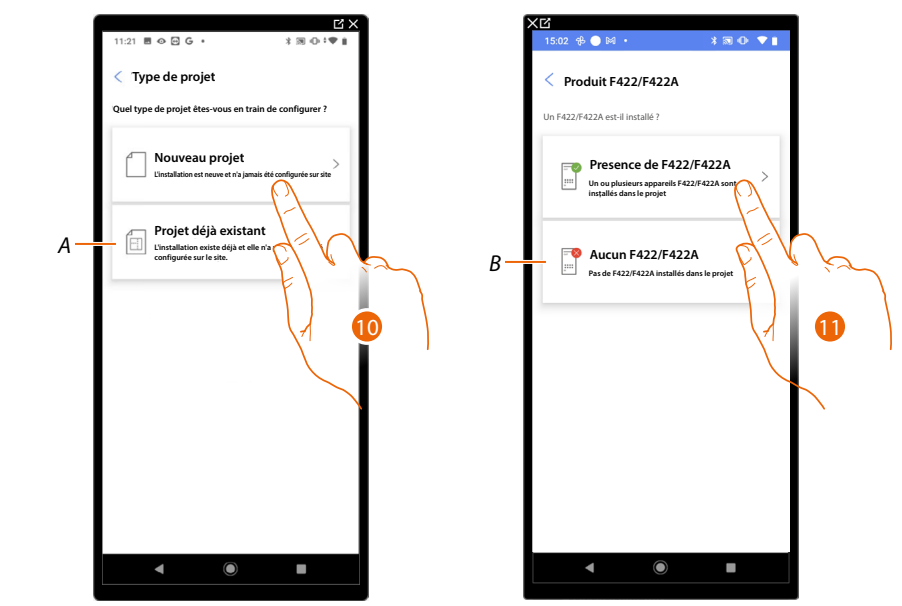

10. Toucher pour configurer une nouvelle installation ; aucun objet n'a encore été configuré

A Sélectionner pour modifier une installation existante (par exemple configurée avec MyHOME\_Suite ou des configurateurs physiques)

**NOTE** : Si la condition présente n'est pas connue, sélectionner dans tous les cas « projet existant » (installation existante).

11. Toucher si l'interface F422/F422A est présente sur l'installation.

*B* Sélectionner si l'interface F422/F422A n'est pas présente sur l'installation.

**NOTE** : Une fois les choix effectués, l'application propose d'effectuer un scan de l'installation ou de passer.

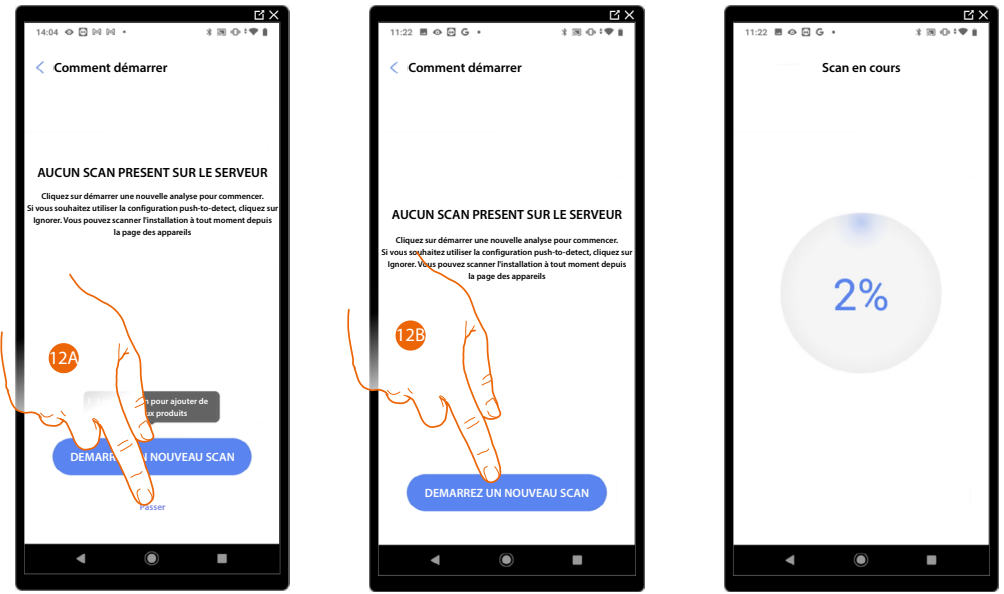

12A. Toucher pour ignorer le scan et passer au point 14

Ou

12B. Toucher pour lancer un nouveau scan afin de détecter les dispositifs connectés à l'installation. **NOTE** : Il n'est pas possible d'avoir plus de 175 adresses pour chaque alimentateur mais en étendant l'installation avec les interfaces F422A (jusqu'à deux expansions), il est possible d'atteindre 525 adresses. 1 alimentateur = 175 adresses

2 alimentateurs et 1 F422A = 350 adresses

3 alimentateurs et 2 F422A = 525 adresses Un message d'avertissement s'affiche dans le cas où les limites seraient dépassées.

| C X                                                                             |   |                                      | C ×                |
|---------------------------------------------------------------------------------|---|--------------------------------------|--------------------|
| 11:28 🖻 🎯 🖸 G • 👘 🕸 🕲 🖤 📋                                                       |   | 11:29 🗏 👁 🖻 G 🔹                      | 3 10 <b>1 10 1</b> |
| Scan terminé                                                                    |   | < Créez la structure                 |                    |
| Α.                                                                              |   | Selectionnez le type de pièce et leu | r nombre           |
|                                                                                 |   | 🕮 Salon                              | - 1 +              |
| Scan terminé                                                                    |   |                                      |                    |
| Parmi tous les produits scannés mais déjà configurés ne<br>sont pas compatibles |   | Salle de bain                        | (- 1 +)            |
| Détail du scan                                                                  |   | Cuisine                              | -1+                |
| 29 SCS                                                                          |   | Chambre                              | - 2 +              |
| Automatisme Chauffage Epergie                                                   |   |                                      |                    |
| 15 6 5                                                                          |   | (ff) Salle à manger                  | <u>- • +</u>       |
| 2 Anomalies                                                                     |   | L Toilettes                          |                    |
|                                                                                 |   | Entrée                               | - $+$ $+$          |
| ↔ <sup>F521</sup> , ID: 00EF131F ▲ >                                            |   |                                      |                    |
| LN4710, ID: 0063A579                                                            |   | Couloir                              |                    |
|                                                                                 |   | Garage                               | - 0 +              |
|                                                                                 |   |                                      |                    |
|                                                                                 |   | (())) Extérieur                      | <u>- • +</u>       |
| DEMARREZ UN NOUVEAU SCAN                                                        |   | CREER                                |                    |
|                                                                                 |   | 12 19                                |                    |
|                                                                                 | × |                                      |                    |
|                                                                                 |   |                                      | •                  |
| <b>J J /</b> 7                                                                  |   |                                      |                    |
| /   4                                                                           |   | 3                                    |                    |
|                                                                                 |   | <pre>{</pre>                         |                    |
| 13 📐                                                                            |   |                                      |                    |
| /                                                                               |   |                                      |                    |
|                                                                                 |   |                                      |                    |
|                                                                                 |   |                                      |                    |

Au terme du scan, la page de détails s'affiche ; il est possible de résoudre les éventuelles anomalies aussitôt ou dans un deuxième temps (voir <u>gestion dispositifs</u>).

- 13. Toucher pour lancer la configuration de l'habitation
- 14. Le système ajoute automatiquement quelques pièces ; toucher éventuellement pour modifier la configuration.
- 15. Toucher pour créer la structure de l'habitation.

Au terme de la procédure, s'affiche la page de configuration de l'installation.

| Xば<br>10:26 岡岡岡・ ≭ 8                   |          |  |  |  |  |  |
|----------------------------------------|----------|--|--|--|--|--|
| Maison                                 | C Editez |  |  |  |  |  |
| 1 alerte dans le scan                  | 🖒 Cachar |  |  |  |  |  |
| 5 PIECES                               | >        |  |  |  |  |  |
| Paramètres F460<br>00012e65   Connecté | >        |  |  |  |  |  |
| Commandes générale et de groupe        | >        |  |  |  |  |  |
| Scénarios                              | >        |  |  |  |  |  |
| Système d'alarme<br>Pas encore associé | >        |  |  |  |  |  |
| I <sup>7</sup> Système de délestage    | >        |  |  |  |  |  |
| PRODUITS                               |          |  |  |  |  |  |
| Dernier scan : il y a 24 minutes       | 28 >     |  |  |  |  |  |
|                                        |          |  |  |  |  |  |
| Enregistrez et sortez                  |          |  |  |  |  |  |
|                                        |          |  |  |  |  |  |
|                                        |          |  |  |  |  |  |

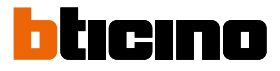

#### Saisir l'adresse IP manuellement

Si lors de la création d'une installation avec le F460/F461, la détection automatique n'intervient pas, il est nécessaire de saisir l'adresse manuellement

**NOTE** : Contrôler les branchements et/ou la connexion Wi-Fl ; le smartphone et F460/F461 doivent être connectés au même réseau LAN.

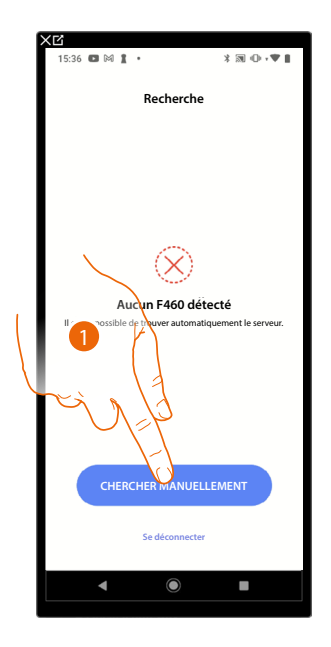

| XĽ<br>1536 ◘ 84 1 • 3 @ 0 •▼ 1 |
|--------------------------------|
| Recherche                      |
|                                |
|                                |
| Entrez l'adresse               |
| Entrez l'adresse 10 460        |
| Insérer IP                     |
| Annuler Confirmez              |
| CHERCHER MANUELLEMENT          |
| Se déconnecter                 |
| < <b>●</b> ■                   |

- 1. Toucher pour saisir manuellement l'adresse IP
- 2. Saisir l'adresse IP de votre F460/F461

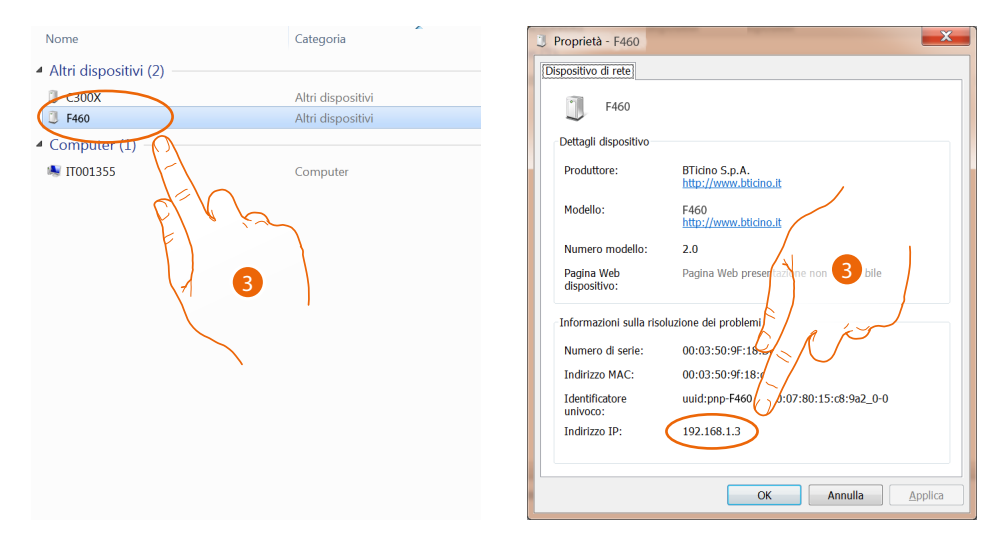

 Si elle n'est pas connue, connecter le PC au même réseau que F460/F461, la rechercher dans le centre connexions de réseau et ouvrir la page des propriétés.
Si elle ne figure pas dans le centre connexions de réseau, appuyer sur le bouton de reset du F460/F461 pendant 10 secondes et la régler dans DHCP

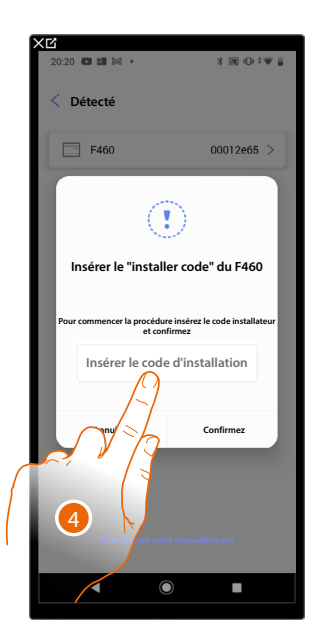

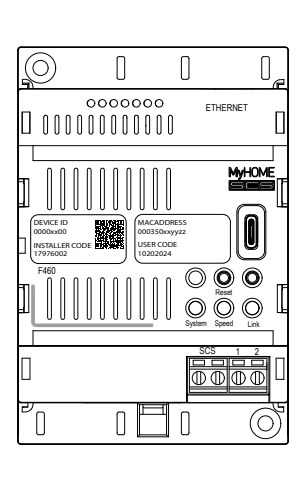

4. Saisir l'INSTALLER CODE (Code Installateur) présent sur la partie frontale du dispositif

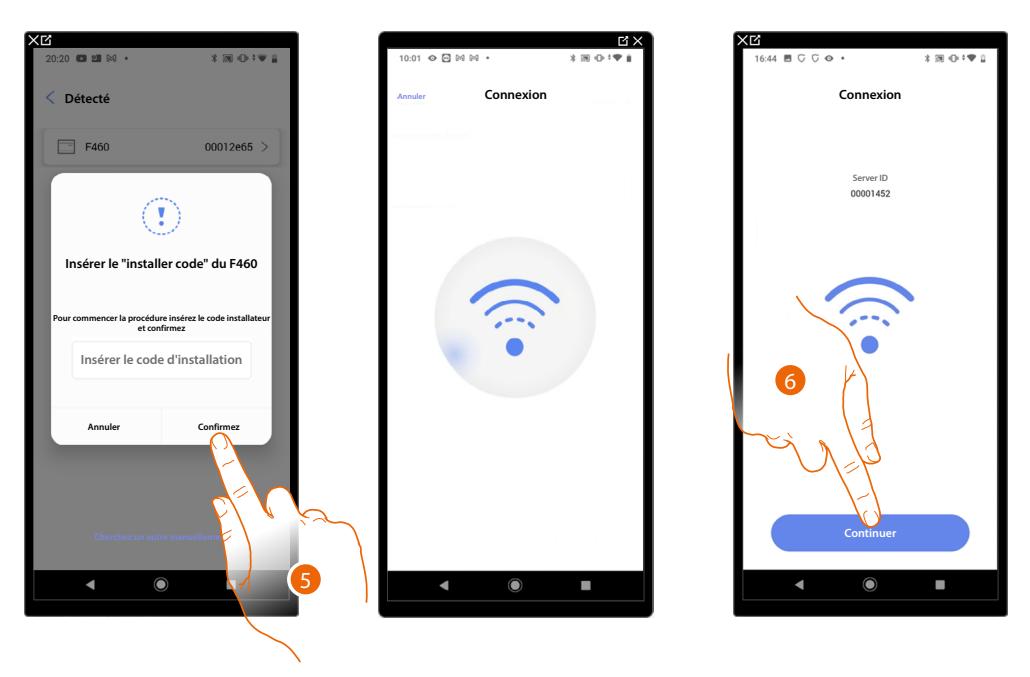

- 5. Toucher pour confirmer.
- 6. L'installation est à présent connectée, toucher pour continuer

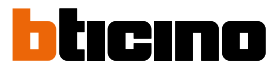

В

C D

F

G

#### Gestion de l'installation

Α \_\_ 16:48 ▣ Թ 1 • ≭╗⊕ ♥∎ Projets Projets Maison Actions 6 Restauration à partir d'une sauvegarde ↓ Exporter détail du projet > ↑↓ Ajouter et supprimer des utilisateurs > Synchronisez maintenan Dupliquez Supprimez >

Ce menu permet de gérer l'installation et de gérer les utilisateurs connectés à l'installation.

- A Indiquer si l'installation est synchronisée au cloud
- 1. Toucher pour ouvrir le menu de gestion de l'installation
- B Exécute la restauration à partir d'une sauvegarde (\*)
- C Exporte les détails de l'installation
- D Ouvrir la page de gestion des utilisateurs avec lesquels la gestion de l'installation est partagée
- E Effectuer la synchronisation avec le cloud
- F Dupliquer l'installation
- G Supprimer l'installation

(\*) En cas de remplacement du F460/F461 par un neuf, effectuer les opérations suivantes :

- 1. Éliminer l'objet F460/F461 des applis Home + Control et Home + Security ;
- 2. Effectuer la <u>restauration à partir de la sauvegarde</u> sur le nouveau F460/F461 en utilisant l'appli Home + Project
- 3. Associer sur une nouvelle installation sur le cloud en utilisant les applis Home + Control et Home + Security
- 4. Personnaliser à nouveau les fonctions sur Home + Control et Home + Security (programmation d'actions, automatismes, push, etc.).

**NOTE** : Dans le cas où la passerelle ne serait pas une nouvelle passerelle et qu'elle est associée à Home + Control et à Home + Security, il est tout d'abord nécessaire de l'éliminer de Home + Control et de Home + Security, puis d'effectuer la restauration de la sauvegarde.

#### Restauration à partir d'une sauvegarde

Sur cette page, il est possible de restaurer la sauvegarde de l'installation (à condition qu'elle ait été effectuée précédemment) ou bien depuis le cloud ou bien directement sur le téléphone. Cette fonction n'est pas rétroactive.

| 3       |                    |                 |                   |
|---------|--------------------|-----------------|-------------------|
| 16:48 💽 | M I •              | ¥ ind 4         |                   |
| Proje   | ts                 |                 | r: Q              |
|         | Maison             |                 | · · · ·           |
|         | Viale Borri 231, V |                 |                   |
| ctions  |                    |                 | $\times$          |
| 6       | Restauration à par | rtir d'un quveç | garde>            |
| ⊥       | Exporter détail du | projet          | $\langle \rangle$ |
| ↑↓ ·    | Ajouter et supprin | ner des u       |                   |
| 0       | Synchronisez maii  | ntenant         |                   |
|         | Dupliquez          |                 | >                 |
| 靣       | Supprimez          |                 | >                 |
|         |                    |                 |                   |

| ★ピ<br>17:58 た 岡 岡 ・   米 潮 ⊕ *▼ ■               |     |
|------------------------------------------------|-----|
| < Restauration à partir d'une sauvegarde       |     |
| Comme souhaitez-vous continuer?                |     |
| ↓ Télécharger la sauvegarde > depuis un cloud  | —A  |
| ↑ Utiliser une sauvegarde sur mon<br>téléphone | — В |
|                                                |     |
|                                                |     |
|                                                |     |
|                                                |     |
|                                                |     |
|                                                |     |
|                                                |     |
|                                                |     |
| < <b>●</b> ■                                   |     |
|                                                |     |

- 1. Toucher pour restaurer la sauvegarde.
- Α Télécharger la sauvegarde depuis un cloud
- В Utiliser la sauvegarde enregistrée sur le téléphone

Télécharger la sauvegarde depuis un cloud

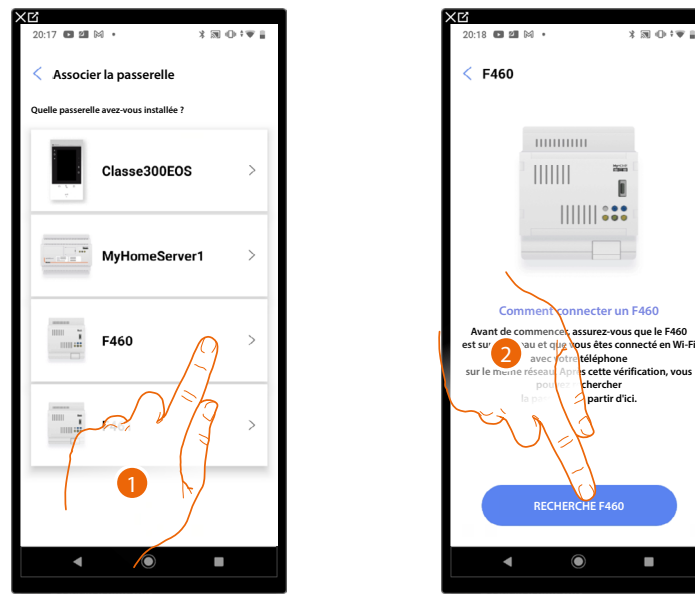

- 1. Sélectionner la passerelle présente sur l'installation
- Toucher pour se connecter au F460/F461 ; dans le cas où il ne serait pas détecté, voir Saisir 2. l'adresse IP manuellement.

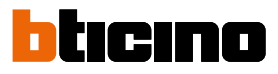

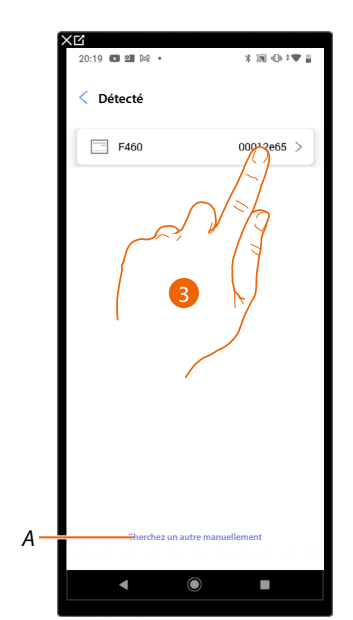

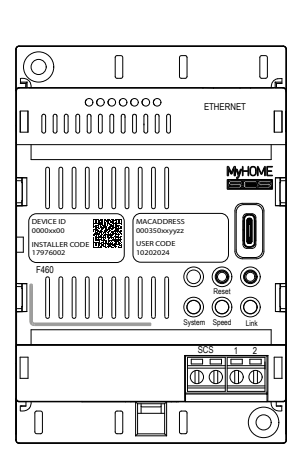

- 3. Sélectionner le F460/F461 en l'identifiant avec le DEVICE ID (ID dispositif) présent sur la partie frontale du dispositif.
- A Pour saisir l'adresse IP manuellement voir <u>Saisir l'adresse IP manuellement</u>

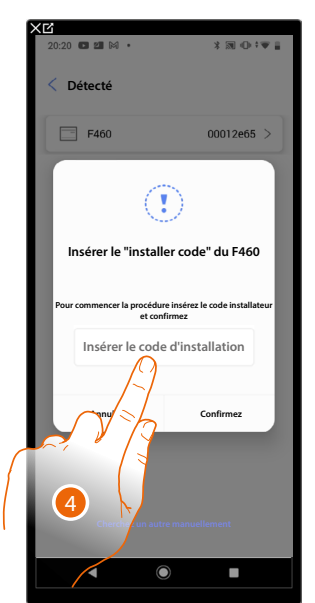

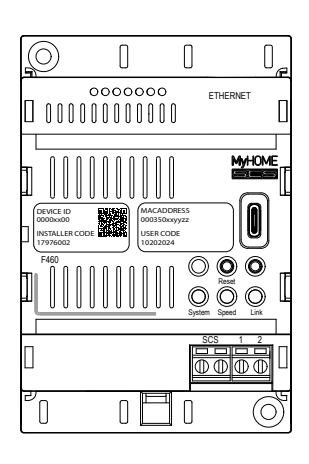

4. Saisir l'INSTALLER CODE (Code Installateur) présent sur la partie frontale du dispositif.

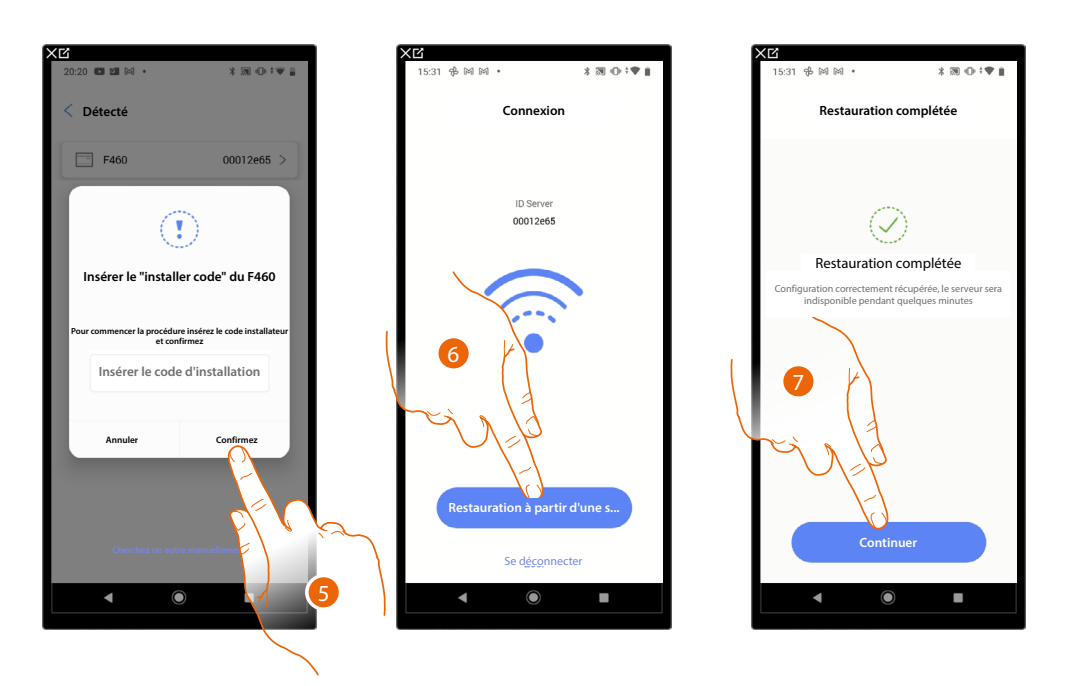

- 5. Toucher pour confirmer.
- 6. L'installation est à présent connectée, toucher pour restaurer à partir d'une sauvegarde
- 7. La restauration a été effectuée correctement, toucher pour continuer.

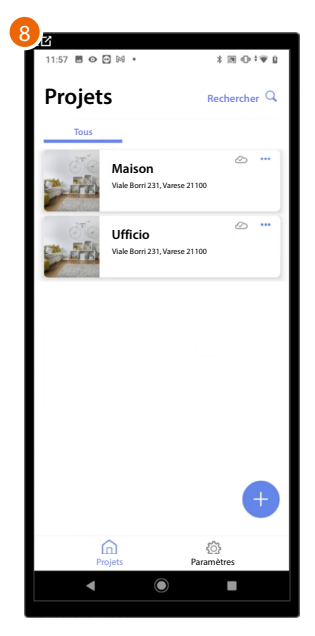

8. Au terme de la procédure de restauration de sauvegarde, la page d'accueil de gestion installations s'affiche.

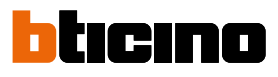

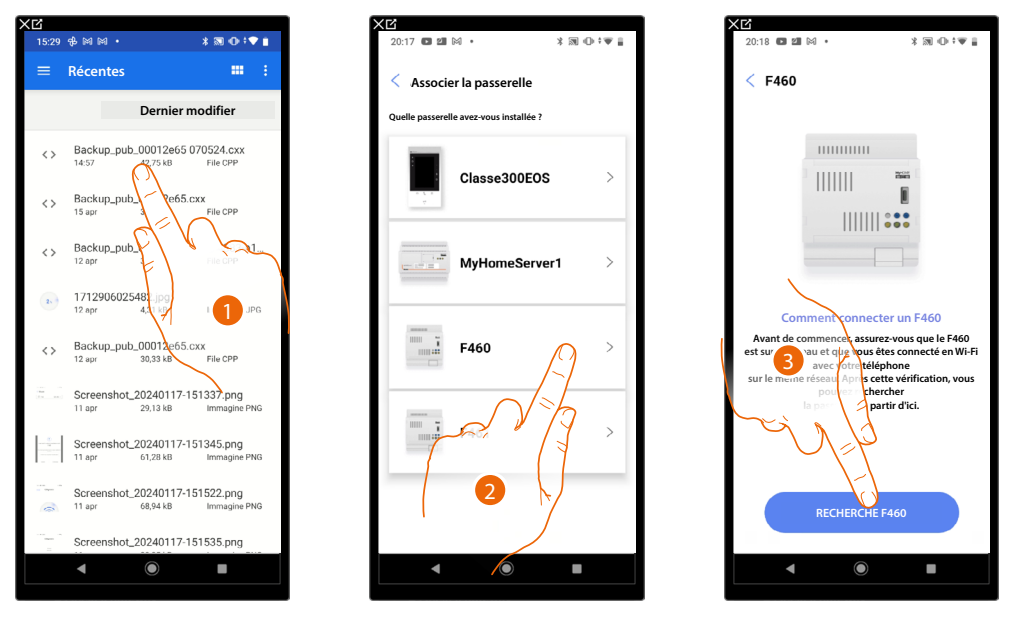

#### Utiliser une sauvegarde depuis le téléphone

1. Sélectionner la sauvegarde parmi celles enregistrées et disponibles.

NOTE : Les possibilités de récupération du fichier dépendent du type et du modèle de dispositif mobile.

- 2. Sélectionner la passerelle présente sur l'installation
- 3. Toucher pour se connecter au F460/F461 ; dans le cas où il ne serait pas détecté, voir <u>Saisir</u> <u>l'adresse IP manuellement</u>.

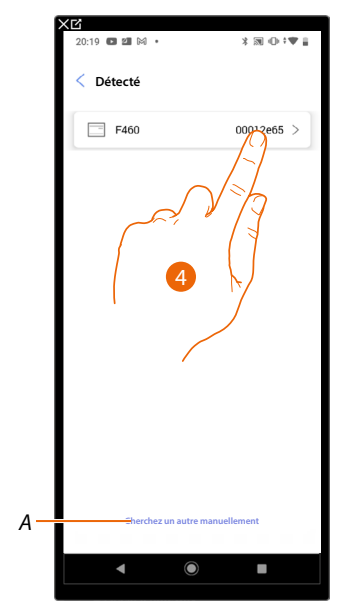

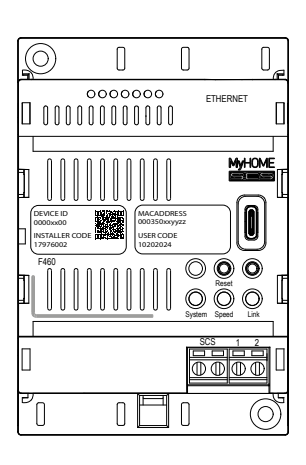

- 4. Sélectionner le F460/F461 en l'identifiant avec le DEVICE ID (ID dispositif) présent sur la partie frontale du dispositif.
- A Pour saisir l'adresse IP manuellement voir <u>Saisir l'adresse IP manuellement</u>

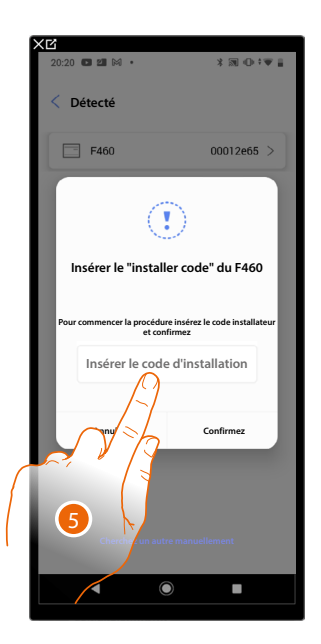

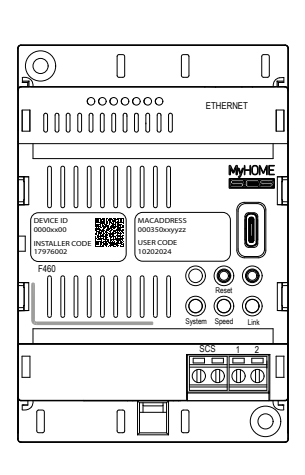

5. Saisir l'INSTALLER CODE (Code Installateur) présent sur la partie frontale du dispositif.

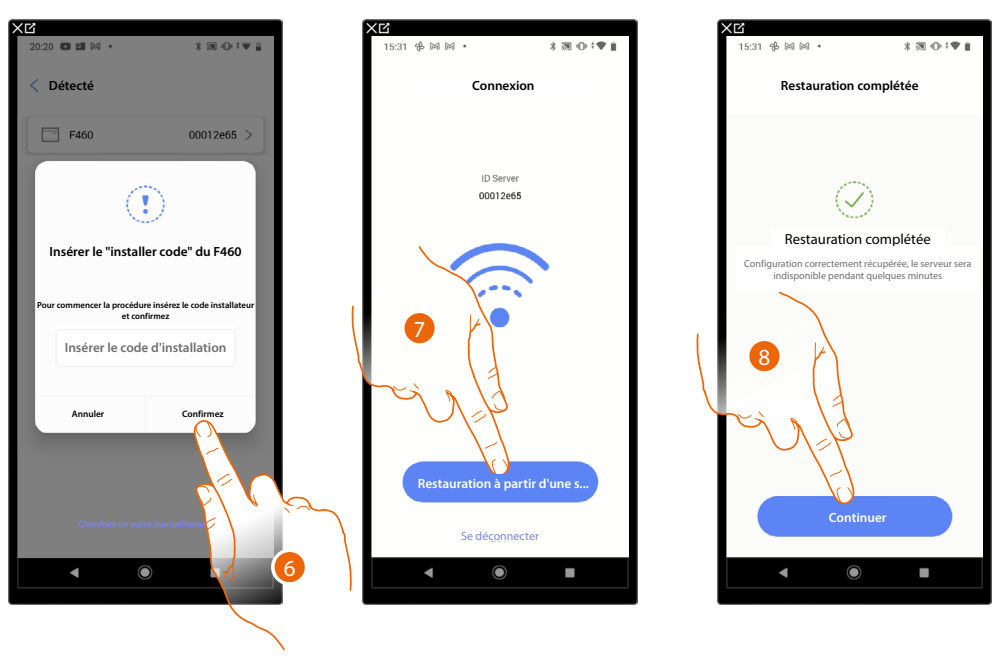

- 6. Toucher pour confirmer.
- 7. L'installation est à présent connectée, toucher pour restaurer à partir d'une sauvegarde
- 8. La restauration a été effectuée correctement, toucher pour continuer.

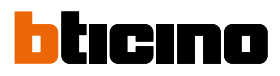

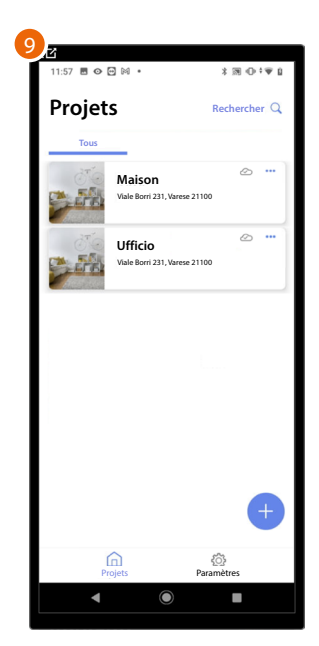

9. Au terme de la procédure de restauration de sauvegarde, la page d'accueil de gestion installations s'affiche.
#### Exporter détail du projet

Dans cette section, il est possible d'exporter un fichier contenant les informations et les détails de l'installation.

NOTE : Le fichier généré contient les données mises à jour jusqu'à la dernière connexion à l'installation.

| < C <sup>2</sup>                 |                   | XC                      |                                         |           | XĽ                 |                 |            |
|----------------------------------|-------------------|-------------------------|-----------------------------------------|-----------|--------------------|-----------------|------------|
| 16:48 🖬 🕅 其 🔸                    | * 🛪 🕕 🔻 🖿         | 17:55 太 网               |                                         | ╗ ⊕ ≑▼ ∎  | 08:56 <b>G</b> 🕅 🛙 | N *             | 测⊙≑♥▮      |
| Projets                          | Recherchen 🔾      | Projet                  | S Reche                                 | rcher Q   | × Forec            | jistrer da      | pregistrer |
| Tous Maison Vale Born 231, Vares | ∞ ∞ 21100         | Tutti                   | Maison<br>Viale Borri 231, Varese 21100 | Ø         |                    | tucco U ponible |            |
|                                  |                   |                         |                                         |           | plantD             | Detail.html     | $\otimes$  |
| Actions                          | $\times$          |                         |                                         |           |                    |                 |            |
|                                  |                   |                         |                                         |           | Emplacement -      |                 |            |
| D Restauration à partir o        | d'une sauvegarde> |                         |                                         |           | F460               |                 | •          |
| 🖳 Exporter détail du pro         | ojet 🔿 >          | Exporter détai          | du projet                               |           |                    | cino.com        | •          |
| ↑↓ Ajouter et supprimer          | des utilis        | Drive                   | Quick Share Gmail                       | Bluetooth |                    |                 |            |
| Synchronisez mainter             | nant              |                         | 0                                       |           | 3                  |                 |            |
| Dupliquez                        |                   | Visualizza il<br>codice | 5                                       | , N       |                    |                 |            |
| Supprimez                        |                   | '                       | F/ K K                                  | $\sim$    | /                  |                 |            |
| < <b>●</b>                       |                   |                         |                                         |           | •                  |                 |            |
|                                  |                   |                         |                                         |           |                    |                 |            |

- 1. Toucher pour exporter le fichier
- 2. Sélectionner la position d'enregistrement du fichier.
- 3. Sélectionner la position d'enregistrement du fichier.
- 4. Toucher pour enregistrer l'exportation du fichier contenant les informations et les détails de l'installation.

NOTE : les possibilités d'enregistrement du fichier dépendent du type et du modèle de dispositif mobile.

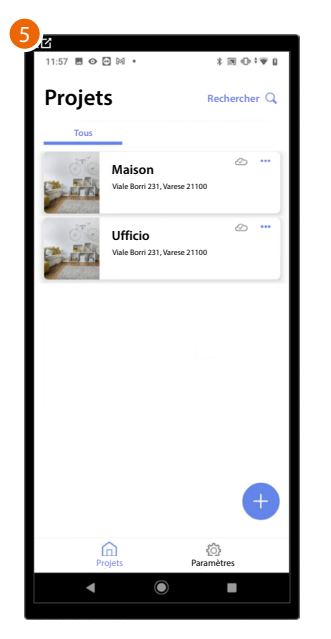

5. Au terme de la procédure de restauration de sauvegarde, la page d'accueil de gestion installations s'affiche.

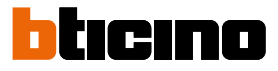

#### Partage de l'installation

Sur cette page, il est possible de consulter et de gérer certains paramètres pour les utilisateurs avec lesquels la gestion de l'installation est partagée, en inviter de nouveaux et éventuellement les supprimer (l'utilisateur n'est pas supprimé, uniquement la possibilité de gérer l'installation).

**NOTE** : En partageant l'installation, est également partagé le fichier de sauvegarde enregistré sur le cloud.

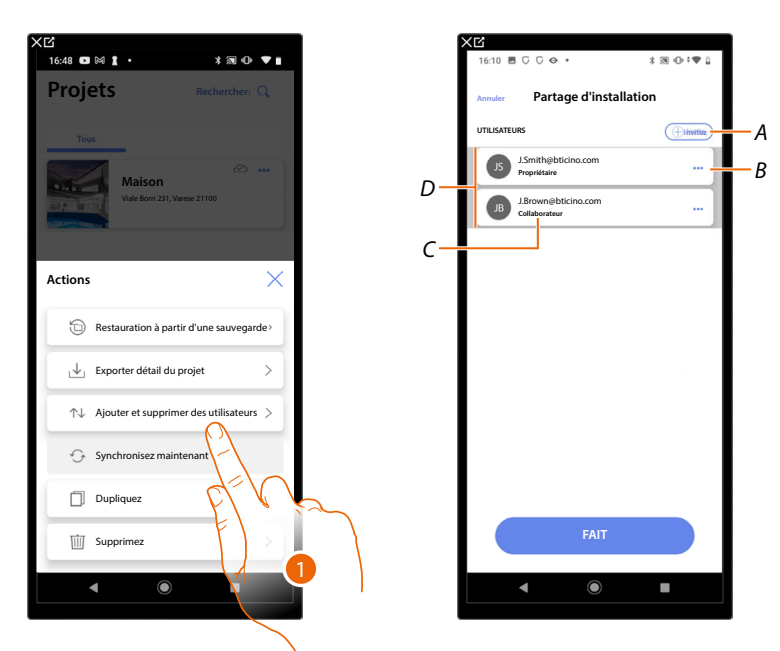

- 1. Toucher pour accéder à la page
- A Activer la procédure pour <u>inviter un autre utilisateur</u> pour lui permettre de gérer et de configurer l'installation
- B Ouvre la page où il est possible de <u>modifier le rôle de l'utilisateur</u> (principal ou secondaire). Il est également possible de <u>dissocier le compte</u>.
- C Rôle utilisateur
- D Utilisateurs qui peuvent gérer l'installation

#### Inviter un autre utilisateur

Cette procédure permet d'autoriser d'autres utilisateurs à gérer l'installation.

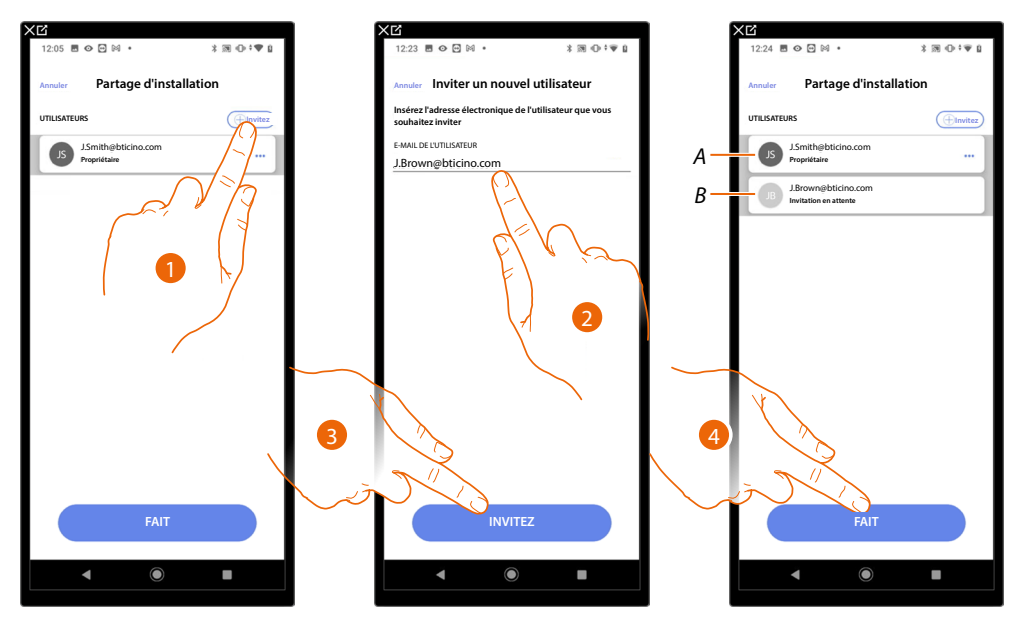

- 1. Toucher pour inviter un autre utilisateur.
- 2. Saisir l'adresse e-mail de l'utilisateur
- 3. Toucher pour confirmer l'invitation.
- A L'icône gris foncé indique que l'utilisateur s'est connecté après avoir reçu l'invitation.
- B L'icône gris clair indique que l'utilisateur ne s'est jamais connecté après avoir reçu l'invitation.
- 4. Invitation envoyée, toucher pour fermer.

L'utilisateur invité reçoit un message e-mail l'invitant à contrôler l'installation. Si l'utilisateur invité possède déjà un compte BTicino installateur, il est automatiquement autorisé à accéder à l'installation après s'être authentifié ; à l'inverse, s'il ne possède pas de compte BTicino installateur, il doit en créer un et est ensuite automatiquement ajouté après s'être authentifié.

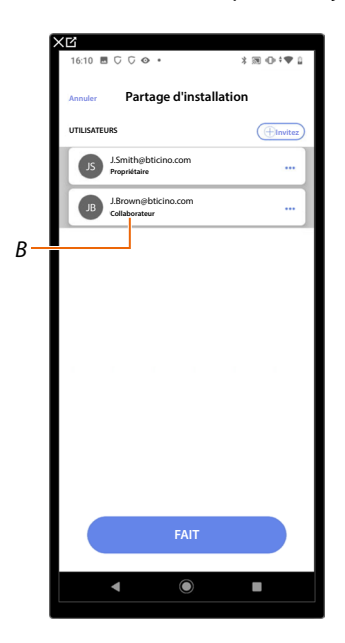

Une fois qu'il s'est enregistré et authentifié, il est associé à l'installation et dans la liste, s'affiche comme utilisateur secondaire (B).

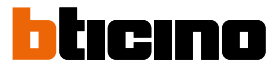

#### Modification du rôle de l'utilisateur propriétaire

L'utilisateur propriétaire est le responsable du traitement des données sensibles (confidentialité). C'est pourquoi, lorsqu'il quitte l'installation, il doit en transférer cette responsabilité à un autre utilisateur.

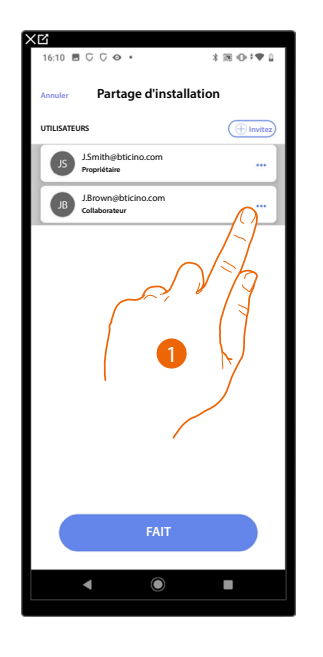

| 16:11                                  |             |
|----------------------------------------|-------------|
| 16:11 🖬 U U 🐼 •                        | X 30 U TV 1 |
| Annuler Partage d'in                   | stallation  |
| UTILISATEURS                           |             |
|                                        |             |
| JS J.Smith@bticino.com<br>Propriétaire |             |
| J.Brown@bticino.com<br>Collaborateur   | ·           |
|                                        |             |
|                                        |             |
|                                        |             |
|                                        |             |
|                                        |             |
|                                        |             |
|                                        |             |
|                                        |             |
|                                        |             |
|                                        |             |
|                                        |             |
| Actions                                | ×           |
| Actions                                | ×           |
| Actions<br>Ż Faire propriétaire        | ×           |
| Actions                                | ×<br>2, 0,  |
| Actions                                |             |
| Actions<br>2 Faire propriétaire<br>Ref | ×           |
| Actions<br>2 Faire propriétaire<br>Bet |             |
| Actions                                | ×           |

| XB                             |                      |
|--------------------------------|----------------------|
| 16:13 ■ ⊂ ⊂ 👄 •                | 3 38 40 1 ₩ 0        |
| Doutono d'inci                 | allation             |
| Annuler Partage diffs          | lanation             |
| UTILISATEURS                   | ( Invitez            |
|                                |                      |
| JS Propriétaire                |                      |
|                                |                      |
|                                |                      |
|                                |                      |
|                                | <i>.</i>             |
| Transfert de p                 | ropriété             |
| Veuillez écrire le mot de pass | de votre profil pour |
| transférer l'inst              | allation             |
|                                |                      |
|                                |                      |
|                                |                      |
|                                |                      |
|                                | Confirmez            |
|                                |                      |
| and the                        |                      |
|                                | ~                    |
|                                |                      |
| <b>5</b> N M                   |                      |
|                                |                      |
| 740                            |                      |
|                                |                      |
|                                |                      |
|                                | 4                    |
|                                |                      |
| \<br>\                         |                      |
|                                |                      |

- 1. Toucher pour gérer l'utilisateur
- 2. Toucher pour changer de rôle
- 3. Saisir le mot de passe du compte.
- 4. Toucher pour confirmer.

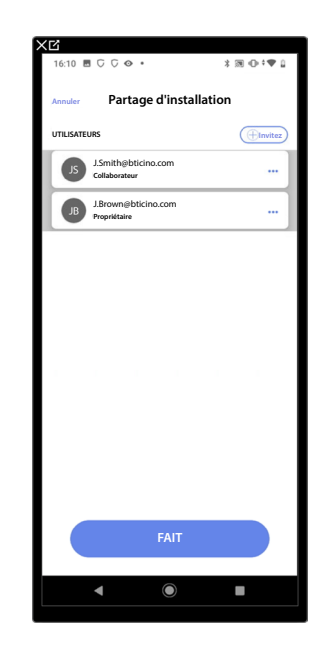

#### Dissocier un Utilisateur

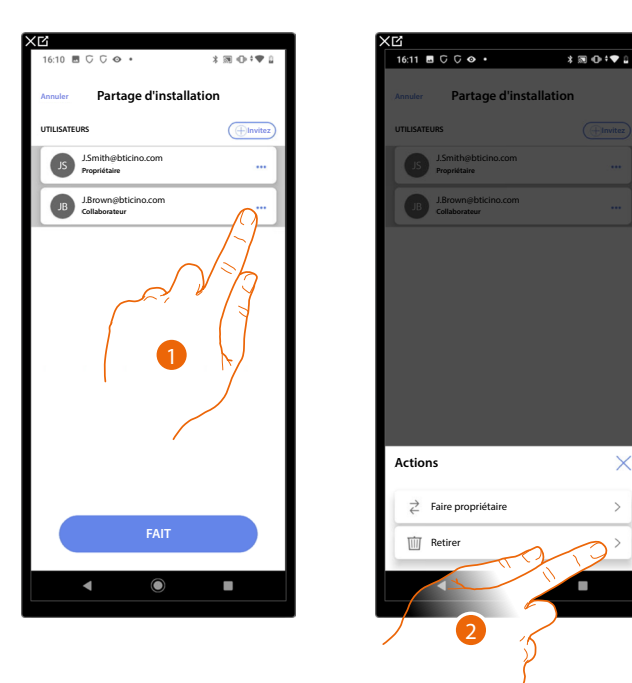

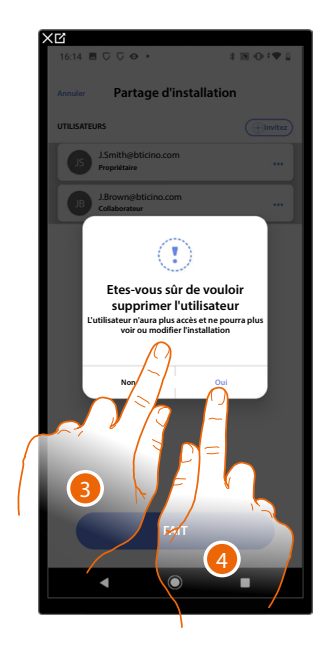

- 1. Toucher pour gérer un utilisateur
- 2. Toucher pour le dissocier
- NOTE : Il n'est pas possible de dissocier un utilisateur principal
- 3. Saisir le mot de passe du compte.
- 4. Toucher pour confirmer

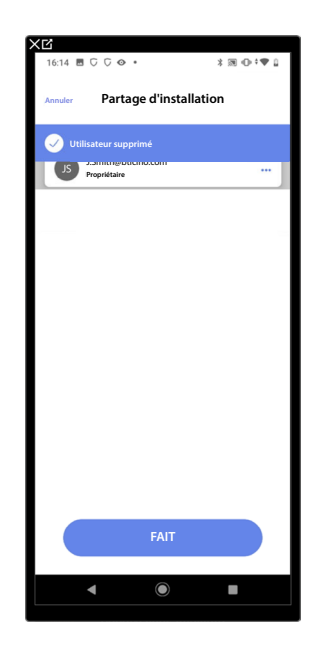

A présent, l'utilisateur ne s'affiche plus dans la liste et pour pouvoir à nouveau gérer l'installation, il <u>doit être à nouveau invité</u> par l'utilisateur principal.

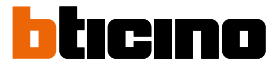

## **Dupliquer** l'installation

Cette procédure permet de dupliquer une installation existante, en choisissant de copier la structure et les objets.

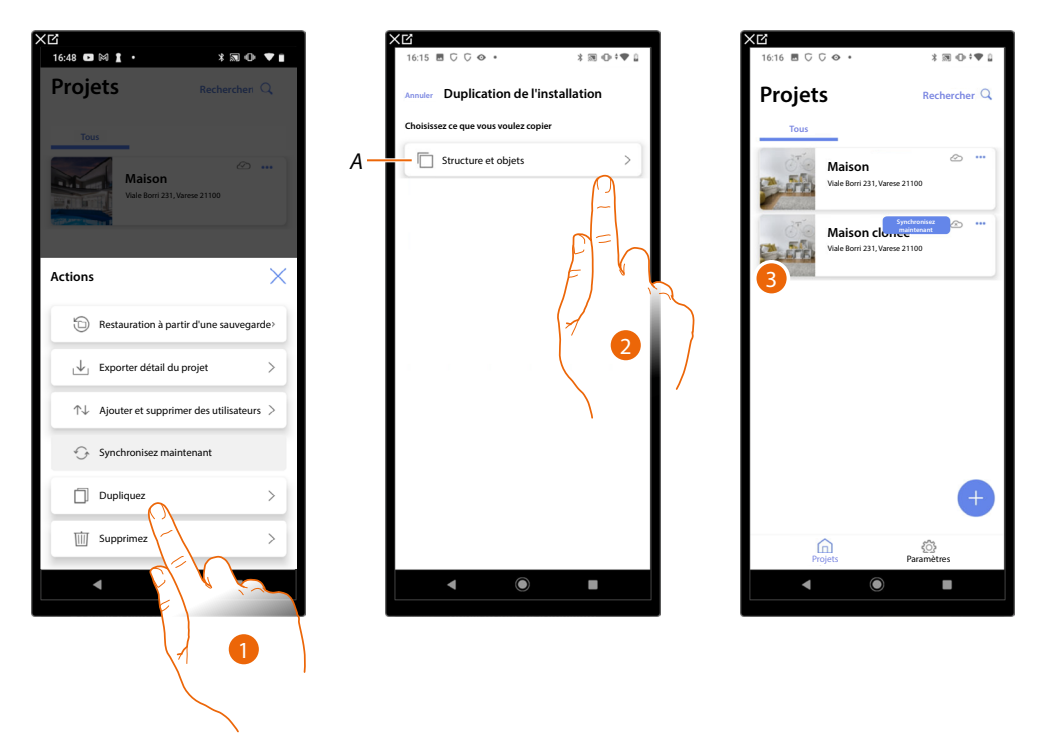

- 1. Toucher pour accéder à la page
- A Dupliquer la structure et les objets de l'installation
- 2. Toucher pour dupliquer l'installation
- 3. La structure et les objets de l'installation ont été dupliqués

**NOTE** : Afin de terminer la mise en service d'une installation dupliquée, il est nécessaire d'associer les dispositifs aux objets présents dans le projet (voir <u>Associer des objets aux dispositifs</u>)

# Supprimer l'installation

Cette procédure permet de supprimer une installation existante

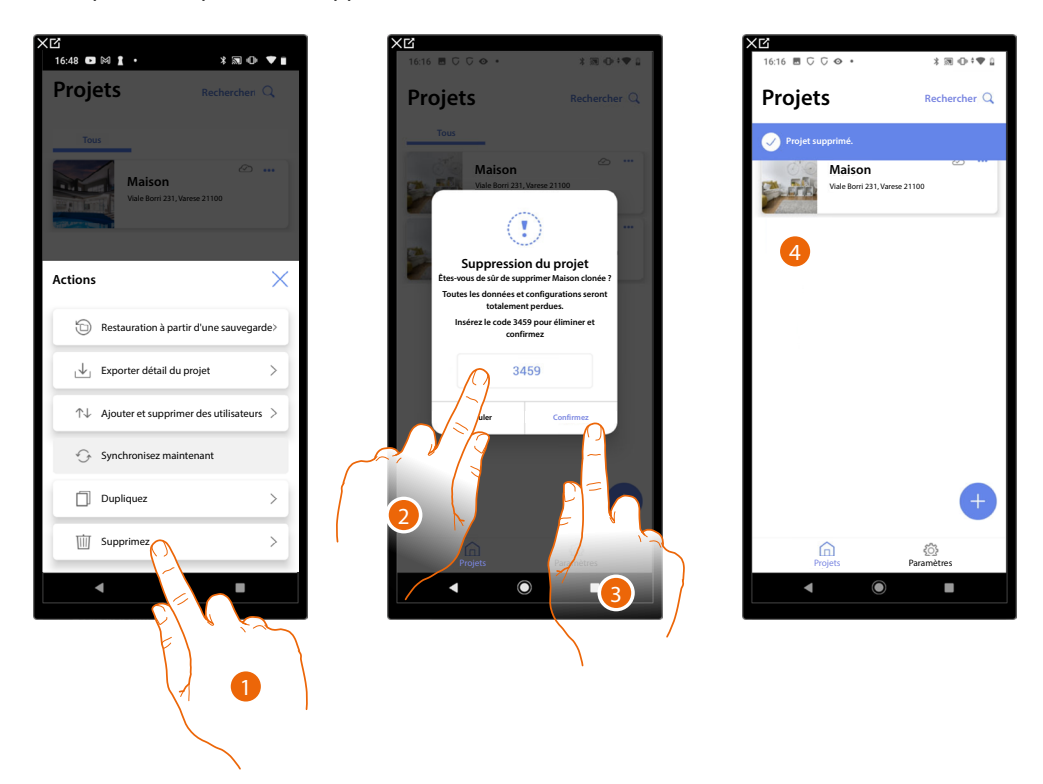

- 1. Toucher pour supprimer l'installation
- 2. Saisir le code de confirmation qui s'affiche sur la page
- 3. Toucher pour confirmer

**ATTENTION** : En confirmant l'opération, toutes les données et les configurations de l'installation sont perdues

4. L'installation a été supprimée

**NOTE**: L'installation supprimée disparaît de l'application Home+Project du propriétaire et de l'application Home+Project des collaborateurs (le cas échéant).

Les informations de l'installation seront à nouveau disponibles si une nouvelle installation est créée à l'aide du même code installateur (l'icône et les balises précédentes ne seront plus disponibles et seront définitivement supprimées).

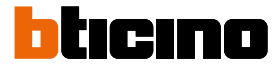

#### Création et gestion d'installations via connexion locale

Dans le cas où l'application serait connectée au dispositif mais qu'aucune connexion à Internet ne serait présente, il reste possible de configurer l'installation.

Les données sont momentanément sauvegardées dans le dispositif puis sur le Cloud lorsque la connexion à Internet est rétablie.

Dans le cas où aucune connexion à Internet ne serait présente, une notification s'affiche.

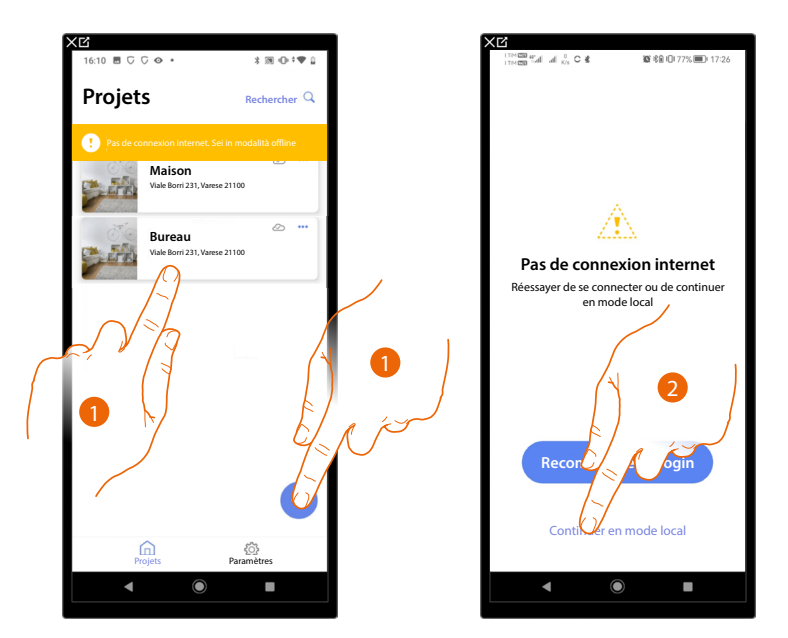

- 1. Toucher pour créer une nouvelle installation ou pour gérer une installation existante
- 2. Toucher pour se connecter en mode local

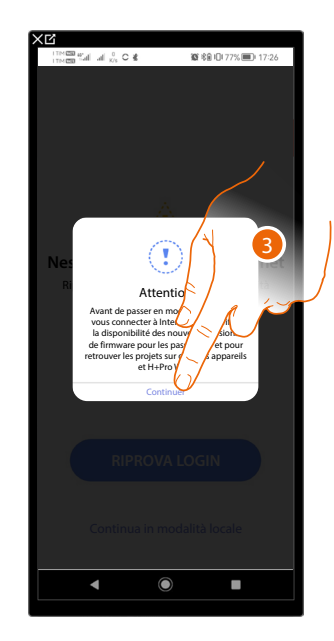

3. Toucher pour continuer et configurer l'installation en mode local ; au terme de la configuration sauvegarder l'installation ; les données seront sauvegardées localement et synchronisées sur le Cloud une fois que la connexion à Internet sera rétablie.

# Paramètres Appli

Depuis cette page, il est possible d'accéder à certains réglages du compte et mettre à jour le firmware des F460/F461.

En outre, il est possible de se déconnecter de l'application Home+Project.

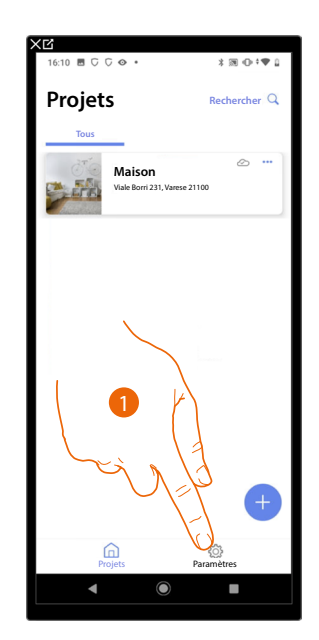

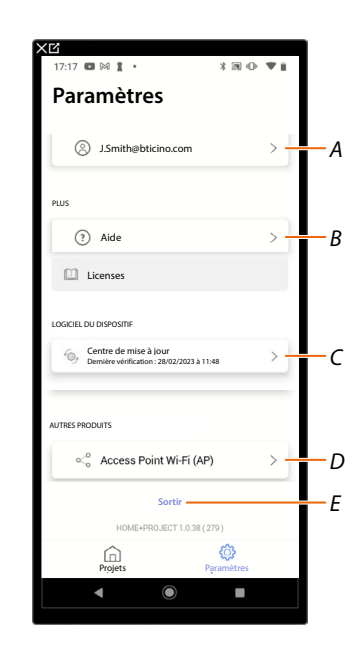

- 1. Toucher pour accéder à la page
- A Ouvre la page Gestion du compte
- B Ouvre la page <u>Aide</u>
- C Ouvrir la page où sont présentes les mises à jour des dispositifs F460/F461
- D Fonction non disponible
- E Effectue la déconnexion

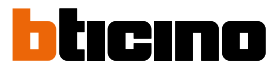

## Gestion du compte

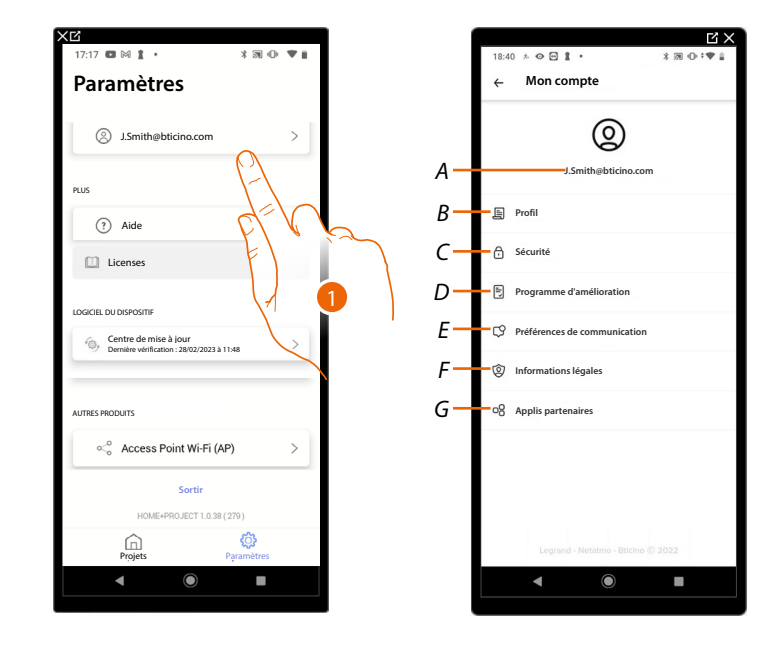

Dans cette page, il est possible de visualiser et de gérer des fonctions relatives à son propre compte.

- 1. Toucher pour accéder à la page
- A Login/adresse mail du compte
- B Visualise/modifie différentes données d'enregistrement du compte Legrand
- C Modifie certains <u>paramètres de sécurité</u> du compte tels que mot de passe et déconnexion de tous les dispositifs BTicino qui utilisent le même compte.
- D Autoriser le partage des données pour contribuer à l'amélioration du produit.
- E Gère les autorisations aux communications et autres options relatives aux données personnelles
- F Visualise les tonditions des contrats relatifs aux applis Legrand utilisées
- G Gère les applications partenaires auxquelles le compte est connecté (ex. Google Home, etc.)

#### Profil

Dans cette page, il est possible de modifier certaines données du compte qui gère actuellement le dispositif ou de le remplacer par un autre compte Legrand enregistré.

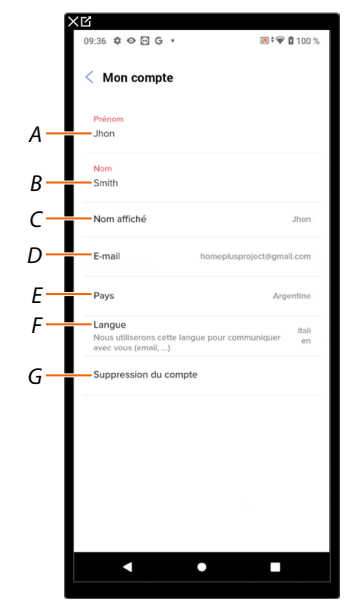

- A Visualiser/modifier le nom utilisé pour le compte
- B Visualiser/modifier le nom utilisé pour le compte
- C Montrer/modifier le nom utilisé pour le compte
- D Montrer/modifier l'adresse mail/compte de gestion du dispositif
- E Visualiser le pays d'appartenance
- F Visualiser/sélectionner la langue des communications
- G Supprimer compte

Montrer le nom (modifier le nom)

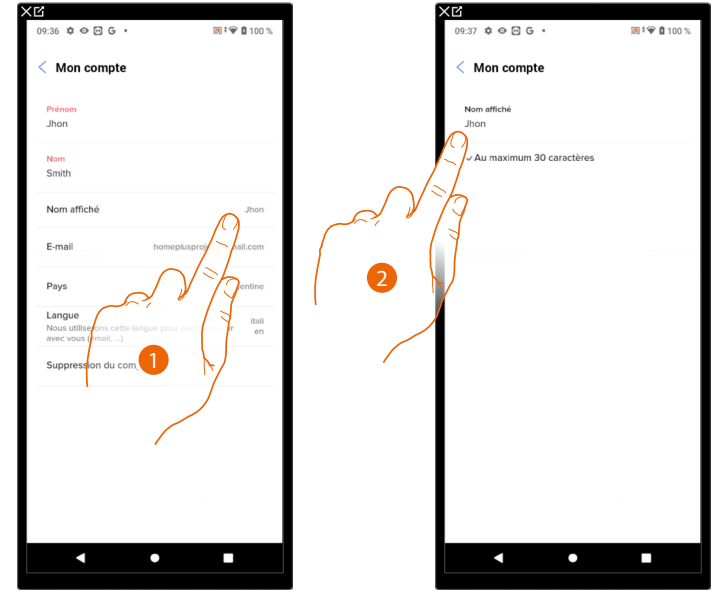

- 1. Toucher pour modifier le nom
- 2. Saisir le nom utilisé dans les communications via mail du système.

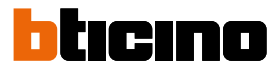

itali en

| ×G                              |                        | פ                                             |                      | ×B                                                         |                       |
|---------------------------------|------------------------|-----------------------------------------------|----------------------|------------------------------------------------------------|-----------------------|
| 09:36 🌣 👁 🖻 G 🔸                 | 國 * 🎔 🏛 100 %          | 09:40 🌣 👁 🖸 G 🔹                               | <b>國 ‡ ❤ 箇</b> 100 % | 09:36 🌣 👁 🖻 G 🔹                                            | 39 ¢ 🗑                |
| < Mon compte                    |                        | < Mon compte                                  |                      | < Mon compte                                               |                       |
| Prénom<br>Jhon                  |                        | homeplusprojectēgm                            | ail.com              | Prénom<br>Jhon                                             |                       |
| Nom<br>Smith                    |                        | Mon nouvel email                              |                      | Nom<br>Smith                                               |                       |
| Nom affiché                     | Jhon                   | Confirmation de l'email<br>j.brown@btcino.com |                      | Nom affiché                                                |                       |
| E-mail home                     | eplusproject@gmail.com | Mot de passe                                  |                      | E-mail                                                     | homeplusproject@gn    |
| Pays                            | Argentine              | ( ]                                           |                      | Pays                                                       | A                     |
| Langue<br>Nous utiliser<br>avec | communiquer in 2       |                                               |                      | Langue<br>Nous utiliserons cette lan<br>avec vous (email,) | ngue pour communiquer |
| Suppression du compre           |                        |                                               | 8 3 (                | Suppression du comp                                        | ite                   |
|                                 |                        |                                               | 2                    |                                                            |                       |
|                                 |                        |                                               |                      |                                                            |                       |
|                                 |                        |                                               |                      |                                                            |                       |
|                                 |                        | Confirm                                       | ner                  |                                                            |                       |
| •                               |                        | •                                             |                      |                                                            | •                     |
|                                 |                        |                                               |                      |                                                            |                       |

*E-mail/compte (changement e-mail/compte gestion dispositif)* Pour modifier l'adresse e-mail utilisée pour l'accès :

- 1. Toucher pour modifier l'adresse e-mail
- 2. Saisir les données d'authentification (adresse e-mail et mot de passe) du nouveau compte Legrand enregistré à utiliser pour gérer le dispositif
- 3. Toucher pour confirmer

#### Langue

| Mon compte  Prices Junn Mon Smth Mon affiché June  Fanal homepluagregictigmaticent  Pays Agentine  Langue Nucu affiche and and agente  Langue Ungeression du compte  Ungeression du compte  Ungeression du co | 9:36 🌣 👁 🖸 G 🔹                                              | 🔝 ‡ 🗢 🛱 100 '                   |
|----------------------------------------------------------------------------------------------------|-------------------------------------------------------------|---------------------------------|
| Petroon<br>Jihon<br>Smith<br>Mon affiché uhon<br>E-mail homepkaproject@gmail.com<br>Pays Acqueriters<br>Pays Acqueriters<br>Langue<br>Noue differents cette langue pour commit jeuer filter<br>Suppression du compte                                                                                                    | Kon compte                                                  |                                 |
| Nom affiché uner<br>E-mail homepkuproject/dymail.com<br>Pays Argentine<br>Langue<br>Nous utiliserons cette langue pour comer riseur <sup>ent</sup><br>Suppression du compte                                                                                                    | Prénom<br>Jhon                                              |                                 |
| Nom sfliché Jhon<br>E-mail homepkuproject/dymal.com<br>Pays Agentine<br>Langue<br>Nous utiliserons cette langue pour comme pour<br>exe vous ferma                                                                                                    | Nom<br>Smith                                                |                                 |
| Email homeplugerejectionations Pays Agentine Lingue Neue utilisere oter langue pour compression Suppression du compte 1                                                                                                    | Nom affiché                                                 | Jhon                            |
| Pays Agentine Langue Nous utilizations cette langue pour com your and and acc vous (amail) Suppression du compte 1                                                                                                    | E-mail                                                      | homeplusproject@gmail.com       |
| Langu<br>Nous diffusion control langue pour compositioner and<br>ence rous (enall)<br>Suppression du compte                                                                                                    | Pays                                                        | Argentine                       |
| Suppression du compte                                                                                                    | Langue<br>Nous utiliserons cette lang<br>avec vous (email,) | ue pour communiquer itali<br>en |
|                                                                                                    | Suppression du compte                                       |                                 |

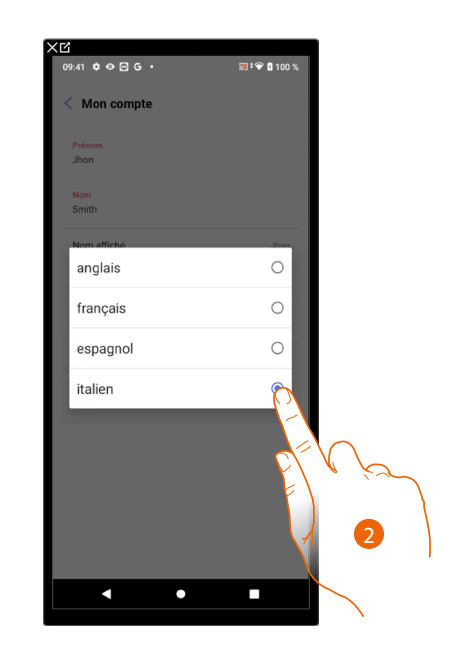

- 1. Toucher pour modifier la langue des communications
- 2. Sélectionner la langue

#### Supprimer compte

Dans cette page, il est possible de supprimer définitivement le compte Legrand ; conséquemment, il n'est ensuite plus possible d'utiliser les applications auxquelles il était associé.

NOTE : En supprimant le compte, toutes les données associées aux applications sont par ailleurs perdues

| < Mon compte                                                    |                              | < Mon compte                                                                     |                              |
|-----------------------------------------------------------------|------------------------------|----------------------------------------------------------------------------------|------------------------------|
| ( Mon compte                                                    |                              | < mon compte                                                                     |                              |
| Prénom<br>Jhon                                                  |                              | En supprimant votre co<br>pourrez plus utiliser l'a                              | ompte, vous ne<br>pplication |
| Nom<br>Smith                                                    |                              | Vous allez aussi supprimer too                                                   | utes les données associé     |
| Nom affiché                                                     | Jhon                         | a ces applications.<br>Si vous êtes d'accord, entrer v<br>confirmer votre choix. | otre mot de passe et         |
| E-mail ho                                                       | meplusproject@gmail.com      | Mot de passe                                                                     |                              |
| Pays                                                            | Argentine                    | Votre mot de pas                                                                 |                              |
| Langue<br>Nous utiliserons cette langue p<br>avec vous (email,) | itali<br>oour communiquer en |                                                                                  |                              |
| Suppression du compte                                           |                              | F                                                                                |                              |
| F                                                               |                              | 4                                                                                | 2                            |
| P/ V                                                            | 1/2                          |                                                                                  |                              |
| F)                                                              |                              |                                                                                  |                              |
| $\langle \mathcal{A} \rangle$                                   |                              | Oui supprimer                                                                    | mon compte                   |
|                                                                 |                              |                                                                                  |                              |
|                                                                 |                              | 3 5                                                                              |                              |
|                                                                 |                              | $\mathcal{V}$                                                                    |                              |

- 1. Toucher pour supprimer définitivement le compte Legrand
- 2. Saisissez le mot de passe
- 3. Toucher pour supprimer le compte

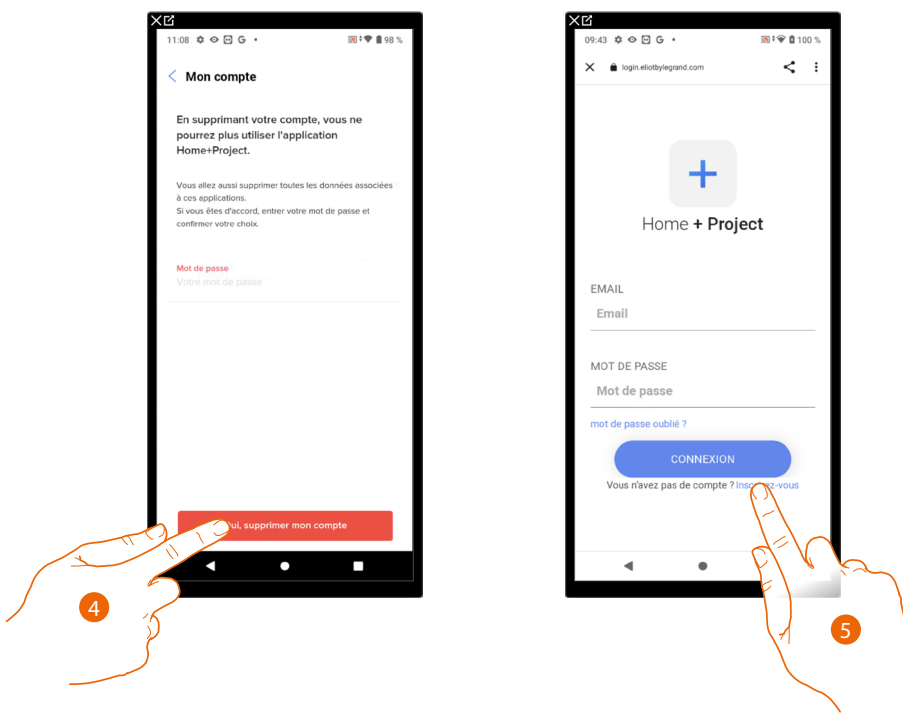

- 4. Toucher pour confirmer
- 5. Au terme de la procédure, la page d'authentification depuis laquelle il est possible d'effectuer un <u>nouvel enregistrement</u> s'affiche

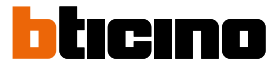

#### Sécurité

Dans cette page, il est possible de modifier le mot de passe du compte et le déconnecter de tous les dispositifs. La déconnexion du compte de tous les dispositifs est utile en cas de perte ou de vol d'un de ceux-ci.

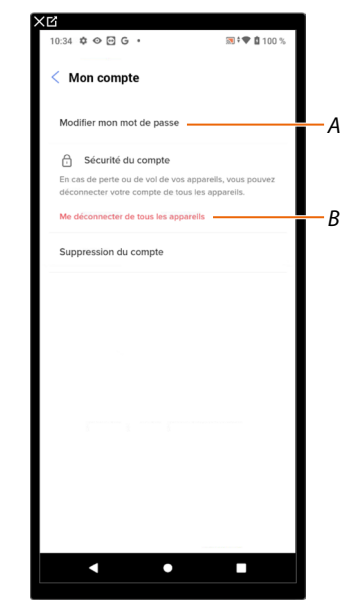

- A Exécute la procédure de modification du mot de passe
- B Déconnecte de tous les dispositifs

#### Modifier le mot de passe

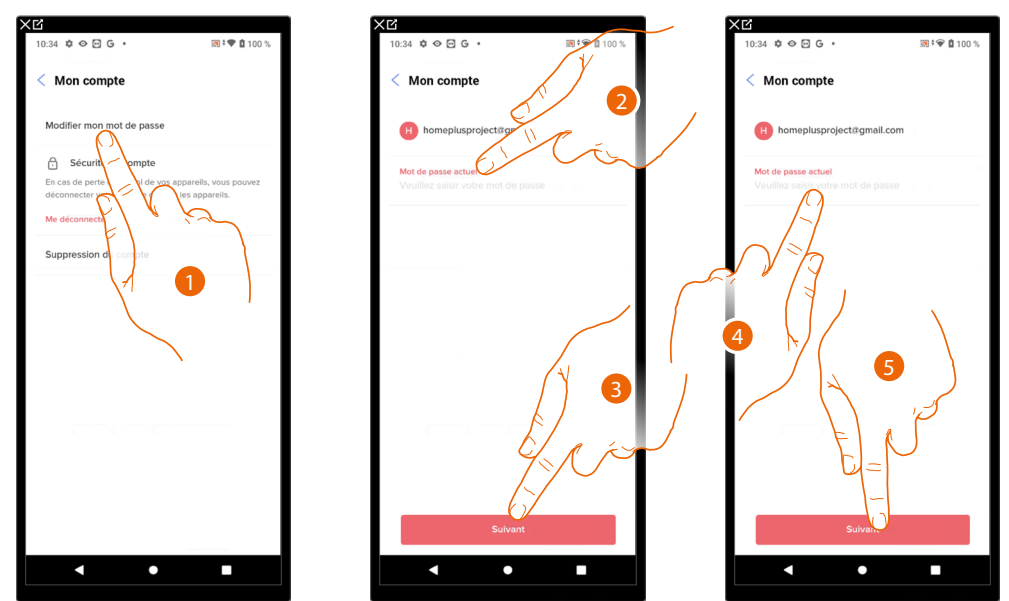

- 1. Toucher pour modifier le mot de passe
- 2. Saisir le mot de passe actuel
- 3. Toucher pour continuer
- 4. Saisir le nouveau mot de passe qui doit respecter les critères suivants :
  - au moins 8 caractères ;
  - au moins une lettre minuscule (ex. « a ») ;
  - au moins une lettre majuscule (ex. « A »);
     au moins un chiffre (ex. « 1 »);
  - au moins un caractère spécial (ex. « \$ »).
- 5. Toucher pour confirmer

# ⊘ ⊡ G 👧 🕯 🛡 🙆 10 ⊙ ⊡ G 👿 🗘 🐨 🚺 1 ⊙ 🖸 G **₩** < : Mon compte Mon compte fier mon mot de passe Sécurité du compte A Home + Project exion des applications EMAIL klon de tous vos appareils peu ndre jusqu'à une heure Email MOT DE PASSE Mot de passe

#### Déconnecter de tous les dispositifs

- 1. Toucher pour activer la procédure.
- 2. Toucher pour déconnecter le compte de tous les dispositifs et de toutes les applications de tiers.
- 3. La déconnexion est automatiquement effectuée par l'application et la page d'accueil s'affiche.

#### Programme d'amélioration

Dans cette section, il est possible d'activer le partage des données d'utilisation de l'application

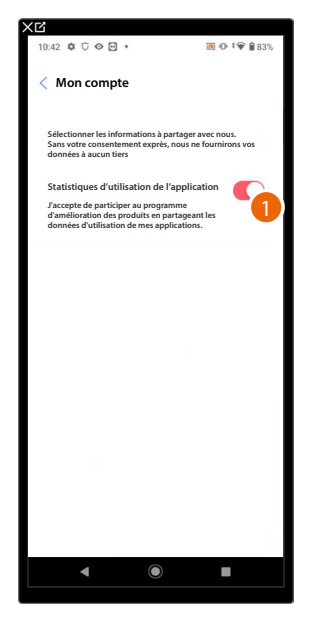

1. Toucher pour activer le partage des données d'utilisation de l'application.

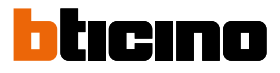

#### Préférences de communication

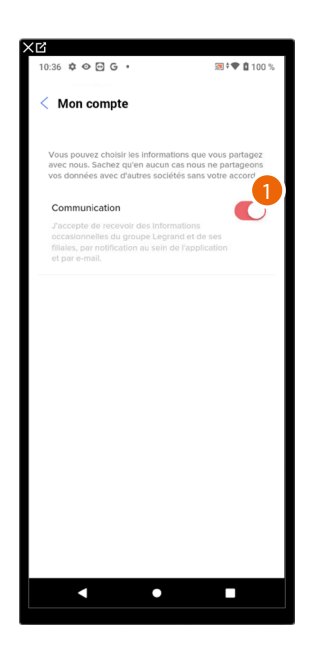

1. Toucher pour accepter la réception de communication de Netatmo/Legrand/BTicino

#### Informations légales

Dans cette page, il est possible de visualiser, pour chaque Appli à laquelle le compte Legrand est associé, les conditions d'utilisation et la politique de confidentialité.

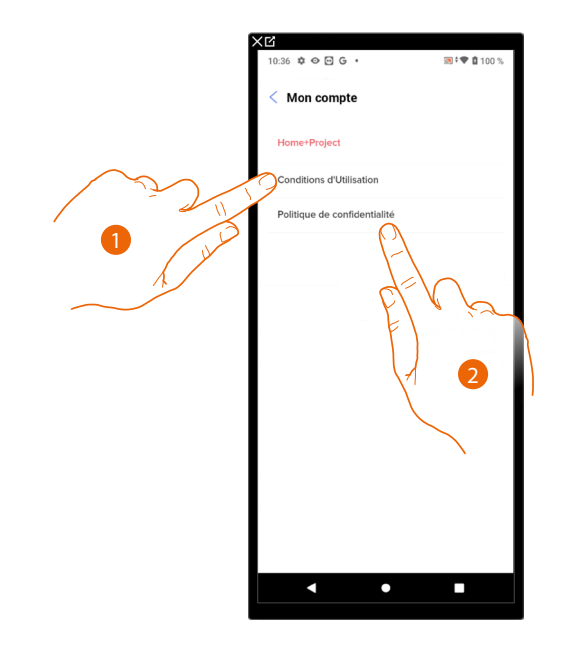

- 1. Toucher pour visualiser les Conditions d'utilisation
- 2. Toucher pour visualiser la Politique de confidentialité

#### Applis partenaires

Dans cette page, il est possible de visualiser tous les tiers auxquels a été accordé le droit d'intervenir sur les dispositifs connectés. (ex. Google Home, etc.)

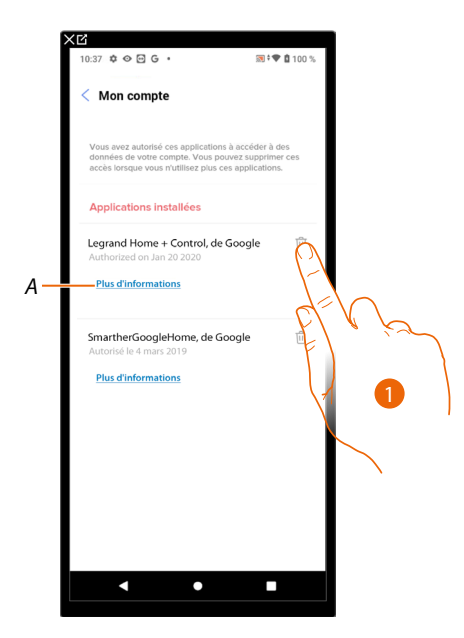

- 1. Toucher pour révoquer l'autorisation d'accès à certaines données de votre compte accordée à des sites et à des Applis
- A Visualise de plus amples informations concernant l'accès à votre installation par des applis partenaires.

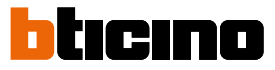

## Aide

Cette page permet de visualiser et de rechercher les réponses aux questions les plus fréquentes (FAQ) concernant l'utilisation de l'application Home+Project ainsi que d'envoyer une notification en cas de problème

**NOTE** : Aucune réponse directe n'est envoyée mais la notification sera utilisée par les développeurs pour améliorer le service.

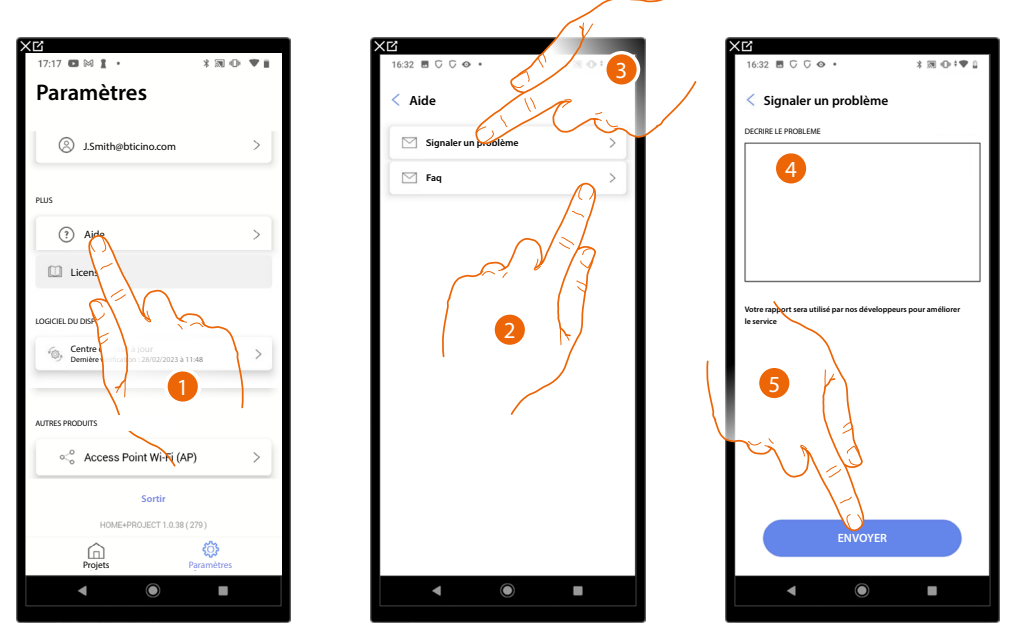

- 1. Toucher pour accéder à la page Aide
- 2. Toucher pour accéder à la section des FAQ et sélectionner le sujet sur lequel on souhaite obtenir des éclaircissements

ou

- 3. Toucher pour accéder à la page pour signaler un problème
- 4. Décrire dans le champ prévu à cet effet le problème à signaler.
- 5. Toucher pour envoyer le signal à l'assistance\*.

\*NOTE : Vos commentaires seront utilisés par les développeurs pour améliorer le produit mais vous ne recevrez aucune réponse

#### Centre de mise à jour

Dans cette page, il est possible de gérer les mises à jour des F460/F461.

La mise à jour prévoit 2 phases.

Lors de la première, après une notification, il est nécessaire de télécharger la mise à jour proposée ; une connexion à Internet sur le smartphone est nécessaire lors de cette phase.

Lors de la deuxième phase, il est nécessaire d'installer la mise à jour ; lors de cette phase, aucune connexion à Internet n'est nécessaire, il suffit d'accéder à l'installation.

**NOTE** : pour les installations natives de F460/F461 antérieures à la version 3.71.11, la première mise à jour doit être effectuée avec le logiciel MyHOMESuite.

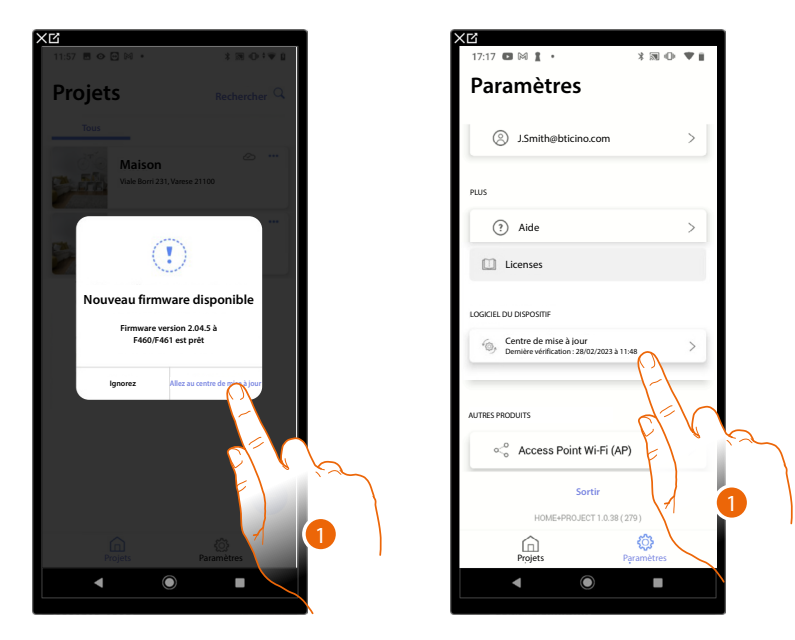

1. Lorsqu'un nouveau firmware est présent, une notification s'affiche sur la page d'accueil de gestion des installations.

Différemment, il est possible d'ouvrir le centre des mises à jour et d'en vérifier la présence.

| XG                  |                                  | XĽ                                                           |                         | XC                                                                                                    |                                          |
|---------------------|----------------------------------|--------------------------------------------------------------|-------------------------|----------------------------------------------------------------------------------------------------|------------------------------------------|
| 16:15 ♥ C ♥ 🖻 • 🚳 N | ⊕ ≑♥ ∎ 100%                      | 16:11 ♥ C ♥ ⊡ •<br>Annuler Téléchargeme                      | छ • • • ∎ 100%<br>ent   | 16:13 🌣 G 🛇 🖻 🔸                                                                                                    | 💌 🔁 ‡ 🕈 🛔 100%                           |
| Caste 20005 D       | Hijs bildshange A<br>Bronkenster | 4%<br>La procédure peut prendre que<br>Attendez, s'il vous p | ilques minutes.<br>Iait | Fingware téléchargé a<br>Distribution de la Austrie de la<br>Maintenant, competer vous à l'usine et n<br>3<br>3<br>Continuer | tvec succès<br>nettez à jour le firmware |
| <b>▲</b> ●          | •                                | ◀                                                            | •                       |                                                                                                    |                                          |

- A Mise à jour téléchargé
- B Mise à jour disponible à télécharger
- 2. Toucher pour décharger la mise à jour
- 3. Toucher pour continuer.

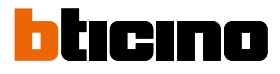

| 5:15 🕸 🖯 🗢 🖻 🔹               | <b>◎ ① <sup>‡</sup>♥ ┃</b> 100% |
|------------------------------|---------------------------------|
| Centre de mise à jour        |                                 |
| Classe 300EOS<br>ultima: -   | Déjà téléchargé                 |
| F460/F461<br>ultima: 3.71.24 | Déjà téléchargé                 |
|                              | 4                               |
|                              |                                 |
|                              |                                 |
|                              |                                 |
|                              |                                 |
|                              |                                 |
|                              |                                 |
|                              |                                 |
|                              |                                 |
|                              |                                 |

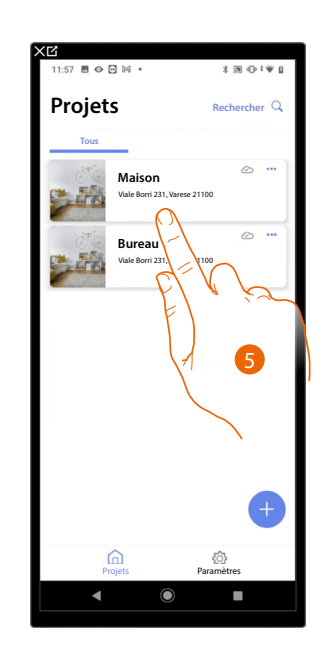

- 4. À ce stade, la mise à jour a été téléchargée.
- Lors de la connexion suivante à une installation, Home+Project contrôle automatiquement l'état de mise à jour et propose, le cas échéant, l'installation du nouveau firmware. Toucher pour accéder.

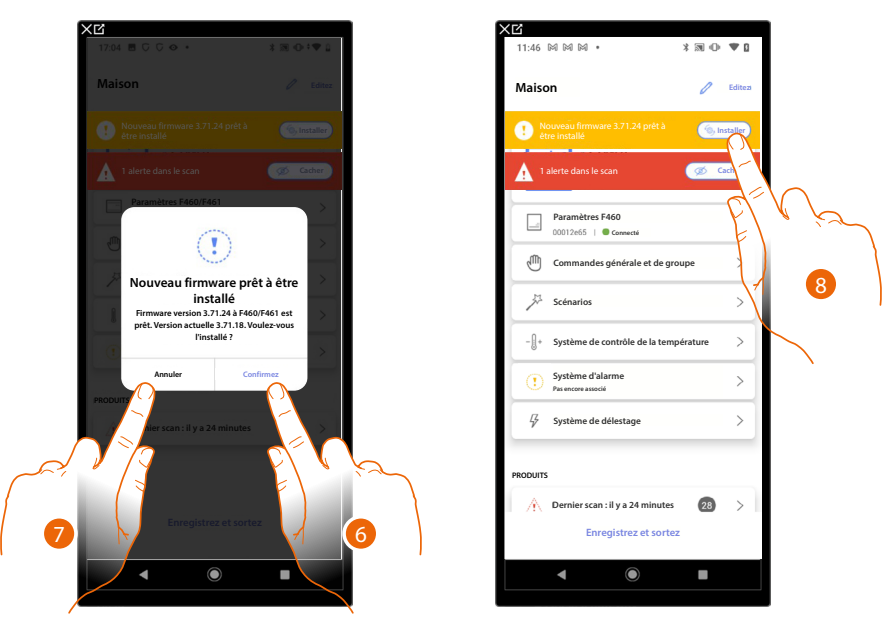

6. Un message s'affiche qui indique que la mise à jour doit être installée : toucher pour l'installer.

ou

7. Toucher pour retarder la procédure

Il est possible de reporter la mise à jour en accédant au centre des mises à jour. Sans effectuer la mise à jour, il est possible de continuer et d'accéder à l'installation mais sans les dernières fonctions.

8. Dans le second cas, une indication s'affiche sur la page d'accueil, invitant à effectuer l'installation. Toucher pour continuer.

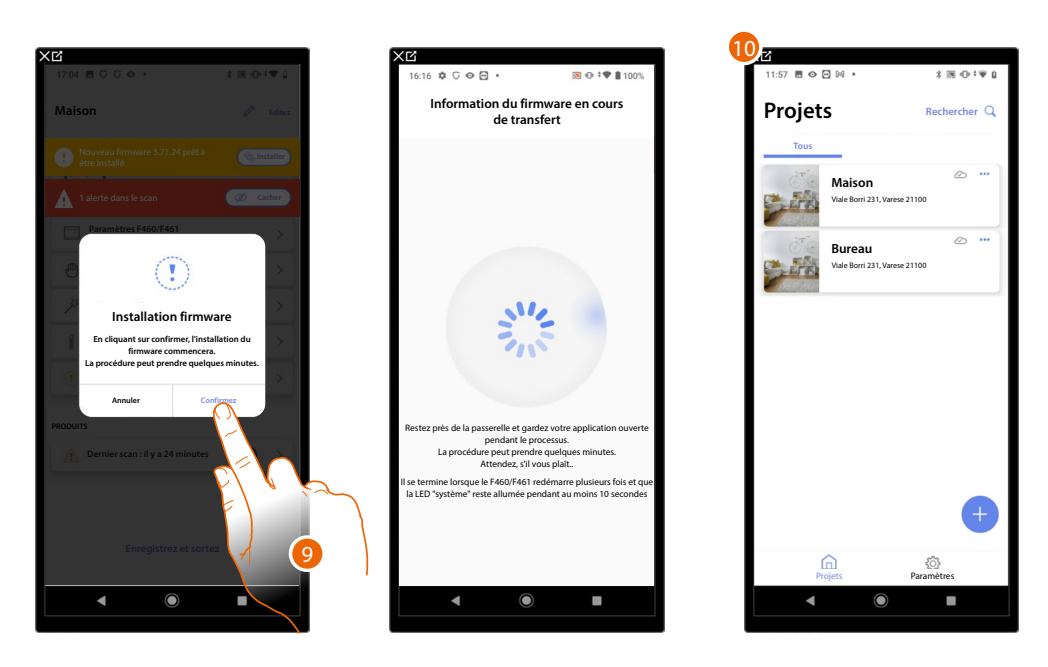

- 9. Toucher pour confirmer.
- 10. Au bout de quelques minutes, la mise à jour est effectuée et la page d'accueil de gestion des installations s'affiche.

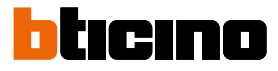

# **Configuration installation**

Après avoir créé l'installation, il est ensuite nécessaire de la configurer en se connectant au serveur et, via la page d'accueil de l'installation, d'effectuer différentes configurations telles que l'association des dispositifs aux objets et l'association à une Centrale antivol. Il est également possible de gérer la structure de l'habitation et de créer des commandes générales, de groupe et de scénario.

**NOTE** : Pour configurer l'installation via l'application Home+Project, il est nécessaire d'être connecté au même réseau LAN que F460/F461.

**NOTE** : Avant d'effectuer la configuration de l'installation, il est recommandé d'effectuer <u>la mise à jour</u> <u>du firmware</u> du dispositif.

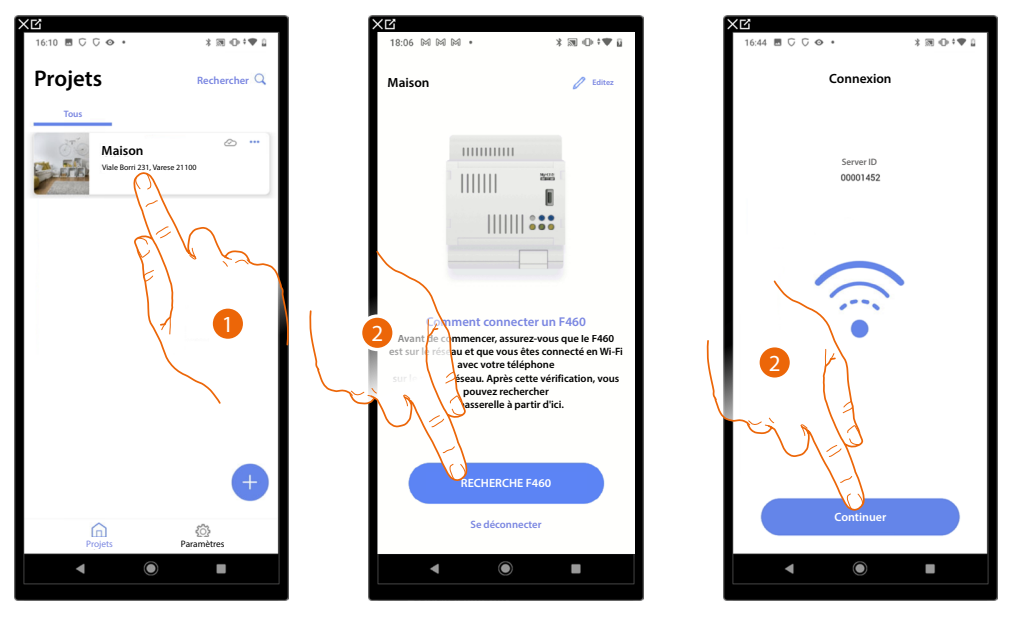

Toucher pour accéder à la Page d'Accueil de l'installation et gérer les composants
 \*NOTE : Pour pouvoir créer l'installation, le Smartphone doit être connecté à Internet.
 Dans le cas où aucune connexion à Internet ne serait présente sur le dispositif F460/F461, il est possible d'effectuer la configuration <u>en se connectant localement</u>.

- 2. Toucher pour rechercher le serveur en ligne.
- 3. Le système a effectué la connexion avec le serveur, toucher pour continuer

| 10:26 M M M • * M O                     | <b>1</b> ₩ II |
|-----------------------------------------|---------------|
| Maison 🧷                                | Editez        |
| 1 alerte dans le scan 🏼 🧭 😋             | char          |
| 5 PIECES                                | >             |
| Paramètres F460<br>00012e65   Connecté  | >             |
| Commandes générale et de groupe         | >             |
| Scénarios                               | >             |
| Système d'alarme     Pas encore associé | >             |
| y Système de délestage                  | >             |
| PRODUITS                                |               |
| Dernier scan : il y a 24 minutes 28     | >             |
| Enregistrez et sortez                   |               |
|                                         |               |

La Page d'Accueil de l'installation s'affiche

#### Hage d'Accueil de l'installation

Sur cette page, sont présentes toutes les fonctions nécessaires à la gestion de l'installation. Il est possible de gérer toute la structure ainsi que :

- ajouter ou retirer pièces et objets
- créer commandes générales et groupes
- créer scénarios
- programmer les valeurs de température pour le jour et pour la nuit
- associer une Centrale antivol
- gérer tous les dispositifs de l'installation et les réglages du F460/F461.

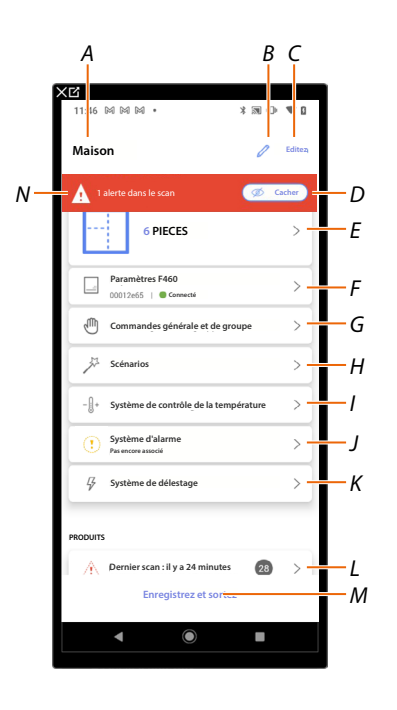

- A Nom installation
- *B* Modifier le nom de l'installation
- C Ouvre la page de gestion des informations de l'installation (nom, adresse, icône et groupe)
- D Masque les notifications des anomalies constatées sur les dispositifs
- E Ouvre la page Gestion de la structure et des objets
- F Ouvre la page Paramètres installation
- G Ouvre la page Gestion des commandes générales et des groupes
- H Ouvre la page Gestion des scénarios
- I Ouvre la page du Système de contrôle de la température

NOTE : Cette option s'affiche uniquement si un objet Thermostat a été ajouté

J Ouvre la page d'association et de gestion du Système d'alarme

**NOTE** : Cette option s'affiche uniquement si une centrale antivol est connectée au même réseau LAN que le dispositif F460/F461.

Dans le cas où elle ne serait pas connectée au même réseau LAN, voir Système d'alarme

- K Ouvre la page du Système de contrôle des charges
- L Ouvre la page Gestion des dispositifs de l'installation
- M Sauvegarde l'installation et revient à la Page d'accueil Appli
- N Visualise une notification pour signaler que des anomalies ont été trouvées sur certains dispositifs

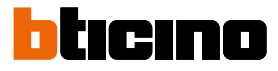

#### **Gestion des dispositifs**

Sur cette page, il est possible d'analyser ou de mettre à jour les dispositifs de l'installation puis d'en visualiser et gérer la configuration et les éventuelles anomalies.

| Dernier scan, il <b>y a 2 minutes</b> | C Rafraichir |
|---------------------------------------|--------------|
| 28 SCS                                |              |
| Automatisme Chauffage                 | Energie >    |
| 5 Anomalies                           | ··· Plus     |
| LN4710, ID: 0063A579                  | ▲ >          |
| 5521, ID: 00EF131F                    | < 🛦          |
| F411U2, ID: 00D60EE4<br>● ○           | ▲ >          |
| F411U2, ID: 00D6D4EB<br>●●            | ▲ >          |
| €<br>F411/4, ID: 00D16020<br>● ● ● ●  | ۵ >          |
|                                       |              |
|                                       |              |
|                                       |              |

A Date du dernier scan de l'installation

B Effectue/met à jour le scan de l'installation

😑 scannez) Cette touche indique qu'aucun scan de l'installation n'a été effectué

C Rafrachir) Cette touche indique qu'un scan a déjà été effectué ; toucher pour mettre à jour le scan, par exemple lorsqu'un nouveau dispositif a été ajouté à l'installation

- C Ouvre la page de visualisation et de gestion des dispositifs SCS scannés
- D Gère simultanément tous les dispositifs avec anomalies
- E Gère individuellement les dispositifs avec anomalies

#### Scan de l'installation

Cette fonction effectue un scan et la détection automatique des dispositifs connectés. Pour vérifier le nombre des adresses utilisés, faire référence au tableau de compatibilité.

**NOTE** : Il n'est pas possible d'avoir plus de 175 adresses pour chaque installation ; en cas de dépassement de cette limite, Home+Control\* invite à supprimer des dispositifs de l'installation. Le scan est obligatoire quand un dispositif F422/F422A est présent sur l'installation (c'est l'application elle-même qui propose le scan de l'installation comme phase obligatoire). Alors que si l'installation est neuve, le dispositif F422/F422A est absent et le scan est une option.

\*NOTE : Valable uniquement pour F460.

**NOTE** : Si un actionneur F429G est présent sur l'installation, s'assurer d'avoir associé les charges ballast avant de scanner l'installation.

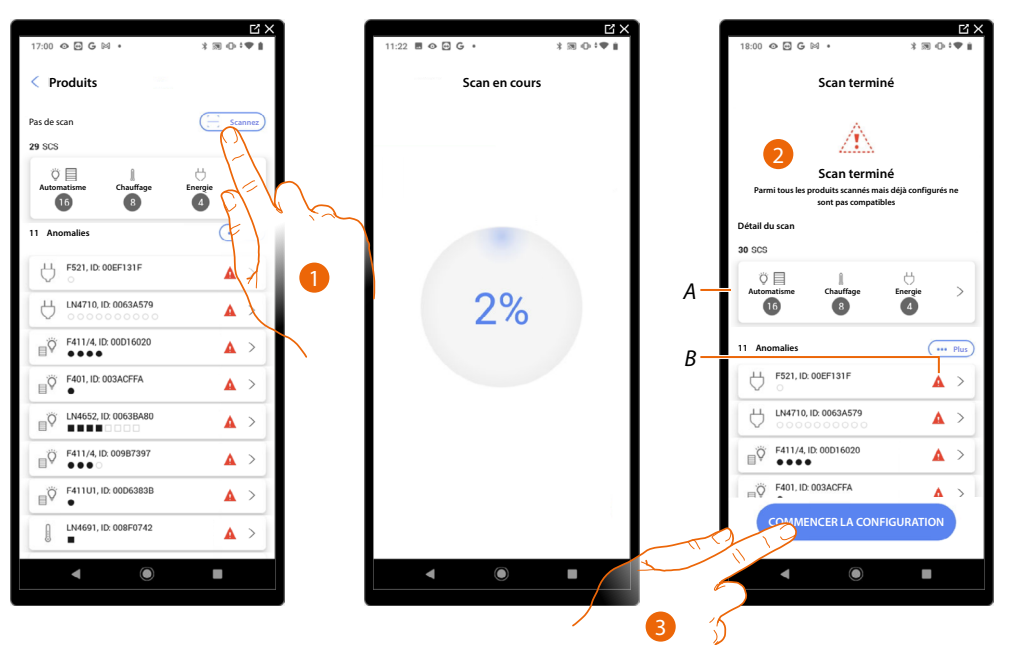

- 1. Toucher pour démarrer un nouveau scan
- 2. Un message indique que le scan a été effectué, il est possible de voir les dispositifs détectés subdivisés par système (A) et ceux qui présentent un problème (B).
- 3. Toucher pour ouvrir la page d'accueil des dispositifs et entamer la configuration

| 11:46 M M M • * 30 0                       | ♥ 0     |
|--------------------------------------------|---------|
| Maison 🧷                                   | Editezi |
| 1 alerte dans le scan 🧭 🧭                  | acher   |
| 6 PIECES                                   | >       |
| Paramètres F460<br>00012e65   Connecté     | >       |
| Commandes générale et de groupe            | >       |
| Ja Scénarios                               | >       |
| - 0+ Système de contrôle de la température | >       |
| Système d'alarme     Pas encore associé    | >       |
| Grand Système de délestage                 | >       |
| PRODUITS                                   |         |
| Dernier scan : il y a 24 minutes 28        | >       |
| Enregistrez et sortez                      |         |
| < ◎ ■                                      |         |

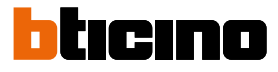

\* ■ ⊕ \* ♥ 0

nitialiser le produit

#### Visualiser et gérer les dispositifs

Ces pages permettent de visualiser les dispositifs scannés subdivisés par état et éventuellement de les gérer.

| Proc       | uits SCS scan       | nés       |          |
|------------|---------------------|-----------|----------|
| lous       | Disponible          | Configuré | Ignoré   |
|            |                     |           | Filtresi |
|            | i20, ID: 0079F5D2   |           | >        |
| , <b>u</b> | N/NT4673, ID: 0090  | CEE9      | >        |
| 5          | 22, ID: 00798FDD    |           | >        |
| 5          | 23, ID: 00EF0DCF    | K         | >        |
| 5 🕅        | 21, ID: 00EF131F    |           | _ >      |
| 5 6        | 14710,              | N         | >        |
| О н        | C/HS/HD4680, ID: 0  | 079CF3    | >        |
| Ç F4       | 111U2, ID: 00D6D4EI |           | , (ر     |
| Ϋ L        | 652/2, ID: 00B475C  | E         | >        |
| öΡ         | 111U1, ID: 00D63838 | 3         |          |

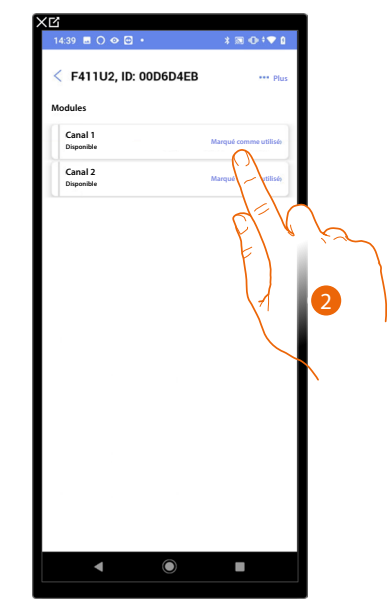

A Filtre état dispositifs

- Disponible : dispositifs avec toutes les adresses libres

- Configuré : dispositifs avec au moins un canal configuré (voir Associer les objets aux dispositifs)
- Ignoré : dispositifs avec anomalies et ensuite ignorés avec la commande prévue à cet effet
- B Filtre systèmes/fonction/type composant
- 1. Toucher pour gérer le dispositif
- 2. Toucher si nécessaire pour marquer l'adresse comme inutilisée ; dans ce cas, l'adresse n'est pas disponible pendant la phase de configuration

#### **Reset dispositifs**

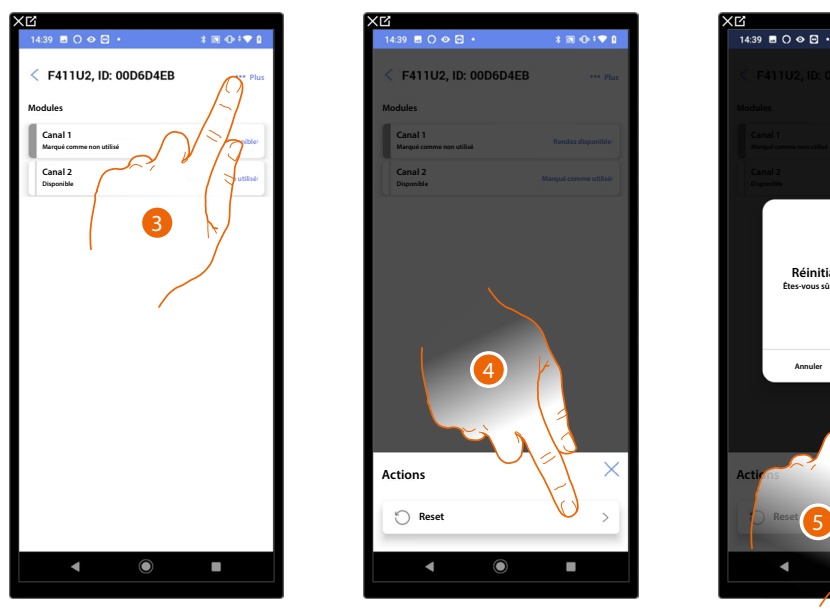

- 3. Toucher pour ouvrir la page actions du dispositif
- 4. Toucher pour réinitialiser le dispositif
- 5. Toucher pour confirmer, toutes les configurations seront perdues

#### **Dispositifs avec anomalies**

Dans le cas où le scan a détecté des anomalies sur les dispositifs, celles-ci sont signalées par des icônes prévues à cet effet.

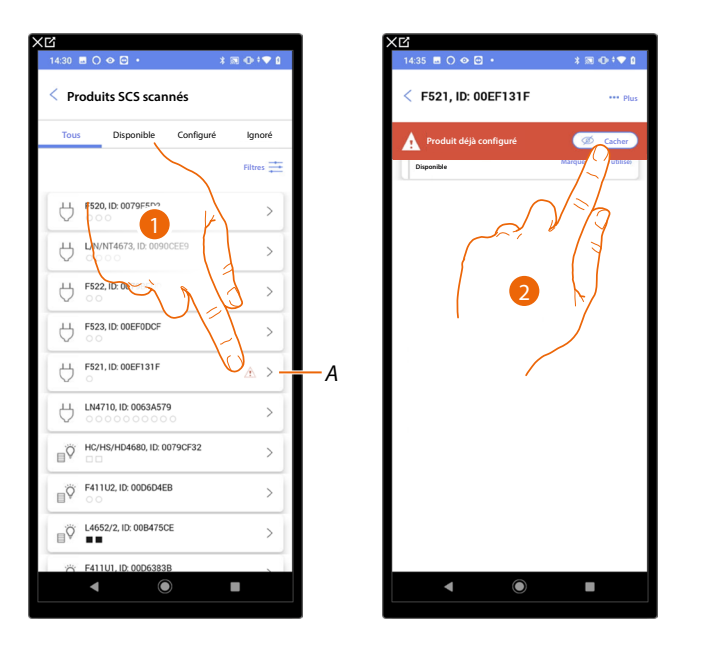

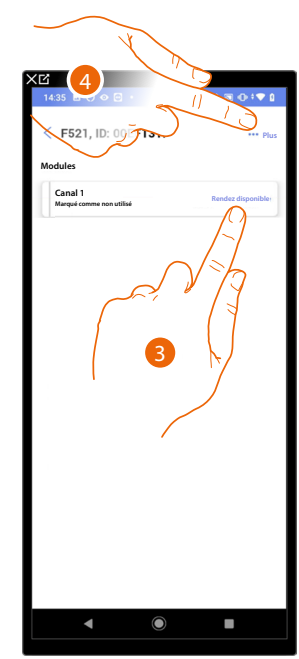

A Indication signalant que le dispositif présente une anomalie :

 $\Delta$  Les anomalies de couleur rouge indiquent que ces dispositifs ne peuvent pas être utilisés comme objets.

Les causes possibles sont :

- Dispositif initialement scanné mais non encore connecté ou hors service
- Dispositif configuré physiquement
- Dispositif incompatible
- Dispositif remplacé
- 1. Toucher pour gérer le dispositif avec l'anomalie
- 2. Un message indique le type d'anomalie, toucher pour le masquer
- 3. Toucher si nécessaire pour marquer l'adresse comme inutilisée ; dans ce cas, l'adresse n'est pas disponible pendant la phase de configuration

Ou

4. Toucher pour retirer le dispositif de l'installation ou l'ignorer

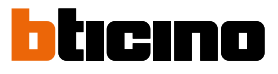

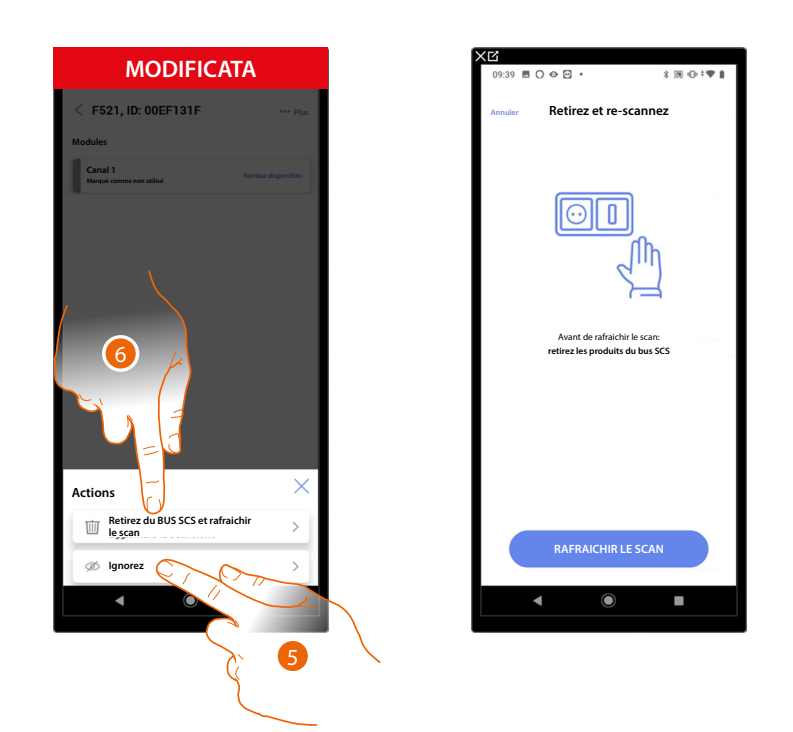

- 5. Toucher pour ignorer le dispositif : il est ensuite rangé sur la page « ignorés » et n'est pas pris en considération pour la configuration.
- 6. Toucher pour retirer le dispositif de l'installation, par exemple pour le remplacer. Ensuite, il est nécessaire de mettre à jour le scan.

#### Remplacer le dispositif SCS en maintenant la configuration

Dans le cas où un dispositif a été déconnecté parce que remplacé, il est nécessaire d'indiquer le dispositif qui hérite de sa configuration.

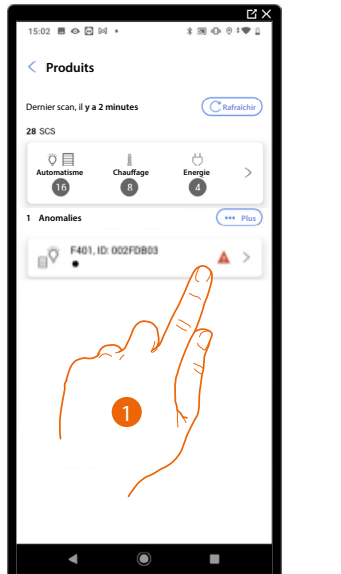

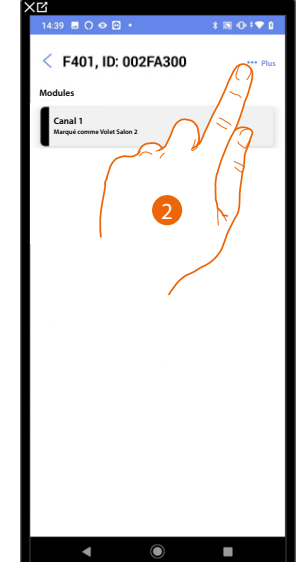

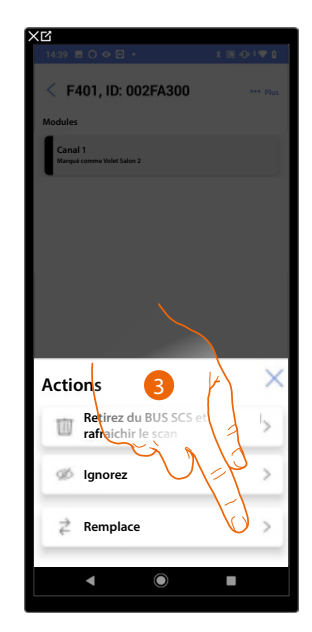

- 1. Toucher pour gérer le dispositif à remplacer.
- 2. Toucher pour remplacer le dispositif de l'installation.
- 3. Toucher pour lancer la procédure de remplacement du dispositif.

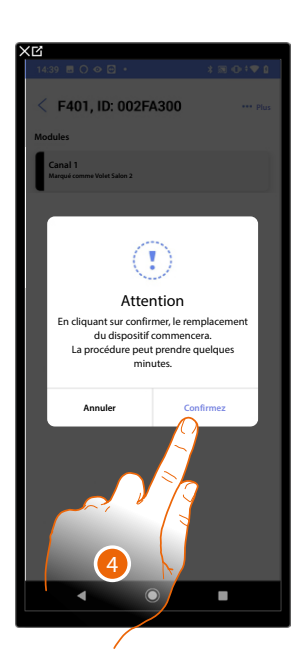

4. Toucher pour confirmer le remplacement.

Dispositif non accessible (par exemple câblée dans le faux plafond)

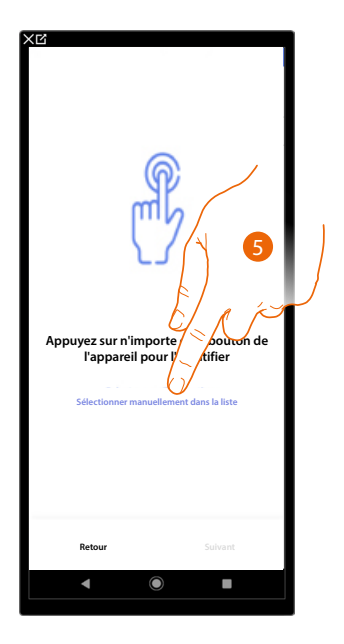

5. Toucher dans le cas où l'on n'aurait pas la possibilité d'accéder au dispositif

La liste des dispositifs qu'il est possible d'associer à l'objet est proposée ; identifier les dispositifs au moyen du code ID.

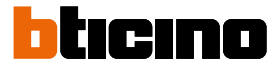

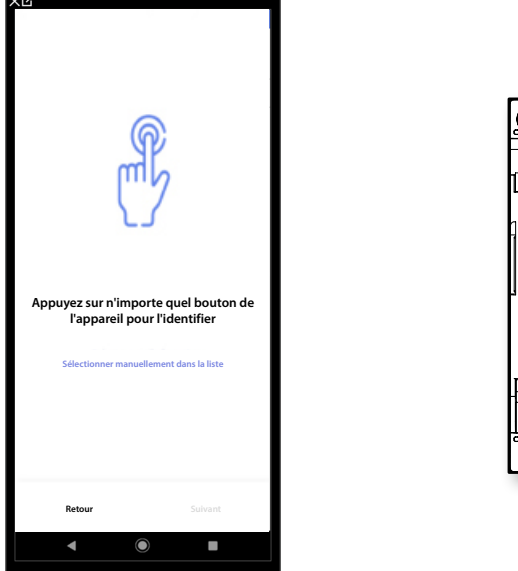

# Dispositif accessible (par exemple câblée dans le tableau électrique)

5. Toucher un des boutons du dispositif présent sur l'installation Le dispositif a été correctement remplacé

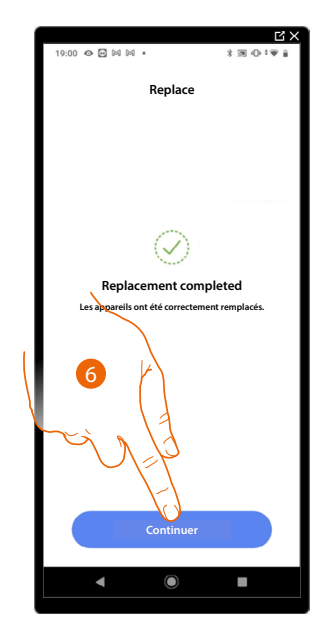

6. Toucher pour confirmer.

# Filtres

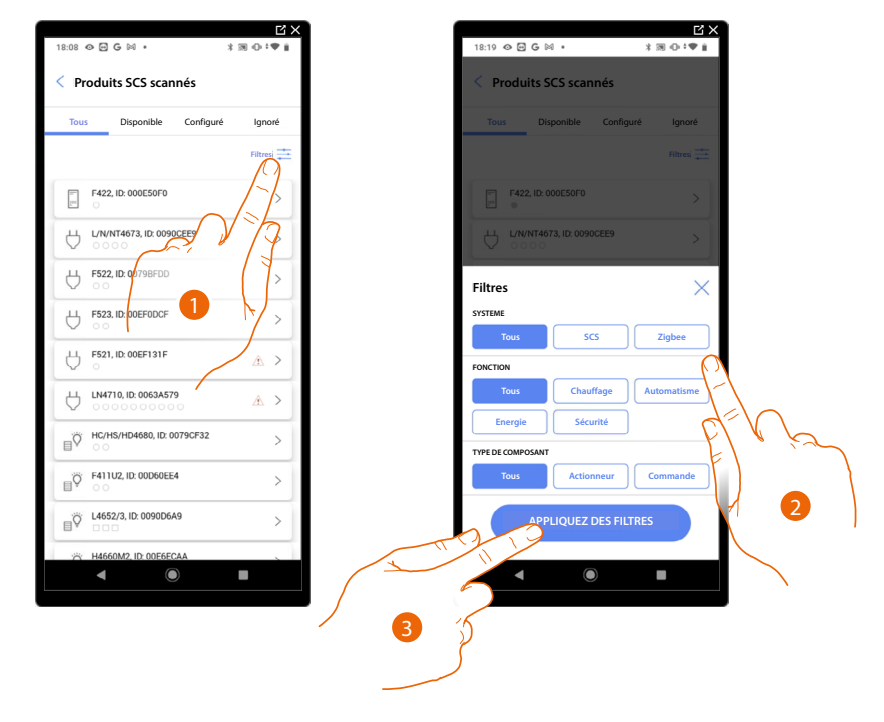

Cette fonction permet d'effectuer une recherche à l'aide des filtres systèmes/fonction/type composant

- 1. Toucher pour ouvrir le panneau des filtres.
- 2. Sélectionner le filtre voulu.
- 3. Toucher pour appliquer le filtre.

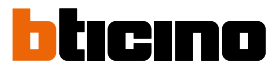

# Gestion des pièces

Il est possible de modifier la structure de l'installation en intervenant sur les pièces dont elle est constituée, <u>en ajoutant</u>, <u>en modifiant</u> ou <u>en supprimant</u> les pièces.

| 11:46 🕅 🕅 🕅 🔸                                        | * 🔊 🕩 🛡 🛛      | 17:04                | 3 39 40 4♥ 1 |
|------------------------------------------------------|----------------|----------------------|--------------|
| Maison                                               | C Editez       | < Structure          | + Ajoutez    |
| STRUCTURE                                            |                | Salle de bain        | 2 >          |
| 6 PIECES                                             | $\circ$ >      | Uisine               | ₫ >          |
|                                                      | TTT -          | Petite Chambre       | •            |
| 00012e65   Connecté                                  | FT V V         | Chambre              | 2 >          |
| Commandes générale et de                             | gre >          | (P) Salon            | 2 >          |
| Ja Scénarios                                         |                | 🕖 Tableau électrique | 0 >          |
| - []+ Système de contrôle de la te                   | mpérature >    |                      |              |
| () Système d'alarme<br>Pas encore associé            | >              |                      |              |
| 🖓 Système de délestage                               | >              |                      |              |
| PRODUITS                                             |                |                      |              |
| Dernier scan : il y a 24 minut<br>Enregistrez et sor | ьз <u>28</u> > |                      |              |
| < <b>●</b>                                           |                |                      |              |

- 1. Toucher pour visualiser et gérer les pièces
- A Ajouter une nouvelle pièce
- *B* Entrer dans une pièce pour visualiser et ajouter les objets contenus ou pour éventuellement la modifier.

# Ajouter une nouvelle pièce

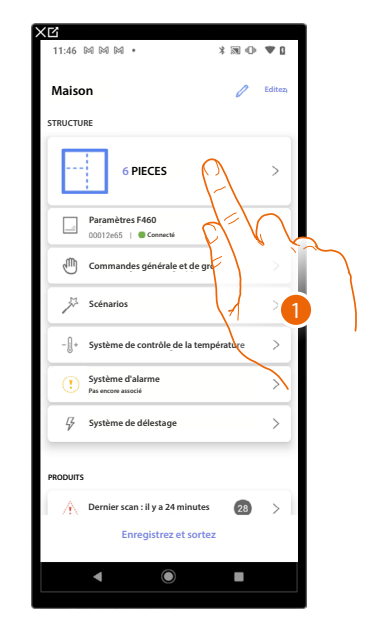

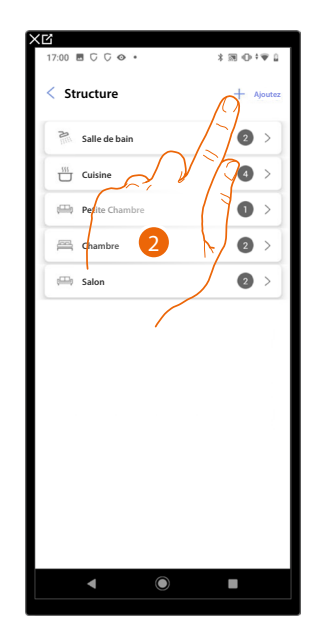

- 1. Toucher pour visualiser et gérer les pièces.
- 2. Toucher pour ajouter une nouvelle pièce.

| Annuler Ajoutez une p | bièce        | < Structure            | + Ajoutez |
|-----------------------|--------------|------------------------|-----------|
| Chambre               | <u> </u>     | Salle de bain          | 2 >       |
| (i) Salle à manger    | <b>— • +</b> | Ulsine                 | ₫ >       |
| Toilettes             | - • +        | 🕮 Petite Chambre       |           |
| Entrée                | - • +        | Chambre                | 2 >       |
| Couloir               | - • +        | 🖽 Salon                | 2 >       |
| Garage                | - 0 +        | (§) Tableau électrique | 0 >       |
| ())) Extérieur        | - 0 +        |                        |           |
| Bureau                | - • +        |                        |           |
| Escalier              | - 0 +        |                        |           |
| 🚱 Tableau électrique  | - 1 +        |                        |           |
| Personnalisé          | - 0 +        |                        |           |
| AJOUTEZ               | EL V V       | ~                      |           |
| ◀                     |              | ◀ ◉                    | •         |

- 3. Sélectionner la pièce et la quantité.
- A ll est possible de visualiser la pièce ajoutée.

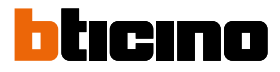

#### Modifier une pièce

11:46 🕅 🕅 🕅 01 🖪 🖸 🖓 👁 M 🗢 🛡 🛛 Structure Maison + 4 STRUCTURE 2 > Salle de bain 4 6 PIECES Petite Chambre 0 res F460 \_\_\_\_\_ 2 Chambre ⊕ 2 🕮 Salon (i) Tableau électrique 1 > 0 > - [] + de contrôle de la t > Système d'alarme > Ş > e de délestage 28 A. scan : il y a 24 minutes Enregistrez et sortez  $\bigcirc$ 

Dans cette page, il est possible de modifier le type et le nom de la pièce

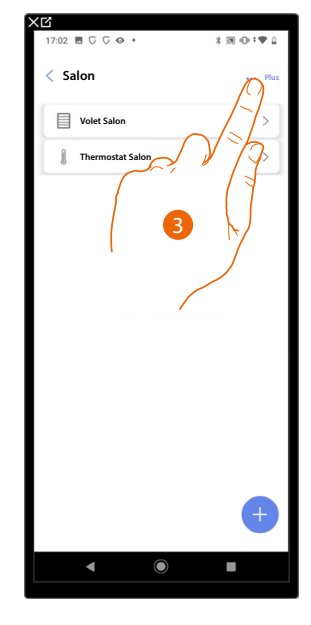

- 1. Toucher pour visualiser et gérer les pièces.
- 2. cher pour sélectionner la pièce à modifier.
- 3. Toucher pour ouvrir le panneau de modification.

| 17:03 ■ ⊂ ⊂ ⇔ •  | *⊠⊕‡♥↓                        | 17:03 ■ ⊂ ⊂ ↔ •         | \$39⊕‡♥û   | 17:03 🖻 C C 🗢   | · 330:• |
|------------------|-------------------------------|-------------------------|------------|-----------------|---------|
| < Salon          | *** Plus                      | < Paramètres des pièces | 5          | A — Salle à man | ger Pk  |
| Volet Salon      | >                             | NOM<br>Salle à manger   |            | Volet Salon     | >       |
| Thermostat Salon | >                             | туре                    |            | Thermostat      | Salon > |
|                  |                               | 🖽 Salon                 | 0          |                 |         |
|                  |                               | Salle de bain           | $\bigcirc$ |                 |         |
|                  |                               | Cuisine                 | $\bigcirc$ |                 |         |
|                  |                               | Chambre                 | $\bigcirc$ |                 |         |
| 4                |                               | () Salle à manger       | ۲          |                 |         |
|                  |                               | Toilettes               | $\bigcirc$ |                 |         |
|                  |                               | Entrée                  | 0          |                 |         |
| Editez           | $\langle \mathcal{J} \rangle$ | Couloir                 | 0          |                 |         |
| Supprimez        | >                             | ENREGISTR               | Z          |                 | +       |
| 4                |                               | 1212                    | P.         |                 |         |
|                  |                               |                         |            |                 | •       |
|                  |                               | 7 5                     | A          | 5               |         |
|                  |                               |                         |            |                 |         |

- 4. Toucher pour modifier la pièce.
- 5. Sélectionner une autre pièce.
- 6. Modifier, si nécessaire, le nom de la pièce.
- 7. Toucher pour sauvegarder la modification de la pièce.
- A La pièce a été correctement modifiée

# Supprimer la pièce

Dans cette page, il est possible de supprimer définitivement une pièce

NOTE : ll est possible de supprimer une pièce uniquement si elle ne contient aucun objet.

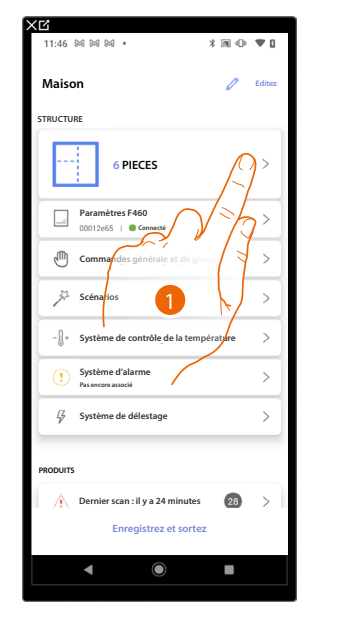

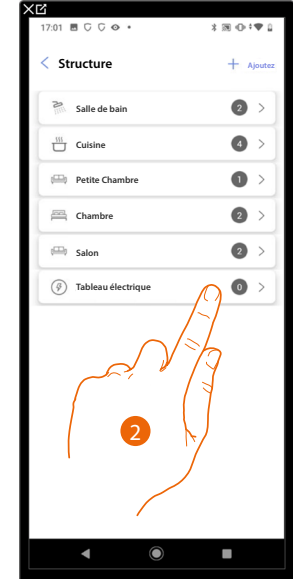

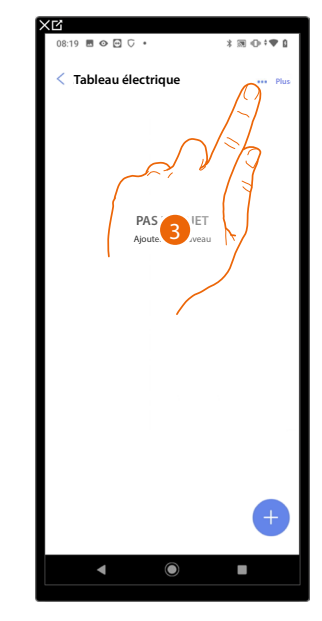

- 1. Toucher pour visualiser et gérer les pièces.
- 2. Toucher pour sélectionner la pièce à supprimer.
- 3. Toucher pour ouvrir le panneau de modification.

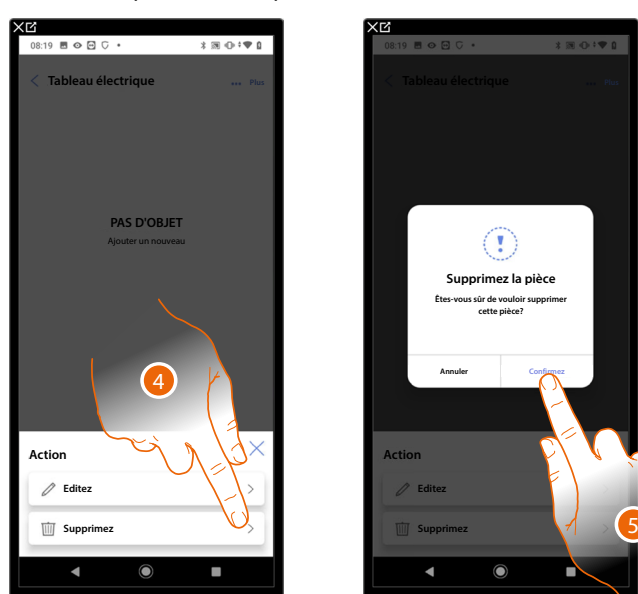

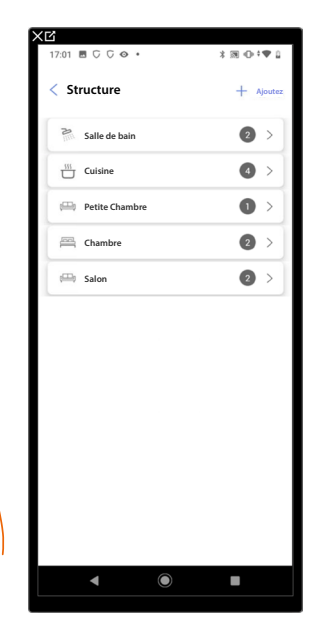

- 4. Toucher pour supprimer la pièce.
- 5. Toucher pour confirmer l'élimination de la pièce.

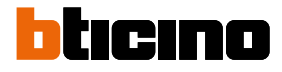

# Associer les objets aux dispositifs

Ci-après, est décrite la procédure qui permet d'associer les objets graphiques aux actionneurs et aux commandes physiques sur l'installation.

De la sorte l'utilisateur peut commander son habitation à l'aide des commandes physiques et de l'Appli Home+Control\*

\*NOTE : Valable uniquement pour F460.

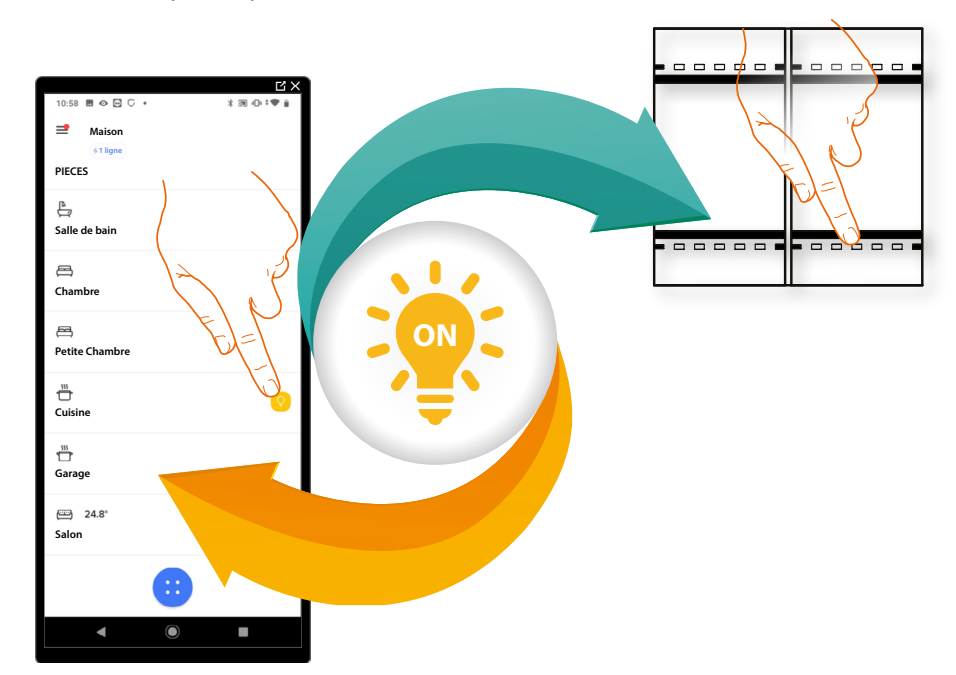
|     | Appel à l'étage<br>En configurant les dispositifs présents sur l'installation et en les associant à<br>l'objet Appel à l'étage, l'utilisateur peut réaliser la fonction « Appel à l'étage ».<br>En connectant un bouton aux bornes correspondantes, la sonnerie interne<br>des dispositifs est utilisée pour passer l'appel depuis la porte d'entrée de<br>l'appartement. |
|-----|----------------------------------------------------------------------------------------------------|
|     | Variateur Dali<br>En configurant les dispositifs présents sur l'installation et en les associant<br>à l'objet Variateur Dali, l'utilisateur peut allumer, éteindre, régler l'intensité,<br>modifier la couleur et la chaleur ainsi que la nuance de blanc d'une lumière<br>Dali.                                                                                          |
|     | <u>Variateur dmx</u><br>En configurant les dispositifs présents sur l'installation et en les associant<br>à l'objet lumière, l'utilisateur peut allumer/éteindre et régler une lumière<br>variateur dmx                                                                                                    |
| æ   | Ventilo-convecteur<br>Ci-après, est décrite la procédure qui permet d'associer les objets graphiques<br>aux actionneurs et aux commandes physiques sur l'installation.<br>De la sorte l'utilisateur peut commander son habitation à l'aide des<br>commandes physiques et de l'Appli Home+Control                                                                          |
| Ŷ   | Lumière<br>En configurant les dispositifs présents sur l'installation et en les associant à<br>l'objet lumière, l'utilisateur peut allumer/éteindre et régler une lumière.                                                                                                    |
| RGB | Lumière colorée<br>En configurant les dispositifs présents sur l'installation et en les associant<br>à l'objet Lumière colorée, l'utilisateur peut allumer/éteindre et régler des<br>ampoules à LED colorées Philips Hue, Lifx Enttec ODE.                                                                                                    |
|     | Lumières escaliers<br>En configurant les dispositifs présents sur l'installation et en les associant<br>à l'objet Lumières escaliers, l'utilisateur peut réaliser la fonction « Lumières<br>escaliers » de l'installation vidéophonique.                                                                                                    |
|     | <u>Compteur d'énergie</u><br>En configurant les dispositifs présents sur l'installation (compteur F520) et en<br>les associant à l'objet Énergie, l'utilisateur peut visualiser la consommation<br>instantanée d'une charge.                                                                                                    |
|     | Occultant (volet)<br>En configurant les dispositifs présents sur l'installation et en les associant à<br>l'objet Occultant, l'utilisateur peut régler l'ouverture et la fermeture des volets<br>(occultant), portes et garage.                                                                                                    |
|     | <mark>Lecteur (Player)</mark><br>En associant un lecteur musical NuVo ou Sonos (*) à l'objet Lecteur, l'utilisateur<br>peut reproduire des morceaux de musique ou d'écouter des stations de radio.                                                                                                    |

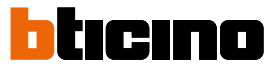

| <u>Prise</u><br>En configurant les dispositifs présents sur l'installation et en les associant à<br>l'objet Prise commandée, l'utilisateur peut commander la charge à une prise<br>(ex. prise machine à laver dans la salle de bain).                                                                                                    |
|----------------------------------------------------------------------------------------------------|
| Chauffe-serviettes<br>En configurant les dispositifs présents sur l'installation et en les associant à<br>l'objet Chauffe-serviettes, l'utilisateur peut les activer/désactiver, directement<br>ou par l'intermédiaire de la programmation, sans recourir à l'utilisation d'une<br>valeur de consigne.                                                  |
| <u>Serrure</u><br>En configurant les dispositifs présents sur l'installation et en les associant à<br>l'objet Serrure, l'utilisateur peut commander une serrure de l'installation.                                                                                                    |
| Volet<br>En configurant les dispositifs présents sur l'installation et en les associant à<br>l'objet volet, l'utilisateur peut régler l'ouverture et la fermeture de volets, portes<br>et garage. En activant la fonction, il est possible de permettre à l'utilisateur de<br>régler le niveau d'ouverture (pour les volets à fonction de pré-réglage). |
| <u>Thermostat</u><br>En configurant les dispositifs présents sur l'installation et en les associant à<br>l'objet thermostat, l'utilisateur peut régler la température de l'habitation                                                                                                    |
|                                                                                                    |

|   | Zone Système d'alarme<br>En associant une Centre antivol <u>à travers la procédure prévue à cet effet</u> ,<br>l'utilisateur peut renommer et déplacer les objets de la zone Système d'alarme<br>et inclure le Système d'alarme dans les scénarios prédéfinis.                                          |
|---|----------------------------------------------------------------------------------------------------|
| 4 | Système de contrôle des charges<br>En associant une Centrale de gestion et de contrôle des actionneurs du<br>Système de contrôle des charges, l'utilisateur peut gérer la puissance utilisée<br>avec déconnexion automatique, en cas de surcharge, des électroménagers<br>avec une priorité plus basse. |

**\*NOTE** : Le dispositif pourrait ne pas être compatible avec certains modèles ou certaines versions firmware des modèles eux-mêmes. BTicino ne saurait être tenu pour responsable des éventuels mauvais fonctionnements ou des incompatibilités présentes et futures, imputables à des dispositifs de tiers.

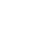

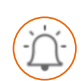

Objet Appel à l'étage

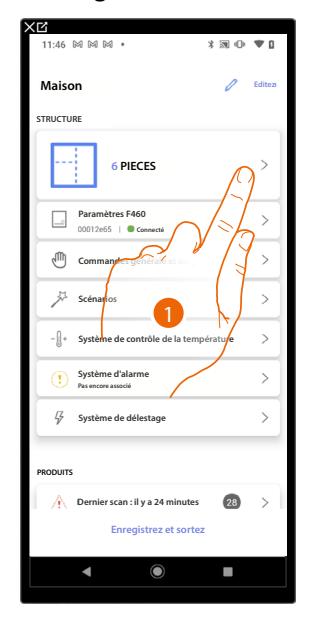

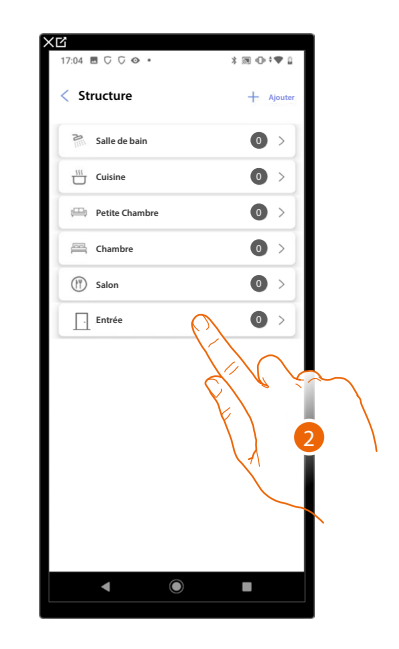

- 1. Toucher pour sélectionner la pièce dans laquelle ajouter un objet Appel à l'étage
- 2. Toucher pour accéder à la pièce dans laquelle ajouter un objet Appel à l'étage

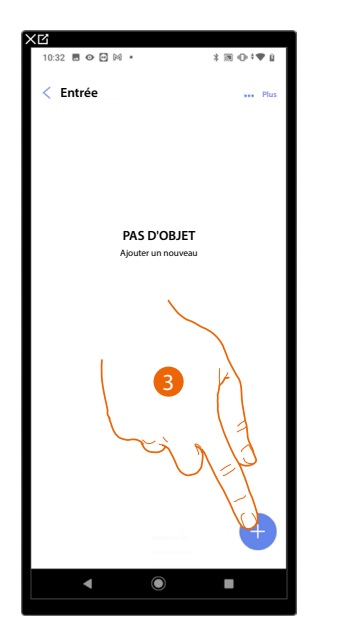

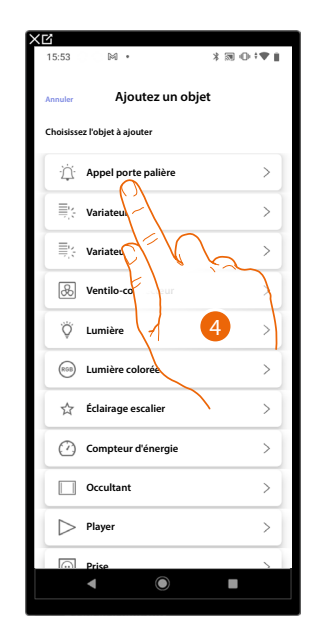

- 3. Toucher pour ajouter un objet à la pièce Entrée
- 4. Toucher pour sélectionner l'objet Appel à l'étage

# bticino

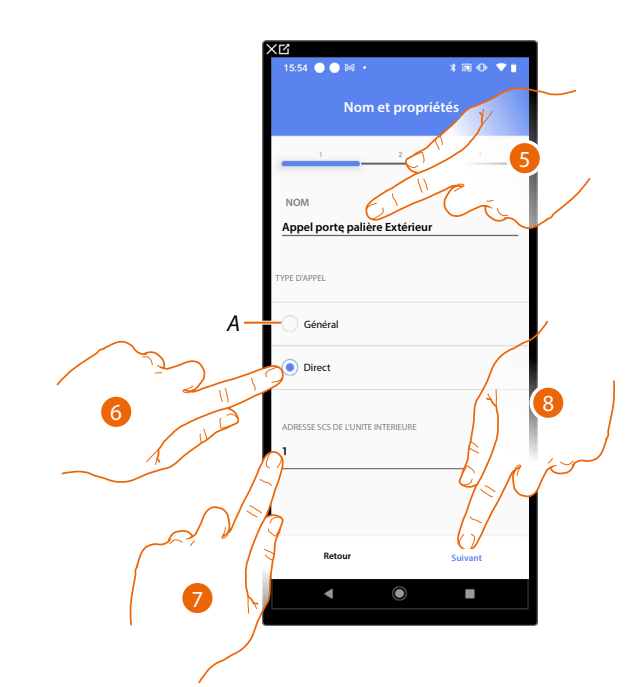

- 5. Toucher pour modifier le nom de l'objet
- A L'appel sera adressée sur tous les postes internes présents sur le système qui activeront la sonnerie.
- 6. Effectuer la sélection nécessaire pour indiquer si l'appel doit être adressé sur un des postes internes présents sur le système.
- 7. Saisir l'adresse du poste interne qui activera la sonnerie.
- 8. Toucher pour confirmer.

Après avoir associé le poste interne qui activera la sonnerie, il est à présent nécessaire d'associer la commande correspondante.

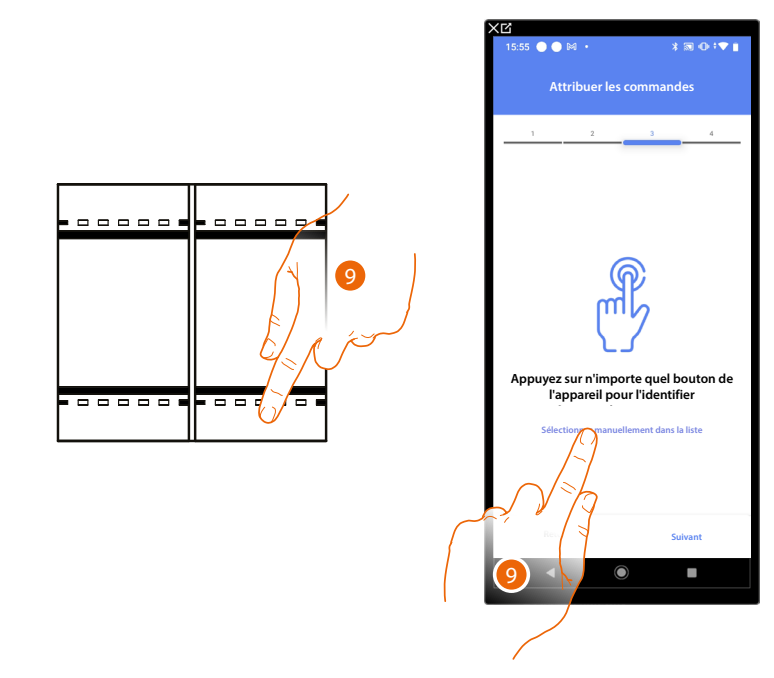

- 9. Appuyer sur un des boutons sur la commande présente sur l'installation
- ΟU
- 9. Toucher « Sélectionner manuellement dans la liste » dans le cas où il ne serait pas possible d'accéder au dispositif ; ensuite, une liste des commandes présentes sur l'installation s'affiche

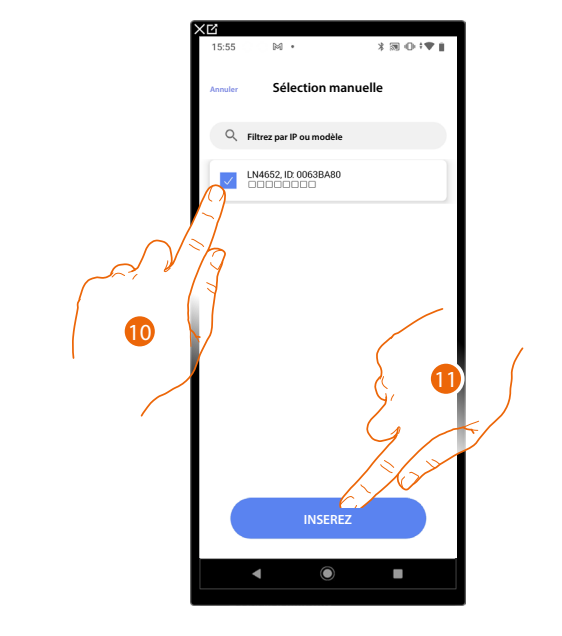

La liste des commandes qu'il est possible d'associer est proposée ; identifier la commande au moyen du code ID.

- 10. Toucher pour sélectionner le dispositif
- 11. Toucher pour ajouter la commande sélectionnée

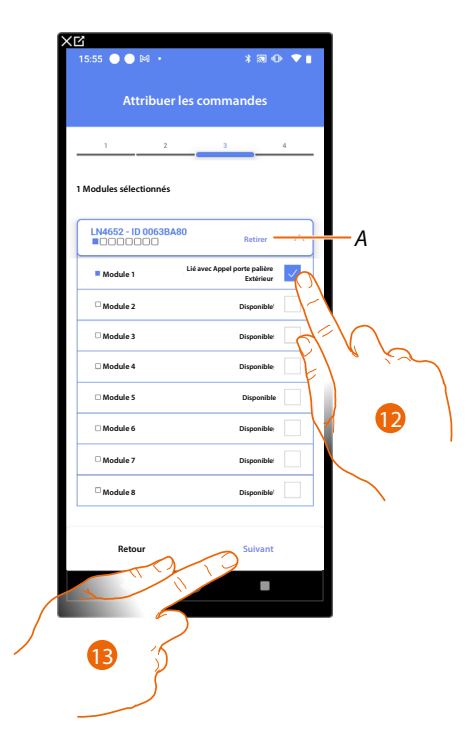

- A Supprimer association
- 12. Sélectionner le module de la commande parmi ceux disponibles

Dans le cas où les modules sont tous occupés, voir <u>Reset dispositifs</u> pour les rendre à nouveau disponibles.

13. Toucher pour confirmer.

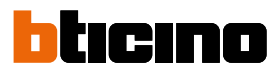

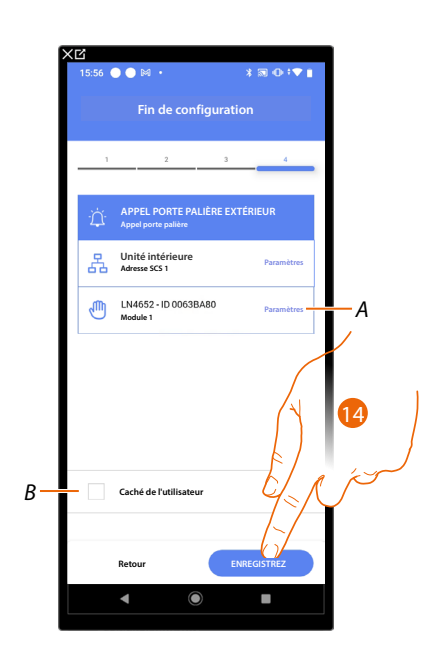

L'association de l'objet Appel à l'étage est complète

- A. Modifier les paramètres
- B. Sélectionner dans le cas où l'on souhaite que l'objet ne soit pas accessible pour l'utilisateur sur l'application Home+Control\*.
  L'objet est configuré et fonctionne mais l'utilisateur ne peut pas le visualiser.
- 14. Toucher pour sauvegarder l'objet

L'utilisateur peut à présent commander un objet Appel à l'étage dans l'entrée au moyen de la commande physique ou de l'objet graphique de l'application Home+Control\*.

\*NOTE : Valable uniquement pour F460.

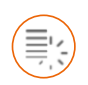

# Objet Variateur Dali

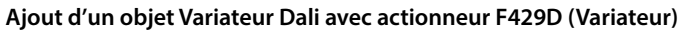

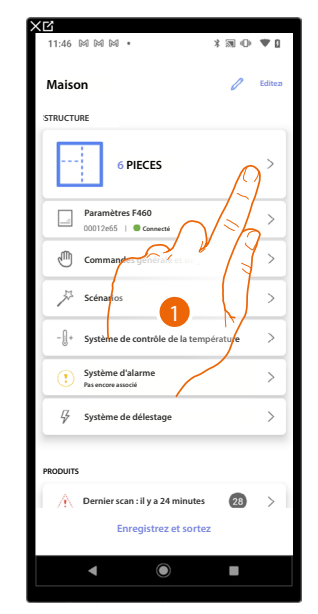

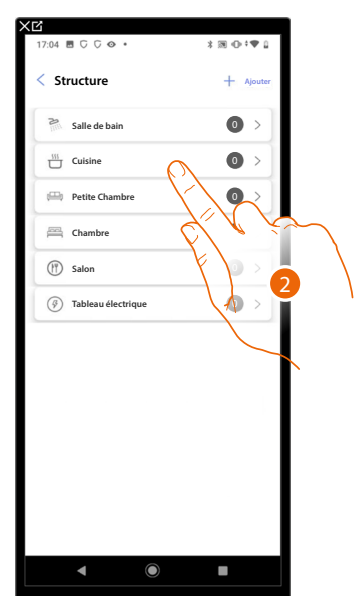

- 1. Toucher pour sélectionner la pièce dans laquelle ajouter un objet Variateur Dali
- 2. Toucher pour accéder à la pièce dans laquelle ajouter un objet Variateur Dali

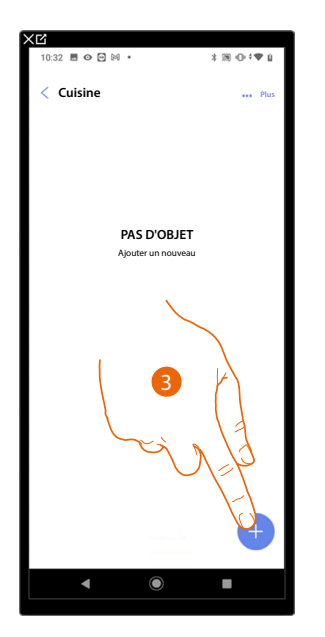

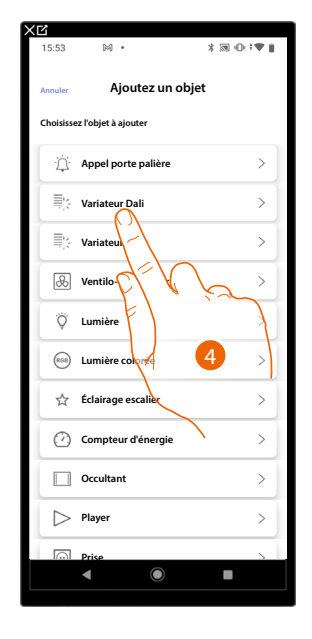

- 3. Toucher pour ajouter un objet à la pièce cuisine
- 4. Toucher pour sélectionner l'objet Variateur Dali

# bticino

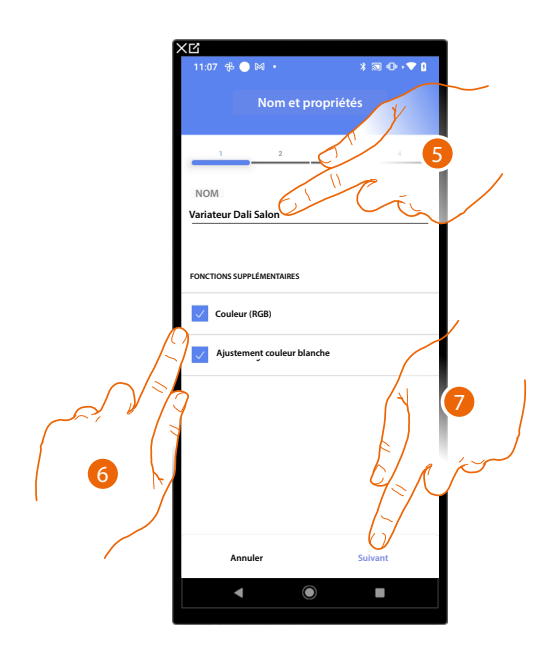

- 5. Toucher pour modifier le nom de l'objet
- 6. Effectuer la sélectionner nécessaire pour indiquer si la lampe gère la couleur RGB et/ou le blanc réglable.

**NOTE** : Avant d'ajouter les fonctions Couleur (RGB) et Blanc réglable, s'assurer que la lampe a la capacité de les gérer.

7. Toucher pour associer un actionneur à l'objet ; deux situations peuvent se présenter :

Actionneur accessible (par exemple câblé dans le tableau électrique)

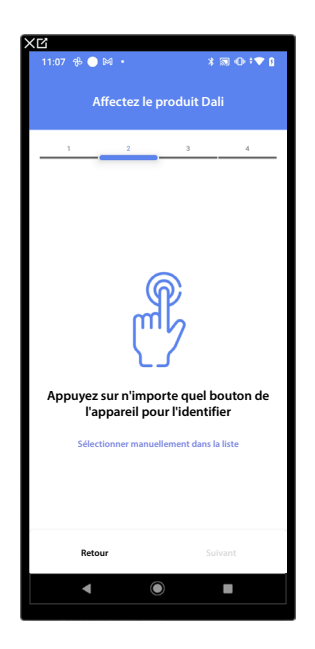

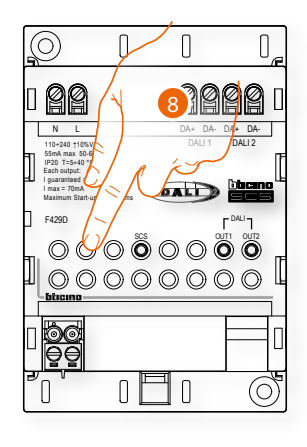

8. Toucher un des boutons sur l'actionneur présent sur l'installation

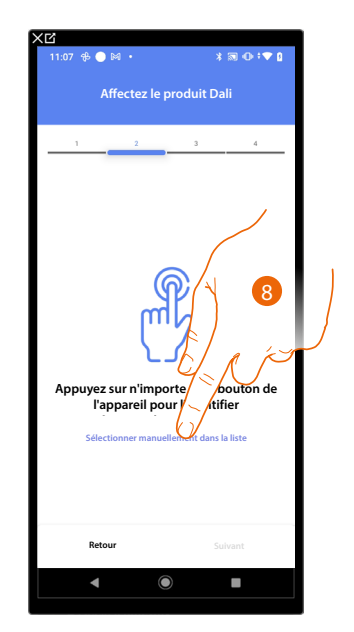

# Actionneur non accessible (par exemple câblé dans le faux plafond)

8. Toucher dans le cas où l'on n'aurait pas la possibilité d'accéder au dispositif

La liste des actionneurs qu'il est possible d'associer à l'objet est proposée.

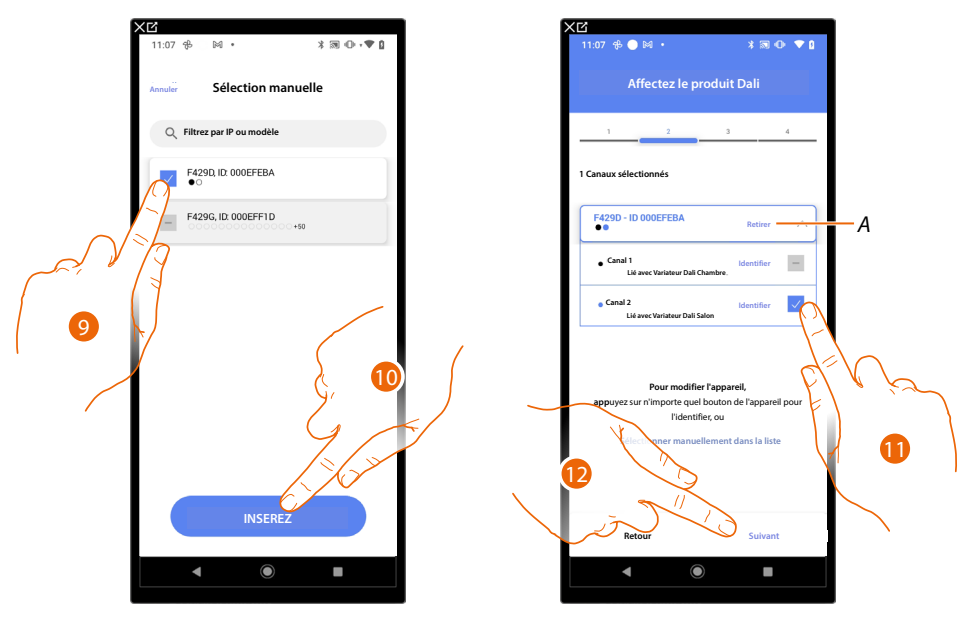

- 9. Toucher pour sélectionner l'actionneur
- 10. Toucher pour ajouter le dispositif sélectionné

Dans les deux cas, après avoir identifié l'actionneur, il est nécessaire de sélectionner l'adresse à utiliser parmi ceux disponibles

- A Supprimer association
- 11. Sélectionner l'adresse

Dans le cas où les adresses sont toutes occupées, voir <u>Reset dispositifs</u> pour les rendre à nouveau disponibles.

12. Toucher pour confirmer.

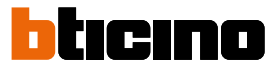

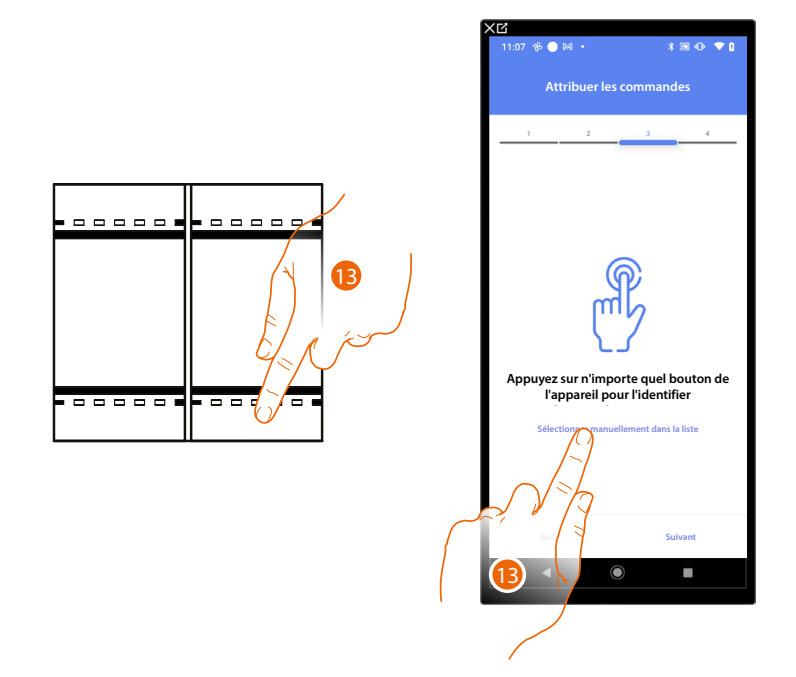

Après avoir associé l'actionneur branché à la charge, il est à présent nécessaire d'associer la commande correspondante

13. Appuyer sur un des boutons sur la commande présente sur l'installation

#### OU

13. Toucher « Sélectionner manuellement dans la liste » dans le cas où il ne serait pas possible d'accéder au dispositif ; ensuite, une liste des commandes présentes sur l'installation s'affiche

La liste des commandes qu'il est possible d'associer est proposée ; identifier la commande au moyen du code ID.

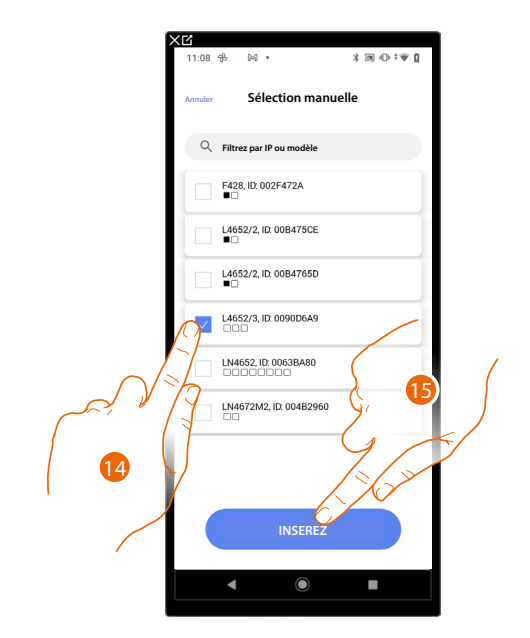

- 14. Toucher pour sélectionner le dispositif
- 15. Toucher pour ajouter la commande sélectionnée

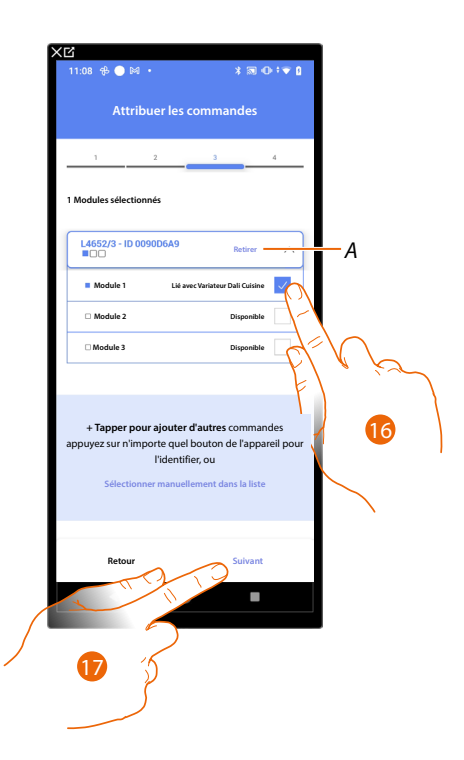

#### A Supprimer association

16. Sélectionner le module de la commande parmi ceux disponibles

Dans le cas où les modules sont tous occupés, voir <u>Reset dispositifs</u> pour les rendre à nouveau disponibles.

17. Toucher pour confirmer.

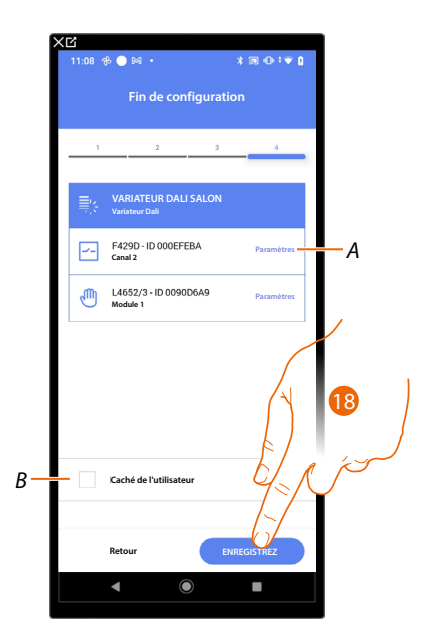

L'association de l'objet Variateur Dali est complète

- A. Modifier les paramètres
- B. Sélectionner dans le cas où l'on souhaite que l'objet ne soit pas accessible pour l'utilisateur sur l'application Home+Control\*.

L'objet est configuré et fonctionne mais l'utilisateur ne peut pas le visualiser.

18. Toucher pour sauvegarder l'objet

L'utilisateur peut à présent commander un Variateur Dali dans la cuisine au moyen de la commande physique ou de l'objet graphique de l'Appli Home+Control\* \*NOTE : Valable uniquement pour F460.

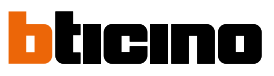

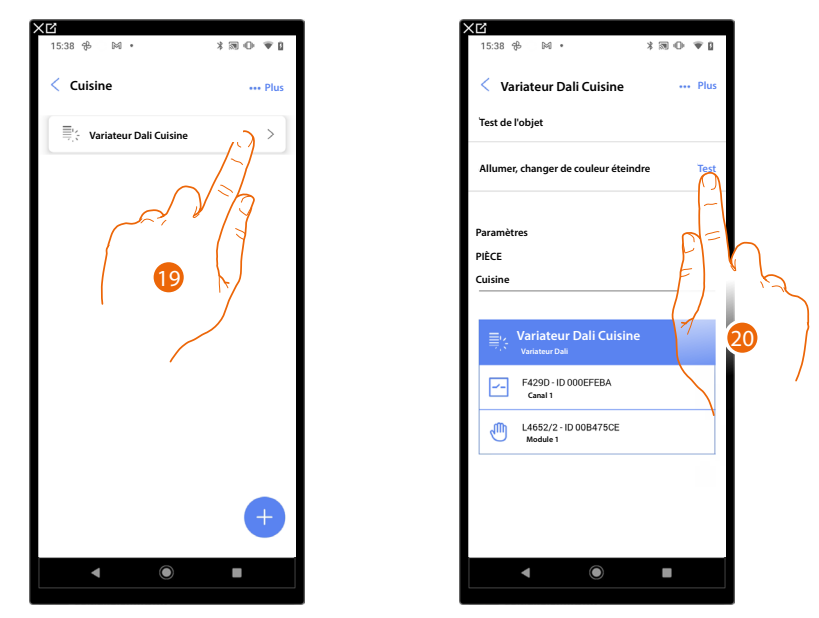

#### Il est possible d'effectuer un Test pour s'assurer du bon fonctionnement de l'objet ajouté.

- 19. Toucher l'objet ajouté pour en vérifier le bon fonctionnement.
- 20. Toucher pour entamer le test, le dispositif effectue ensuite automatiquement les actions décrites.

#### Ajout d'un objet Variateur Dali avec actionneur F429G (fonction Passerelle)

Dans le cas où avant la <u>scansion de l'installation</u> initiale, le branchement des charges ballast à l'actionneur SCS aurait déjà été effectué, continuer depuis le point 7. Dans le cas contraire ou bien si l'état du variateur n'est pas connu, effectuer la procédure suivante :

Association des charges ballast à l'actionneur

Éliminer la configuration SCS en réinitialisant l'actionneur F429G

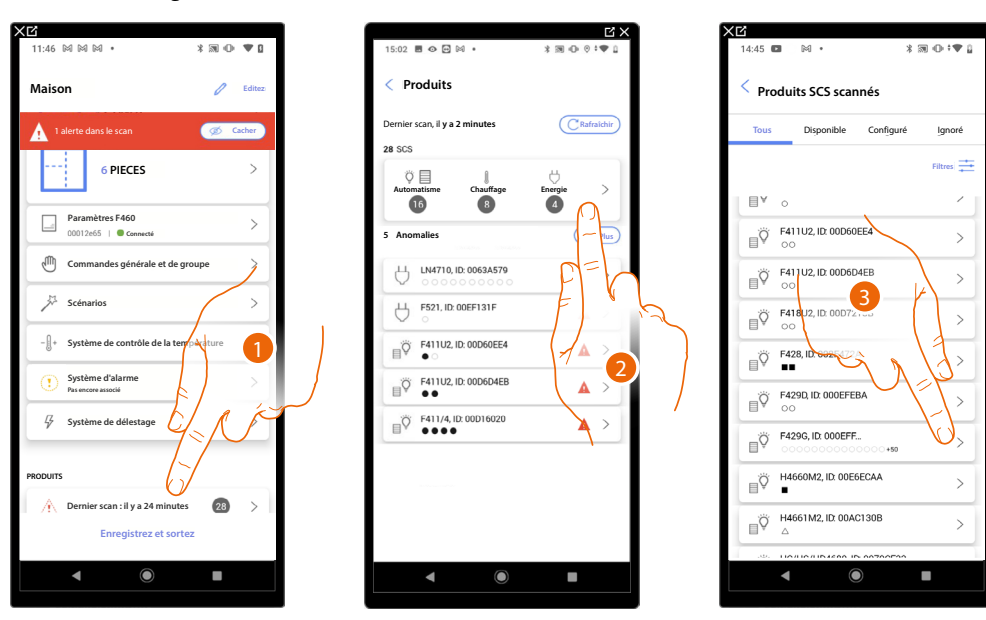

- 1. Toucher pour ouvrir la page de gestion des dispositifs de l'installation
- 2. Toucher pour gérer individuellement les dispositifs
- 3. Toucher pour gérer le dispositif

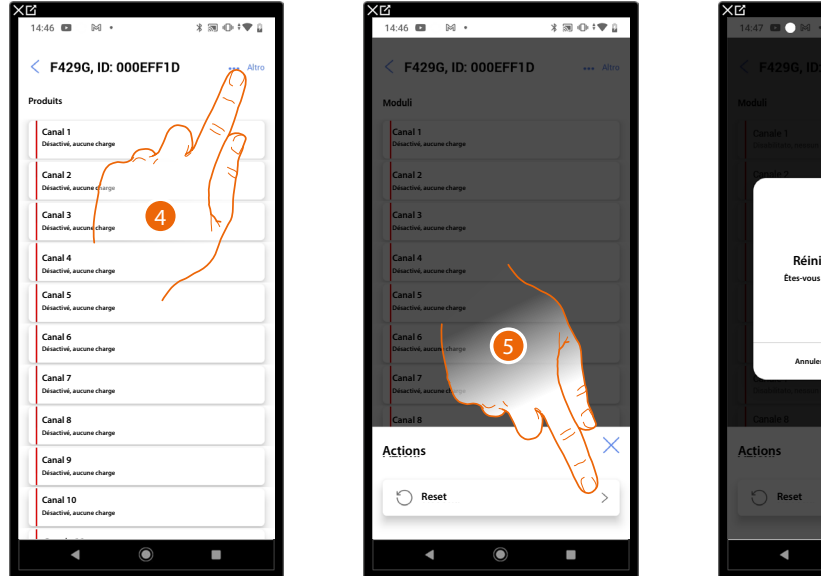

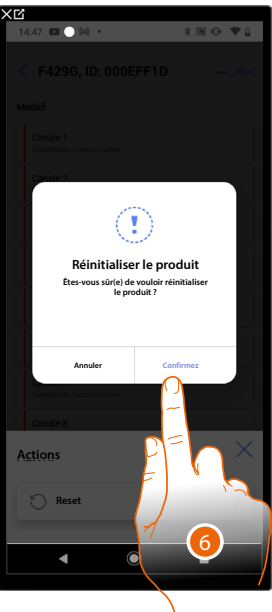

- 4. Toucher pour ouvrir la page actions du dispositif
- 5. Toucher pour réinitialiser le dispositif
- 6. Toucher pour confirmer, toutes les configurations seront perdues

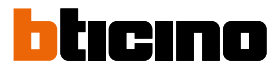

0

**99** [

DA-

6

#### Association des charges ballast à l'actionneur F429G

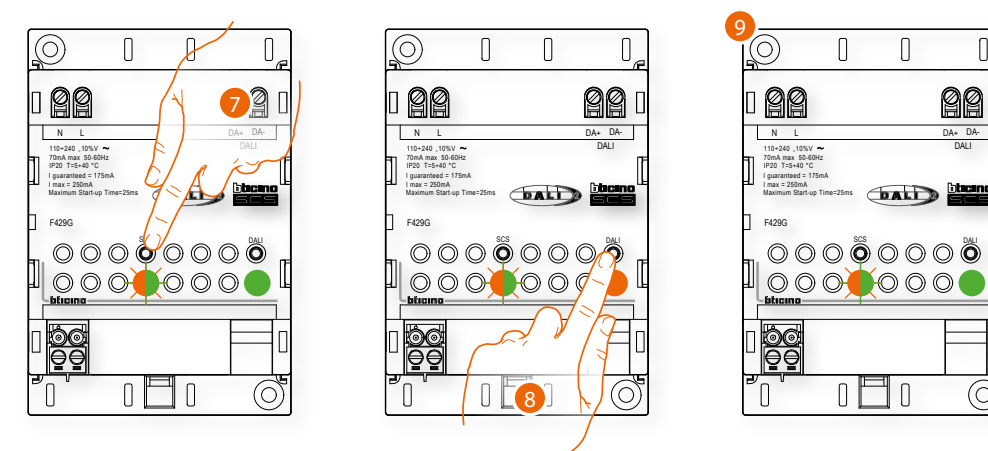

- 7. Appuyer sur le bouton SCS pendant 10 secondes
- 8. Appuyer sur le bouton DALI pendant 0,5 secondes
- 9. Le voyant du bouton DALI se met à clignoter plus rapidement en vert et orange. Quand le voyant devient verte fixe, l'association est terminée.

#### Mettre à jour la scansion depuis l'application

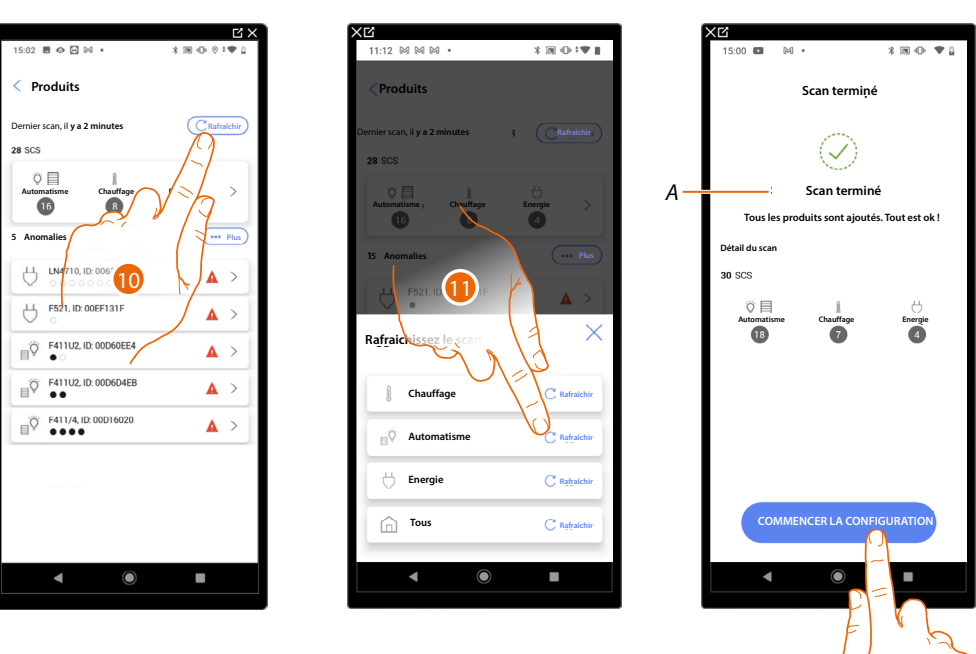

- 10. Toucher pour mettre à jour la scansion
- 11. Toucher le système à mettre à jour.
- A Un message indique que la scansion a été effectuée
- 12. Toucher pour ouvrir la page d'accueil des dispositifs et entamer la configuration.

À présent, il est possible d'ajouter un objet graphique Variateur Dali avec actionneur F429G

# Ajout d'une charge ballast à l'actionneur F429G

Brancher les charges ballast à l'actionneur SCS

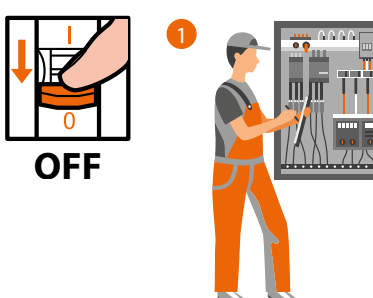

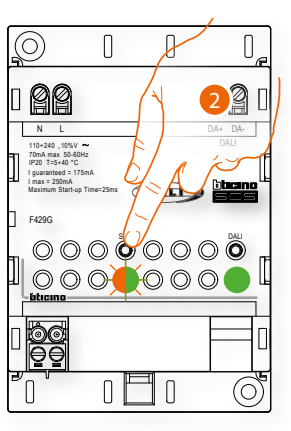

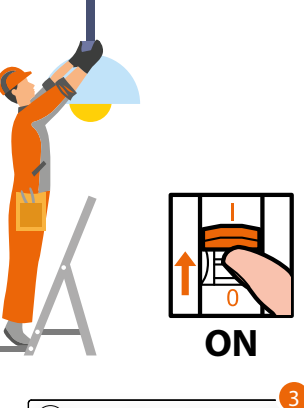

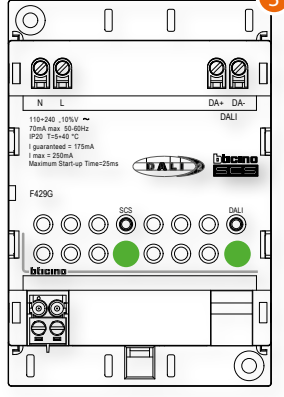

- 2. Appuyer sur le bouton SCS pendant 3 secondes
- 3. Le voyant du bouton SCS devient vert fixe.

Mettre à jour la scansion depuis l'application

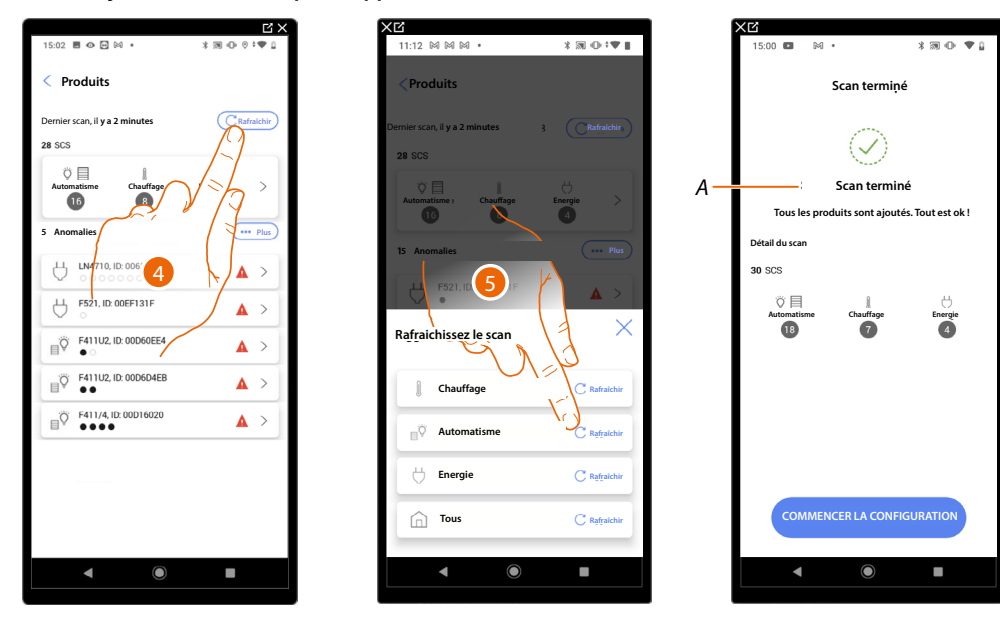

- 11. Toucher pour mettre à jour la scansion
- 12. Toucher le système à mettre à jour.
- A Un message indique que la scansion a été effectuée
- 13. Toucher pour ouvrir la page d'accueil des dispositifs et entamer la configuration.

À présent, il est possible d'ajouter un objet graphique Variateur Dali avec actionneur F429G

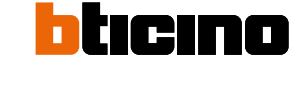

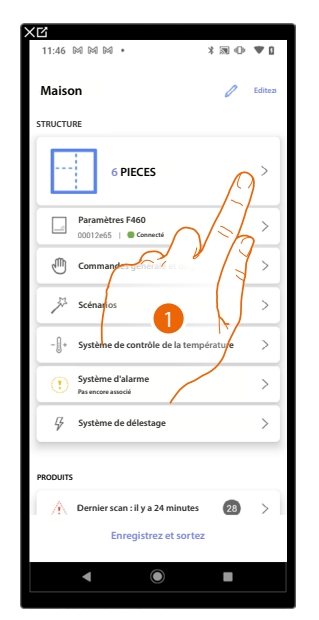

#### Ajouter un objet graphique Variateur Dali avec actionneur F429G

- 12.04
  10.00
  10.00
  10.00
  10.00
  10.00
  10.00
  10.00
  10.00
  10.00
  10.00
  10.00
  10.00
  10.00
  10.00
  10.00
  10.00
  10.00
  10.00
  10.00
  10.00
  10.00
  10.00
  10.00
  10.00
  10.00
  10.00
  10.00
  10.00
  10.00
  10.00
  10.00
  10.00
  10.00
  10.00
  10.00
  10.00
  10.00
  10.00
  10.00
  10.00
  10.00
  10.00
  10.00
  10.00
  10.00
  10.00
  10.00
  10.00
  10.00
  10.00
  10.00
  10.00
  10.00
  10.00
  10.00
  10.00
  10.00
  10.00
  10.00
  10.00
  10.00
  10.00
  10.00
  10.00
  10.00
  10.00
  10.00
  10.00
  10.00
  10.00
  10.00
  10.00
  10.00
  10.00
  10.00
  10.00
  10.00
  10.00
  10.00
  10.00
  10.00
  10.00
  10.00
  10.00
  10.00
  10.00
  10.00
  10.00
  10.00
  10.00
  10.00
  10.00
  10.00
  10.00
  10.00
  <td
- 1. Toucher pour sélectionner la pièce dans laquelle ajouter un objet Variateur Dali
- 2. Toucher pour accéder à la pièce dans laquelle ajouter un objet Variateur Dali

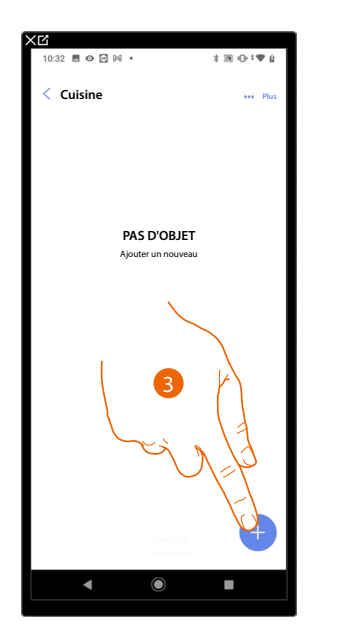

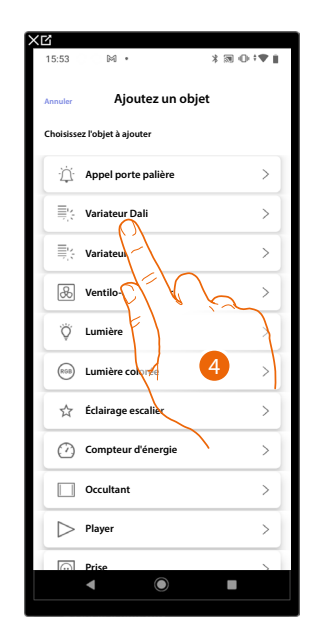

- 3. Toucher pour ajouter un objet à la pièce cuisine
- 4. Toucher pour sélectionner l'objet Variateur Dali

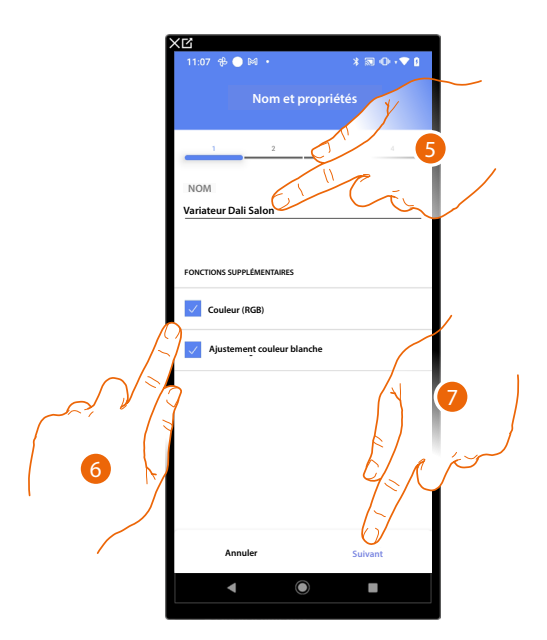

- 5. Toucher pour modifier le nom de l'objet
- 6. Effectuer la sélectionner nécessaire pour indiquer si la lampe gère également la couleur RGB ou le blanc réglable ou les deux.

**NOTE** : Avant d'ajouter les fonctions Couleur (RGB) et Blanc réglable, s'assurer que la lampe a la capacité de les gérer, différemment, elle ne sera pas utilisable.

7. Toucher pour associer un actionneur à l'objet ; deux situations peuvent se présenter :

Actionneur accessible (par exemple câblé dans le tableau électrique)

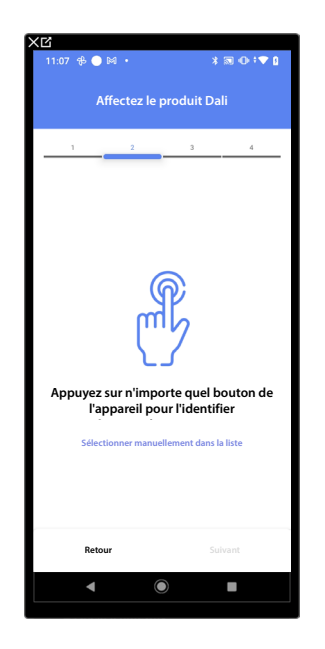

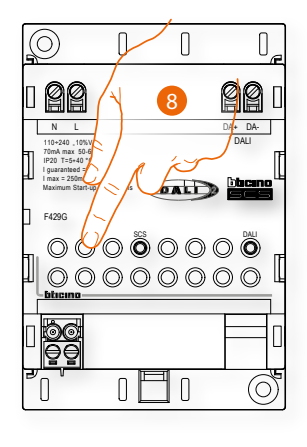

8. Toucher un des boutons sur l'actionneur présent sur l'installation

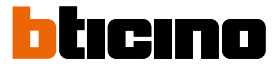

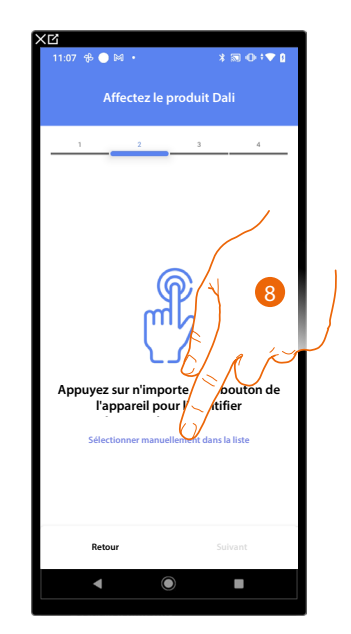

## Actionneur non accessible (par exemple câblé dans le faux plafond)

8. Toucher dans le cas où l'on n'aurait pas la possibilité d'accéder au dispositif

La liste des actionneurs qu'il est possible d'associer à l'objet est proposée.

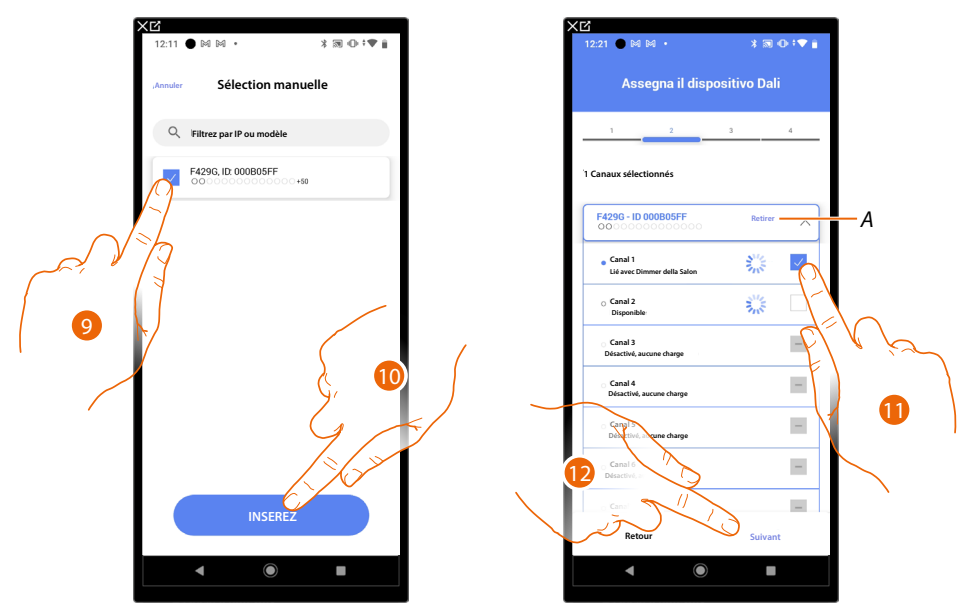

9. Toucher pour sélectionner l'actionneur

10. Toucher pour ajouter le dispositif sélectionné

Dans les deux cas, après avoir identifié l'actionneur, il est nécessaire de sélectionner l'adresse à utiliser parmi ceux disponibles

- A Supprimer association
- 11. Sélectionner l'adresse

Dans le cas où les adresses sont toutes occupées, voir <u>Reset dispositifs</u> pour les rendre à nouveau disponibles.

12. Toucher pour confirmer.

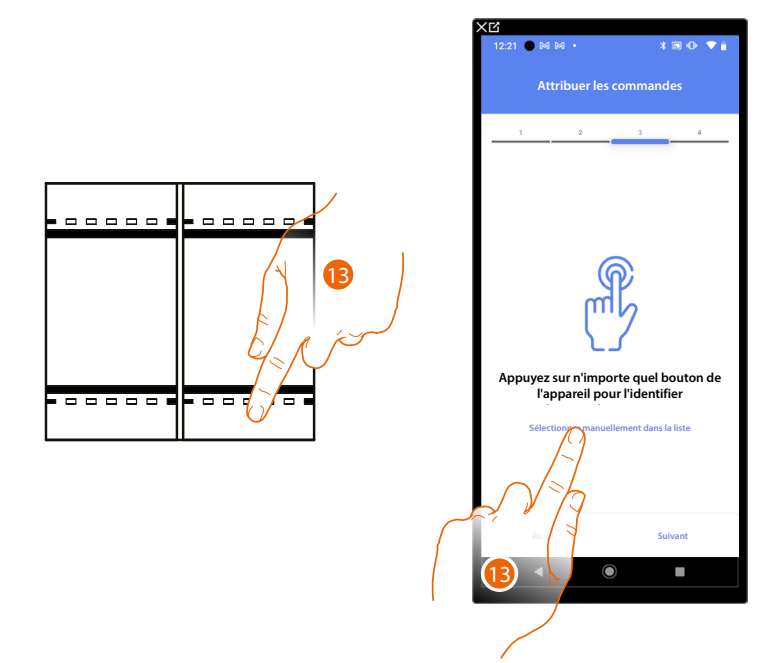

Après avoir associé l'actionneur branché à la charge, il est à présent nécessaire d'associer la commande correspondante

13. Appuyer sur un des boutons sur la commande présente sur l'installation

#### OU

13. Toucher « Sélectionner manuellement dans la liste » dans le cas où il ne serait pas possible d'accéder au dispositif ; ensuite, une liste des commandes présentes sur l'installation s'affiche

La liste des commandes qu'il est possible d'associer est proposée ; identifier la commande au moyen du code ID.

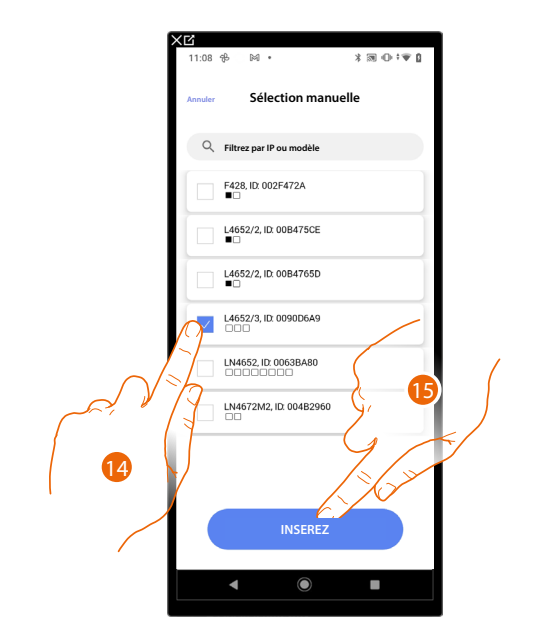

- 14. Toucher pour sélectionner le dispositif
- 15. Toucher pour ajouter la commande sélectionnée

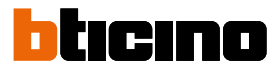

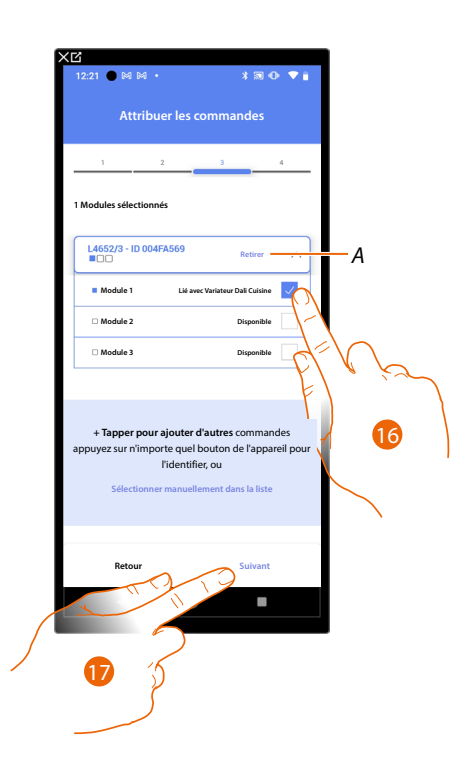

#### A Supprimer association

16. Sélectionner le module de la commande parmi ceux disponibles

Dans le cas où les modules sont tous occupés, voir <u>Reset dispositifs</u> pour les rendre à nouveau disponibles.

17. Toucher pour confirmer.

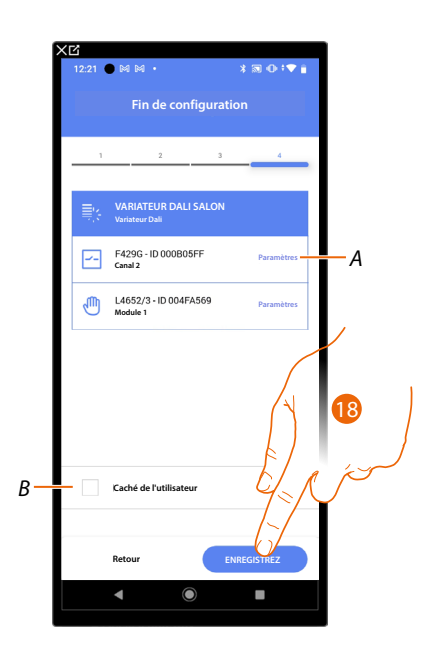

L'association de l'objet Variateur Dali est complète

- A. Modifier les paramètres
- B. Sélectionner dans le cas où l'on souhaite que l'objet ne soit pas accessible pour l'utilisateur sur l'application Home+Control\*.
  L'objet est configuré et fonctionne mais l'utilisateur ne peut pas le visualiser.

18. Toucher pour sauvegarder l'objet

L'utilisateur peut à présent commander un Variateur Dali dans la cuisine au moyen de la commande physique ou de l'objet graphique de l'Appli Home+Control\* \*NOTE : Valable uniquement pour F460.

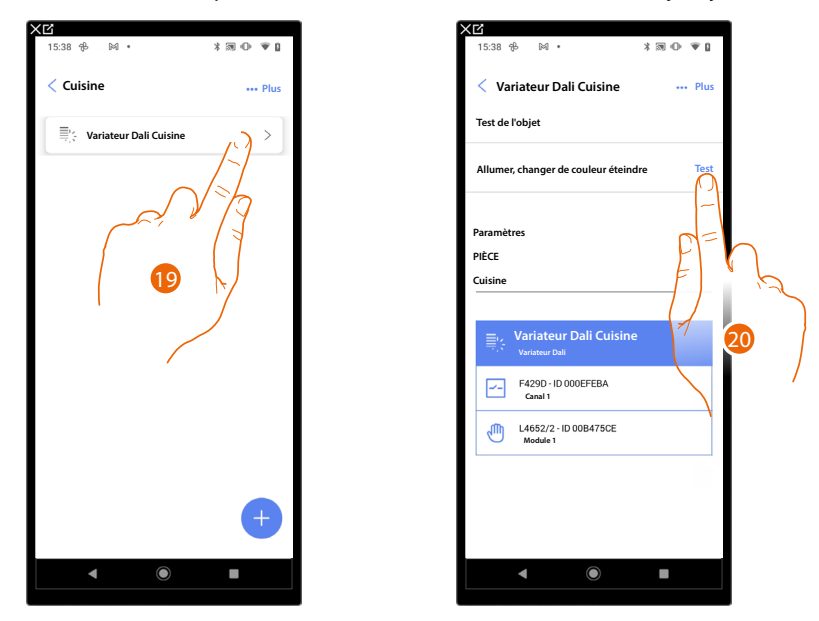

Il est possible d'effectuer un Test pour s'assurer du bon fonctionnement de l'objet ajouté.

- 19. Toucher l'objet ajouté pour en vérifier le bon fonctionnement.
- 20. Toucher pour entamer le test, le dispositif effectue ensuite automatiquement les actions décrites.

# F460/F461

Manuel d'installation et de configuration

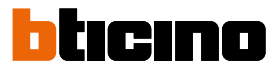

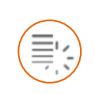

Objet Variateur dmx

NOTE : Fonction disponible uniquement pour F460

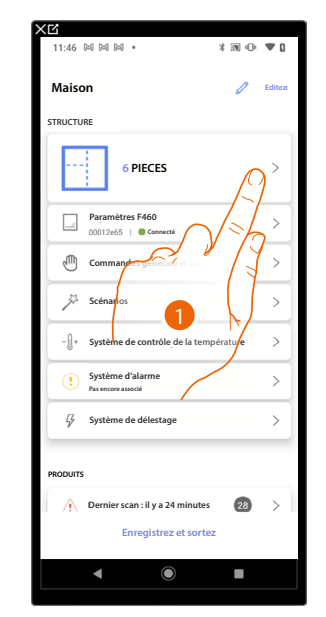

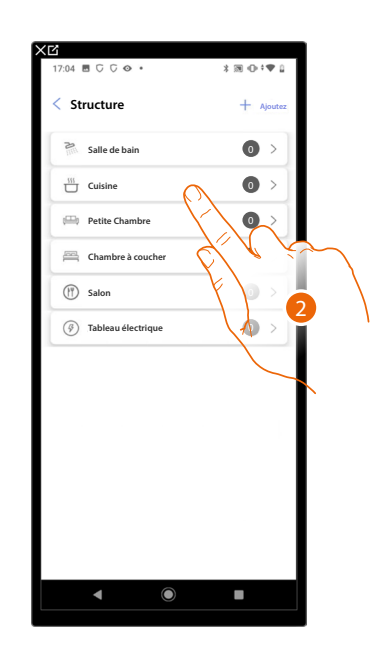

- 1. Toucher pour sélectionner la pièce dans laquelle ajouter un objet Variateur dmx
- 2. Toucher pour accéder à la pièce dans laquelle ajouter un objet Variateur dmx

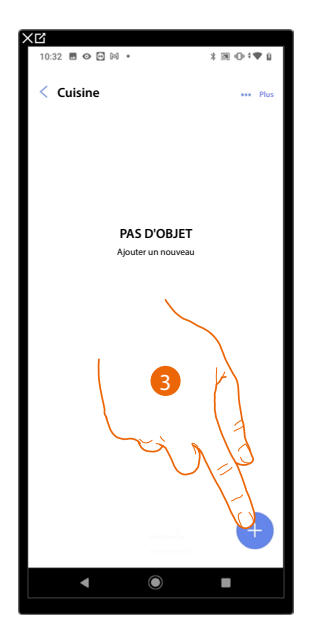

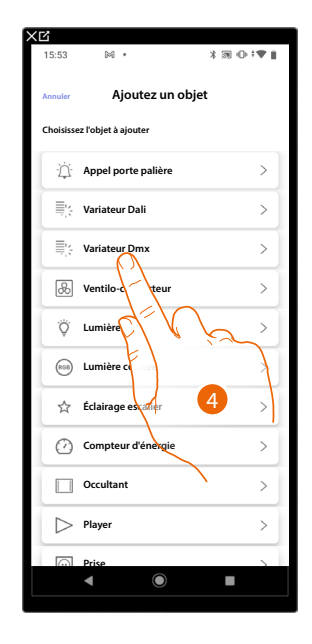

- 3. Toucher pour ajouter un objet à la pièce cuisine
- 4. Toucher pour sélectionner l'objet Variateur dmx

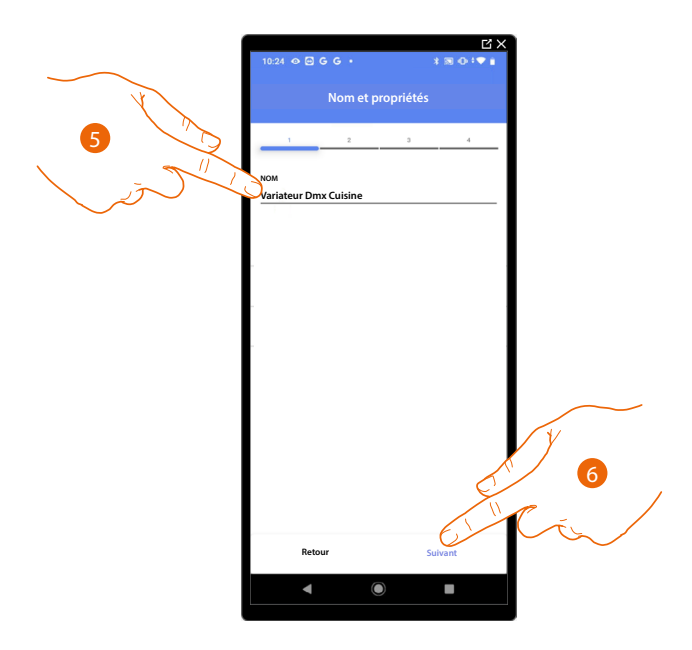

- 5. Toucher pour modifier le nom de l'objet
- 6. Toucher pour confirmer.

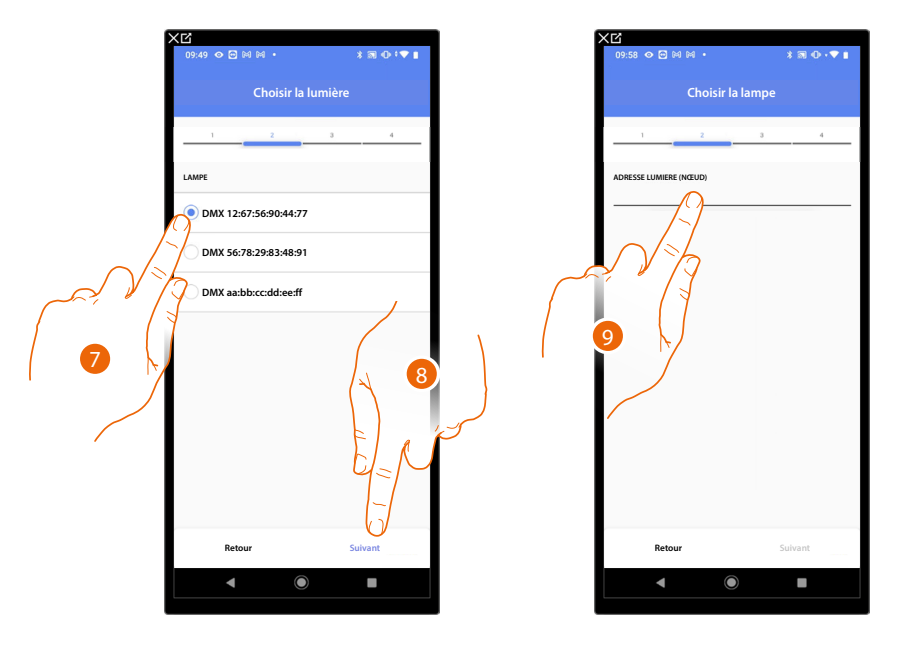

- 7. Toucher pour sélectionner la lampe parmi celles proposées
- 8. Toucher pour confirmer.
- 9. Toucher pour régler le nœud

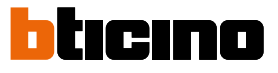

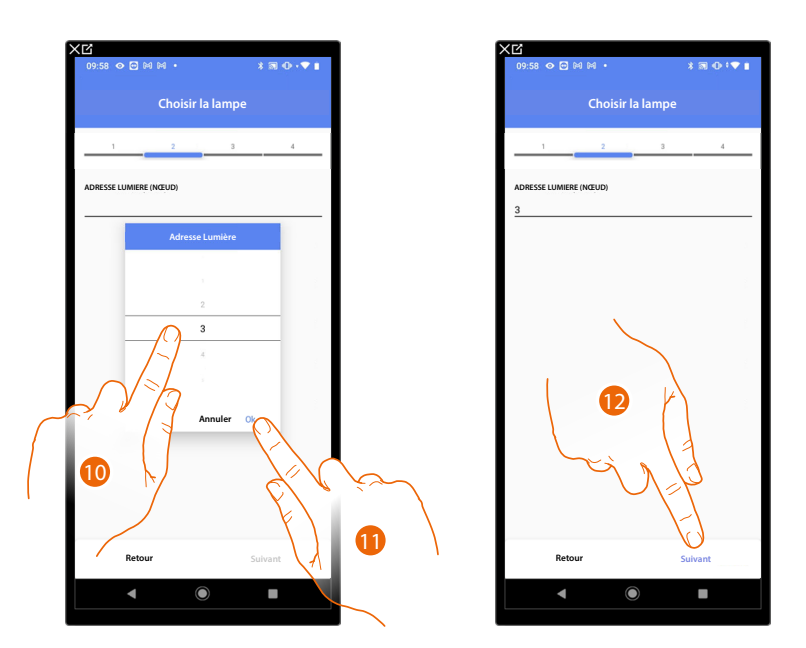

10. Sélectionner le nœud pour définir la couleur RGB du dispositif. En sélectionnant un nœud, une couleur est sélectionnée.

NOTE : L'association couleur/nœud est définie dans la programmation du dispositif Enttec ODE.

- 11. Toucher pour confirmer.
- 12. Toucher pour confirmer.

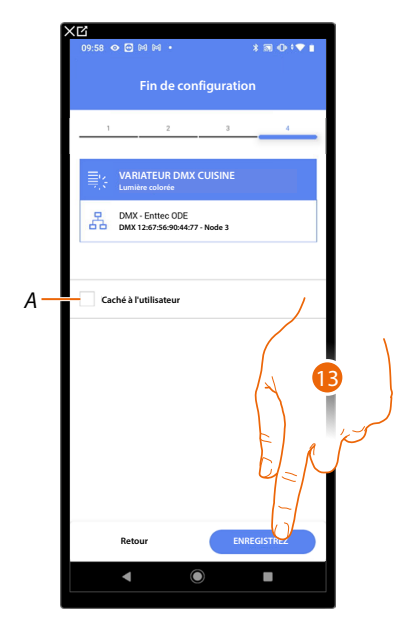

L'association de l'objet Variateur DMX est complète

- A Sélectionner dans le cas où l'on souhaite que l'objet ne soit pas accessible pour l'utilisateur sur l'application Home+Control\*.
  L'objet est configuré et fonctionne mais l'utilisateur ne peut pas le visualiser.
- 13. Toucher pour sauvegarder l'objet

L'utilisateur peut à présent commander une lumière Variateur DMX dans la cuisine au moyen de la commande physique ou de l'objet graphique de l'application Home+Control.

\*NOTE : Valable uniquement pour F460.

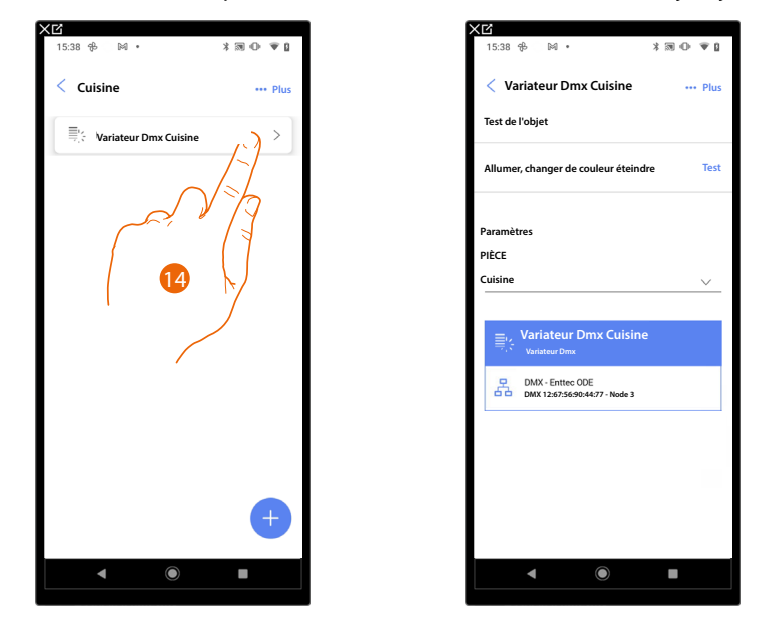

Il est possible d'effectuer un Test pour s'assurer du bon fonctionnement de l'objet ajouté.

- 14. Toucher l'objet ajouté pour en vérifier le bon fonctionnement.
- 15. Toucher pour entamer le test, le dispositif effectue ensuite automatiquement les actions décrites.

# F460/F461

Manuel d'installation et de configuration

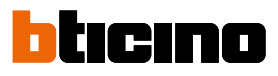

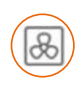

Objet Ventilo-convecteur

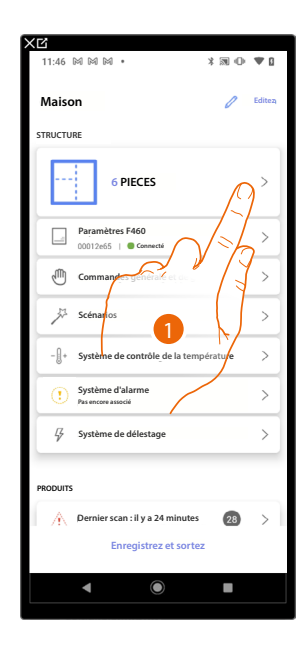

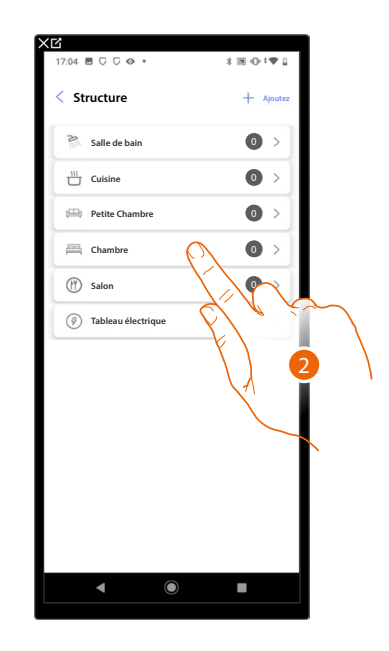

- 1. Toucher pour sélectionner la pièce dans laquelle ajouter un objet Ventilo-convecteur
- 2. Toucher pour accéder à la pièce dans laquelle ajouter un objet Ventilo-convecteur

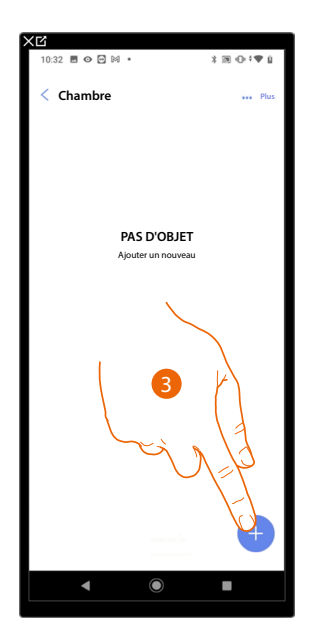

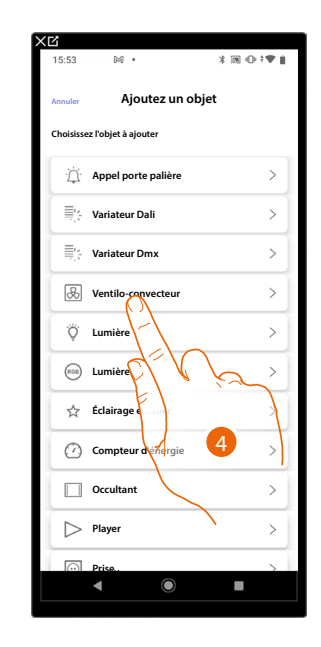

- 3. Toucher pour ajouter un objet pièce à la chambre
- 4. Toucher pour sélectionner l'objet Ventilo-convecteur

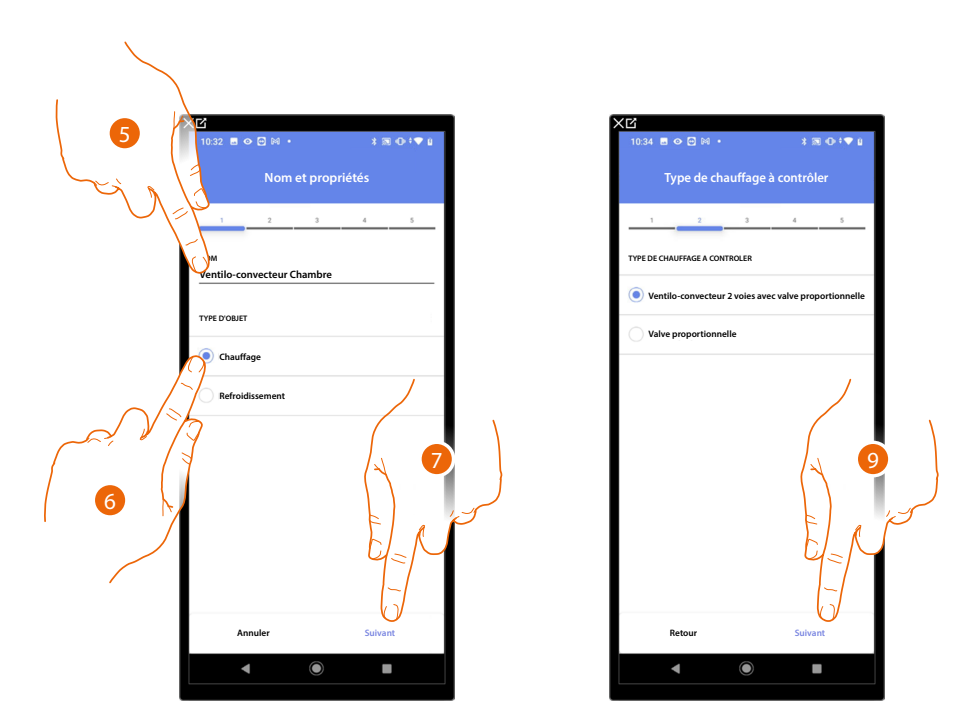

- 5. Toucher pour modifier le nom de l'objet
- 6. Sélectionner le type d'installation parmi ceux proposés
- 7. Toucher pour confirmer.
- 8. Toucher pour sélectionner le type d'installation
- 9. Toucher pour associer un actionneur à l'objet ; deux situations peuvent se présenter :

Actionneur accessible (par exemple câblé dans le tableau électrique)

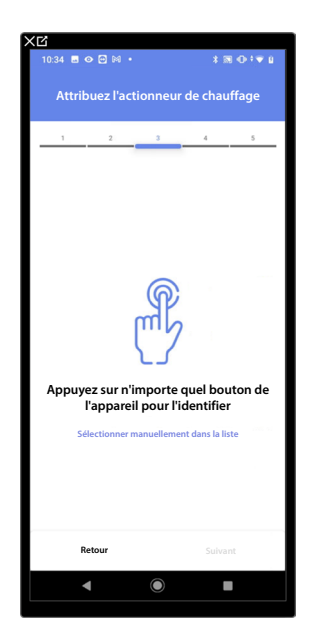

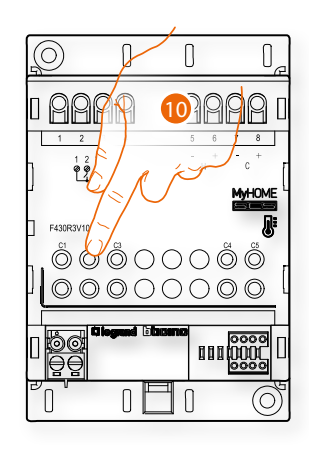

10. Toucher un des boutons sur l'actionneur présent sur l'installation

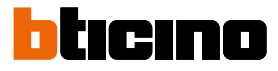

#### Toucher un des boutons sur l'actionneur présent sur l'installation

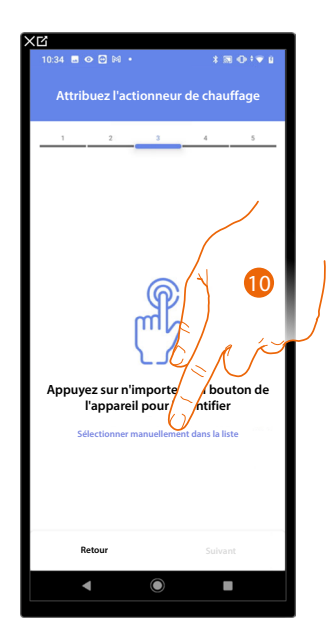

10. Toucher dans le cas où l'on n'aurait pas la possibilité d'accéder au dispositif

La liste des actionneurs qu'il est possible d'associer à l'objet est proposée ; l'actionneur peut être identifié à travers le code ID.

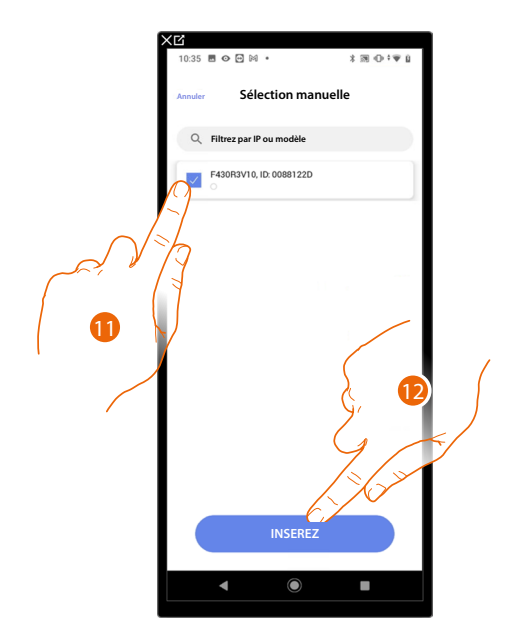

11. Toucher pour sélectionner le dispositif

12. Toucher pour ajouter le dispositif sélectionné

Dans les deux cas, après avoir identifié l'actionneur, il est nécessaire de sélectionner l'adresse à utiliser parmi ceux disponibles

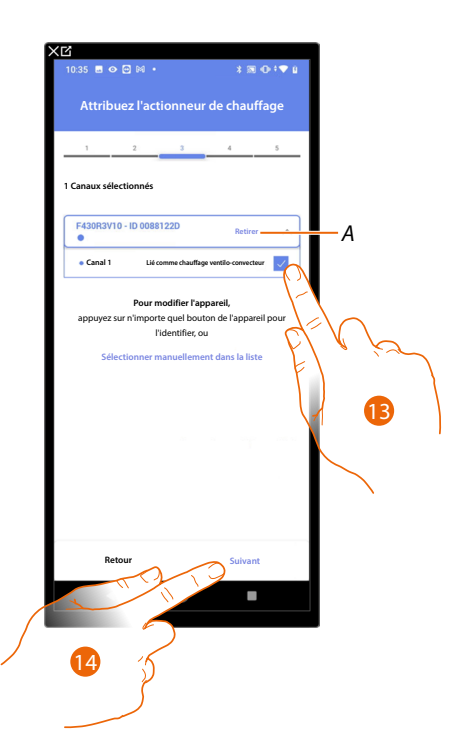

A Supprimer association

### 13. Sélectionner l'adresse

Dans le cas où les adresses sont toutes occupées, voir <u>Reset dispositifs</u> pour les rendre à nouveau disponibles.

14. Toucher pour confirmer

Après avoir associé un objet Chauffe-serviettes, et l'actionneur à l'objet, il est possible d'associer une pompe.

Pompe accessible (par exemple câblée dans le tableau électrique)

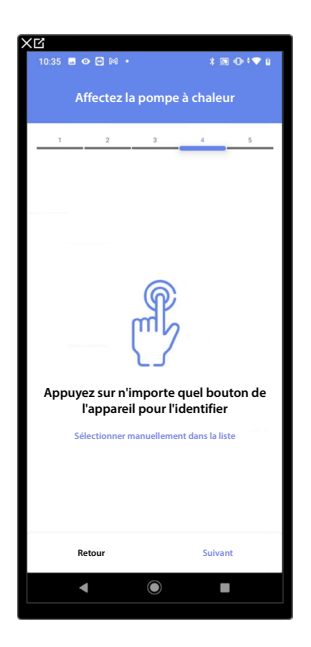

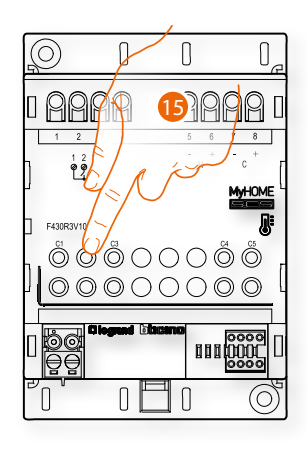

15. Toucher un des boutons de la pompe présente sur l'installation

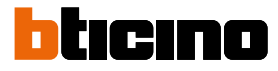

#### Pompe non accessible (par exemple câblée dans le faux plafond)

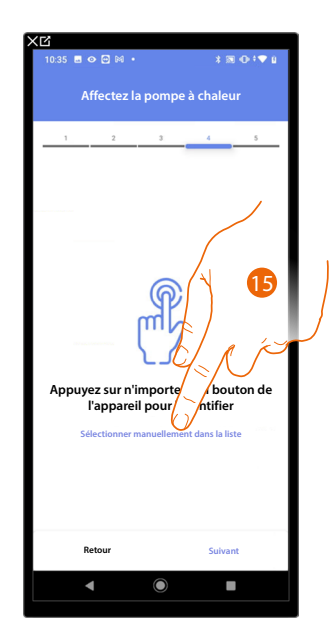

15. Toucher dans le cas où l'on n'aurait pas la possibilité d'accéder au dispositif

La liste des actionneurs compatibles avec les pompes qu'il est possible d'associer à l'objet est proposée ; l'actionneur/pompe peut être identifié à travers le code ID.

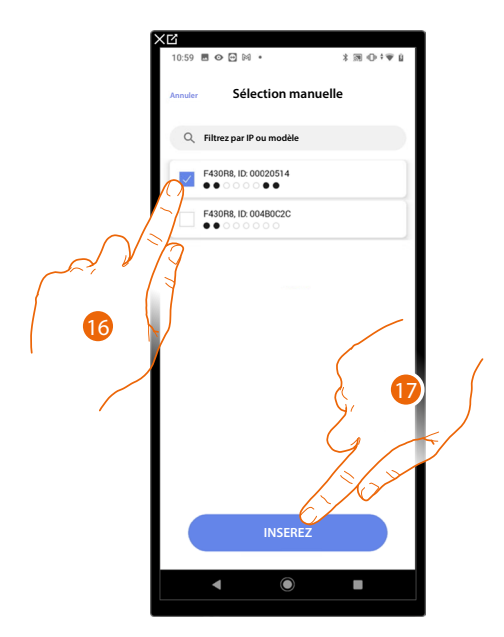

16. Toucher pour sélectionner l'actionneur/pompe

17. Toucher pour ajouter le dispositif sélectionné

Que l'actionneur soit ou non accessible, il est nécessaire de sélectionner l'adresse à utiliser parmi ceux disponibles

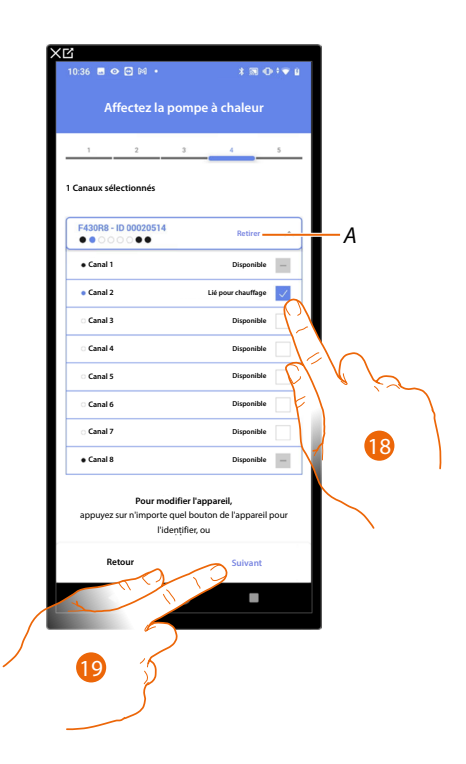

A Supprimer association

18. Sélectionner l'adresse

Dans le cas où les adresses sont toutes occupées, voir <u>Reset dispositifs</u> pour les rendre à nouveau disponibles.

19. Toucher pour confirmer

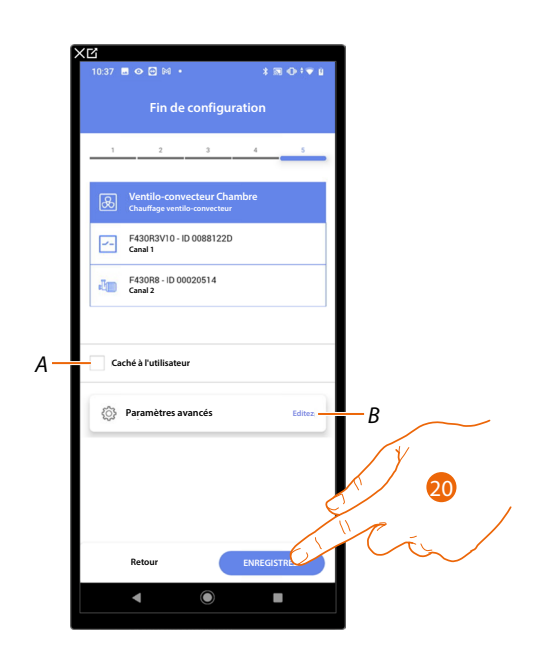

L'association de l'objet Ventilo-convecteur est complète

- A Sélectionner dans le cas où l'on souhaite que l'objet ne soit pas accessible pour l'utilisateur sur l'application Home+Control\*.
  - L'objet est configuré et fonctionne mais l'utilisateur ne peut pas le visualiser.
- B Modifier les paramètres
- 20. Toucher pour sauvegarder l'objet

L'utilisateur peut à présent commander un ventilo-convecteur dans la chambre à coucher au moyen de la commande physique ou de l'objet graphique de l'Appli Home+Control\*

\*NOTE : Valable uniquement pour F460.

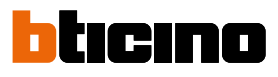

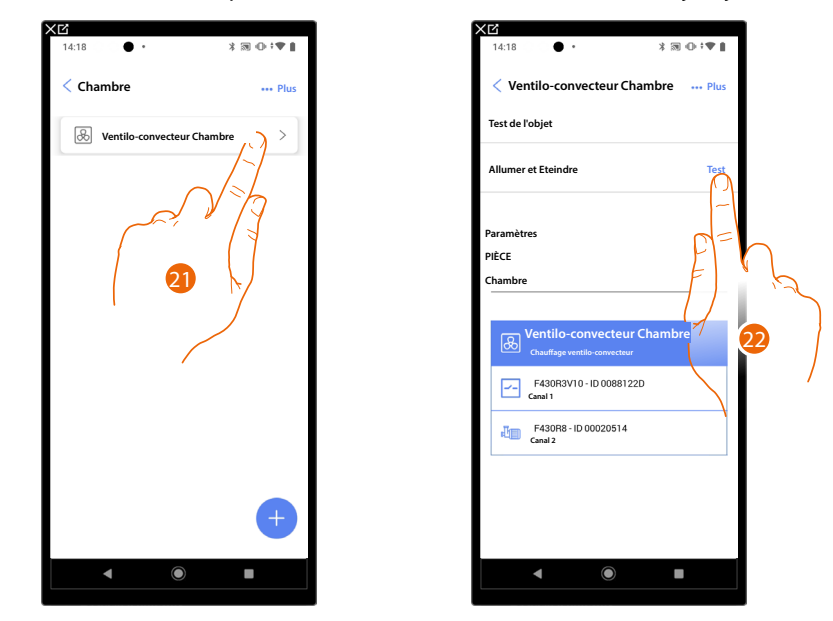

#### Il est possible d'effectuer un Test pour s'assurer du bon fonctionnement de l'objet ajouté.

- 21. Toucher l'objet ajouté pour en vérifier le bon fonctionnement.
- 22. Toucher pour entamer le test, le dispositif effectue ensuite automatiquement les actions décrites.

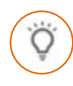

# **Objet lumière**

En configurant les dispositifs présents sur l'installation et en les associant à l'objet lumière, l'utilisateur peut allumer/éteindre et régler une lumière.

Dans le cas de l'objet lumière colorée, il est possible de gérer des ampoules à LED colorées Philips Hue, Lifx et Enttec ODE.

### Lumière On/Off

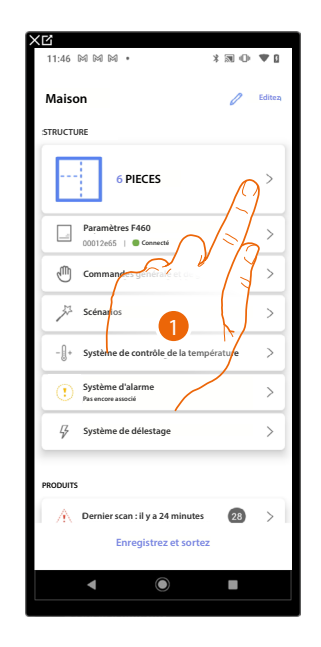

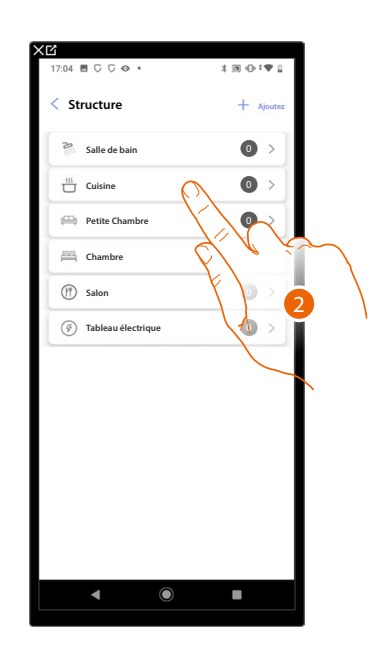

- 1. Toucher pour sélectionner la pièce dans laquelle ajouter un objet Lumière On/Off
- 2. Toucher pour accéder à la pièce dans laquelle ajouter un objet Lumière On/Off

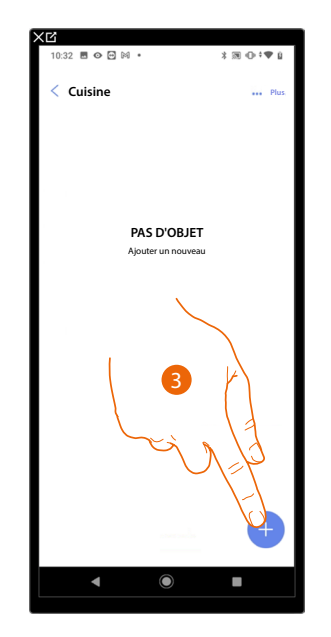

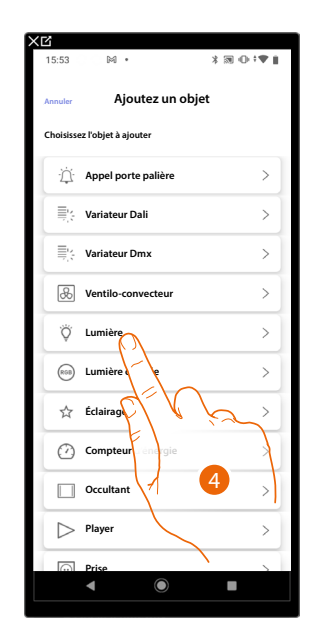

- 3. Toucher pour ajouter un objet à la pièce cuisine
- 4. Toucher pour sélectionner l'objet lumière On/Off

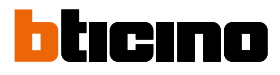

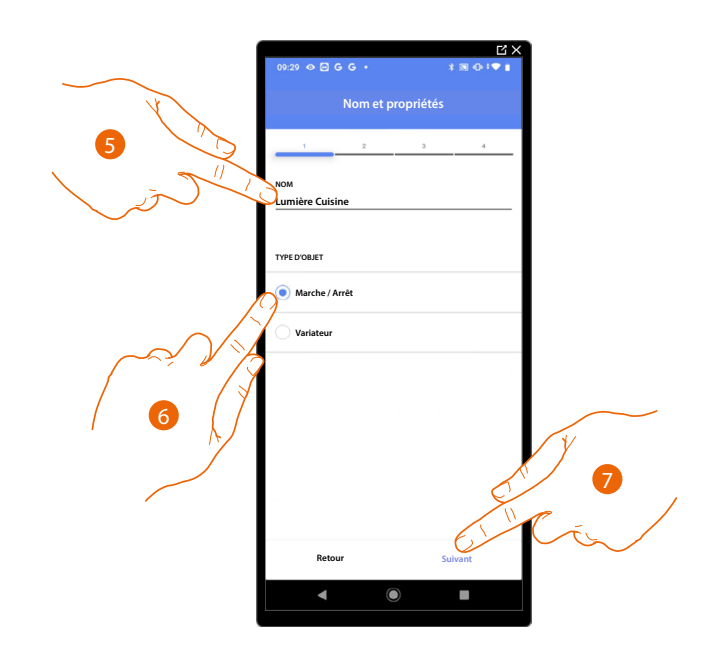

- 5. Toucher pour modifier le nom de l'objet
- 6. Toucher pour sélectionner le type de lumière On/Off
- 7. Toucher pour associer un actionneur à l'objet ; deux situations peuvent se présenter :

#### Actionneur accessible (par exemple câblé dans le tableau électrique)

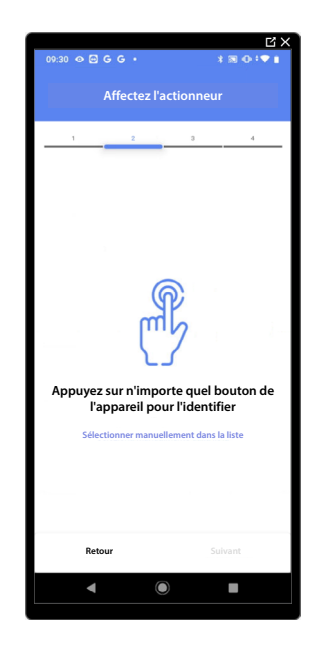

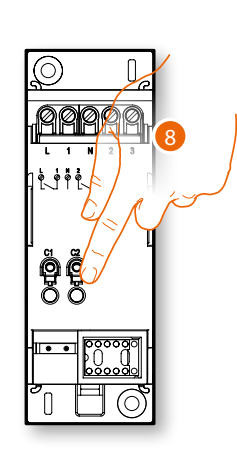

8. Toucher un des boutons sur l'actionneur présent sur l'installation

# Actionneur non accessible (par exemple câblé dans le faux plafond)

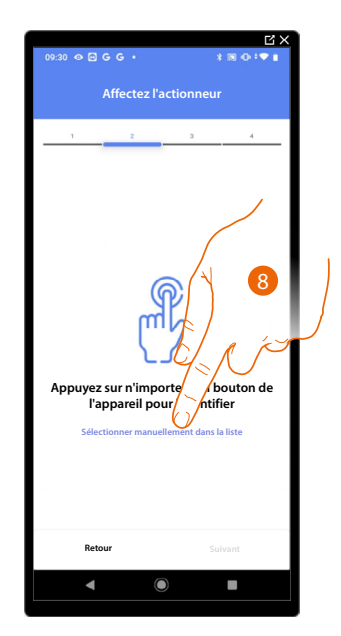

8. Toucher dans le cas où l'on n'aurait pas la possibilité d'accéder au dispositif

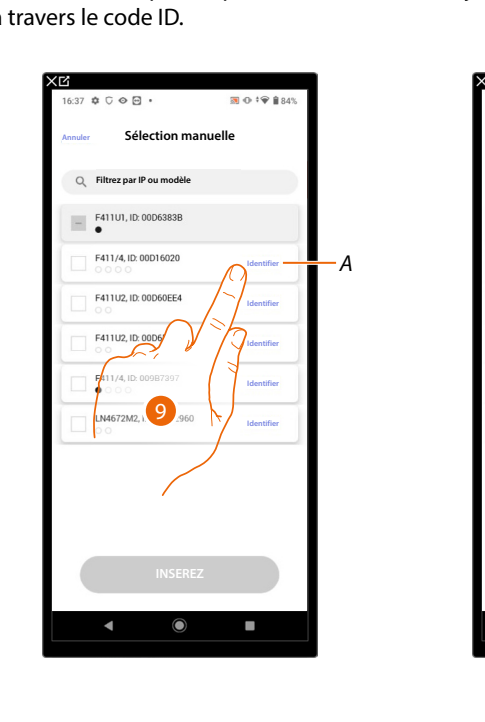

La liste des actionneurs qu'il est possible d'associer à l'objet est proposée ; l'actionneur peut être identifié à travers le code ID.

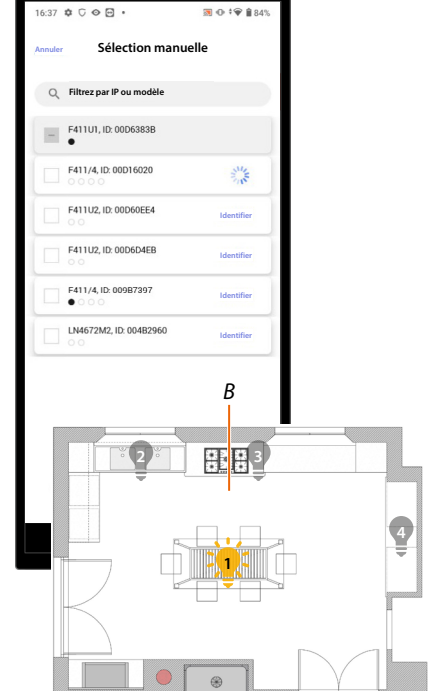

- A Identifie la charge branchée à l'actionneur
- 9. Toucher pour entamer l'identification.
- B Sur l'installation, les charges branchées à l'actionneur sont activées en séquence pendant une durée de 1 seconde ; cela permet d'identifier visuellement la charge à associer à l'objet graphique et le numéro du canal.

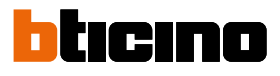

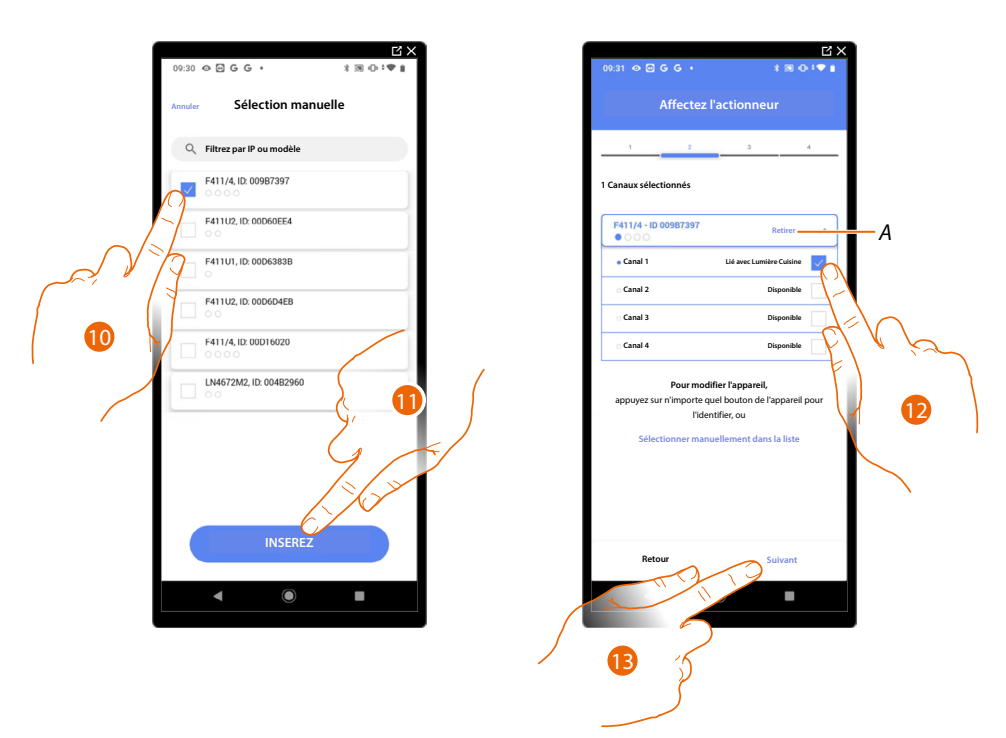

10. Toucher pour sélectionner le dispositif

11. Toucher pour ajouter le dispositif sélectionné

Dans les deux cas, après avoir identifié l'actionneur, il est nécessaire de sélectionner l'adresse à utiliser parmi ceux disponibles

- A Supprimer association
- 12. Sélectionner l'adresse

Dans le cas où les adresses sont toutes occupées, voir <u>Reset dispositifs</u> pour les rendre à nouveau disponibles.

13. Toucher pour confirmer

Après avoir associé l'actionneur branché à la charge, il est à présent nécessaire d'associer la commande correspondante.

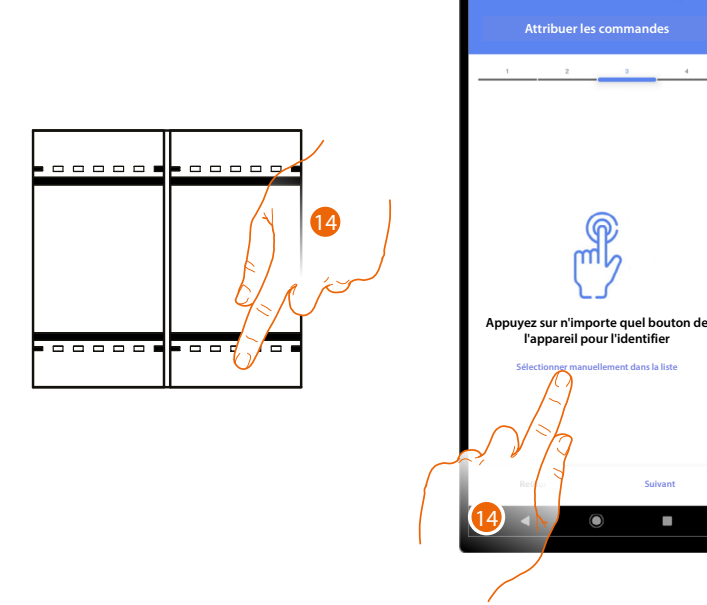

- 14. Appuyer sur un des boutons sur la commande présente sur l'installation
- OU
- 14. Toucher « Sélectionner manuellement dans la liste » dans le cas où il ne serait pas possible d'accéder au dispositif ; ensuite, une liste des commandes présentes sur l'installation s'affiche
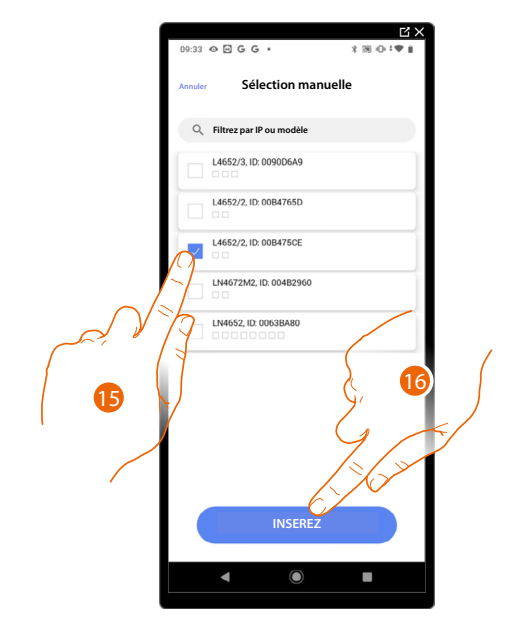

La liste des commandes qu'il est possible d'associer est proposée ; identifier la commande au moyen du code ID.

- 15. Toucher pour sélectionner le dispositif
- 16. Toucher pour ajouter la commande sélectionnée

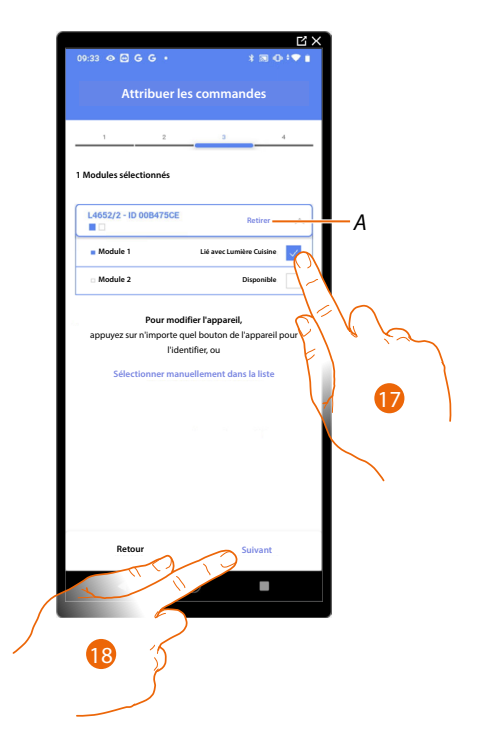

- A Supprimer association
- 17. Sélectionner le module de la commande parmi ceux disponibles

Dans le cas où les modules sont tous occupés, voir <u>Reset dispositifs</u> pour les rendre à nouveau disponibles.

18. Toucher pour confirmer

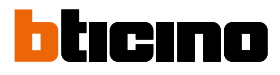

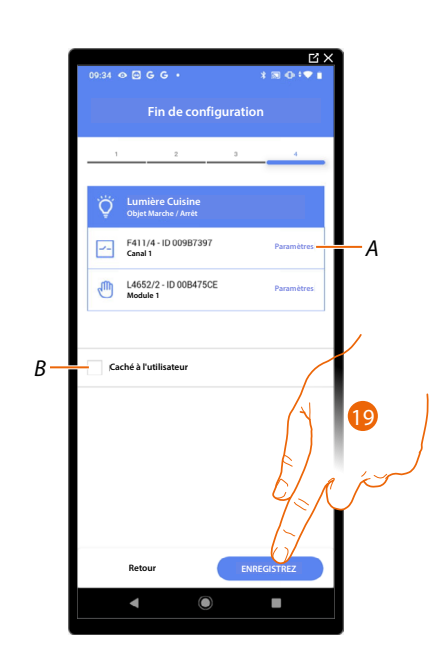

L'association de l'objet lumière On/Off est complète

- A Modifier les paramètres
- B Sélectionner dans le cas où l'on souhaite que l'objet ne soit pas accessible pour l'utilisateur sur l'application Home+Control\*.
   L'objet est configuré et fonctionne mais l'utilisateur ne peut pas le visualiser.
- 19. Toucher pour sauvegarder l'objet

L'utilisateur peut à présent commander une lumière On/Off dans la cuisine au moyen de la commande physique ou de l'objet graphique de l'Appli Home+Control\*

\*NOTE : Valable uniquement pour F460.

Il est possible d'effectuer un Test pour s'assurer du bon fonctionnement de l'objet ajouté.

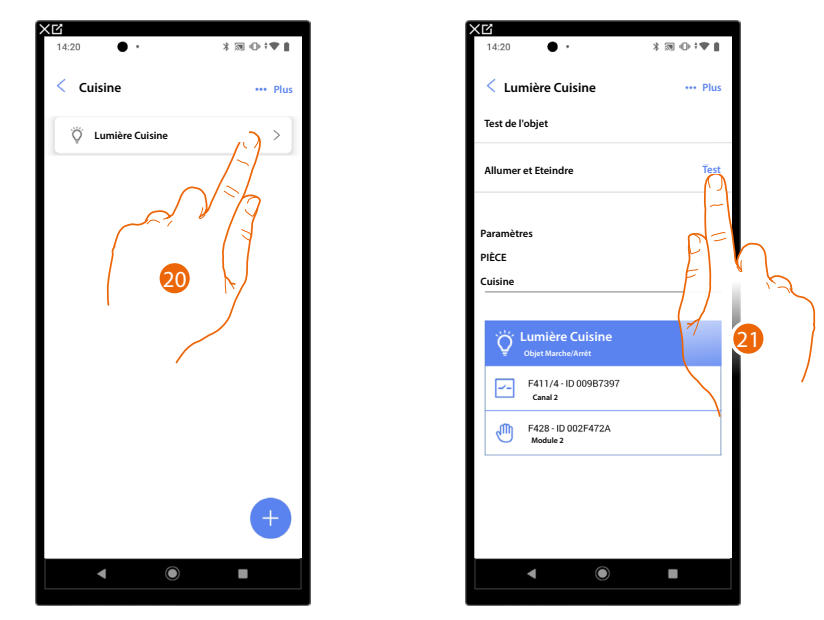

- 20. Toucher l'objet ajouté pour en vérifier le bon fonctionnement.
- 21. Toucher pour entamer le test, le dispositif effectue ensuite automatiquement les actions décrites.

### Lumière variateur

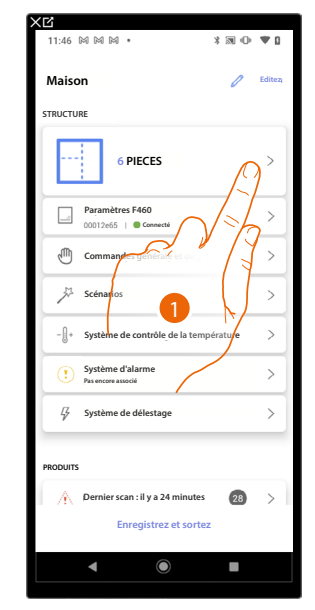

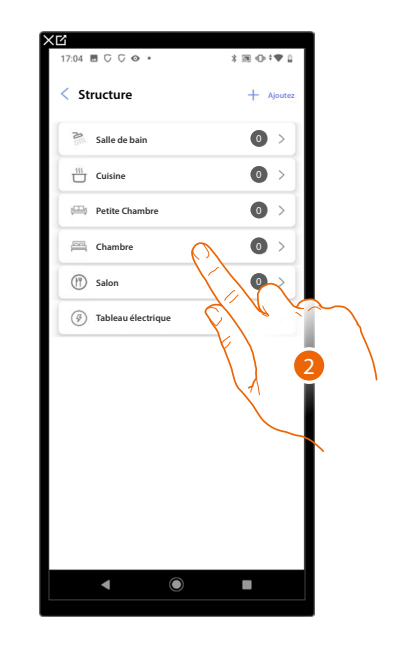

- 1. Toucher pour sélectionner la pièce dans laquelle ajouter un objet Lumière variateur
- 2. Toucher pour accéder à la pièce dans laquelle ajouter un objet Lumière variateur

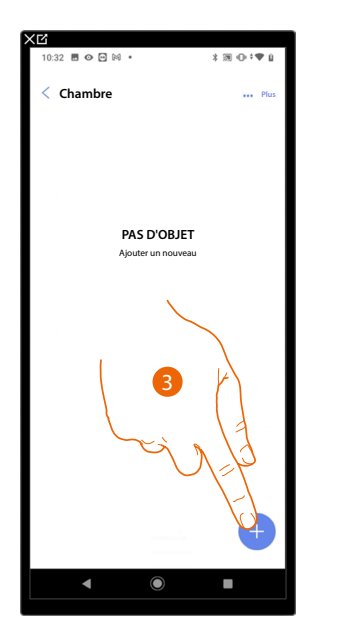

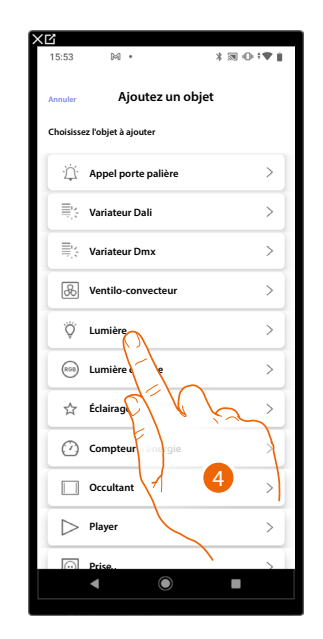

- 3. Toucher pour ajouter un objet pièce à la chambre
- 4. Toucher pour sélectionner l'objet lumière variateur

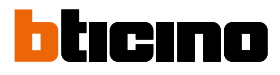

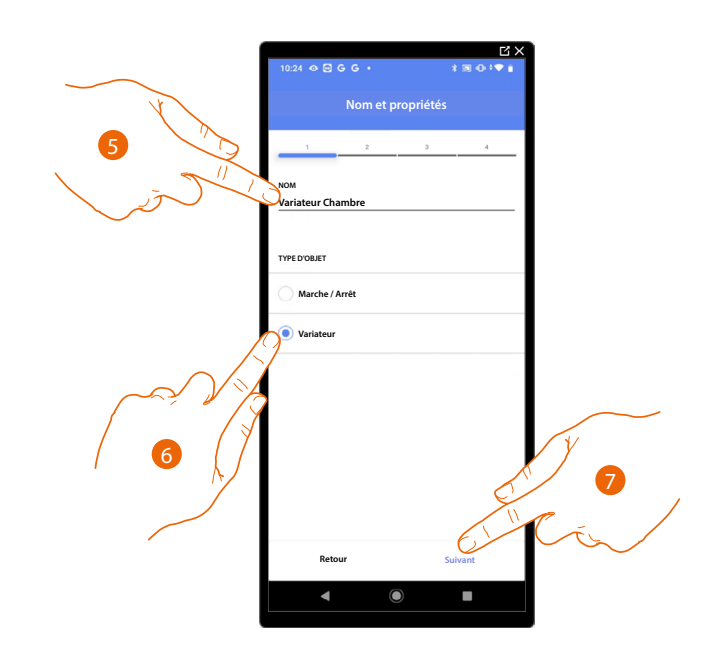

- 5. Toucher pour modifier le nom de l'objet
- 6. Toucher pour sélectionner le type de lumière Variateur
- 7. Toucher pour associer un actionneur à l'objet ; deux situations peuvent se présenter :

### Actionneur accessible (par exemple câblé dans le tableau électrique)

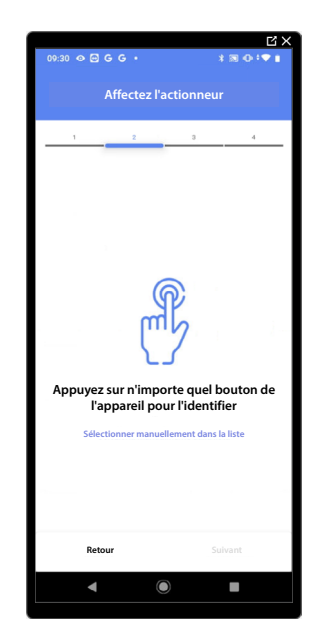

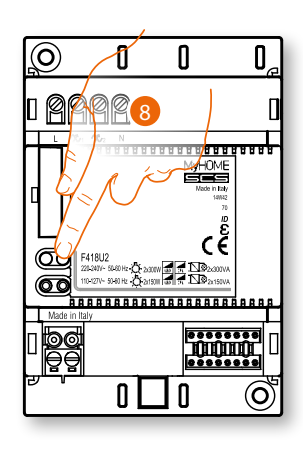

8. Toucher un des boutons sur l'actionneur présent sur l'installation

### Actionneur non accessible (par exemple câblé dans le faux plafond)

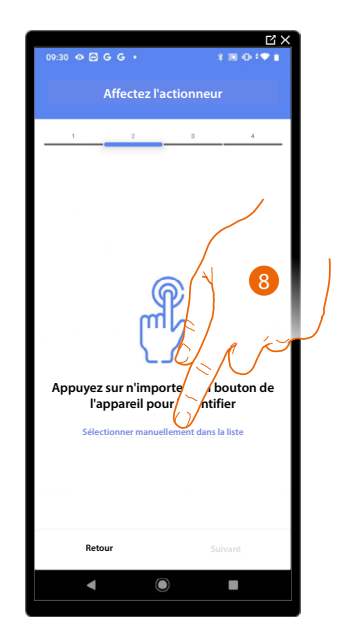

8. Toucher dans le cas où l'on n'aurait pas la possibilité d'accéder au dispositif

La liste des actionneurs qu'il est possible d'associer à l'objet est proposée ; l'actionneur peut être identifié à travers le code ID.

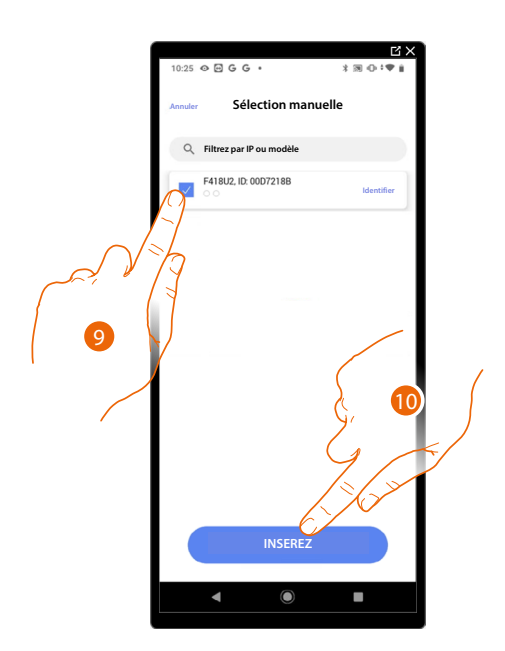

- 9. Toucher pour sélectionner le dispositif
- 10. Toucher pour ajouter le dispositif sélectionné

Dans les deux cas, après avoir identifié l'actionneur, il est nécessaire de sélectionner l'adresse à utiliser parmi ceux disponibles

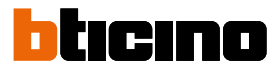

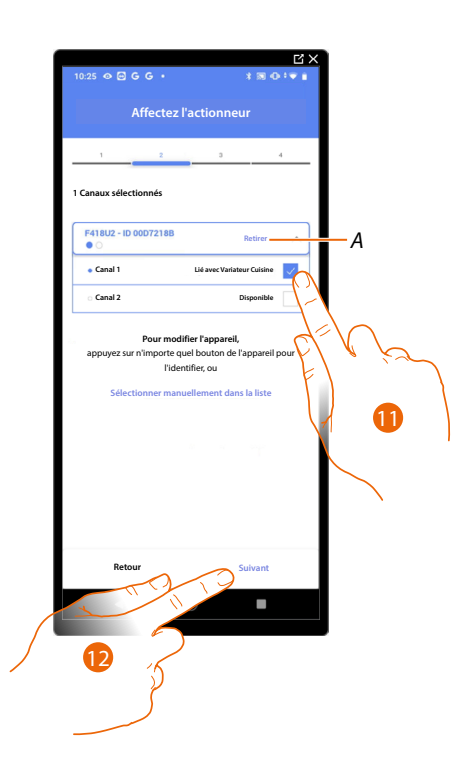

A Supprimer association

### 11. Sélectionner l'adresse

Dans le cas où les adresses sont toutes occupées, voir <u>Reset dispositifs</u> pour les rendre à nouveau disponibles.

12. Toucher pour confirmer

Après avoir associé l'actionneur branché à la charge, il est à présent nécessaire d'associer la commande correspondante.

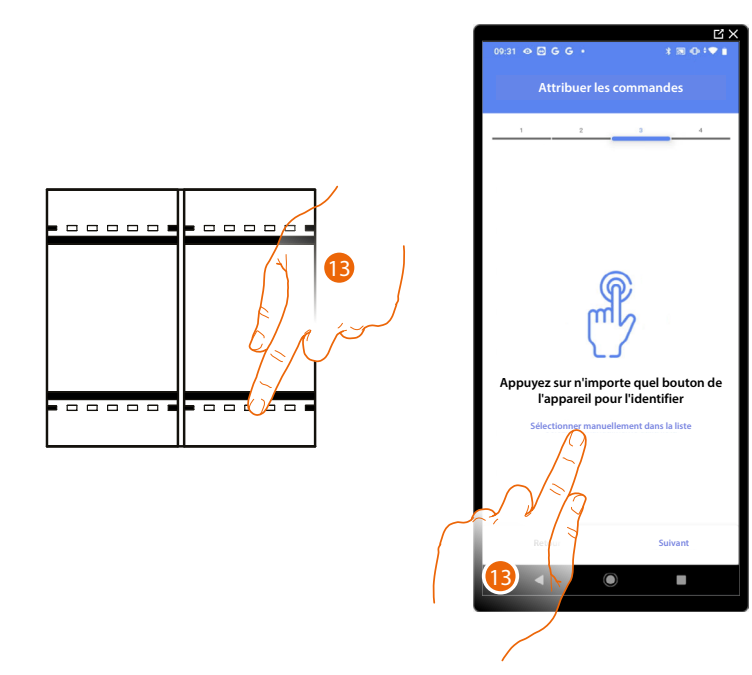

13. Appuyer sur un des boutons sur la commande présente sur l'installation

- OU
- 13. Toucher « Sélectionner manuellement dans la liste » dans le cas où il ne serait pas possible d'accéder au dispositif ; ensuite, une liste des commandes présentes sur l'installation s'affiche

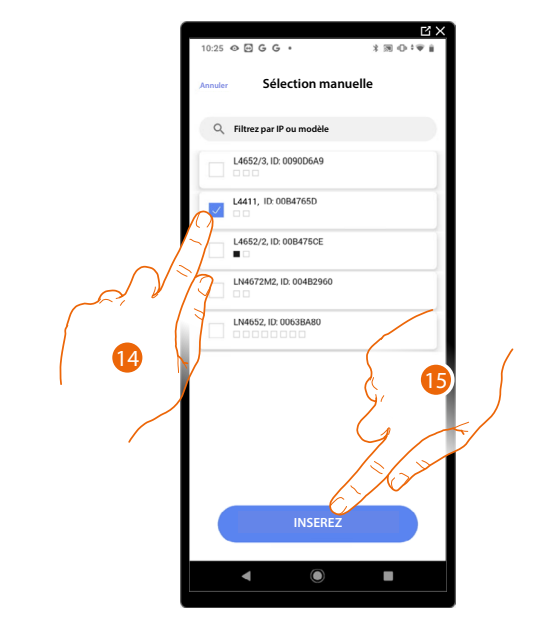

La liste des commandes qu'il est possible d'associer est proposée ; identifier la commande au moyen du code ID.

- 14. Toucher pour sélectionner le dispositif
- 15. Toucher pour ajouter la commande sélectionnée

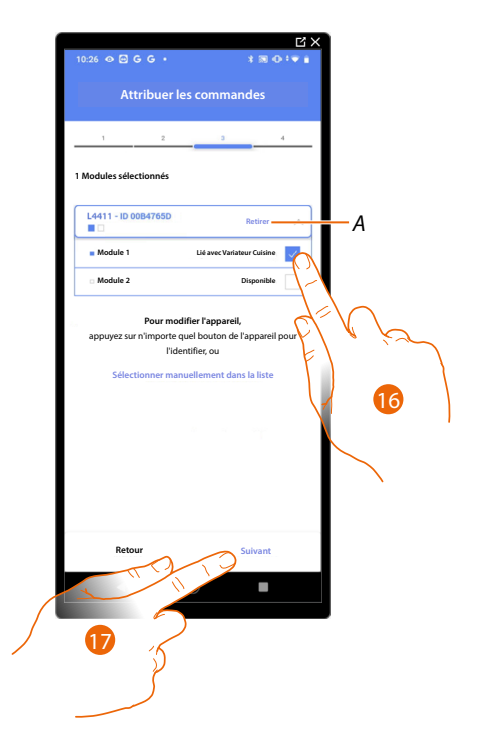

A Supprimer association

16. Sélectionner le module de la commande parmi ceux disponibles

Dans le cas où les modules sont tous occupés, voir <u>Reset dispositifs</u> pour les rendre à nouveau disponibles.

17. Toucher pour confirmer

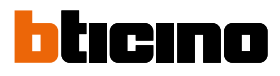

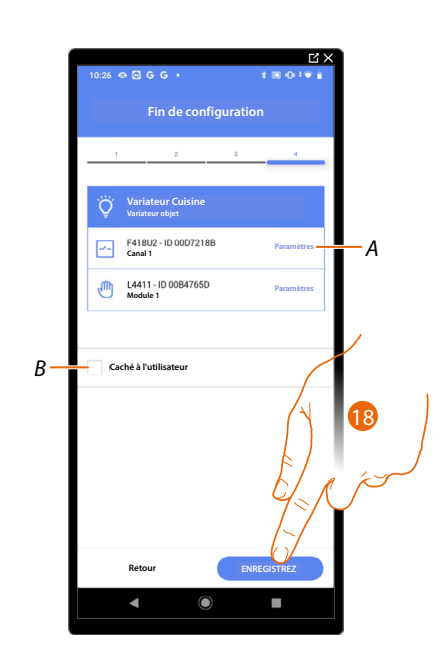

L'association de l'objet lumière Variateur est complète

- A Modifier les paramètres
- B Sélectionner dans le cas où l'on souhaite que l'objet ne soit pas accessible pour l'utilisateur sur l'application Home+Control\*.
   L'objet est configuré et fonctionne mais l'utilisateur ne peut pas le visualiser.
- 18. Toucher pour sauvegarder l'objet

L'utilisateur peut à présent commander une lumière Variateur dans la cuisine au moyen de la commande physique ou de l'objet graphique de l'Appli Home+Control\*.

\*NOTE : Valable uniquement pour F460.

Il est possible d'effectuer un Test pour s'assurer du bon fonctionnement de l'objet ajouté.

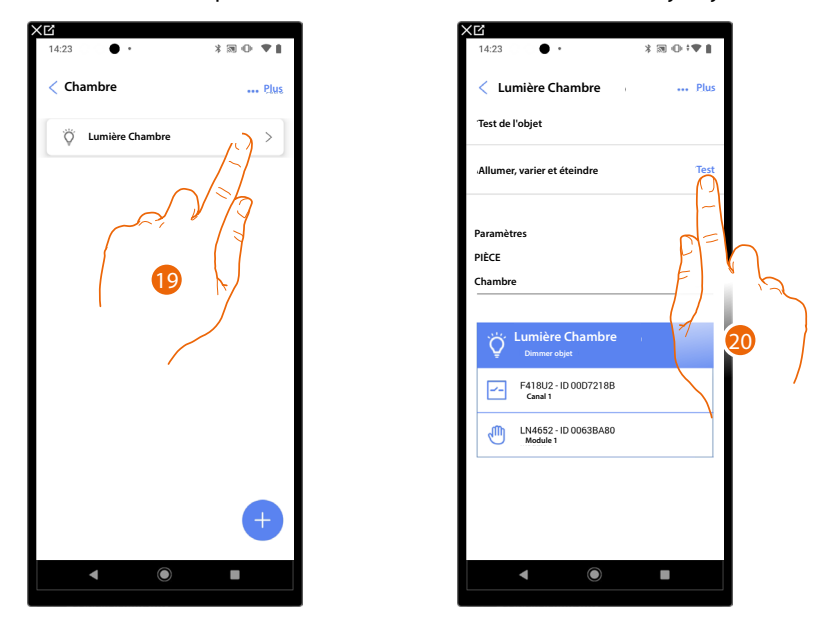

- 19. Toucher l'objet ajouté pour en vérifier le bon fonctionnement.
- 20. Toucher pour entamer le test, le dispositif effectue ensuite automatiquement les actions décrites.

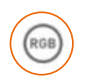

## Objet Lumière colorée

NOTE : Fonction disponible uniquement pour F460

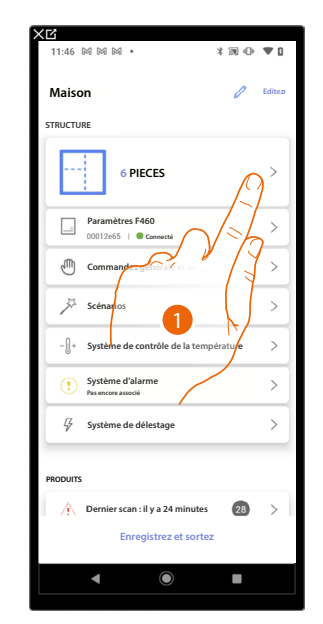

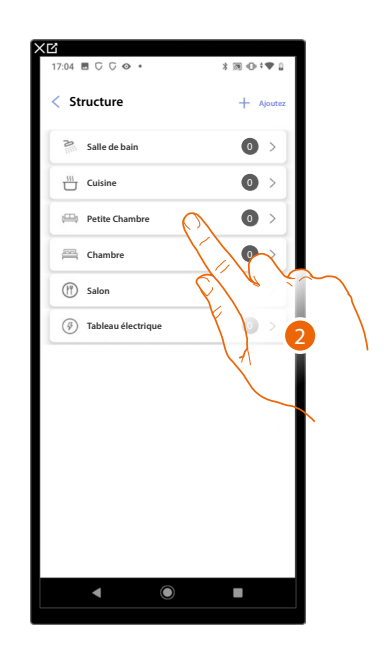

- 1. Toucher pour sélectionner la pièce dans laquelle ajouter un objet Lumière colorée
- 2. Toucher pour accéder à la pièce dans laquelle ajouter un objet Lumière colorée

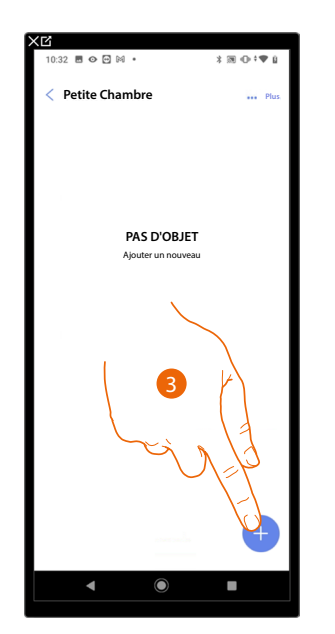

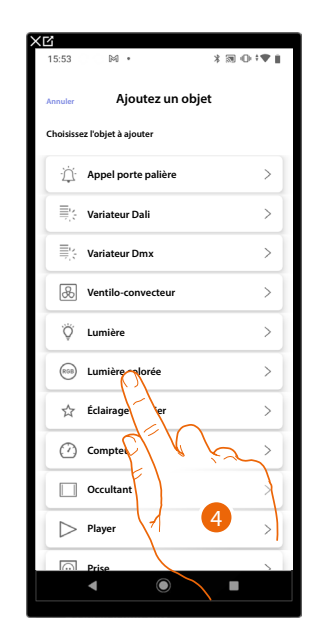

- 3. Toucher pour ajouter un objet à la pièce Petite chambre
- 4. Toucher pour sélectionner l'objet lumière colorée

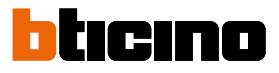

# **Philips Hue**

NOTE : Fonction disponible uniquement pour F460

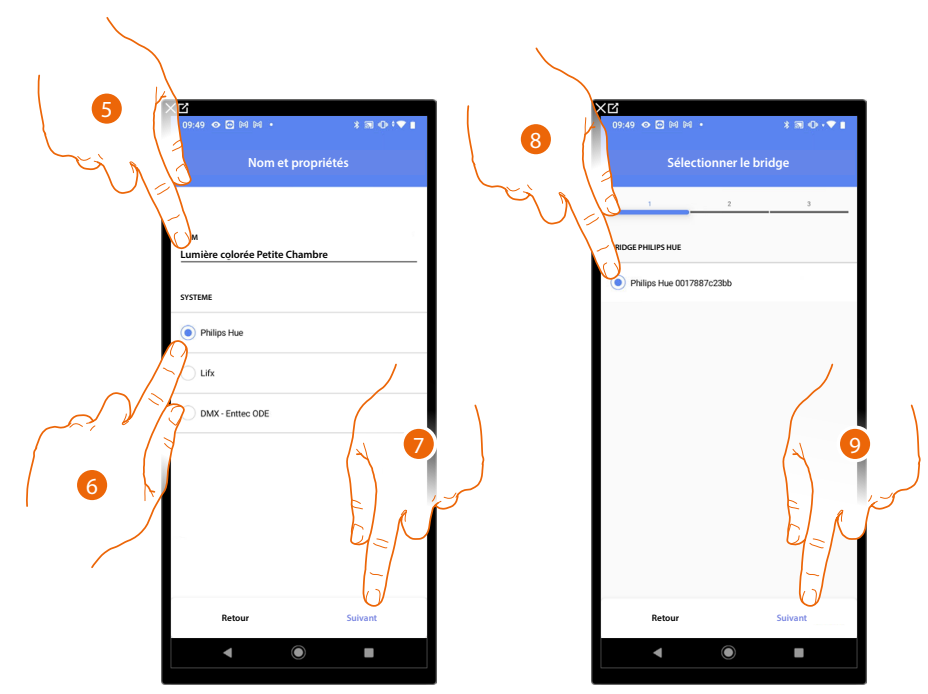

- 5. Toucher pour modifier le nom de l'objet
- 6. Toucher pour sélectionner Philips Hue
- 7. Toucher pour confirmer.
- 8. Toucher pour sélectionner le Bridge Philips Hue
- 9. Toucher pour confirmer

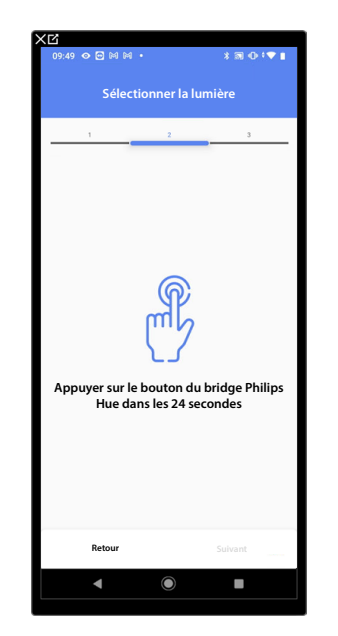

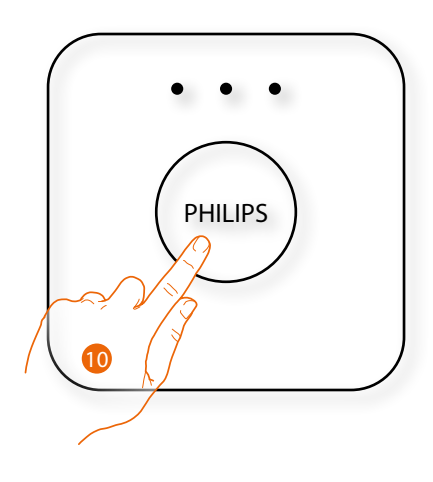

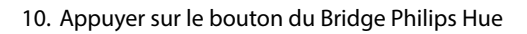

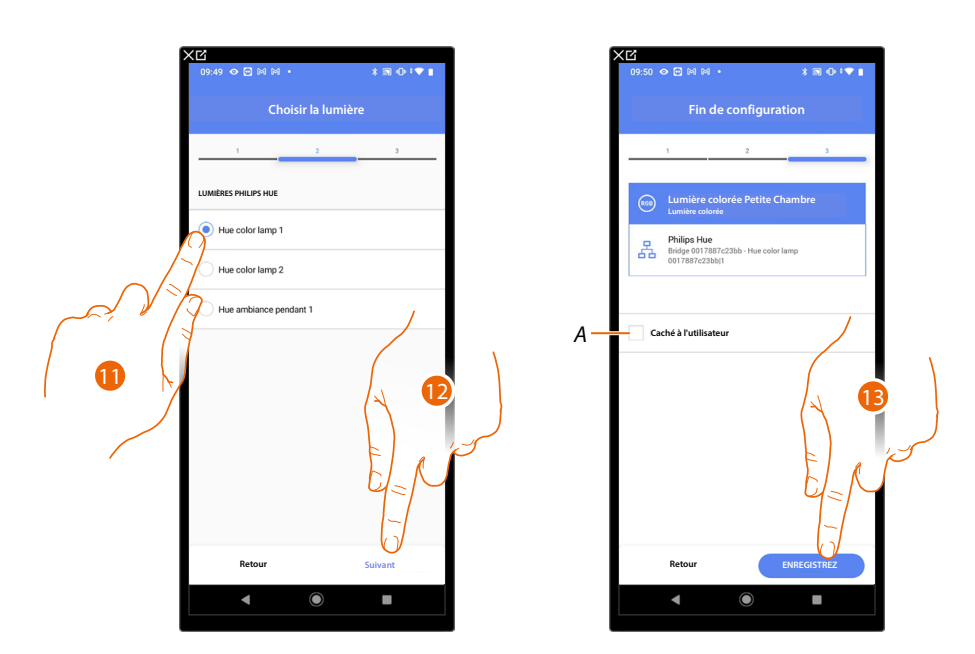

11. Toucher pour sélectionner la lampe parmi celles proposées

12. Toucher pour confirmer

L'association de l'objet lumière colorée Philips Hue est complète

- A Sélectionner dans le cas où l'on souhaite que l'objet ne soit pas accessible pour l'utilisateur sur l'application Home+Control\*.
  - L'objet est configuré et fonctionne mais l'utilisateur ne peut pas le visualiser.
- 13. Toucher pour sauvegarder l'objet

L'utilisateur peut à présent commander une lumière colorée Philips Hue dans la petite chambre au moyen de la commande physique ou de l'objet graphique de l'Appli Home+Control\*. \*NOTE : Valable uniquement pour F460.

Il est possible d'effectuer un Test pour s'assurer du bon fonctionnement de l'objet ajouté.

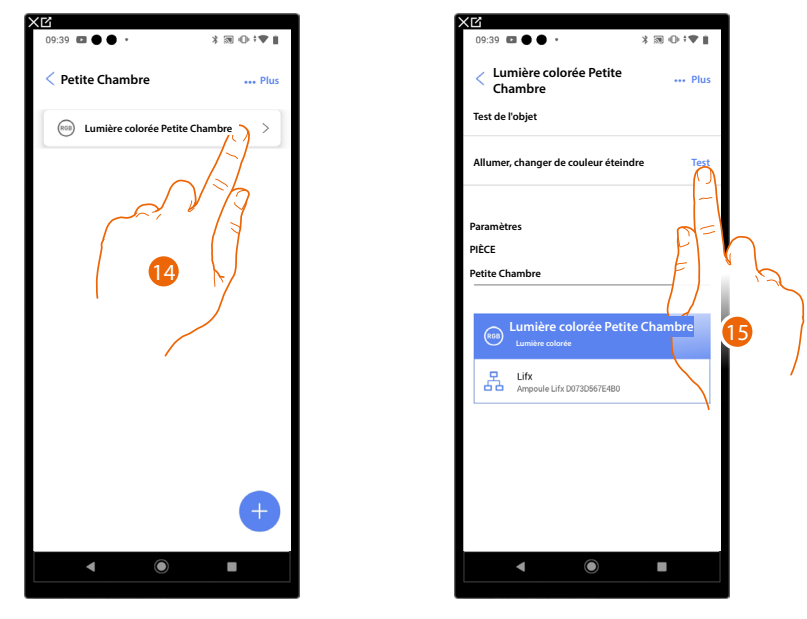

- 14. Toucher l'objet ajouté pour en vérifier le bon fonctionnement.
- 15. Toucher pour entamer le test, le dispositif effectue ensuite automatiquement les actions décrites.

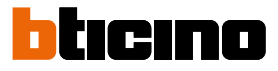

### Lifx

NOTE : Fonction disponible uniquement pour F460

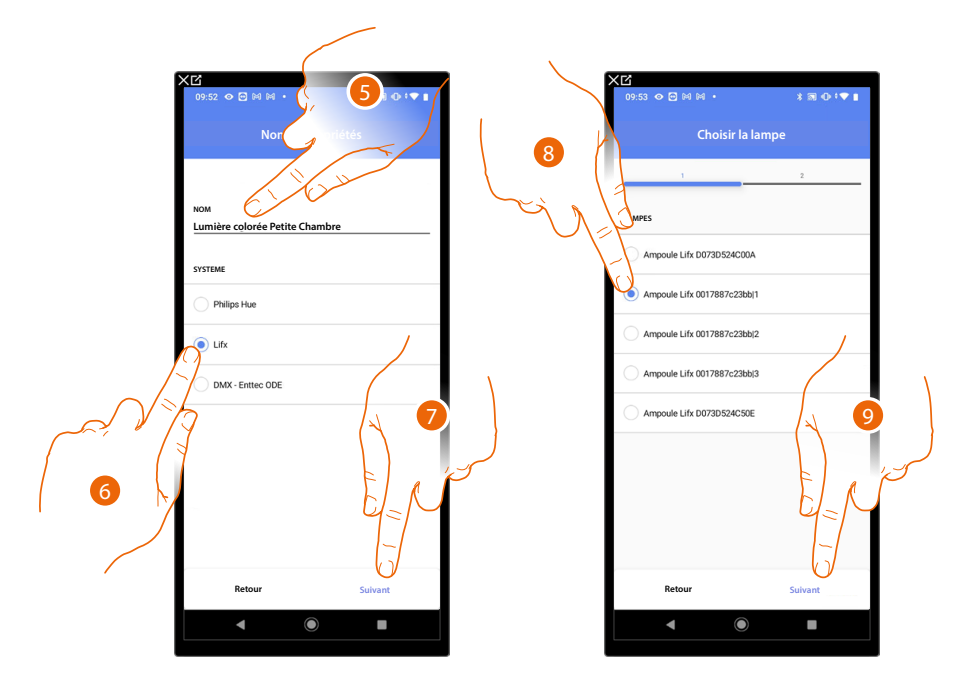

- 5. Toucher pour modifier le nom de l'objet
- 6. Toucher pour sélectionner Lifx
- 7. Toucher pour confirmer.
- 8. Toucher pour sélectionner la lampe parmi celles proposées
- 9. Toucher pour confirmer

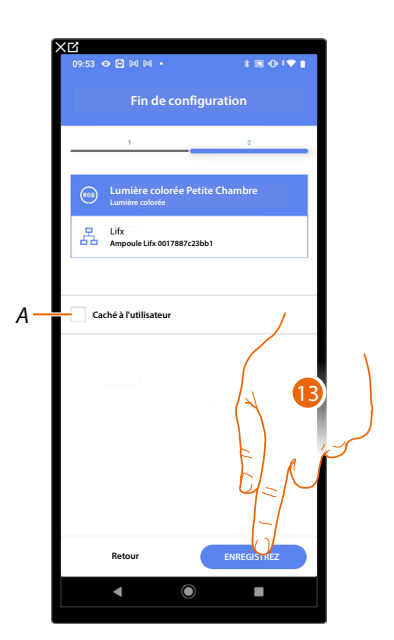

L'association de l'objet lumière colorée Lifx est complète

- A Sélectionner dans le cas où l'on souhaite que l'objet ne soit pas accessible pour l'utilisateur sur l'application Home+Control\*.
  - L'objet est configuré et fonctionne mais l'utilisateur ne peut pas le visualiser.
- 13. Toucher pour sauvegarder l'objet

L'utilisateur peut à présent commander une lumière colorée Lifx dans la petite chambre au moyen de la commande physique ou de l'objet graphique de l'Appli Home+Control\*.

\*NOTE : Valable uniquement pour F460.

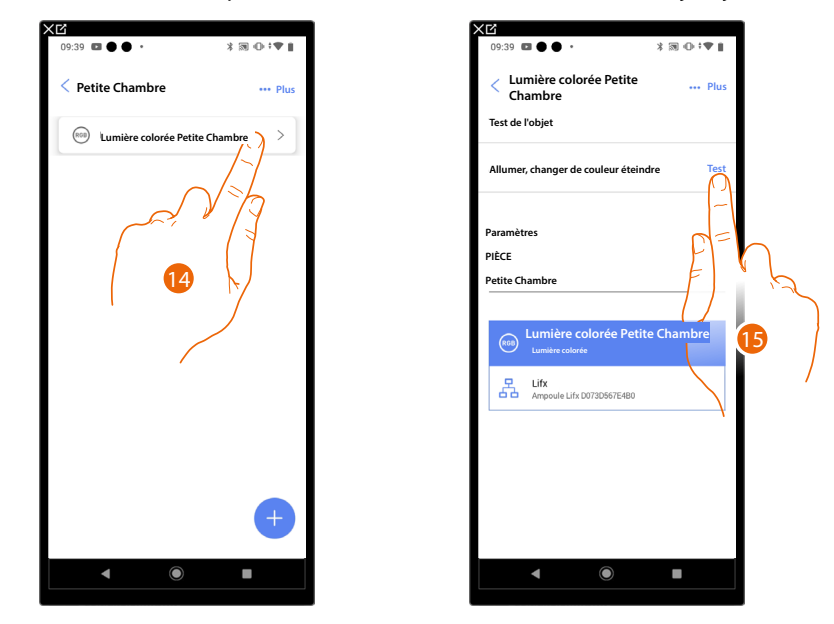

Il est possible d'effectuer un Test pour s'assurer du bon fonctionnement de l'objet ajouté.

- 14. Toucher l'objet ajouté pour en vérifier le bon fonctionnement.
- 15. Toucher pour entamer le test, le dispositif effectue ensuite automatiquement les actions décrites.

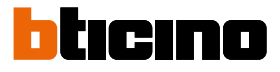

## DMX - Enttec ODE

NOTE : Fonction disponible uniquement pour F460

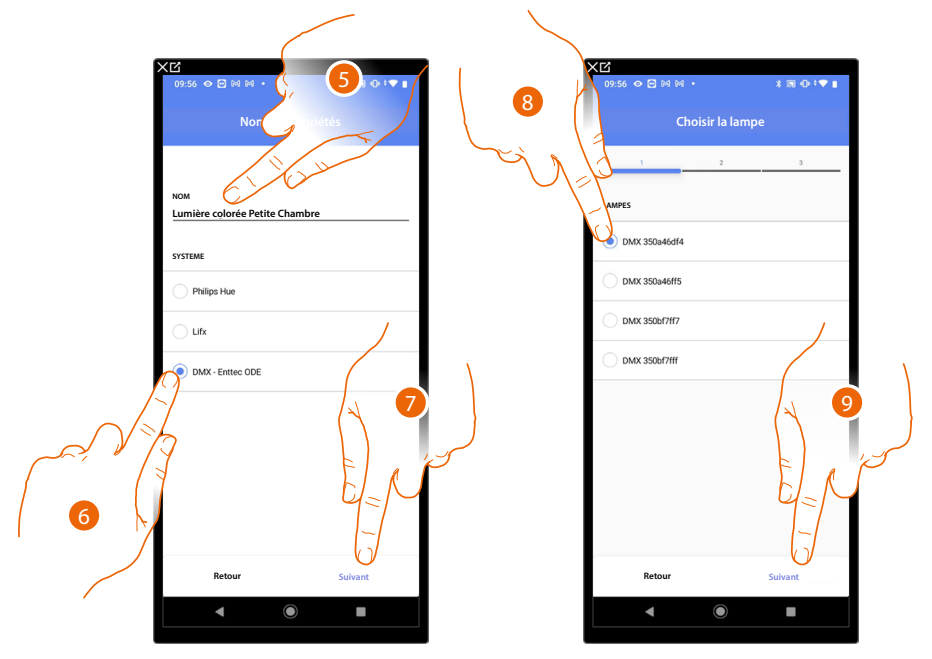

- 5. Toucher pour modifier le nom de l'objet
- 6. Toucher pour sélectionner DMX Enttec ODE
- 7. Toucher pour confirmer
- 8. Toucher pour sélectionner la lampe parmi celles proposées
- 9. Toucher pour confirmer

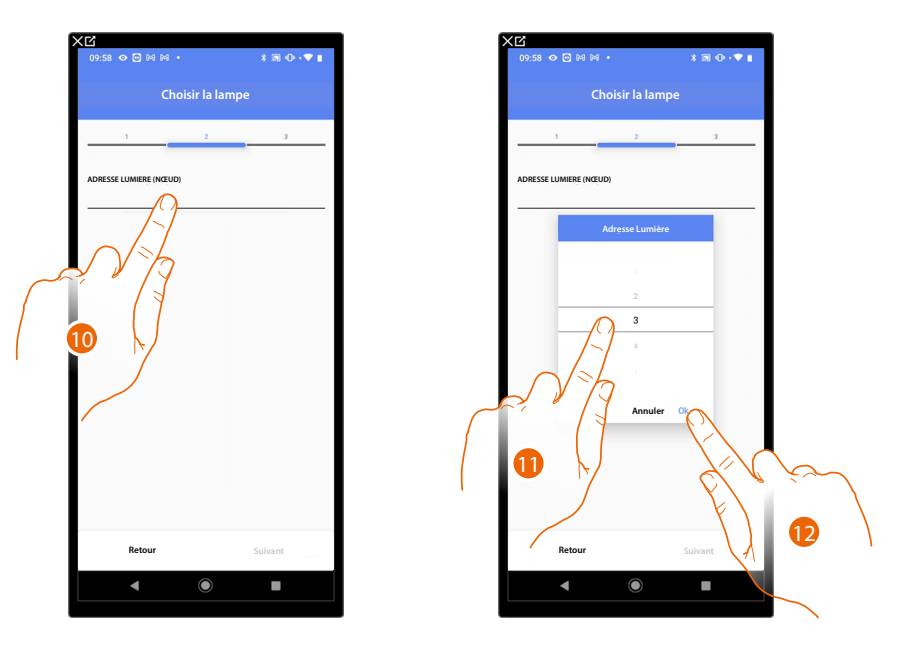

- 10. Toucher pour régler le nœud
- 11. Sélectionner le nœud pour définir la couleur RGB du dispositif. En sélectionnant un nœud, une couleur est sélectionnée.

NOTE : L'association couleur/nœud est définie dans la programmation du dispositif Enttec ODE.

12. Toucher pour confirmer

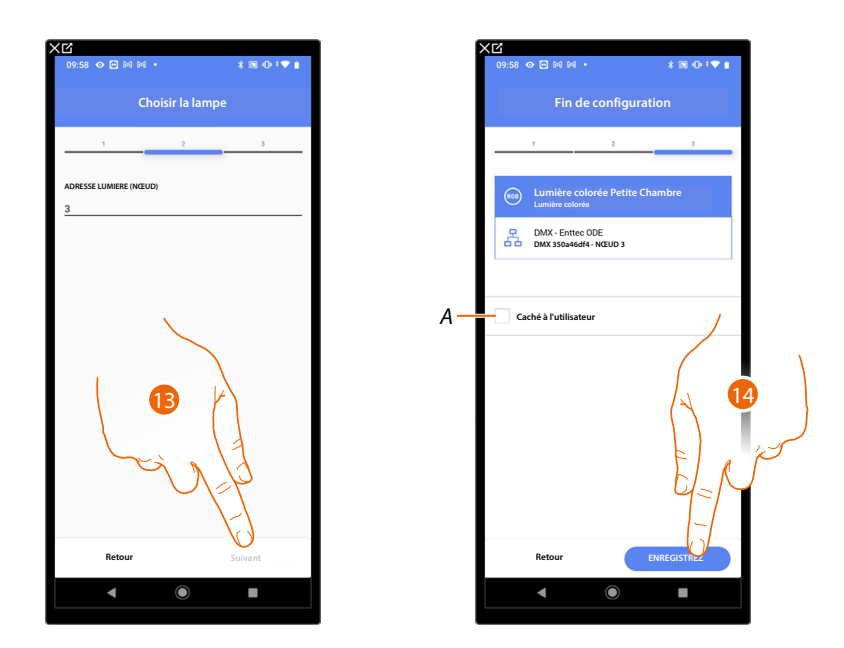

13. Toucher pour confirmer

L'association de l'objet lumière colorée DMX - Enttec ODE est complète

- A Sélectionner dans le cas où l'on souhaite que l'objet ne soit pas accessible pour l'utilisateur sur l'application Home+Control\*.
  L'objet est configuré et fonctionne mais l'utilisateur ne peut pas le visualiser.
- 14. Toucher pour sauvegarder l'objet

L'utilisateur peut à présent commander une lumière colorée DMX - Enttec ODE dans la petite chambre au moyen de la commande physique ou de l'objet graphique de l'Appli Home+Control\*.

\*NOTE : Valable uniquement pour F460.

Il est possible d'effectuer un Test pour s'assurer du bon fonctionnement de l'objet ajouté.

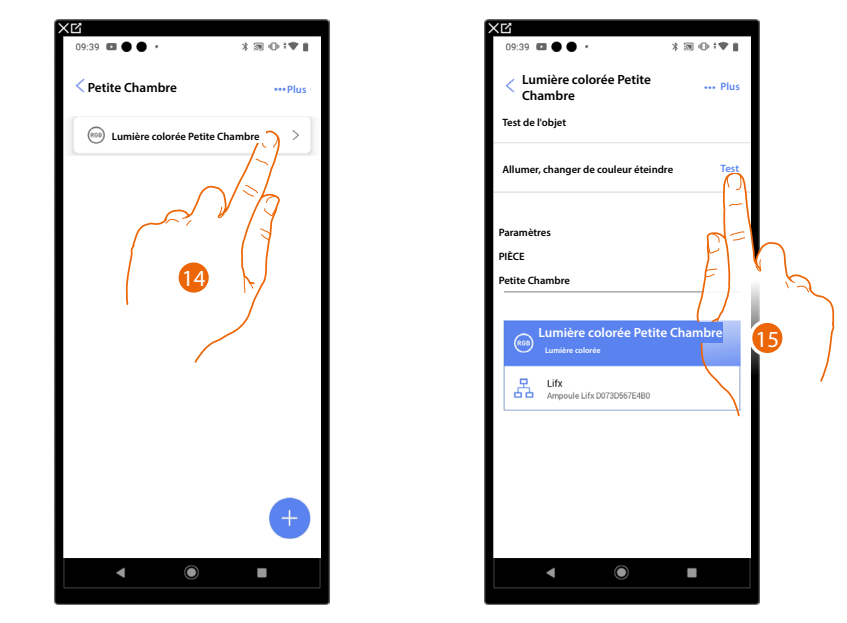

- 15. Toucher l'objet ajouté pour en vérifier le bon fonctionnement.
- 16. Toucher pour entamer le test, le dispositif effectue ensuite automatiquement les actions décrites.

# F460/F461

Manuel d'installation et de configuration

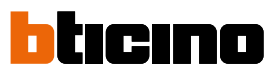

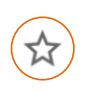

**Objet Lumières Escaliers** 

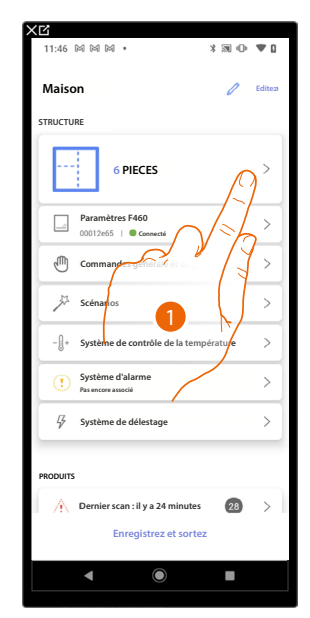

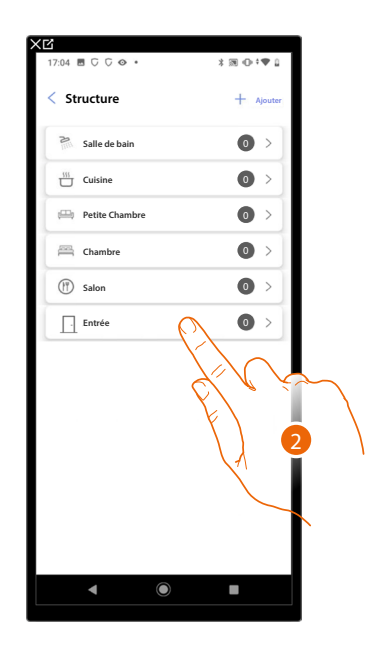

>

>

>

>

>

>

>

- 1. Toucher pour sélectionner la pièce dans laquelle ajouter un objet Lumières Escaliers
- 2. Toucher pour accéder à la pièce dans laquelle ajouter un objet Lumières Escaliers

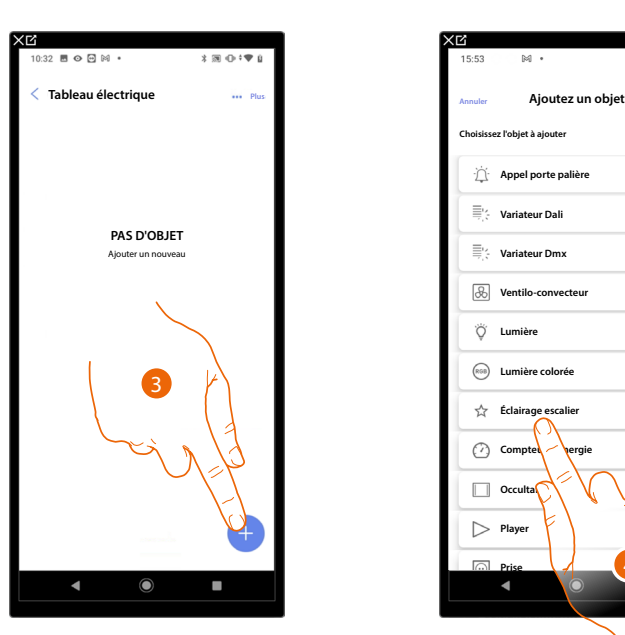

- 3. Toucher pour ajouter un objet à la pièce Tableau électrique
- 4. Toucher pour sélectionner l'objet Lumières Escaliers

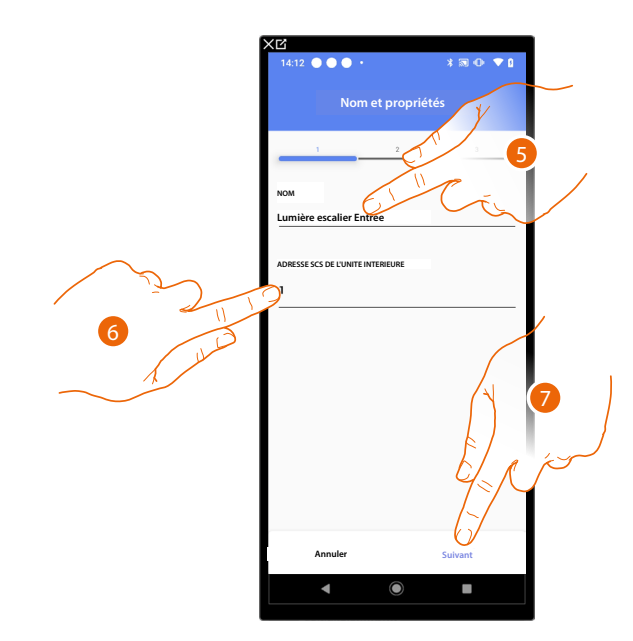

- 5. Toucher pour modifier le nom de l'objet
- 6. Sélectionner l'adresse du poste interne qui activera la fonction Lumières escaliers associée.
- 7. Toucher pour confirmer.

Après avoir associé le poste interne qui activera la sonnerie, il est à présent nécessaire d'associer la commande correspondante.

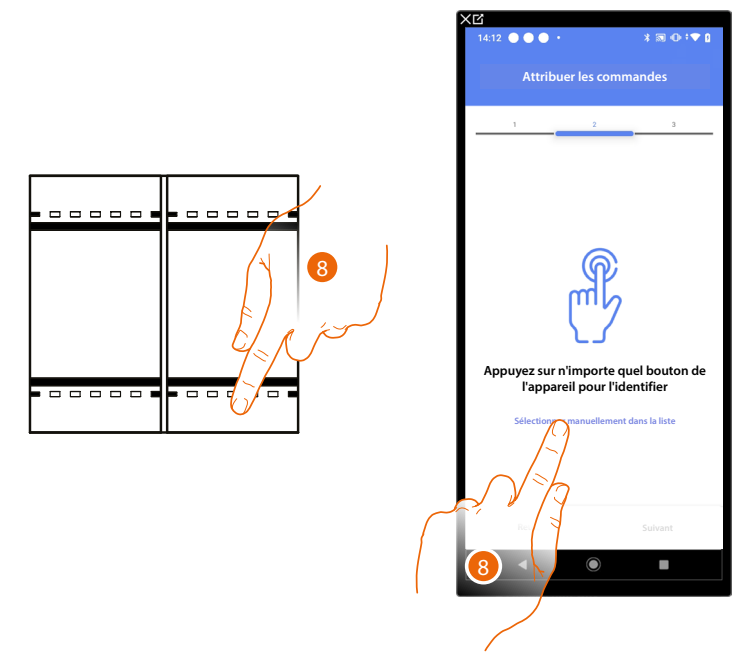

8. Appuyer sur un des boutons sur la commande présente sur l'installation

ΟU

8. Toucher « Sélectionner manuellement dans la liste » dans le cas où il ne serait pas possible d'accéder au dispositif ; ensuite, une liste des commandes présentes sur l'installation s'affiche

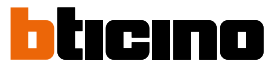

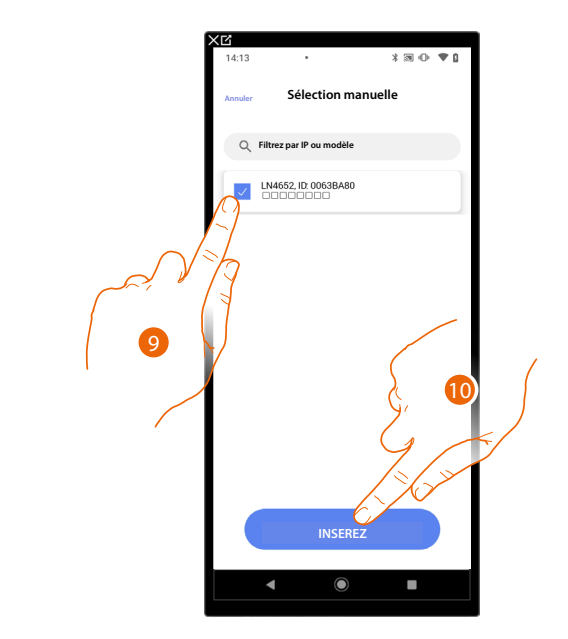

La liste des commandes qu'il est possible d'associer est proposée ; identifier la commande au moyen du code ID.

- 9. Toucher pour sélectionner le dispositif
- 10. Toucher pour ajouter la commande sélectionnée

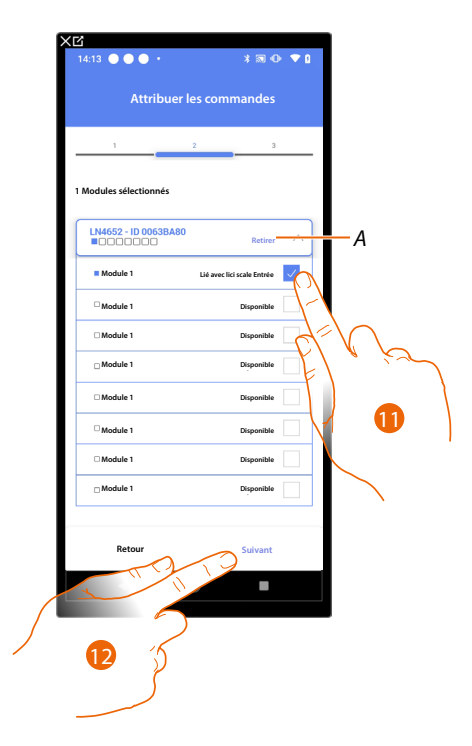

- A Supprimer association
- 11. Sélectionner le module de la commande parmi ceux disponibles

Dans le cas où les modules sont tous occupés, voir <u>Reset dispositifs</u> pour les rendre à nouveau disponibles.

12. Toucher pour confirmer.

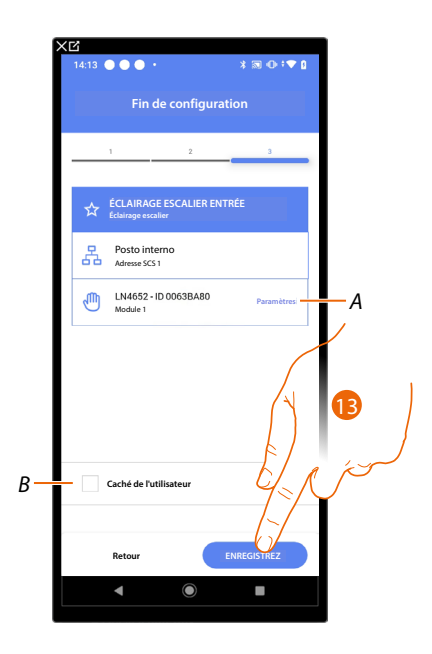

L'association de l'objet Lumières Escaliers et complète

- A. Modifier les paramètres
- B. Sélectionner dans le cas où l'on souhaite que l'objet ne soit pas accessible pour l'utilisateur sur l'application Home+Control\*.
   L'objet est configuré et fonctionne mais l'utilisateur ne peut pas le visualiser.
- 13. Toucher pour sauvegarder l'objet

L'utilisateur peut à présent commander un objet Lumières Escaliers dans l'entrée au moyen de la commande physique ou de l'objet graphique de l'application Home+Control\*

\*NOTE : Valable uniquement pour F460.

# **F460/F461** *Manuel d'installation et de configuration*

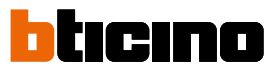

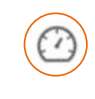

### Objet Compteur d'énergie

En configurant les dispositifs présents sur l'installation (mesureur F520 ou F521) et en les associant à l'objet Mesureur d'énergie, l'utilisateur peut visualiser les consommations d'énergie.

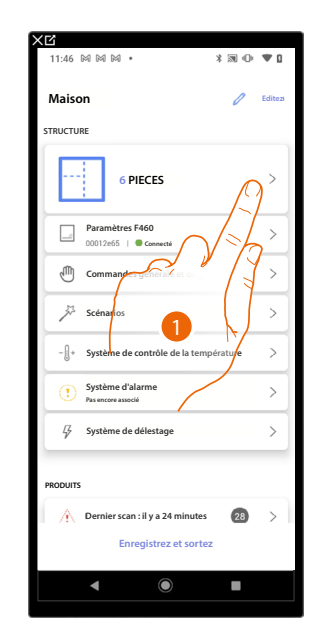

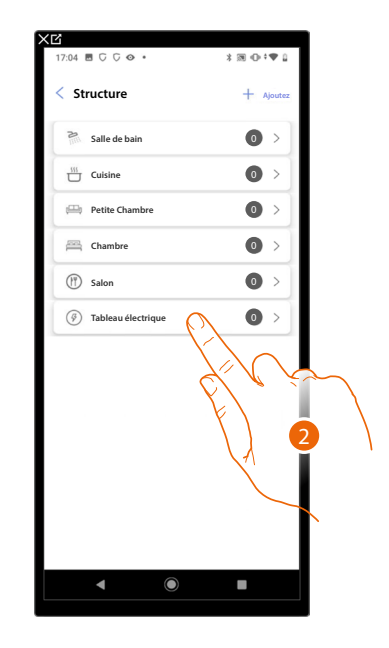

- 1. Toucher pour sélectionner la pièce dans laquelle ajouter un objet Mesureur d'énergie
- 2. Toucher pour accéder à la pièce dans laquelle ajouter un objet Mesureur d'énergie

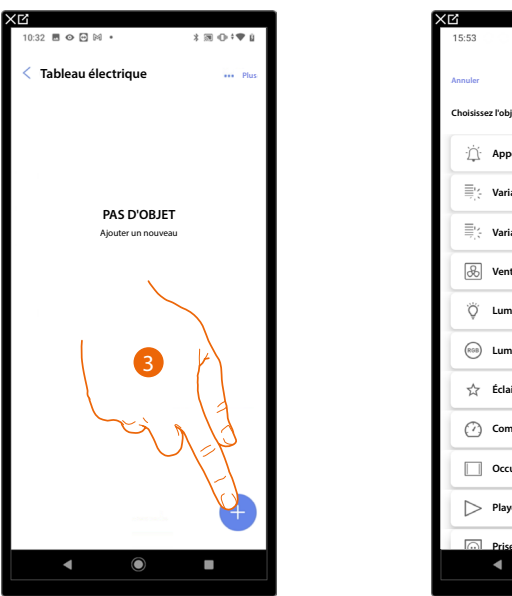

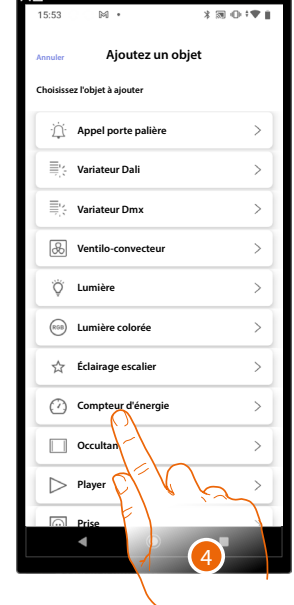

- 3. Toucher pour ajouter un objet à la pièce Tableau électrique
- 4. Toucher pour sélectionner l'objet Mesureur d'énergie

Ц

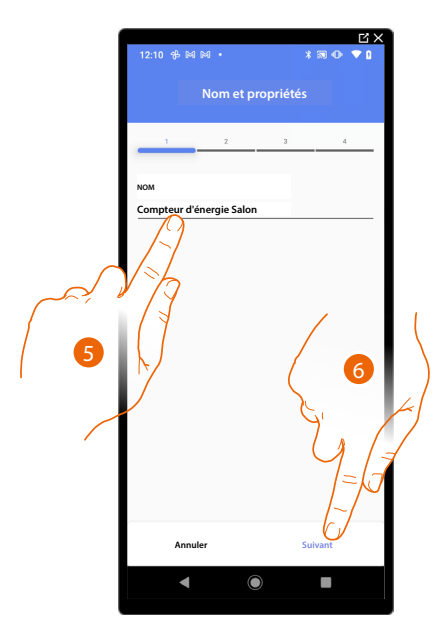

- 5. Toucher pour modifier le nom de l'objet
- 6. Toucher pour confirmer.

Actionneur accessible (par exemple câblé dans le tableau électrique)

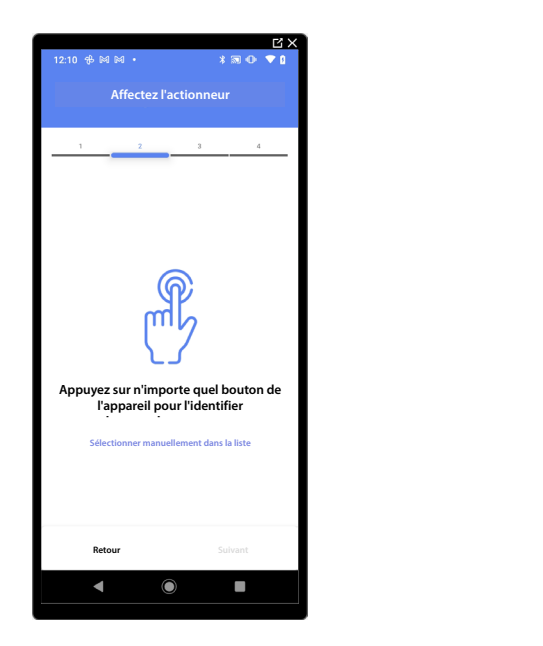

7. Toucher un des boutons sur l'actionneur présent sur l'installation

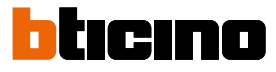

## Actionneur non accessible (par exemple câblé dans le faux plafond)

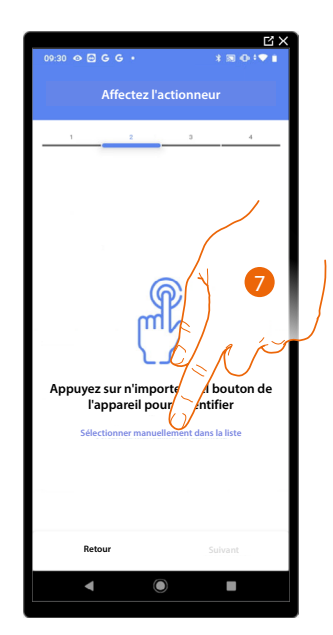

7. Toucher dans le cas où l'on n'aurait pas la possibilité d'accéder au dispositif

La liste des actionneurs qu'il est possible d'associer à l'objet est proposée ; l'actionneur peut être identifié à travers le code ID.

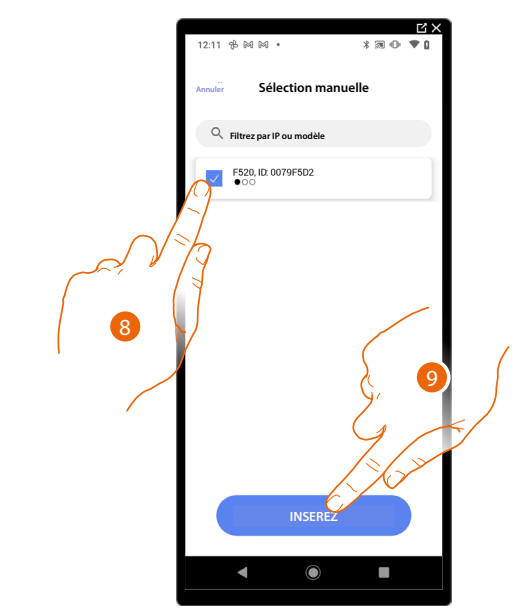

- 8. Toucher pour sélectionner le dispositif
- 9. Toucher pour ajouter le dispositif sélectionné

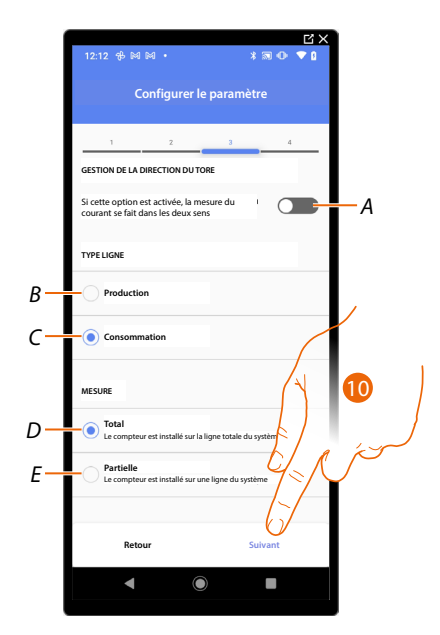

A Si activé, le courant traversant le tore est lu dans les deux sens.

NOTE : Le toroïde doit être installé avec la partie marquée du code du produit orientée vers le compteur.

- *B* Indiquer si la ligne est une ligne de production, à savoir connectée à un producteur d'énergie.
- C Indiquer si la ligne est une ligne de consommation, à savoir connectée à des charges
- D Indiquer si le mesureur est connectée à toute la ligne de l'installation
- E Indiquer si le mesureur est connecté à une section de l'installation
- 10. Toucher pour confirmer.

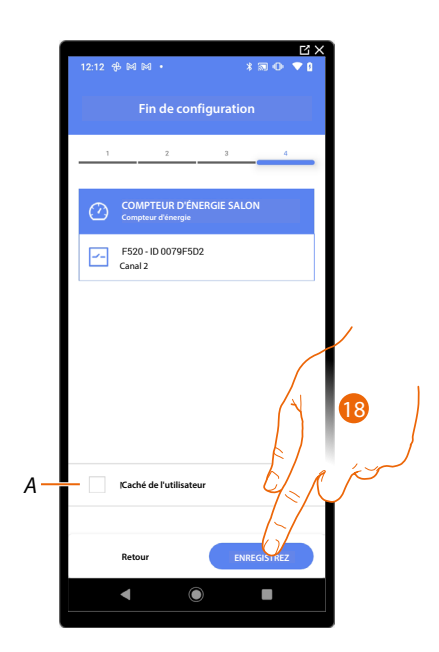

L'association de l'objet Mesureur d'énergie est complète

- A Sélectionner dans le cas où l'on souhaite que l'objet ne soit pas accessible pour l'utilisateur sur l'application Home+Control\*.
  - L'objet est configuré et fonctionne mais l'utilisateur ne peut pas le visualiser.

18. Toucher pour sauvegarder l'objet

L'utilisateur peut à présent visualiser le mesureur d'énergie dans la Chambre à coucher à l'aide de Home+Control (\*).

\*NOTE : Valable uniquement pour F460.

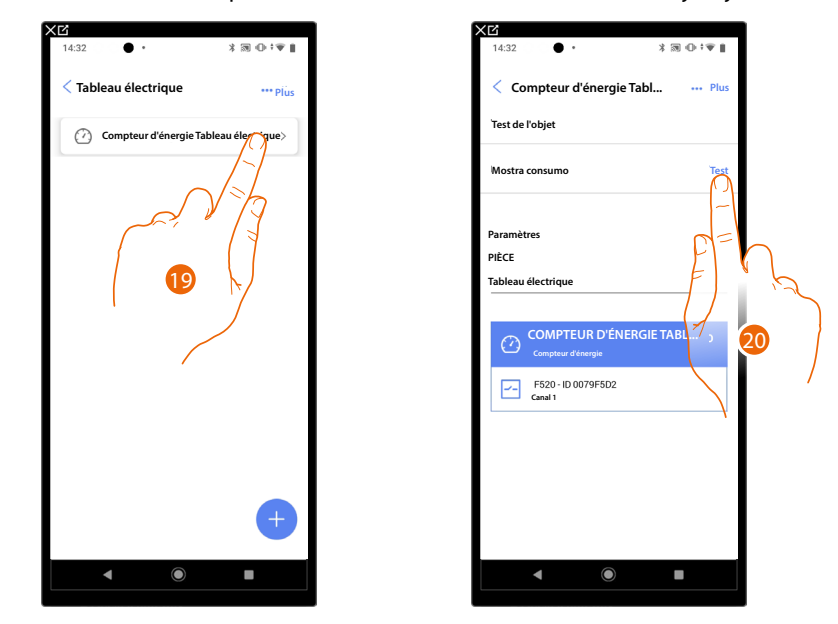

tıcıno

þ

Il est possible d'effectuer un Test pour s'assurer du bon fonctionnement de l'objet ajouté.

- 19. Toucher l'objet ajouté pour en vérifier le bon fonctionnement.
- 20. Toucher pour entamer le test, le dispositif effectue ensuite automatiquement les actions décrites.

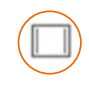

### Objet Occultant (volet)

En configurant les dispositifs présents sur l'installation et en les associant à l'objet Occultant, l'utilisateur peut régler l'ouverture et la fermeture des volets (occultant), portes et garage.

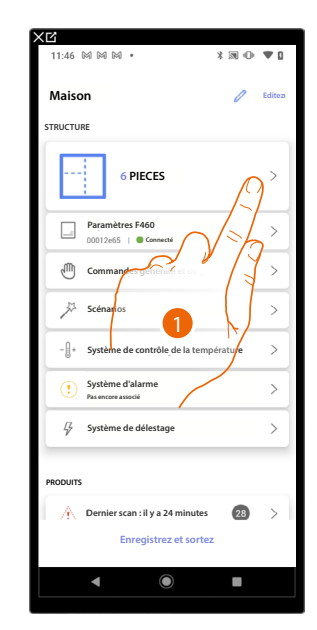

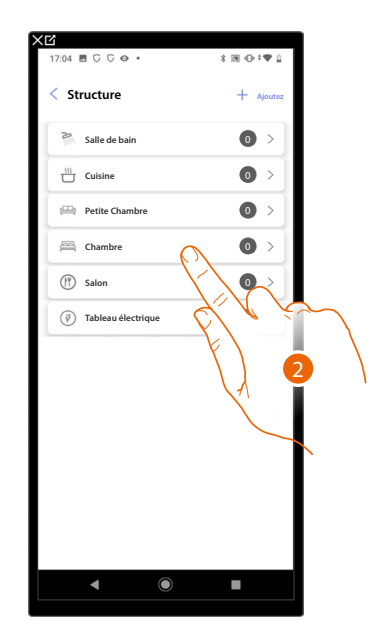

- 1. Toucher pour sélectionner la pièce dans laquelle ajouter un objet Occultant (volet)
- 2. Toucher pour accéder à la pièce dans laquelle ajouter un objet Occultant (volet)

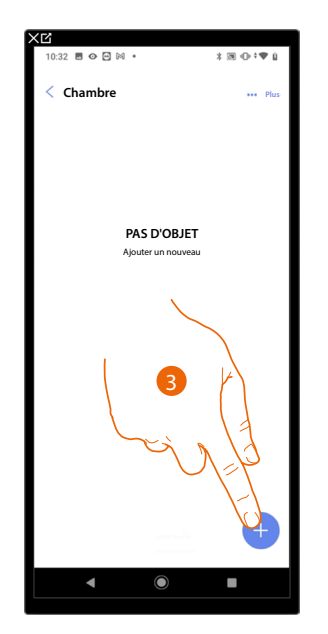

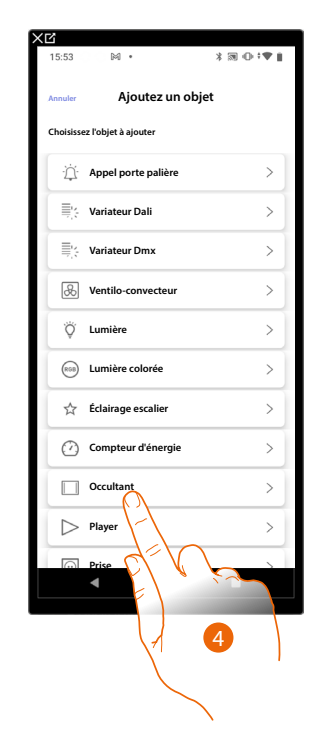

- 3. Toucher pour ajouter un objet pièce à la chambre
- 4. Toucher pour sélectionner l'objet Occultant (volet)

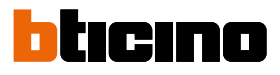

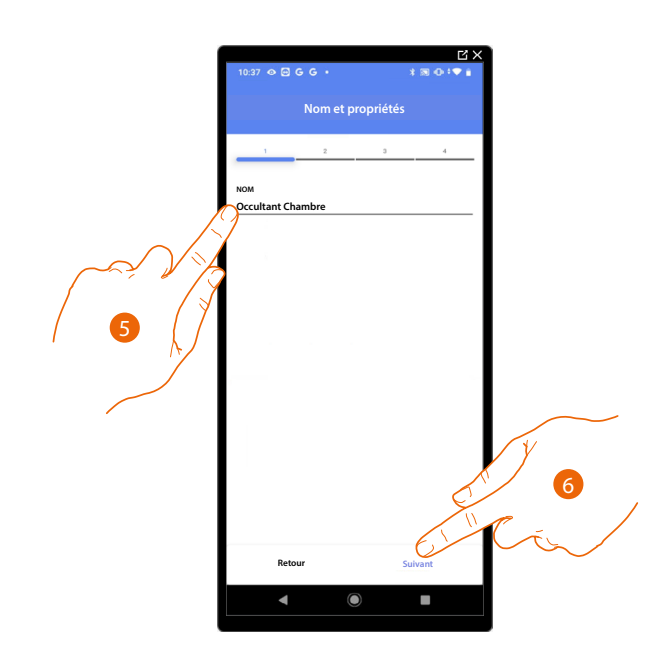

- 5. Toucher pour modifier le nom de l'objet
- 6. Toucher pour associer un actionneur à l'objet ; deux situations peuvent se présenter :

### Actionneur accessible (par exemple câblé dans le tableau électrique)

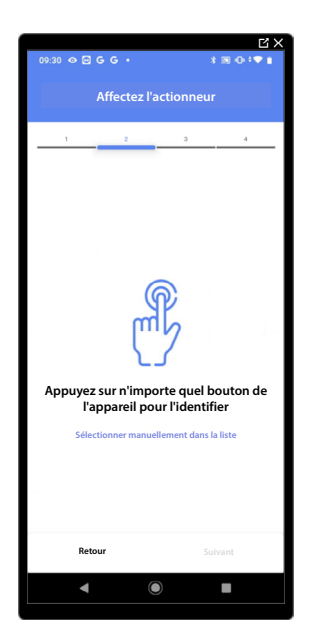

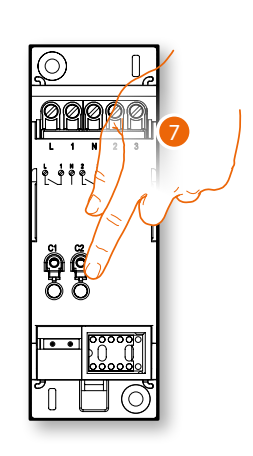

7. Toucher un des boutons sur l'actionneur présent sur l'installation

### Actionneur non accessible (par exemple câblé dans le faux plafond)

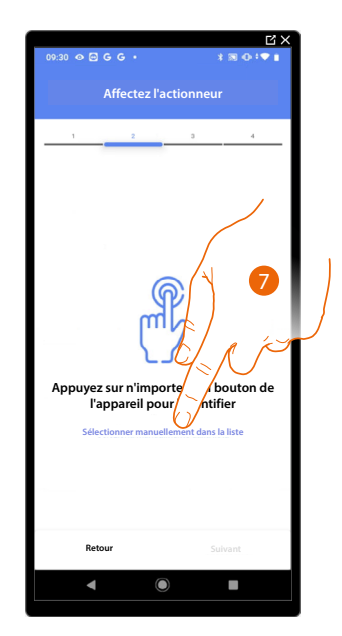

7. Toucher dans le cas où l'on n'aurait pas la possibilité d'accéder au dispositif

La liste des actionneurs qu'il est possible d'associer à l'objet est proposée ; l'actionneur peut être identifié à travers le code ID.

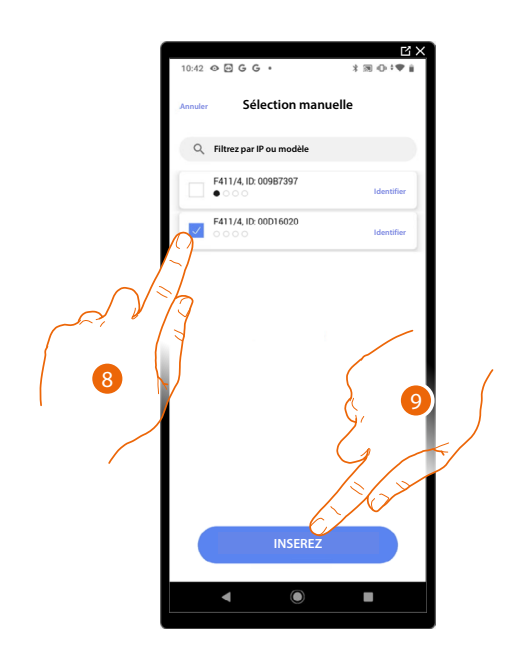

- 8. Toucher pour sélectionner le dispositif
- 9. Toucher pour ajouter le dispositif sélectionné

Dans les deux cas, après avoir identifié l'actionneur, il est nécessaire de sélectionner l'adresse à utiliser parmi ceux disponibles

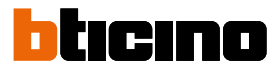

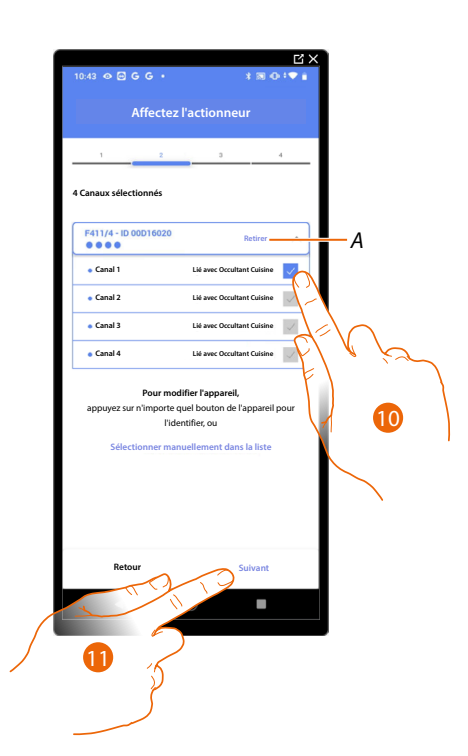

#### A Supprimer association

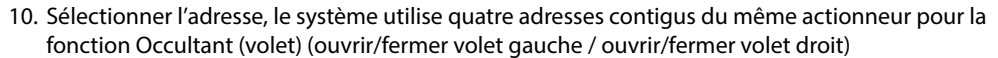

Dans le cas où les adresses sont toutes occupées, voir <u>Reset dispositifs</u> pour les rendre à nouveau disponibles.

#### 11. Toucher pour confirmer

Après avoir associé l'actionneur branché à la charge, il est à présent nécessaire d'associer la commande correspondante

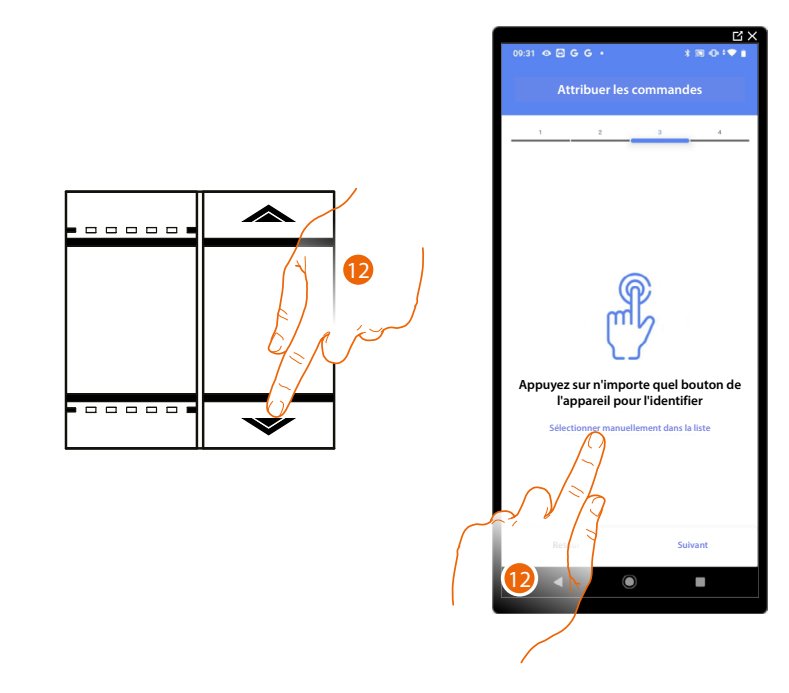

12. Appuyer sur un des boutons sur la commande présente sur l'installation

- ΟU
- 12. Toucher « Sélectionner manuellement dans la liste » dans le cas où il ne serait pas possible d'accéder au dispositif ; ensuite, une liste des commandes présentes sur l'installation s'affiche

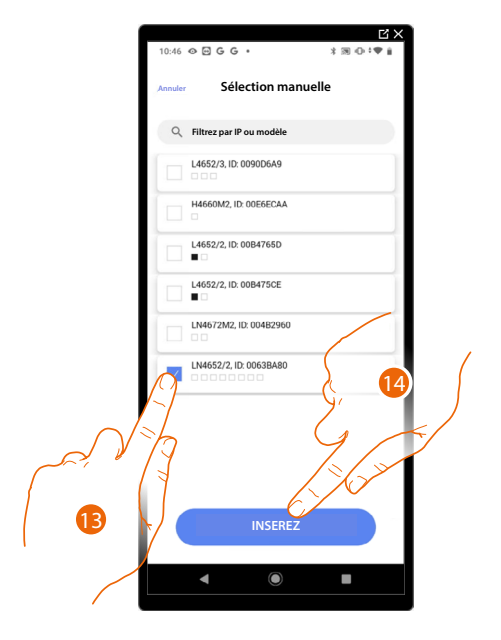

La liste des commandes qu'il est possible d'associer est proposée ; identifier la commande au moyen du code ID.

- 13. Toucher pour sélectionner le dispositif
- 14. Toucher pour ajouter la commande sélectionnée

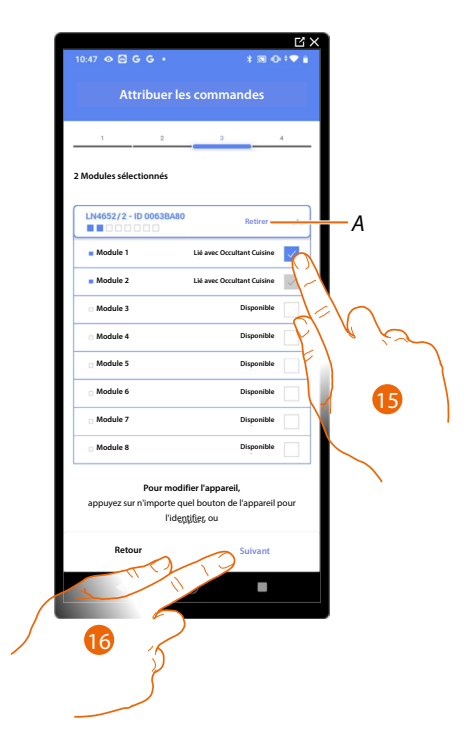

- A Supprimer association
- 15. Sélectionner le module de la commande parmi ceux disponibles

Dans le cas où les modules sont tous occupés, voir <u>Reset dispositifs</u> pour les rendre à nouveau disponibles

16. Toucher pour confirmer

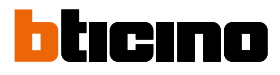

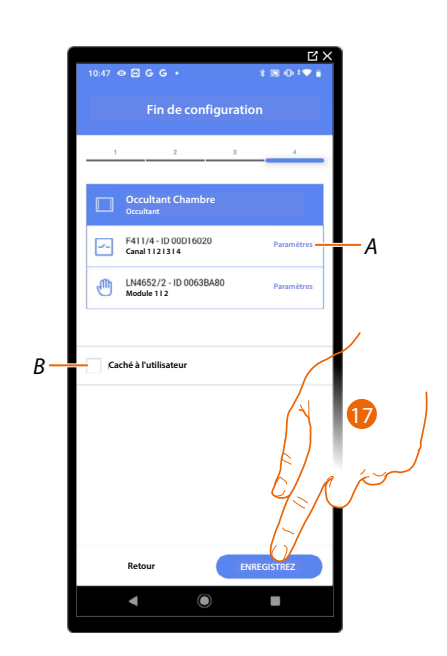

L'association de l'objet Occultant (volet) est complète

- A Modifier les paramètres
- B Sélectionner dans le cas où l'on souhaite que l'objet ne soit pas accessible pour l'utilisateur sur l'application Home+Control\*.
   L'objet est configuré et fonctionne mais l'utilisateur ne peut pas le visualiser.
- 17. Toucher pour sauvegarder l'objet

L'utilisateur peut à présent commander un volet (occultant) dans la cuisine au moyen de la commande physique ou de l'objet graphique de l'Appli Home+Control\*.

\*NOTE : Valable uniquement pour F460.

Il est possible d'effectuer un Test pour s'assurer du bon fonctionnement de l'objet ajouté.

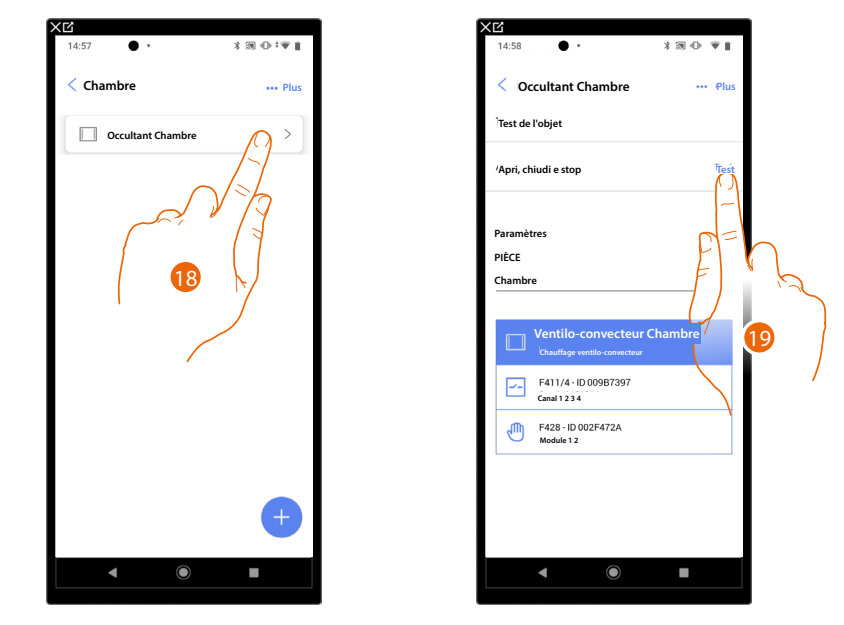

- 18. Toucher l'objet ajouté pour en vérifier le bon fonctionnement.
- 19. Toucher pour entamer le test, le dispositif effectue ensuite automatiquement les actions décrites.

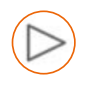

## Objet Lecteur (Player)

NOTE : Fonction disponible uniquement pour F460

En associant un lecteur musical NuVo ou Sonos (\*) à l'objet Lecteur, l'utilisateur peut reproduire des morceaux de musique ou d'écouter des stations de radio.

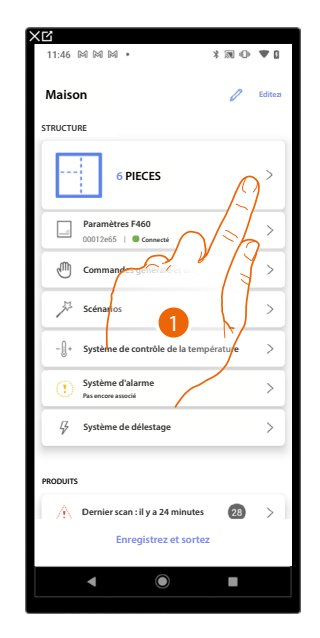

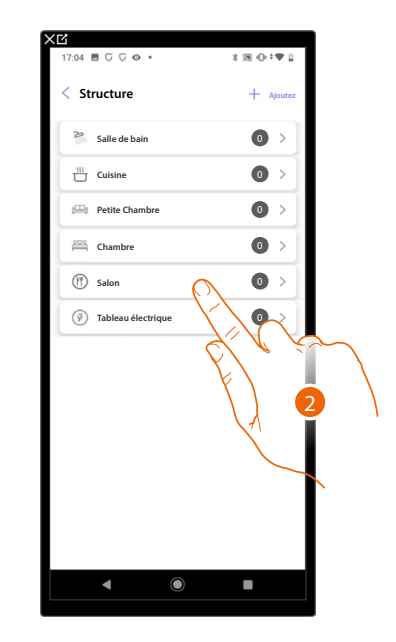

- 1. Toucher pour sélectionner la pièce dans laquelle ajouter un objet Lecteur
- 2. Toucher pour accéder à la pièce dans laquelle ajouter un objet Lecteur

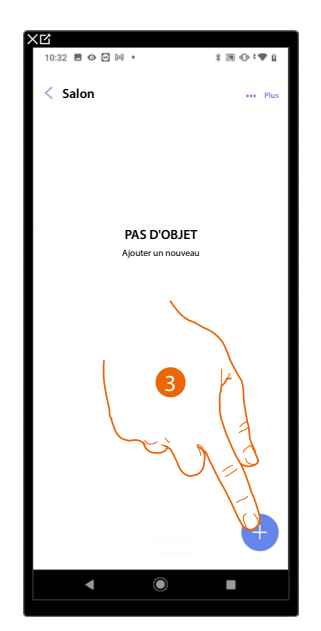

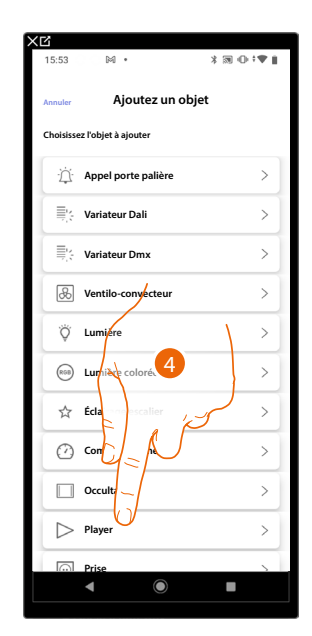

- 3. Toucher pour ajouter un objet à la pièce Salon
- 4. Toucher pour sélectionner l'objet Lecteur

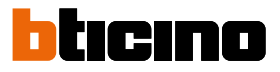

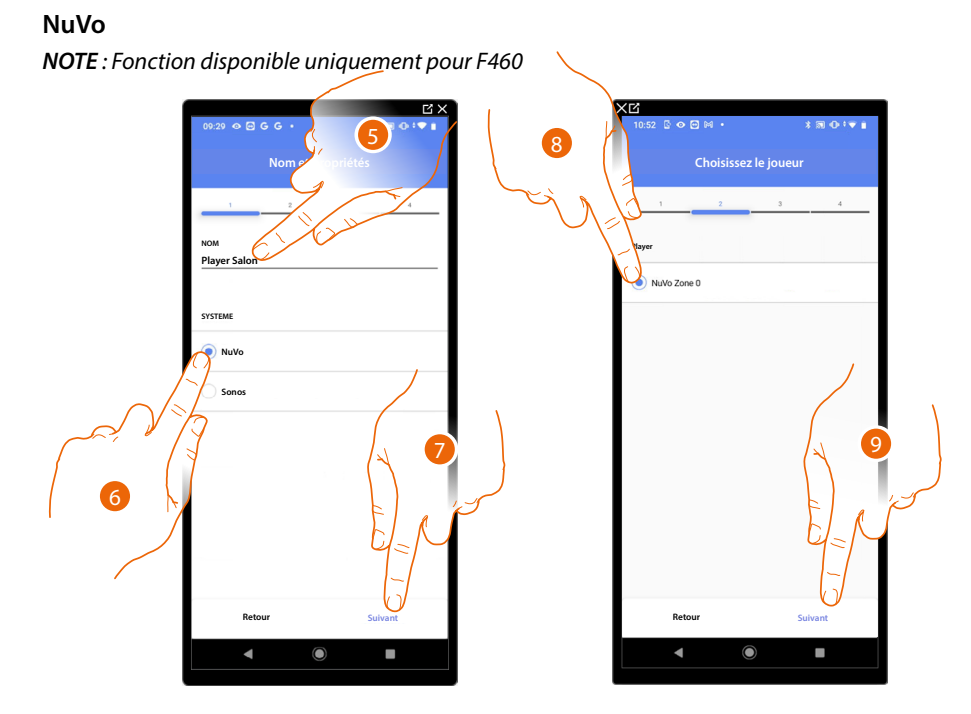

- 5. Toucher pour modifier le nom de l'objet
- 6. Toucher pour sélectionner le système
- 7. Toucher pour confirmer.
- 8. Toucher pour sélectionner le lecteur NuVo parmi ceux trouvés
- 9. Toucher pour confirmer

S'il est présent sur l'installation, il est possible de commander le lecteur NuVo, sur l'application Home+Control\* et au moyen d'une commande Full Touch KW8011.

Dans le cas contraire, toucher « continuer » et passer au point 15.

\*NOTE : Valable uniquement pour F460.

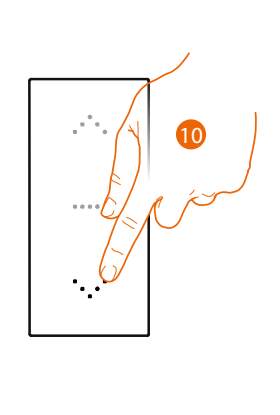

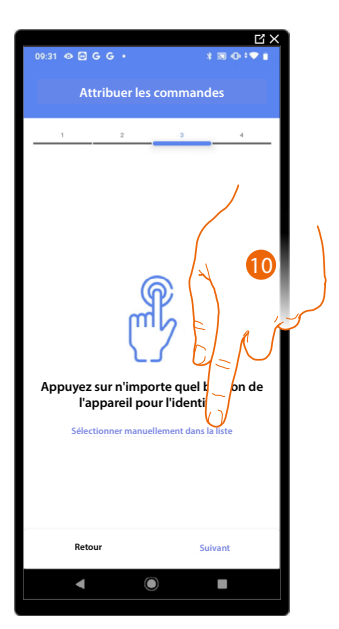

10. uyer sur un des boutons sur la commande présente sur l'installation

- OU
- 10. Toucher « Sélectionner manuellement dans la liste » dans le cas où il ne serait pas possible d'accéder au dispositif ; ensuite, une liste des commandes présentes sur l'installation s'affiche

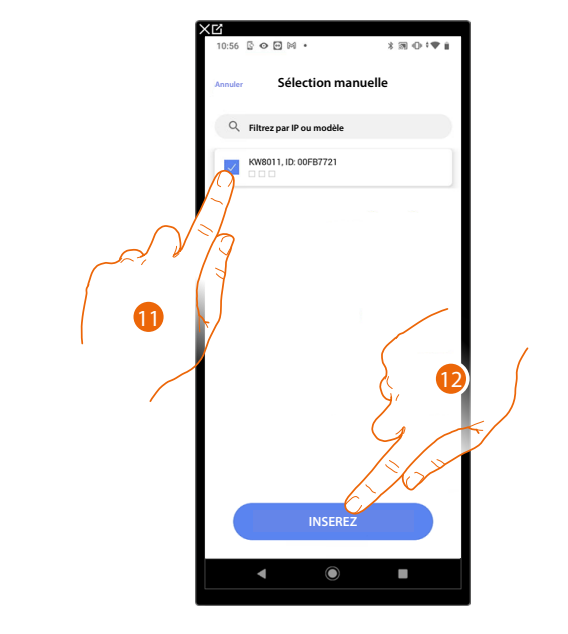

La liste des commandes qu'il est possible d'associer est proposée ; identifier la commande au moyen du code ID.

- 11. Toucher pour sélectionner le dispositif
- 12. Toucher pour ajouter la commande sélectionnée

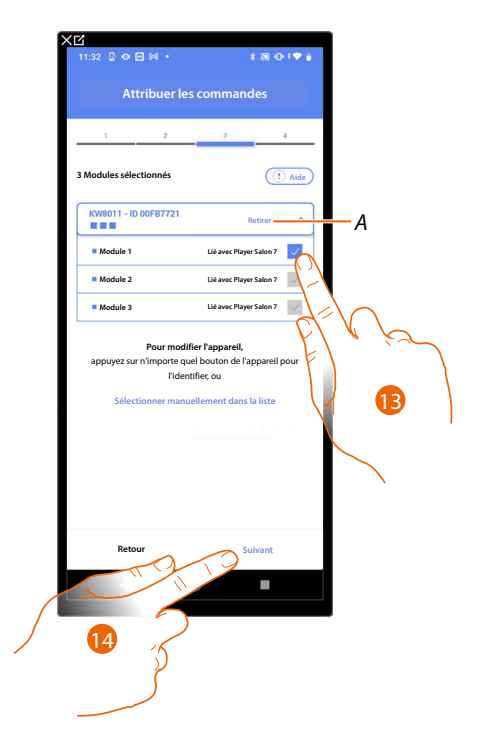

- A Supprimer association
- 13. Sélectionner le module de la commande parmi ceux disponibles

Dans le cas où les modules sont tous occupés, voir <u>Reset dispositifs</u> pour les rendre à nouveau disponibles.

14. Toucher pour confirmer

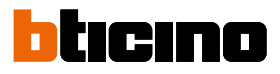

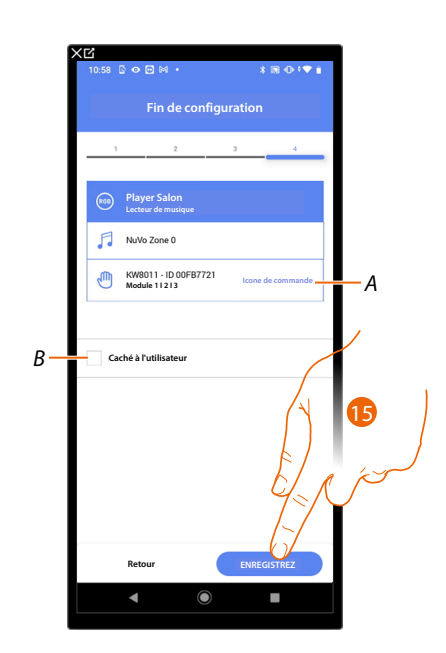

L'association de l'objet Prise est complète

- A Sélectionner l'icône visualisée sur la commande
- B Sélectionner dans le cas où l'on souhaite que l'objet ne soit pas accessible pour l'utilisateur sur l'application Home+Control\*.
   L'objet est configuré et fonctionne mais l'utilisateur ne peut pas le visualiser.
- 15. Toucher pour sauvegarder l'objet

L'utilisateur peut à présent commander le player NuVo dans le salon au moyen de la commande physique et les scénarios disponibles dans Home+Control\*.

\*NOTE : Valable uniquement pour F460.

Il est possible d'effectuer un Test pour s'assurer du bon fonctionnement de l'objet ajouté.

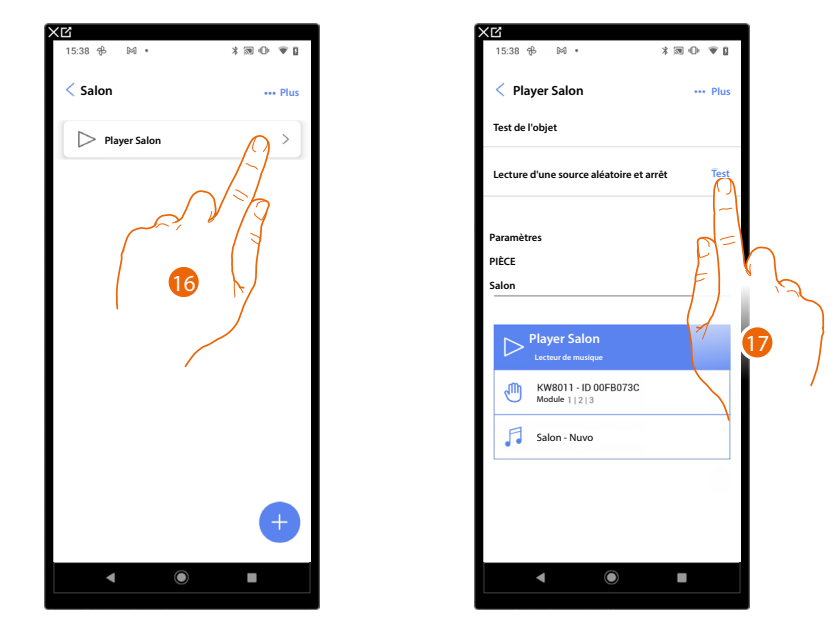

- 15. Toucher l'objet ajouté pour en vérifier le bon fonctionnement.
- 16. Toucher pour entamer le test, le dispositif effectue ensuite automatiquement les actions décrites.

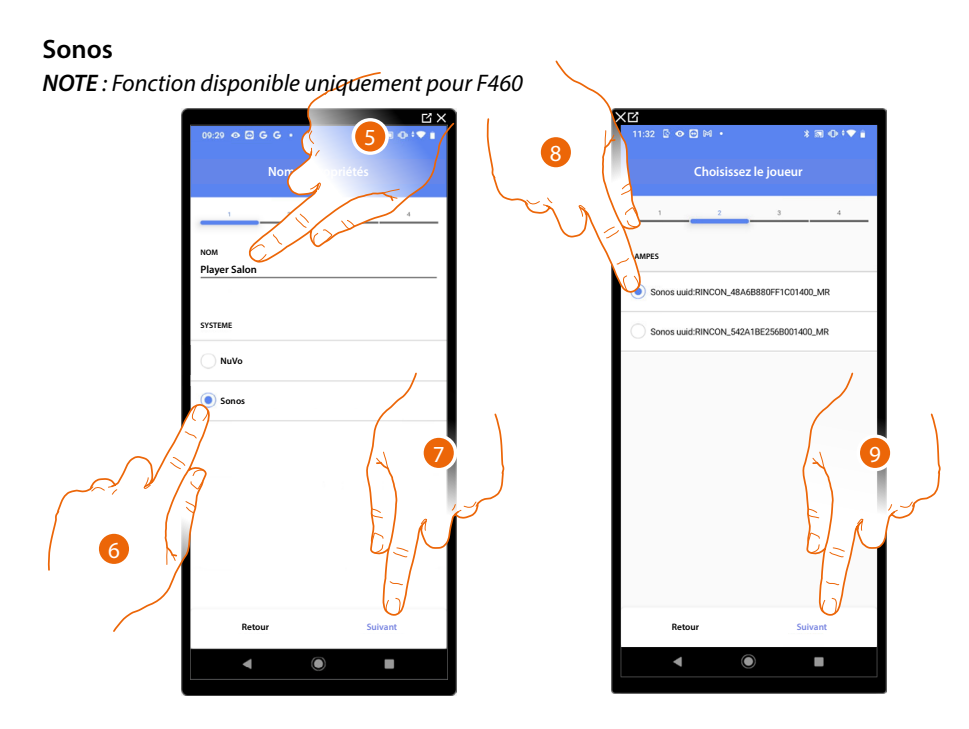

- 5. Toucher pour modifier le nom de l'objet
- 6. Toucher pour sélectionner le système
- 7. Toucher pour confirmer.
- 8. Toucher pour sélectionner le lecteur Sonos parmi ceux trouvés
- 9. Toucher pour confirmer

S'il est présent sur l'installation, il est possible de commander le lecteur Sonos, sur l'application Home+Control\* et au moyen d'une commande Full Touch KW8011. Dans le cas contraire, toucher « continuer » et passer au point 15

\*NOTE : Valable uniquement pour F460.

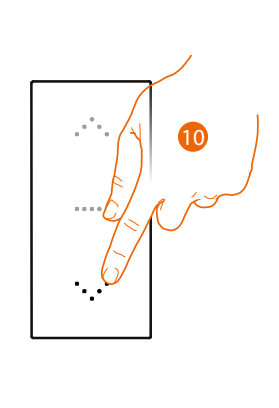

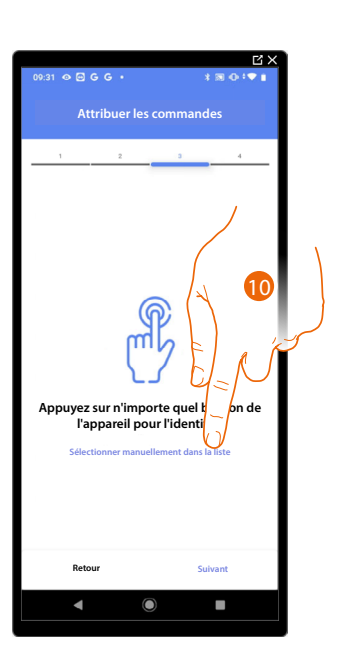

- 10. Appuyer sur un des boutons sur la commande présente sur l'installation
- OU
- 10. Toucher « Sélectionner manuellement dans la liste » dans le cas où il ne serait pas possible d'accéder au dispositif ; ensuite, une liste des commandes présentes sur l'installation s'affiche

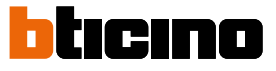

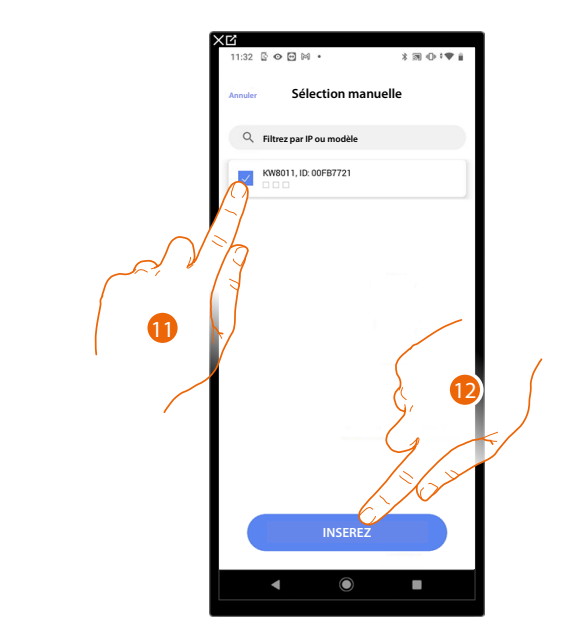

La liste des commandes qu'il est possible d'associer est proposée ; identifier la commande au moyen du code ID.

- 11. Toucher pour sélectionner le dispositif
- 12. Toucher pour ajouter la commande sélectionnée

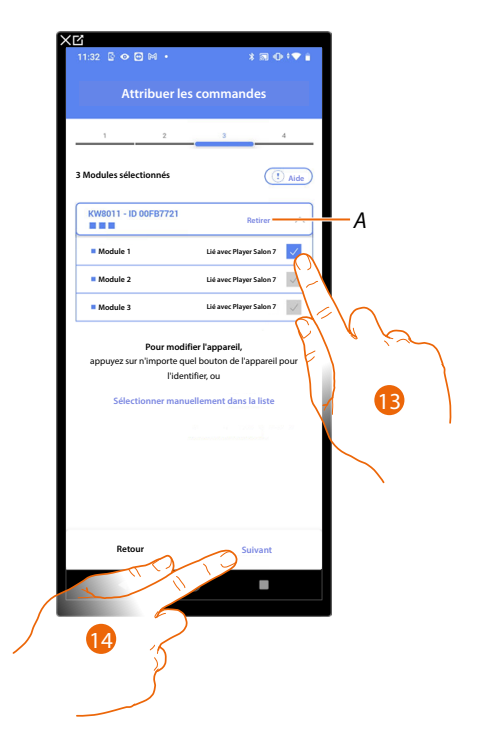

- A Supprimer association
- 13. Sélectionner le module de la commande parmi ceux disponibles

Dans le cas où les modules sont tous occupés, voir <u>Reset dispositifs</u> pour les rendre à nouveau disponibles.

14. Toucher pour confirmer
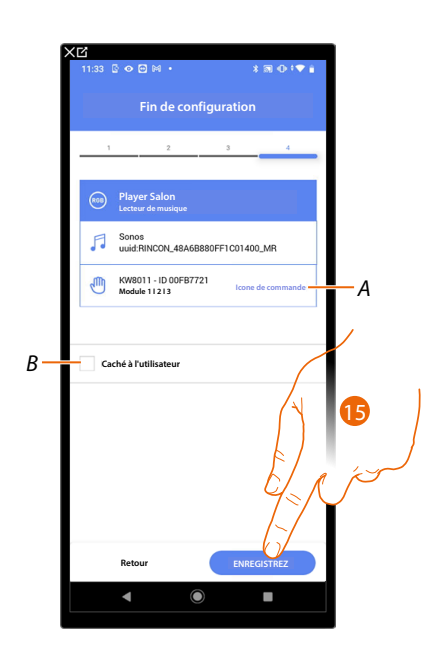

L'association de l'objet Prise est complète

- A Sélectionner l'icône visualisée sur la commande
- B Sélectionner dans le cas où l'on souhaite que l'objet ne soit pas accessible pour l'utilisateur sur l'application Home+Control\*.
  L'objet est configuré et fonctionne mais l'utilisateur ne peut pas le visualiser.
- 15. Toucher pour sauvegarder l'objet

L'utilisateur peut à présent commander le player Sonos dans le salon au moyen de la commande physique et les scénarios disponibles dans Home+Control\*.

\*NOTE : Valable uniquement pour F460.

Il est possible d'effectuer un Test pour s'assurer du bon fonctionnement de l'objet ajouté.

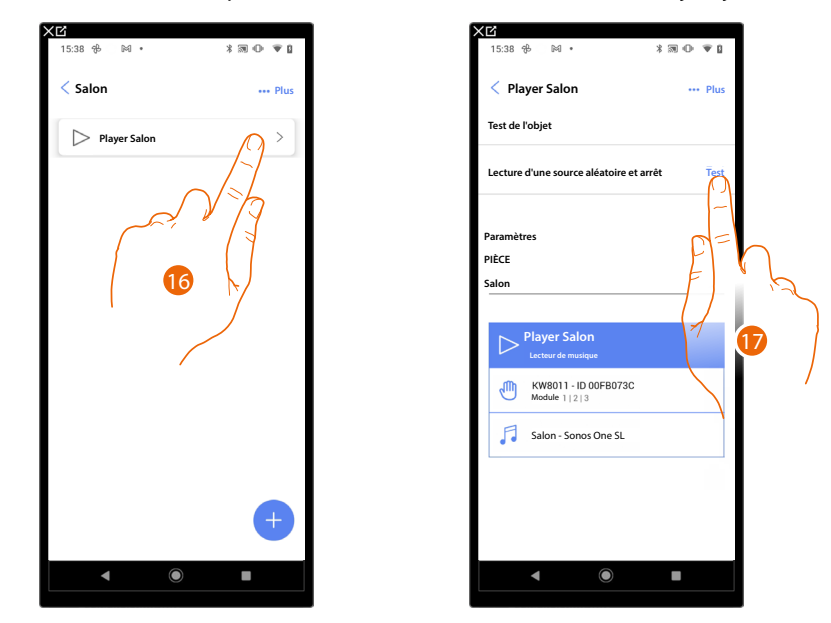

- 15. Toucher l'objet ajouté pour en vérifier le bon fonctionnement.
- 16. Toucher pour entamer le test, le dispositif effectue ensuite automatiquement les actions décrites.

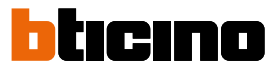

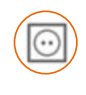

# **Objet Prise**

En configurant les dispositifs présents sur l'installation et en les associant à l'objet Prise, l'utilisateur peut commander la charge à une prise (ex. prise machine à laver dans la salle de bain).

| 11:46 🕅 🕅 🕅                              | * 10 • • 1            |
|------------------------------------------|-----------------------|
| Maison                                   | 🖉 Editezi             |
| STRUCTURE                                |                       |
| 6 PIECES                                 | $\beta$               |
| Paramètres F460<br>00012e65   © Connecté | $\sqrt{a}$            |
| Commandes general et o                   | / / >                 |
| Scénarios                                | >                     |
| - []+ Système de contrôle de la          | températu <b>re</b> > |
| Système d'alarme Pas encore associé      | >                     |
| G∕g Système de délestage                 | >                     |
| PRODUITS                                 |                       |
| Dernier scan : il y a 24 minu            | utes 28 >             |
| Enregistrez et so                        | ortez                 |
| ▲ ●                                      |                       |

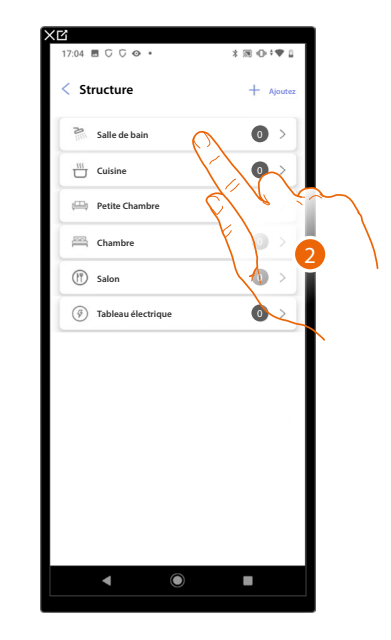

- 1. Toucher pour sélectionner la pièce dans laquelle ajouter un objet prise
- 2. Toucher pour accéder à la pièce dans laquelle ajouter un objet prise

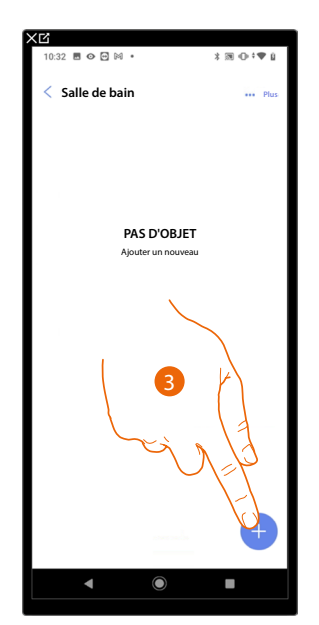

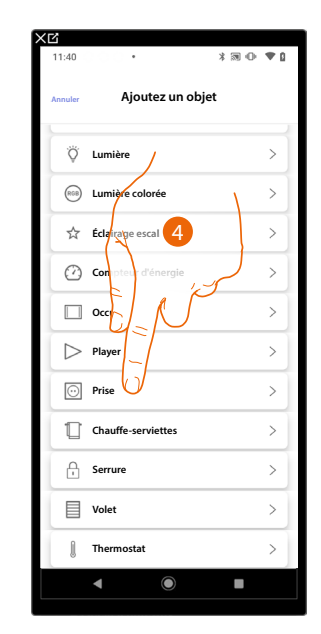

- 3. Toucher pour ajouter un objet à la pièce Salle de bain
- 4. Toucher pour sélectionner l'objet prise

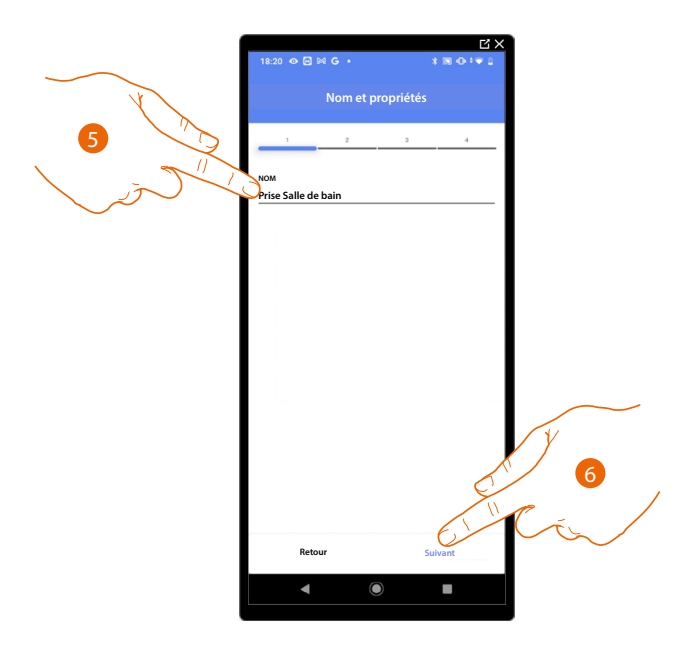

- 5. Toucher pour modifier le nom de l'objet
- 6. Toucher pour associer un actionneur à l'objet ; deux situations peuvent se présenter :

Actionneur accessible (par exemple câblé dans le tableau électrique)

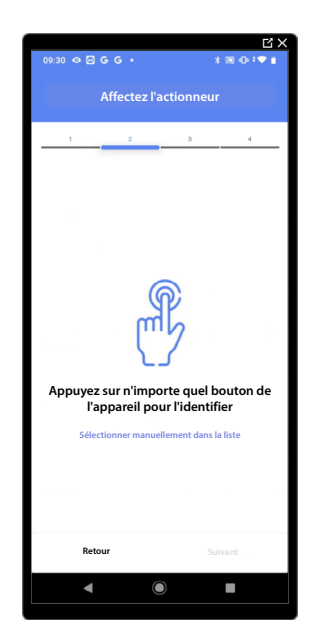

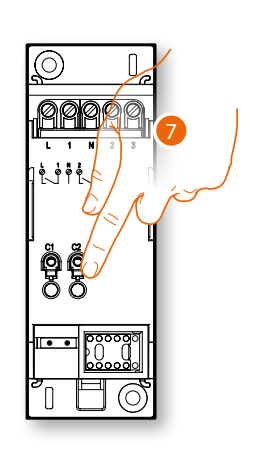

7. Toucher un des boutons sur l'actionneur présent sur l'installation

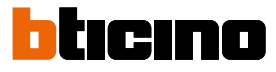

### Actionneur non accessible (par exemple câblé dans le faux plafond)

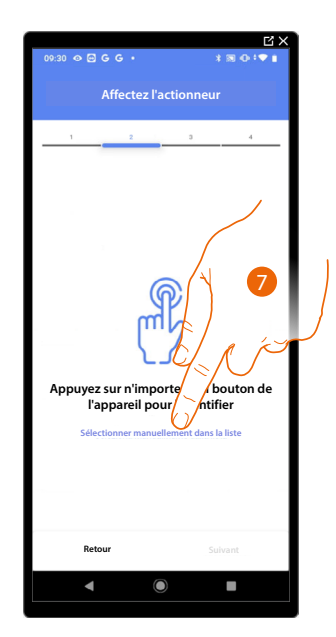

7. Toucher dans le cas où l'on n'aurait pas la possibilité d'accéder au dispositif

La liste des actionneurs qu'il est possible d'associer à l'objet est proposée ; l'actionneur peut être identifié à travers le code ID.

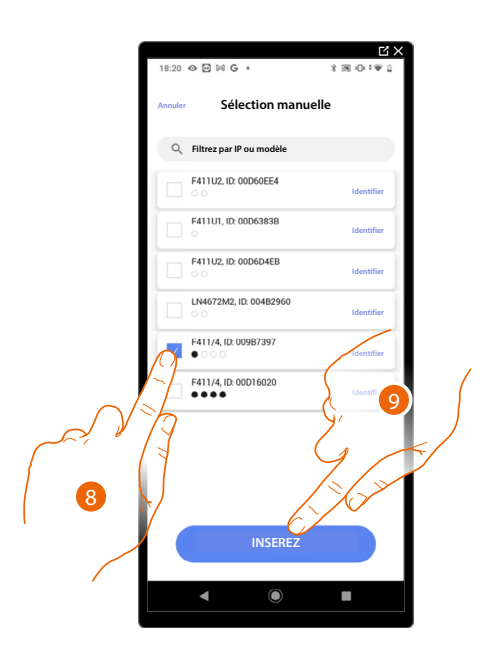

- 8. Toucher pour sélectionner le dispositif
- 9. Toucher pour ajouter le dispositif sélectionné

Dans les deux cas, après avoir identifié l'actionneur, il est nécessaire de sélectionner l'adresse à utiliser parmi ceux disponibles

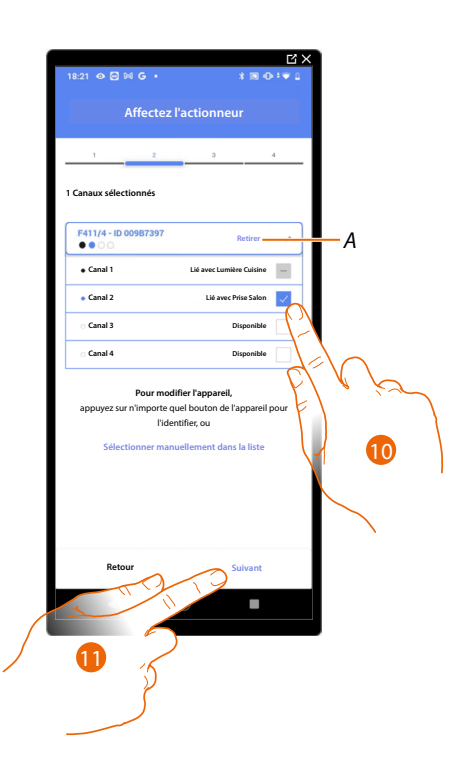

## A Supprimer association

### 10. Sélectionner l'adresse

Dans le cas où les adresses sont toutes occupées, voir <u>Reset dispositifs</u> pour les rendre à nouveau disponibles.

#### 11. Toucher pour confirmer

Après avoir associé l'actionneur branché à la prise, il est à présent nécessaire d'associer la commande correspondante

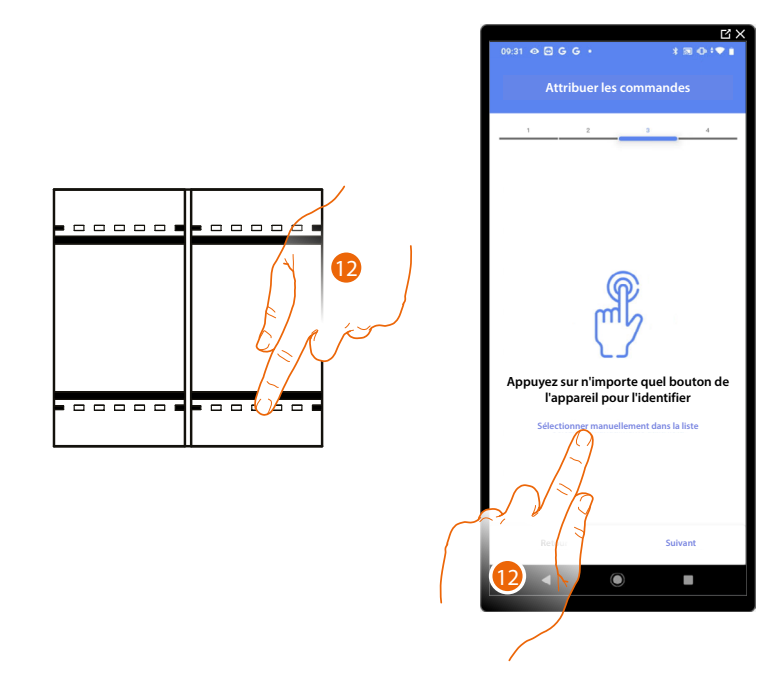

12. Appuyer sur un des boutons sur la commande présente sur l'installation

OU

12. Toucher « Sélectionner manuellement dans la liste » dans le cas où il ne serait pas possible d'accéder au dispositif ; ensuite, une liste des commandes présentes sur l'installation s'affiche

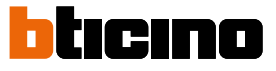

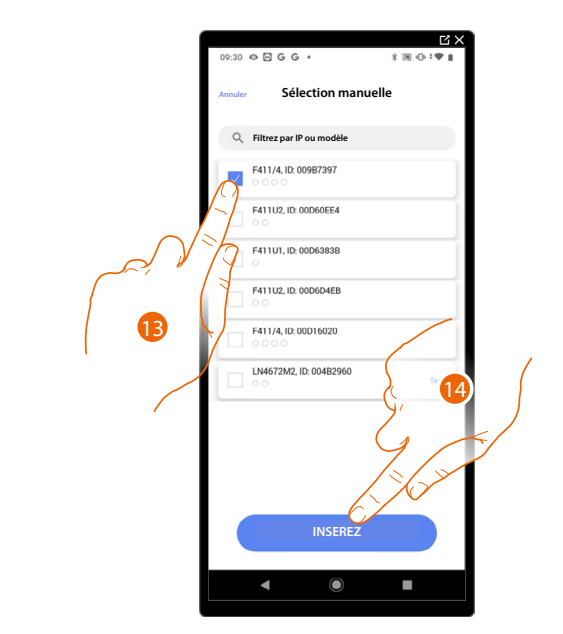

La liste des commandes qu'il est possible d'associer est proposée ; identifier la commande au moyen du code ID.

- 13. Toucher pour sélectionner le dispositif
- 14. Toucher pour ajouter la commande sélectionnée

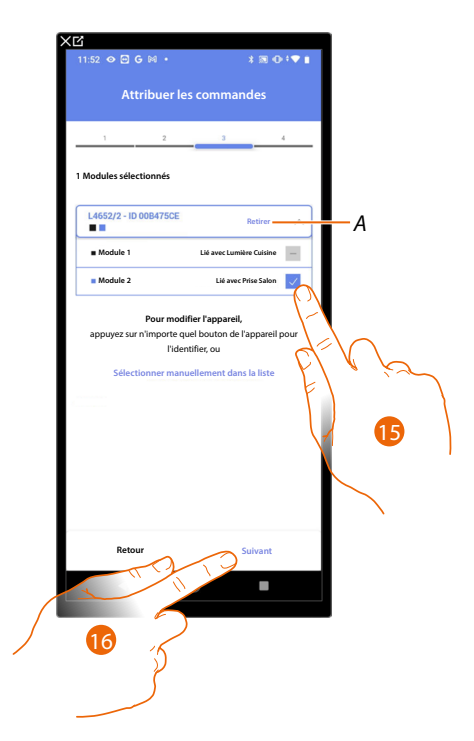

- A Supprimer association
- 15. Sélectionner le module de la commande parmi ceux disponibles

Dans le cas où les modules sont tous occupés, voir <u>Reset dispositifs</u> pour les rendre à nouveau disponibles.

16. Toucher pour confirmer

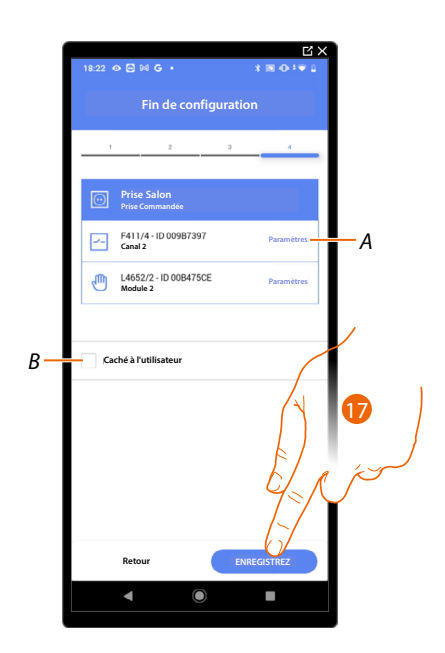

L'association de l'objet Prise est complète

- A Modifier les paramètres
- B Sélectionner dans le cas où l'on souhaite que l'objet ne soit pas accessible pour l'utilisateur sur l'application Home+Control\*.
  L'objet est configuré et fonctionne mais l'utilisateur ne peut pas le visualiser.
- 17. Toucher pour sauvegarder l'objet

L'utilisateur peut à présent commander une prise dans le salon au moyen de la commande physique ou de l'objet graphique de l'Appli Home+Control\*.

\*NOTE : Valable uniquement pour F460.

Il est possible d'effectuer un Test pour s'assurer du bon fonctionnement de l'objet ajouté.

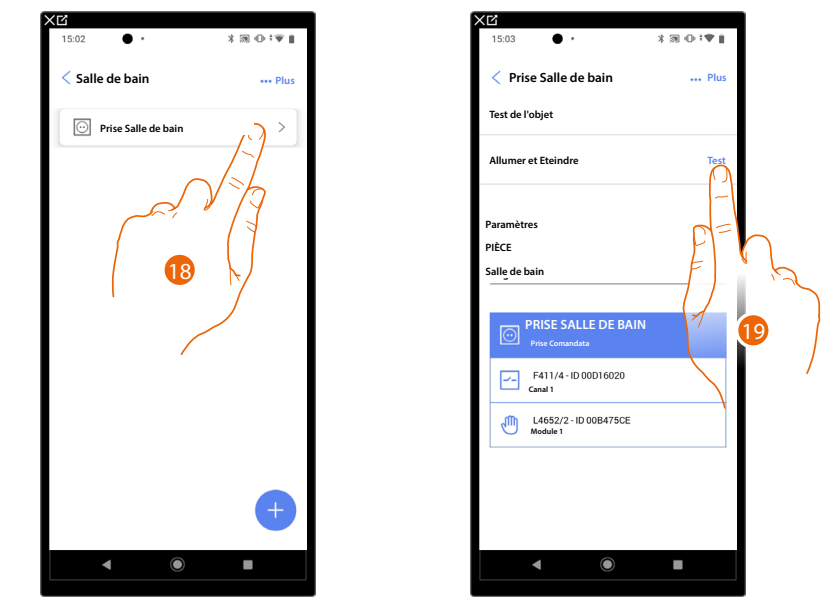

- 18. Toucher l'objet ajouté pour en vérifier le bon fonctionnement.
- 19. Toucher pour entamer le test, le dispositif effectue ensuite automatiquement les actions décrites.

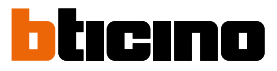

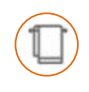

### **Objet Chauffe-serviettes**

En configurant les dispositifs présents sur l'installation et en les associant à l'objet Chauffeserviettes, l'utilisateur peut les activer/désactiver, directement ou par l'intermédiaire de la programmation, sans recourir à l'utilisation d'une valeur de consigne.

| (C)                                    |                 | XC   |                       |              |
|----------------------------------------|-----------------|------|-----------------------|--------------|
| 11:46 🕅 🕅 🕅                            | * 30 🕩 🛡 🗋      | 17:0 | 4 ॏ ७ ७ � •           | \$ 38 ⊕ †♥ ≟ |
| Maison                                 | 🖉 Editezi       | <    | Structure             | + Ajoutez    |
| STRUCTURE                              |                 | 2    | Salle de bain         |              |
| 6 PIECES                               | $\bigcirc$      | ť    | S Cuisine             |              |
| Paramètres E460                        | _/-/            | ¢=   | Petite Chambre        | No in        |
| 00012e65   Connecté                    | $\gamma > 2$    | P    | Chambre               | E P > 5      |
| Commander generation                   |                 | C    | ) Salon               |              |
| Scénarios                              | >               | (    | 3) Tableau électrique | 0 ×          |
| - []+ Système de contrôle de la        | a température > |      |                       | ì            |
| Système d'alarme<br>Pas encore associé | >               |      |                       |              |
| Système de délestage                   | >               |      |                       |              |
| PRODUITS                               |                 |      |                       |              |
| Dernier scan : il y a 24 min           | nutes 28 >      |      |                       |              |
| Enregistrez et s                       | sortez          |      |                       |              |
| •                                      |                 |      | ◀ ()                  |              |
|                                        |                 |      |                       |              |

- 1. Toucher pour sélectionner la pièce dans laquelle ajouter un objet Chauffe-serviettes
- 2. Toucher pour accéder à la pièce dans laquelle ajouter un objet Chauffe-serviettes

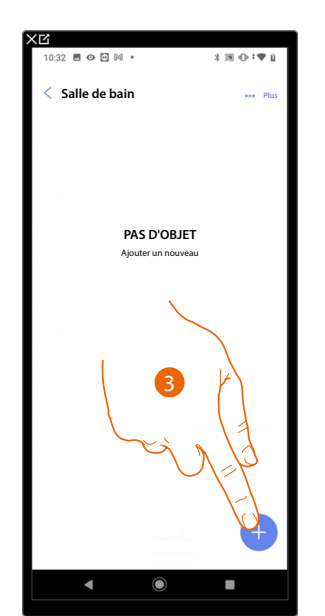

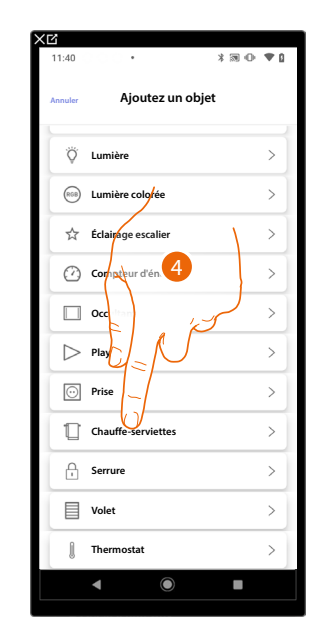

- 3. Toucher pour ajouter un objet à la pièce Salle de bain
- 4. Toucher pour sélectionner l'objet Chauffe-serviettes

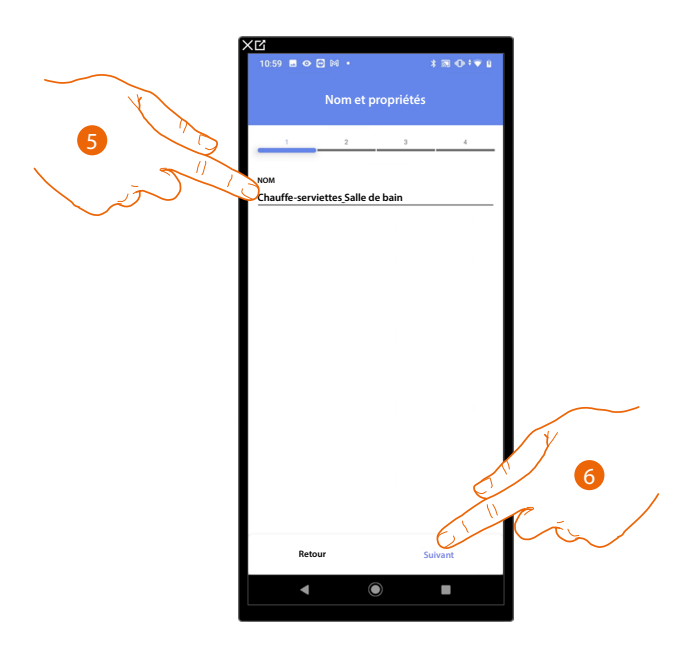

- 5. Toucher pour modifier le nom de l'objet
- 6. Toucher pour associer un actionneur à l'objet ; deux situations peuvent se présenter :

# Actionneur accessible (par exemple câblé dans le tableau électrique)

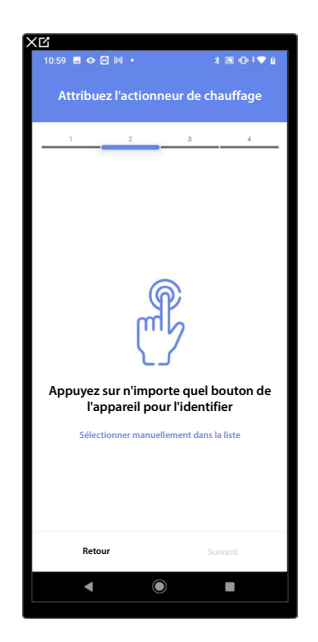

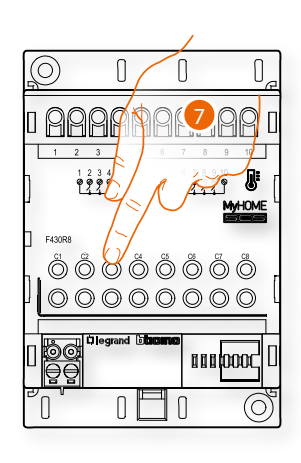

7. Toucher un des boutons sur l'actionneur présent sur l'installation

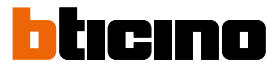

#### Actionneur non accessible (par exemple câblé dans le faux plafond)

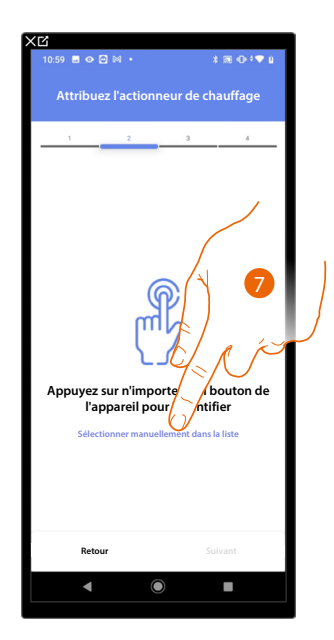

7. Toucher dans le cas où l'on n'aurait pas la possibilité d'accéder au dispositif

La liste des actionneurs compatibles qu'il est possible d'associer à l'objet est proposée ; l'actionneur peut être identifié à travers le code ID.

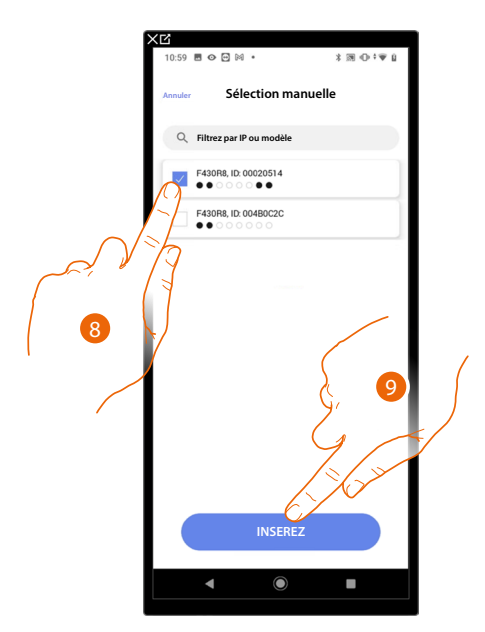

- 8. Toucher pour sélectionner le dispositif
- 9. Toucher pour ajouter le dispositif sélectionné

Dans le cas où la sonde est déjà configurée, voir <u>Reset dispositifs</u> pour la rendre à nouveau disponible.

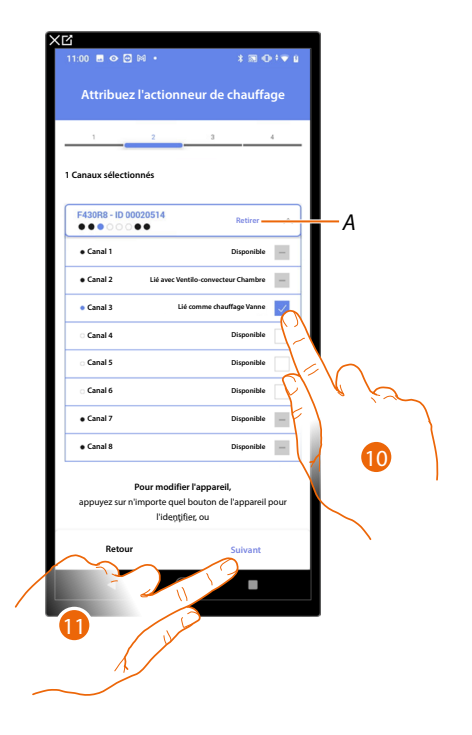

Dans les deux cas, après avoir identifié l'actionneur, il est nécessaire de sélectionner l'adresse à utiliser parmi ceux disponibles

A Supprimer association

10. Sélectionner l'adresse

Dans le cas où les adresses sont toutes occupées, voir <u>Reset dispositifsi</u> pour les rendre à nouveau disponibles.

11. Toucher pour confirmer

Après avoir associé l'actionneur à l'objet, il est possible d'associer une pompe.

### Pompe accessible

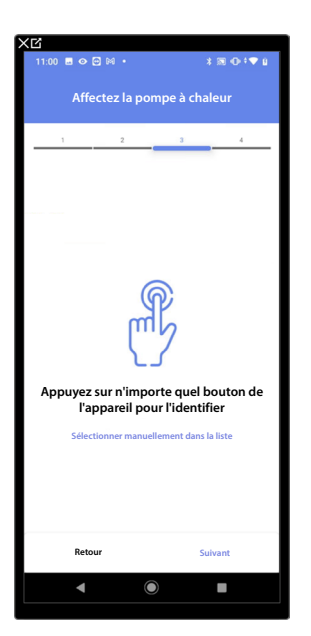

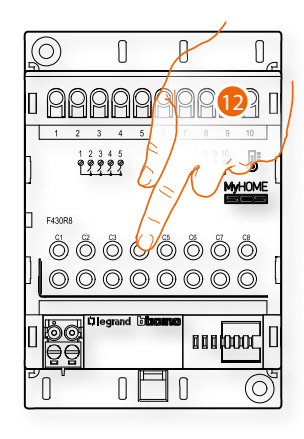

12. Toucher un des boutons de la pompe présente sur l'installation

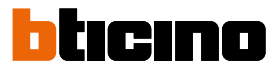

#### Pompe non accessible

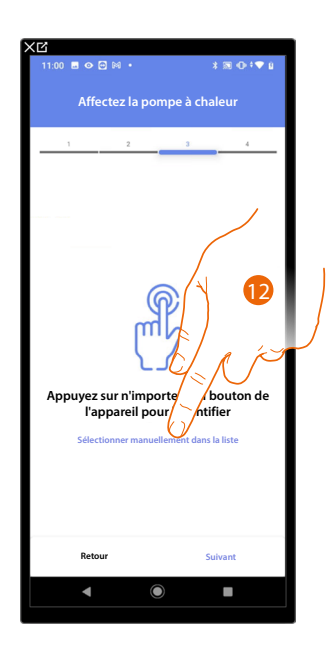

12. Toucher dans le cas où l'on n'aurait pas la possibilité d'accéder au dispositif

La liste des actionneurs compatibles avec les pompes qu'il est possible d'associer à l'objet est proposée ; l'actionneur/pompe peut être identifié à travers le code ID.

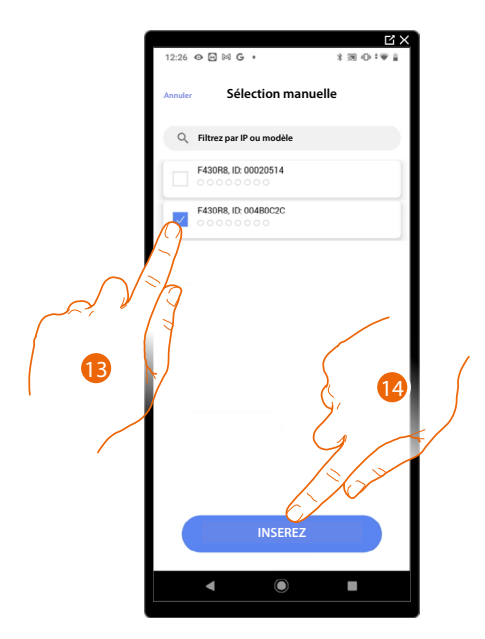

13. Toucher pour sélectionner le dispositif

14. Toucher pour ajouter le dispositif sélectionné

Dans le cas où l'actionneur/pompe est déjà configuré, voir <u>Reset dispositifs</u> pour le rendre à nouveau disponible.

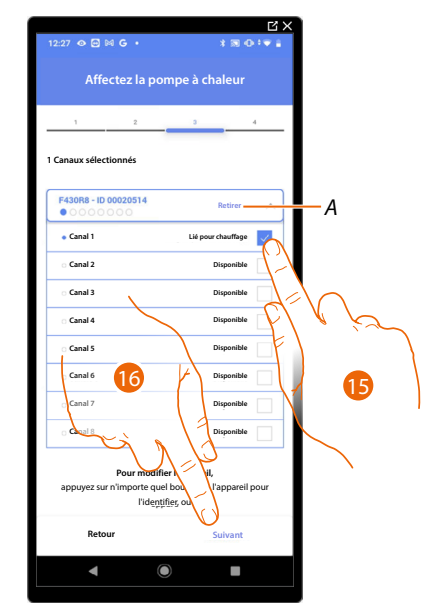

Dans les deux cas, après avoir identifié l'actionneur/pompe, il est nécessaire de sélectionner l'adresse à utiliser parmi ceux disponibles

A Supprimer association

### 15. Sélectionner l'adresse

Dans le cas où les adresses sont toutes occupées, voir <u>Reset dispositifs</u> pour les rendre à nouveau disponibles.

16. Toucher pour confirmer

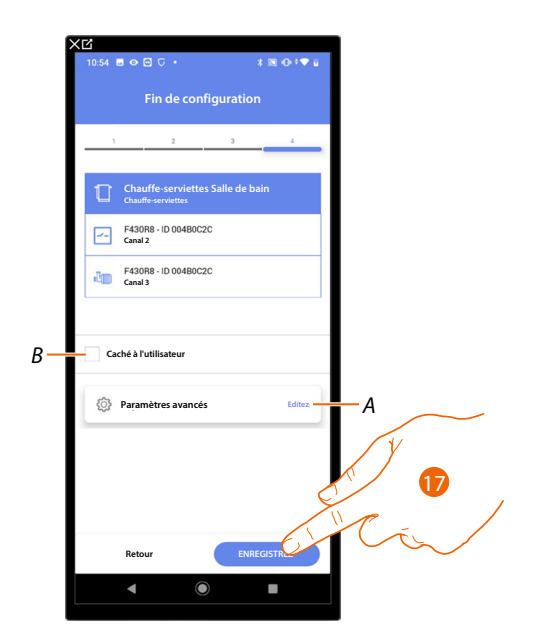

L'association de l'objet Prise est complète

- A Modifier les paramètres
- B Sélectionner dans le cas où l'on souhaite que l'objet ne soit pas accessible pour l'utilisateur sur l'application Home+Control\*.
  - L'objet est configuré et fonctionne mais l'utilisateur ne peut pas le visualiser.
- 17. Toucher pour sauvegarder l'objet

L'utilisateur peut à présent commander une prise dans le salon au moyen de la commande physique ou de l'objet graphique de l'Appli Home+Control\*.

\*NOTE : Valable uniquement pour F460.

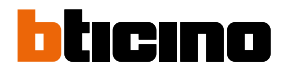

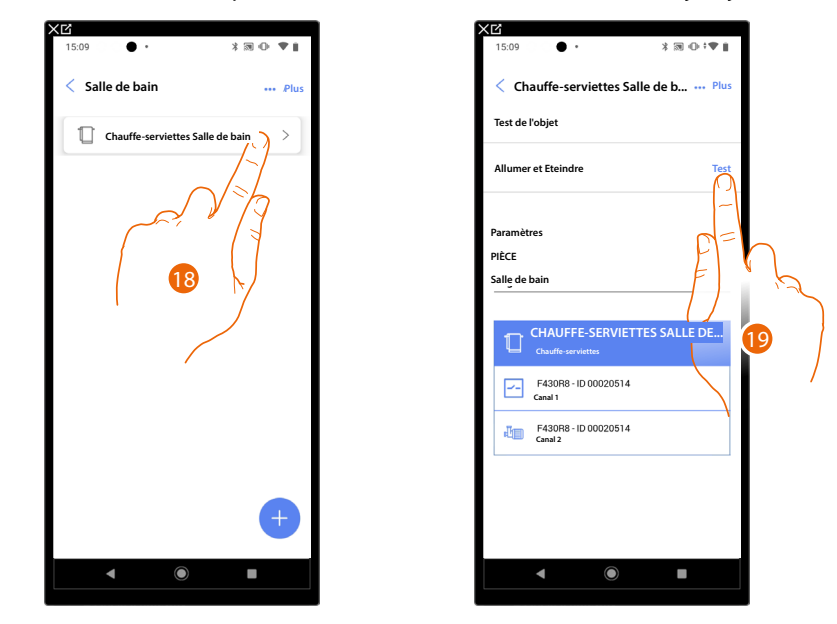

Il est possible d'effectuer un Test pour s'assurer du bon fonctionnement de l'objet ajouté.

- 18. Toucher l'objet ajouté pour en vérifier le bon fonctionnement.
- 19. Toucher pour entamer le test, le dispositif effectue ensuite automatiquement les actions décrites.

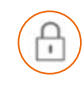

# **Objet Serrure**

En configurant les dispositifs présents sur l'installation et en les associant à l'objet Serrure, l'utilisateur peut commander une serrure de l'installation.

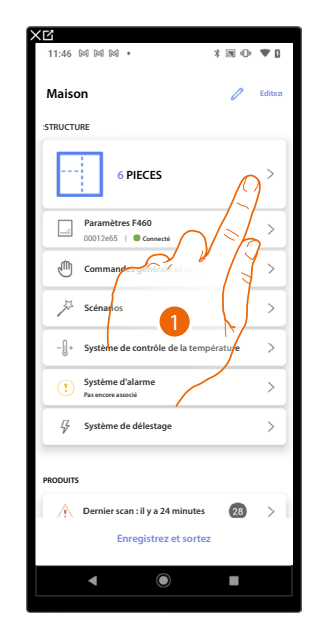

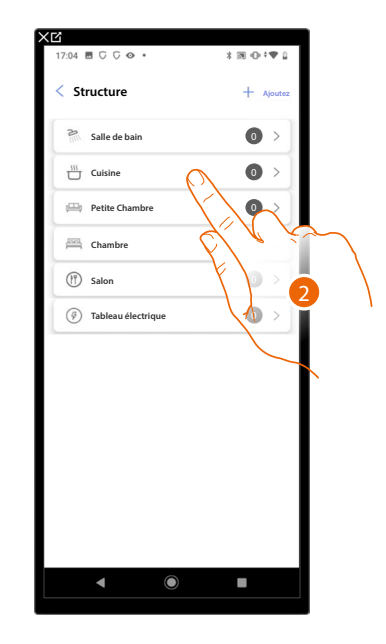

- 1. Toucher pour sélectionner la pièce dans laquelle ajouter un objet Serrure
- 2. Toucher pour accéder à la pièce dans laquelle ajouter un objet Serrure

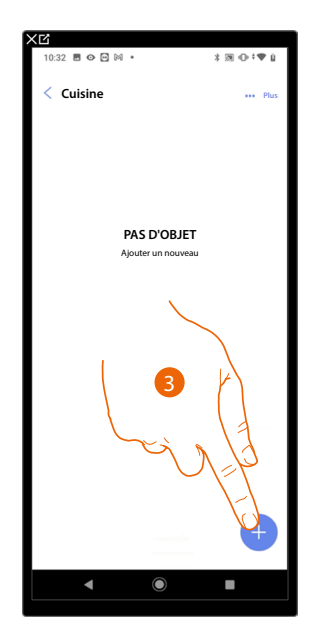

| <b>≺⊡</b><br>11:40 | 200•               | * 10 • •      |
|--------------------|--------------------|---------------|
| Annuler            | Ajoutez un obje    | t             |
| Ÿ                  | Lumière            | >             |
| (08)               | Lumière colorée    | >             |
| \$                 | Éclairage escalier | >             |
| Ø                  | Compteur d'énergie |               |
|                    | Occultant 4        | >             |
| $\triangleright$   | Play               | $\rightarrow$ |
| $\odot$            | Pris               | >             |
| Ū                  | Chauff iettes      | >             |
| Ĥ                  | Serrure            | >             |
|                    | Volet              | >             |
| 1                  | Thermostat         | >             |
|                    | • •                |               |

- 3. Toucher pour ajouter un objet à la pièce cuisine
- 4. Toucher pour sélectionner l'objet serrure

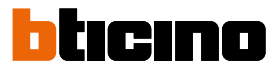

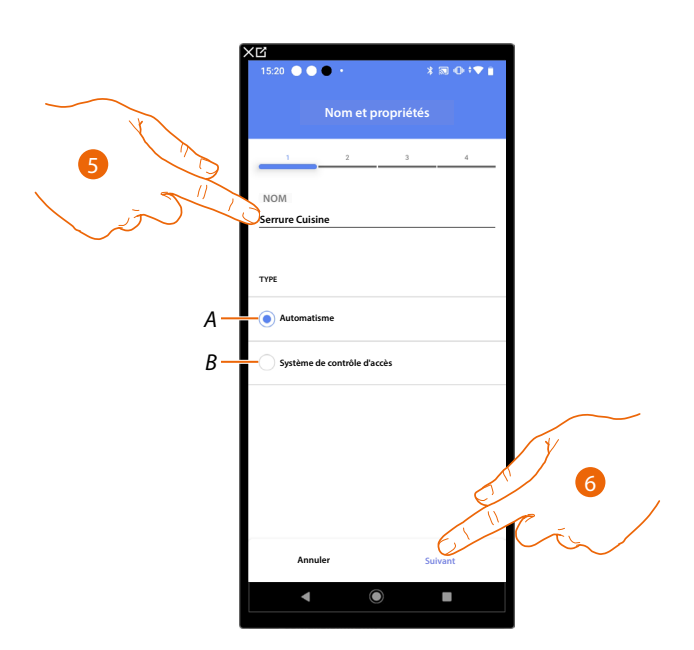

- 5. Toucher pour modifier le nom de l'objet
- A Sélectionner le type de système d'automatisme
- B Sélectionner le type de système de contrôle d'accès
- 6. Toucher pour associer un actionneur à l'objet ; deux situations peuvent se présenter :

### Système d'Automatisme

Actionneur accessible (par exemple câblé dans le tableau électrique)

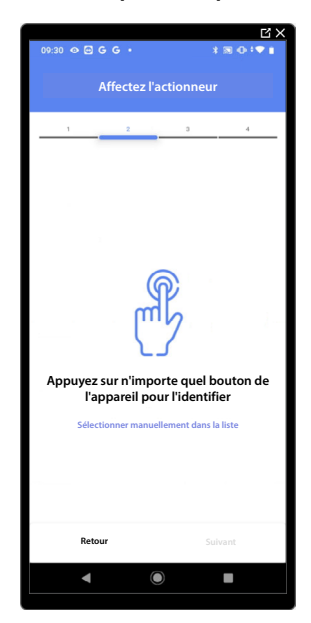

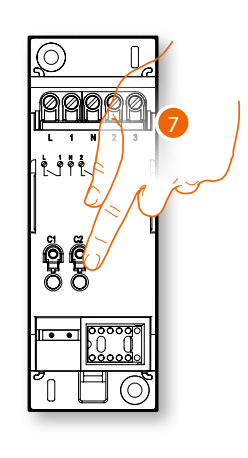

7. Toucher un des boutons sur l'actionneur présent sur l'installation

# Actionneur non accessible (par exemple câblé dans le faux plafond)

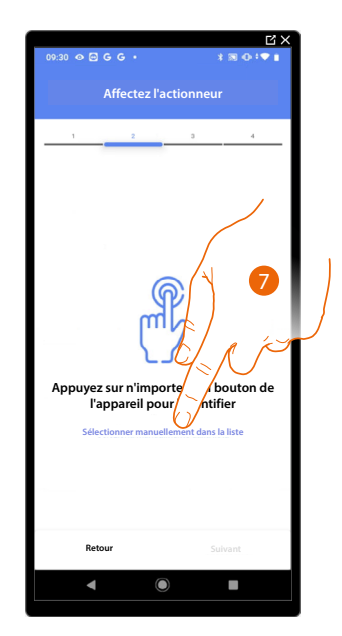

7. Toucher dans le cas où l'on n'aurait pas la possibilité d'accéder au dispositif

La liste des actionneurs qu'il est possible d'associer à l'objet est proposée ; l'actionneur peut être identifié à travers le code ID.

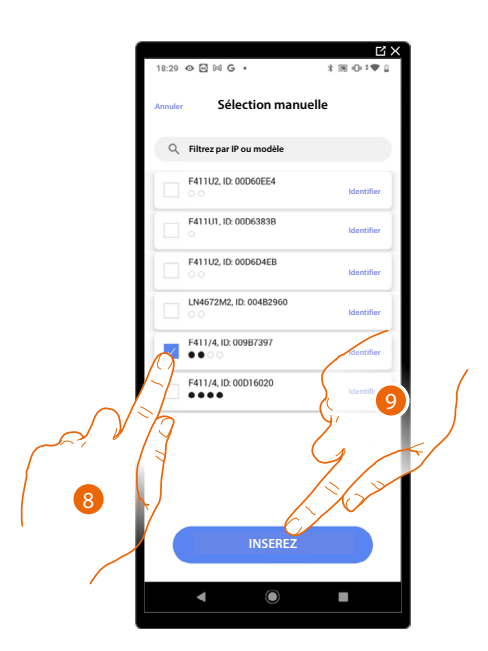

- 8. Toucher pour sélectionner le dispositif
- 9. Toucher pour ajouter le dispositif sélectionné

Dans les deux cas, après avoir identifié l'actionneur, il est nécessaire de sélectionner l'adresse à utiliser parmi ceux disponibles

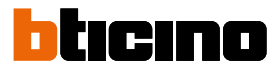

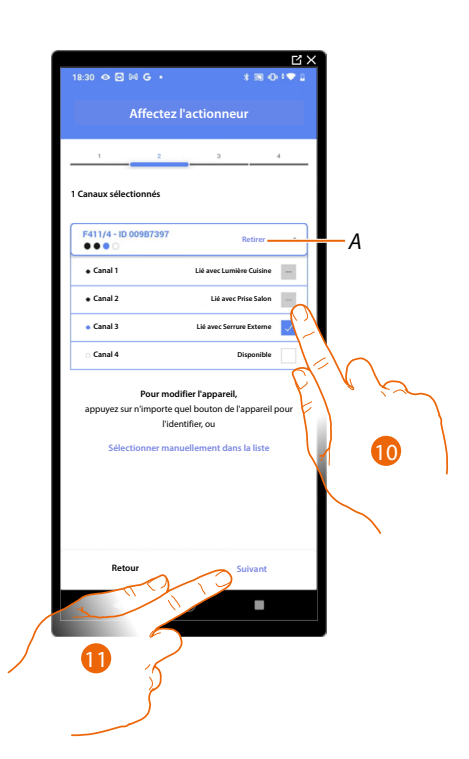

### A Supprimer association

### 10. Sélectionner l'adresse

Dans le cas où les adresses sont toutes occupées, voir <u>Reset dispositifs</u> pour les rendre à nouveau disponibles.

#### 11. Toucher pour confirmer

Après avoir associé l'actionneur branché à la serrure, il est à présent nécessaire d'associer la commande correspondante

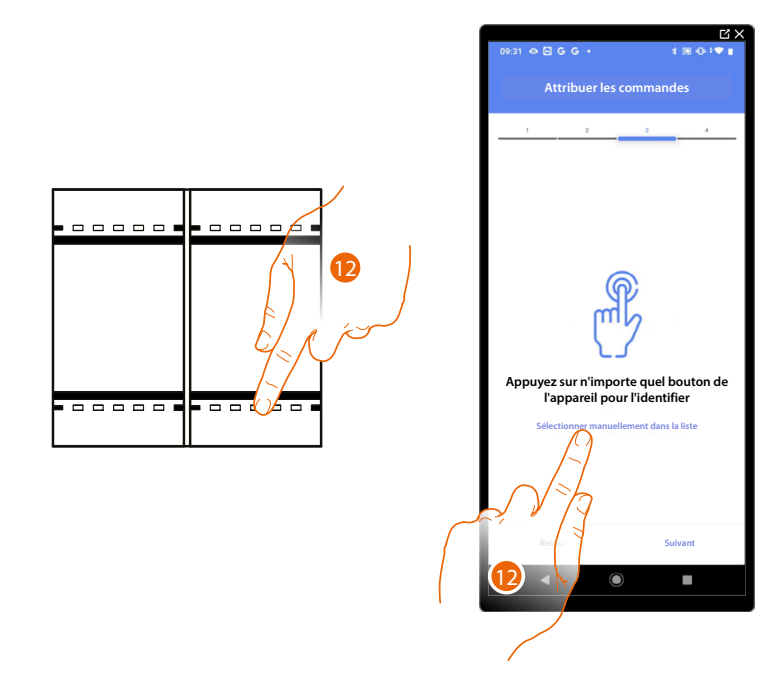

12. Appuyer sur un des boutons sur la commande présente sur l'installation

OU

12. Toucher « Sélectionner manuellement dans la liste » dans le cas où il ne serait pas possible d'accéder au dispositif ; ensuite, une liste des commandes présentes sur l'installation s'affiche

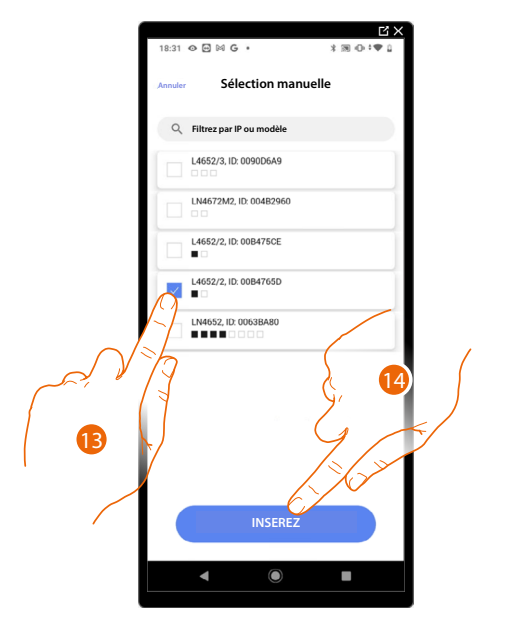

La liste des commandes qu'il est possible d'associer est proposée ; identifier la commande au moyen du code ID.

- 13. Toucher pour sélectionner le dispositif
- 14. Toucher pour ajouter la commande sélectionnée

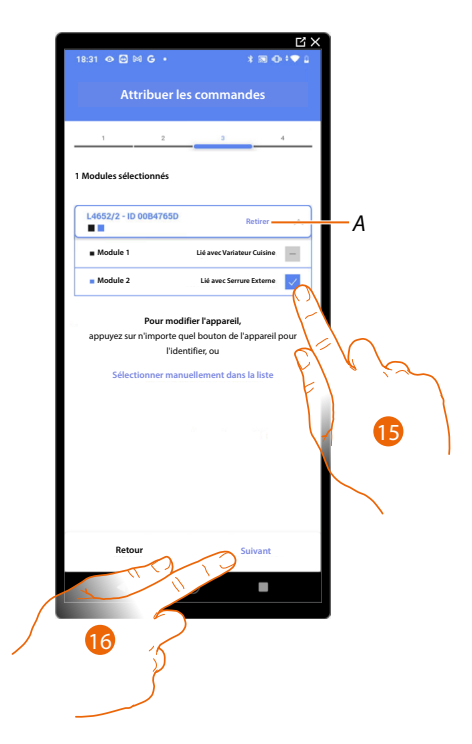

- A Supprimer association
- 15. Sélectionner le module de la commande parmi ceux disponibles

Dans le cas où les modules sont tous occupés, voir <u>Reset dispositifs</u> pour les rendre à nouveau disponibles.

16. Toucher pour confirmer

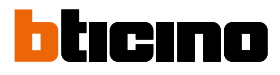

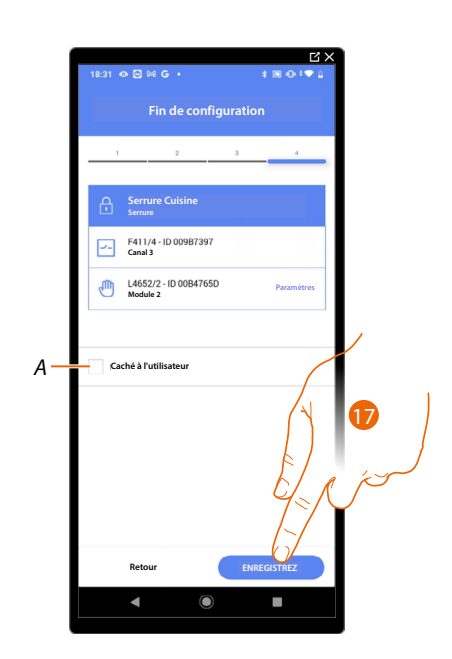

L'association de l'objet serrure est complète

A Sélectionner dans le cas où l'on souhaite que l'objet ne soit pas accessible pour l'utilisateur sur l'application Home+Control\*.

L'objet est configuré et fonctionne mais l'utilisateur ne peut pas le visualiser.

17. Toucher pour sauvegarder l'objet

L'utilisateur peut à présent commander une serrure dans le salon au moyen de la commande physique ou de l'objet graphique de l'Appli Home+Control

\*NOTE : Valable uniquement pour F460.

Il est possible d'effectuer un Test pour s'assurer du bon fonctionnement de l'objet ajouté.

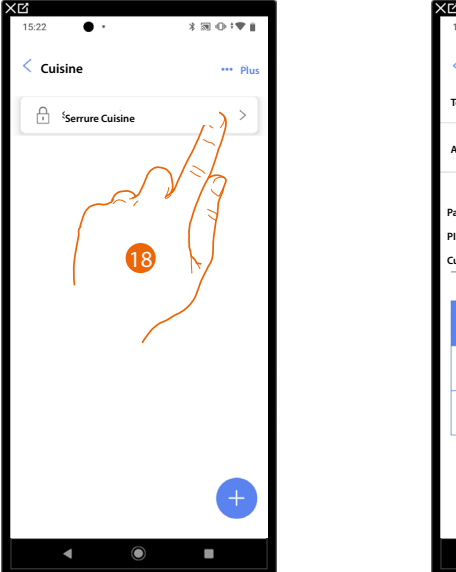

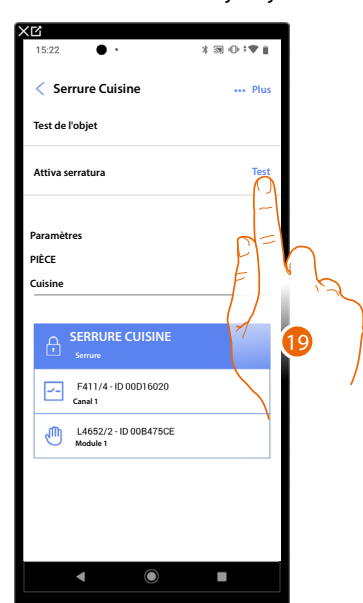

- 18. Toucher l'objet ajouté pour en vérifier le bon fonctionnement.
- 19. Toucher pour entamer le test, le dispositif effectue ensuite automatiquement les actions décrites.

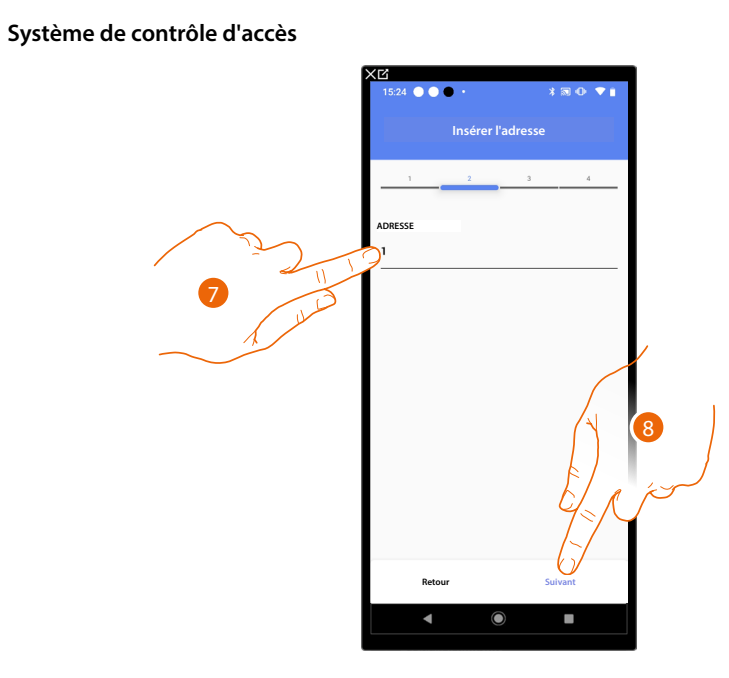

- 7. Sélectionner l'adresse du poste interne qui activera la fonction Serrure associée.
- 8. Toucher pour confirmer.

Après avoir associé le poste interne qui activera la sonnerie, il est à présent nécessaire d'associer la commande correspondante.

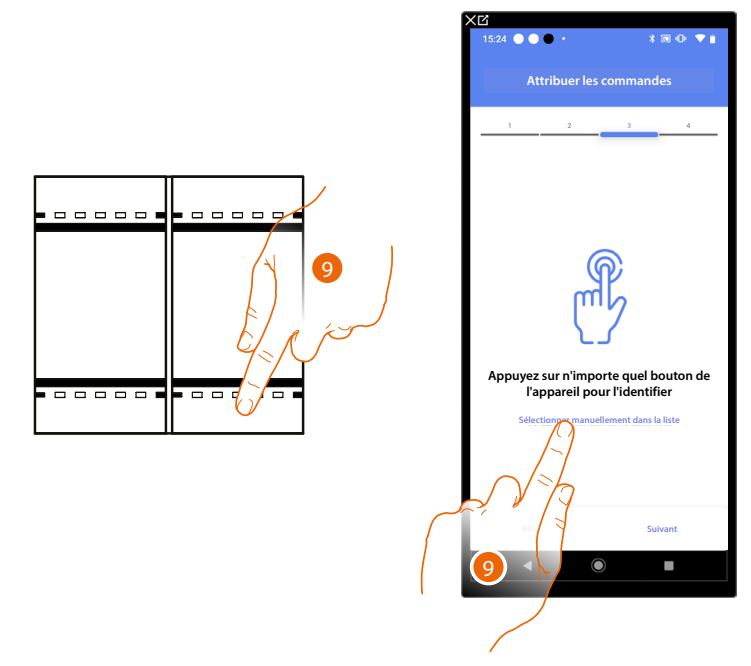

9. Appuyer sur un des boutons sur la commande présente sur l'installation

ΟU

9. Toucher « Sélectionner manuellement dans la liste » dans le cas où il ne serait pas possible d'accéder au dispositif ; ensuite, une liste des commandes présentes sur l'installation s'affiche

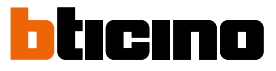

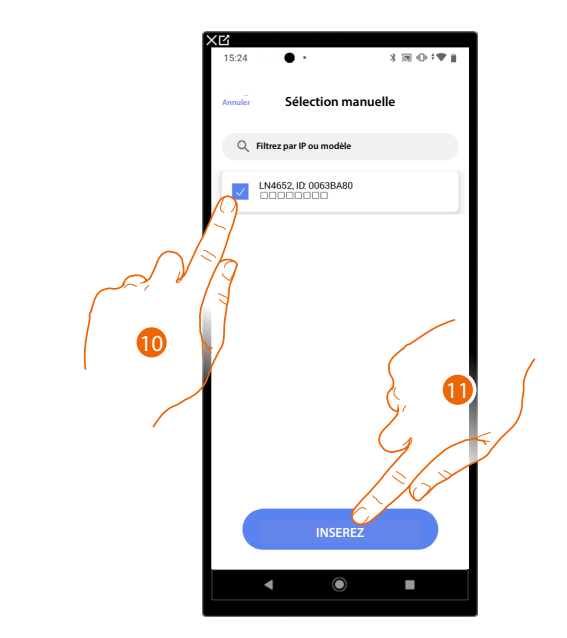

La liste des commandes qu'il est possible d'associer est proposée ; identifier la commande au moyen du code ID.

- 10. Toucher pour sélectionner le dispositif
- 11. Toucher pour ajouter la commande sélectionnée

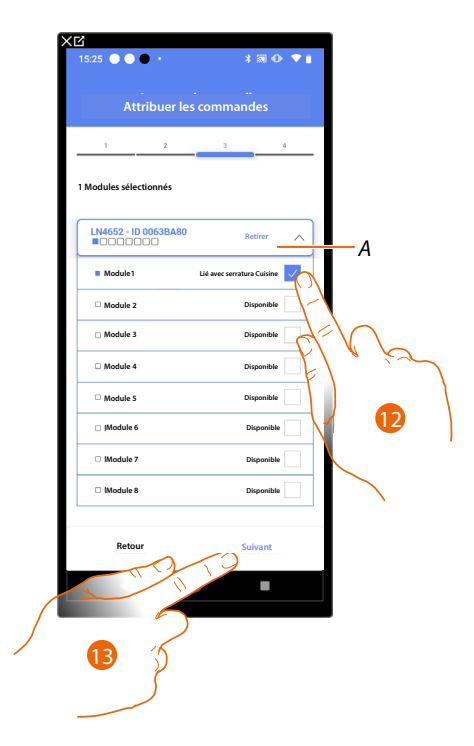

- A Supprimer association
- 12. Sélectionner le module de la commande parmi ceux disponibles

Dans le cas où les modules sont tous occupés, voir <u>Reset dispositifs</u> pour les rendre à nouveau disponibles.

13. Toucher pour confirmer.

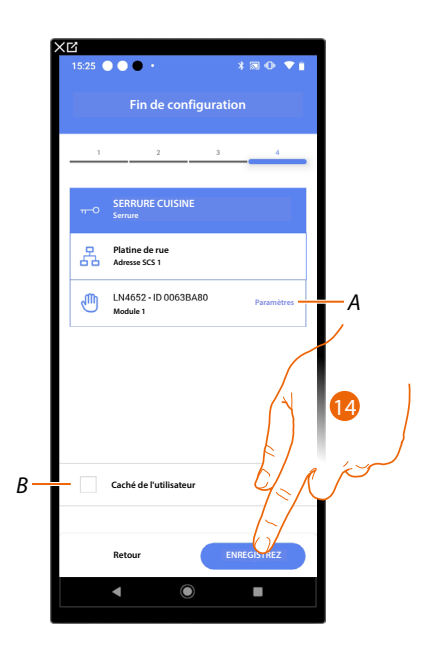

L'association de l'objet Lumières Escaliers et complète

- A. Modifier les paramètres
- B. Sélectionner dans le cas où l'on souhaite que l'objet ne soit pas accessible pour l'utilisateur sur l'application Home+Control\*.
  L'objet est configuré et fonctionne mais l'utilisateur ne peut pas le visualiser.

14. Toucher pour sauvegarder l'objet

L'utilisateur peut à présent commander un objet Serrure dans la cuisine au moyen de la commande physique ou de l'objet graphique de l'Appli Home+Control\*

\*NOTE : Valable uniquement pour F460.

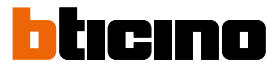

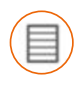

## Objet Volet

En configurant les dispositifs présents sur l'installation et en les associant à l'objet volet, l'utilisateur peut régler l'ouverture et la fermeture de volets, portes et garage.

En activant la fonction, il est possible de permettre à l'utilisateur de régler le niveau d'ouverture (pour les volets à fonction de pré-réglage).

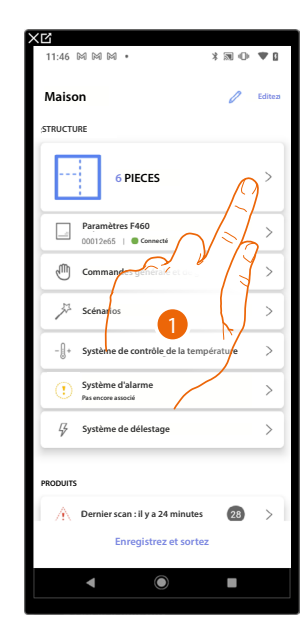

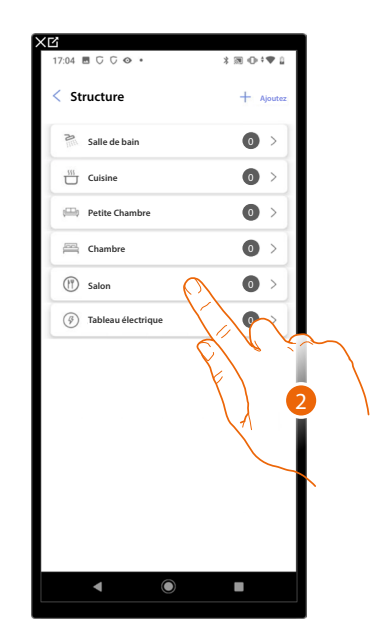

- 1. Toucher pour sélectionner la pièce dans laquelle ajouter un objet Volet
- 2. Toucher pour accéder à la pièce dans laquelle ajouter un objet Volet

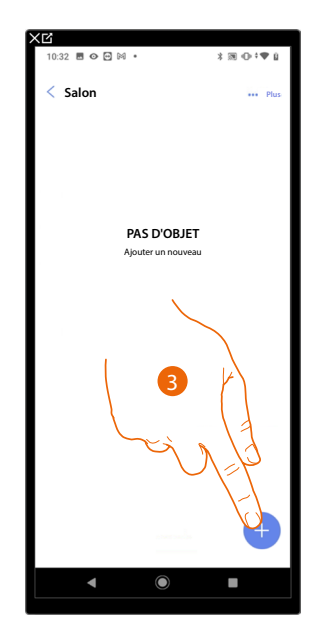

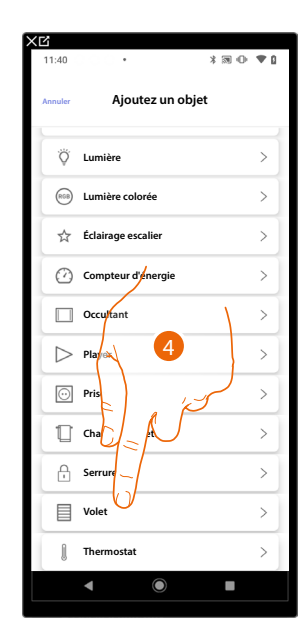

- 3. Toucher pour ajouter un objet à la pièce Salon
- 4. Toucher pour sélectionner l'objet volet

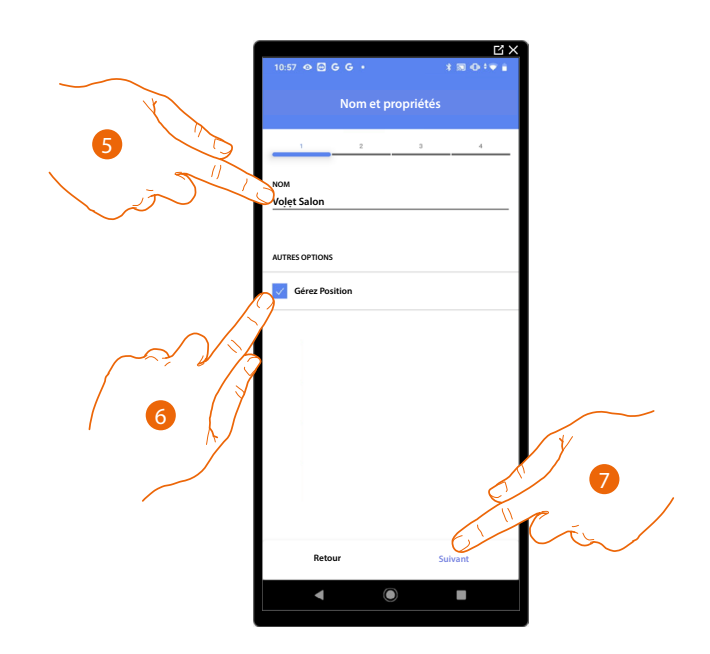

- 5. Toucher pour modifier le nom de l'objet
- 6. Toucher pour activer sur l'objet le réglage du niveau d'ouverture (uniquement volets avec fonction Preset)
- 7. Toucher pour associer un actionneur à l'objet ; deux situations peuvent se présenter :

### Actionneur accessible (par exemple câblé dans le tableau électrique)

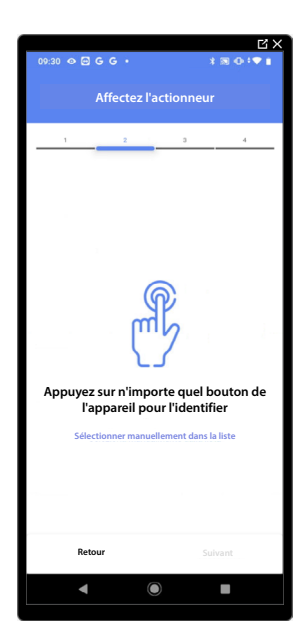

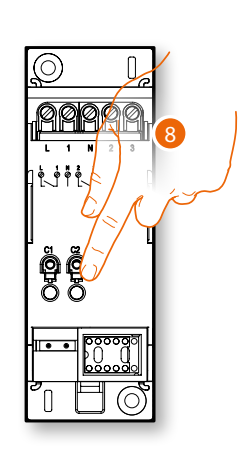

8. Toucher un des boutons sur l'actionneur présent sur l'installation

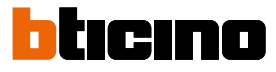

### Actionneur non accessible (par exemple câblé dans le faux plafond)

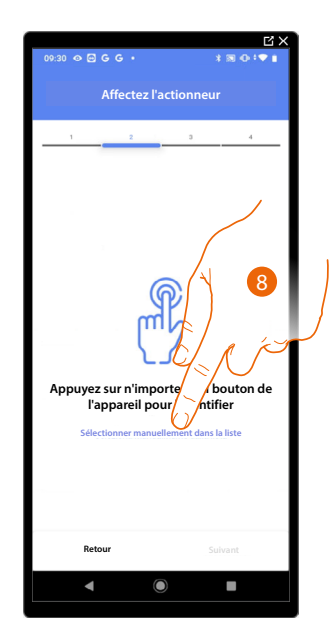

8. Toucher dans le cas où l'on n'aurait pas la possibilité d'accéder au dispositif

La liste des actionneurs qu'il est possible d'associer à l'objet est proposée ; l'actionneur peut être identifié à travers le code ID.

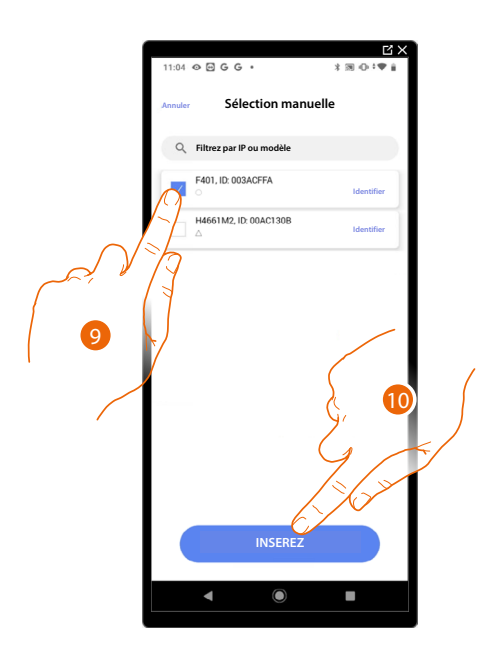

9. Toucher pour sélectionner le dispositif

10. Toucher pour ajouter le dispositif sélectionné

Dans les deux cas, après avoir identifié l'actionneur, il est nécessaire de sélectionner l'adresse à utiliser parmi ceux disponibles

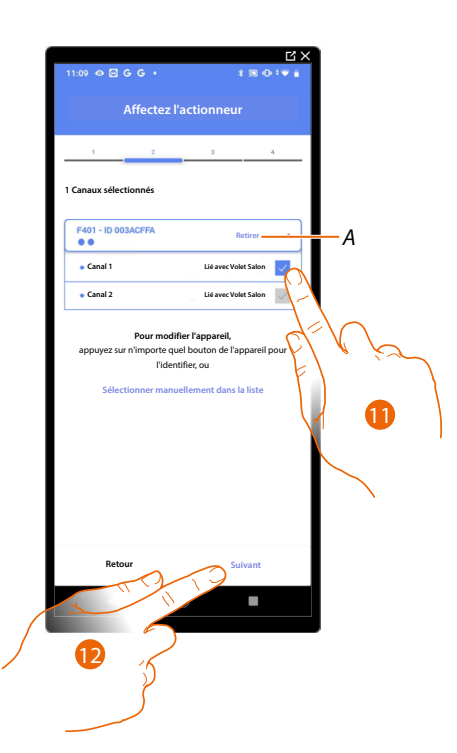

#### A Supprimer association

11. Sélectionner l'adresse, le système utilise quatre adresses contigus du même actionneur pour la fonction volet (montée/descente)

Dans le cas où les adresses sont toutes occupées, voir <u>Reset dispositifs</u> pour les rendre à nouveau disponibles.

### 12. Toucher pour confirmer

Après avoir associé l'actionneur branché à la charge, il est à présent nécessaire d'associer la commande correspondante

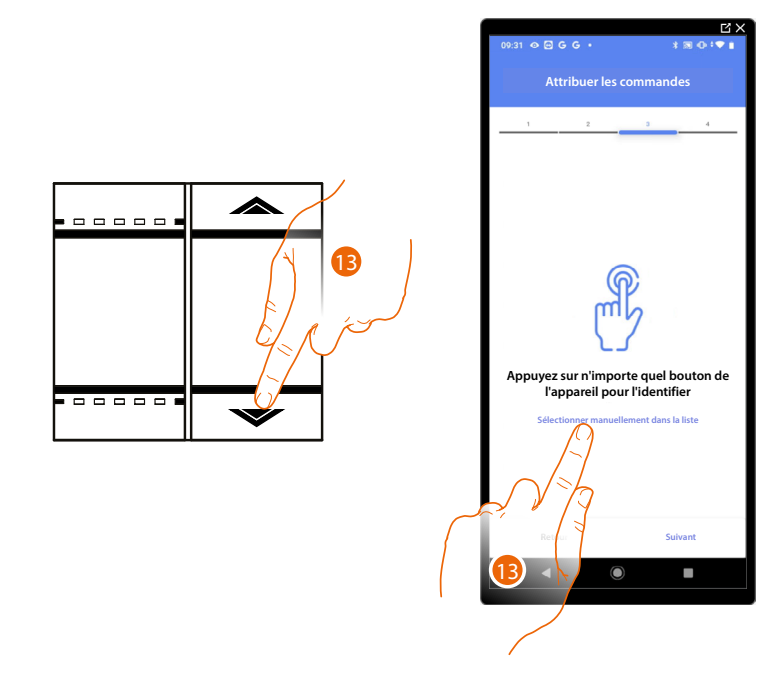

- 13. Appuyer sur un des boutons sur la commande présente sur l'installation
- OU
- 13. Toucher « Sélectionner manuellement dans la liste » dans le cas où il ne serait pas possible d'accéder au dispositif ; ensuite, une liste des commandes présentes sur l'installation s'affiche

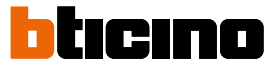

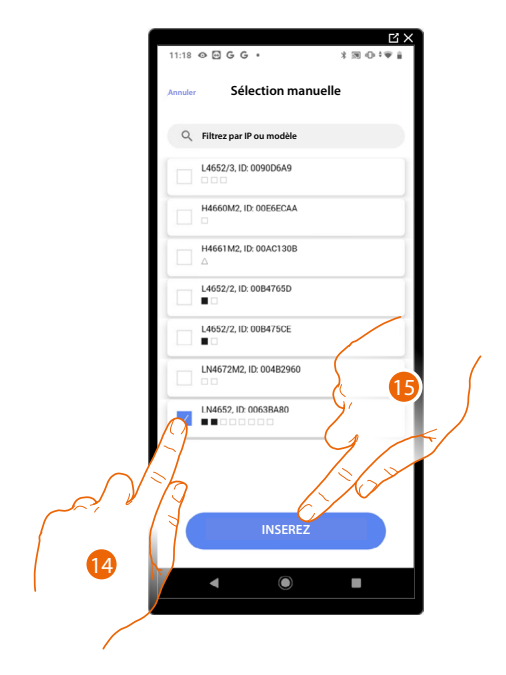

La liste des commandes qu'il est possible d'associer est proposée ; identifier la commande au moyen du code ID.

- 14. Toucher pour sélectionner le dispositif
- 15. Toucher pour ajouter la commande sélectionnée

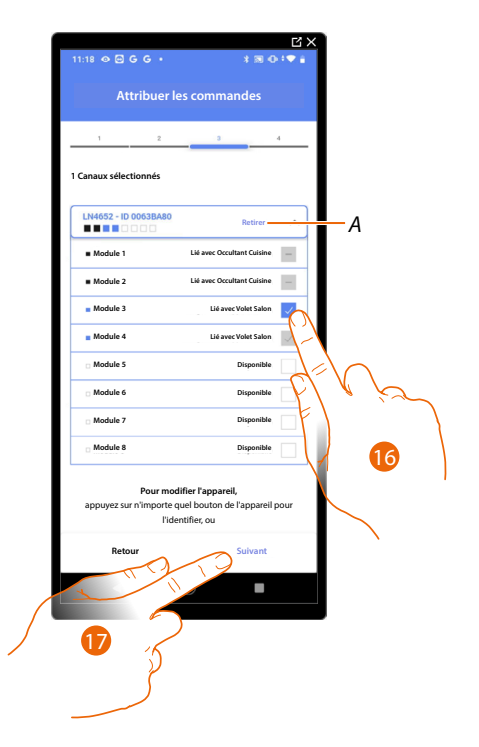

A Supprimer association

16. Sélectionner le module de la commande parmi ceux disponibles

Dans le cas où les modules sont tous occupés, voir <u>Reset dispositifs</u> pour les rendre à nouveau disponibles.

17. Toucher pour confirmer

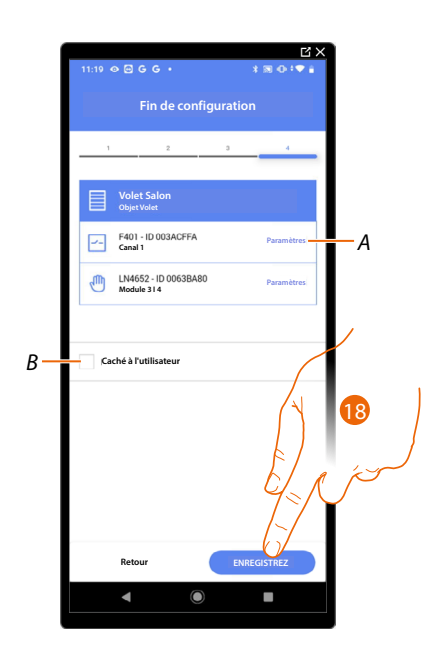

L'association de l'objet volet est complète

- A Modifier les paramètres
- B Sélectionner dans le cas où l'on souhaite que l'objet ne soit pas accessible pour l'utilisateur sur l'application Home+Control\*.
  L'objet est configuré et fonctionne mais l'utilisateur ne peut pas le visualiser.
- 18. Toucher pour sauvegarder l'objet

L'utilisateur peut à présent commander un volet dans le salon au moyen de la commande physique ou de l'objet graphique de l'Appli Home+Control\*.

\*NOTE : Valable uniquement pour F460.

Il est possible d'effectuer un Test pour s'assurer du bon fonctionnement de l'objet ajouté.

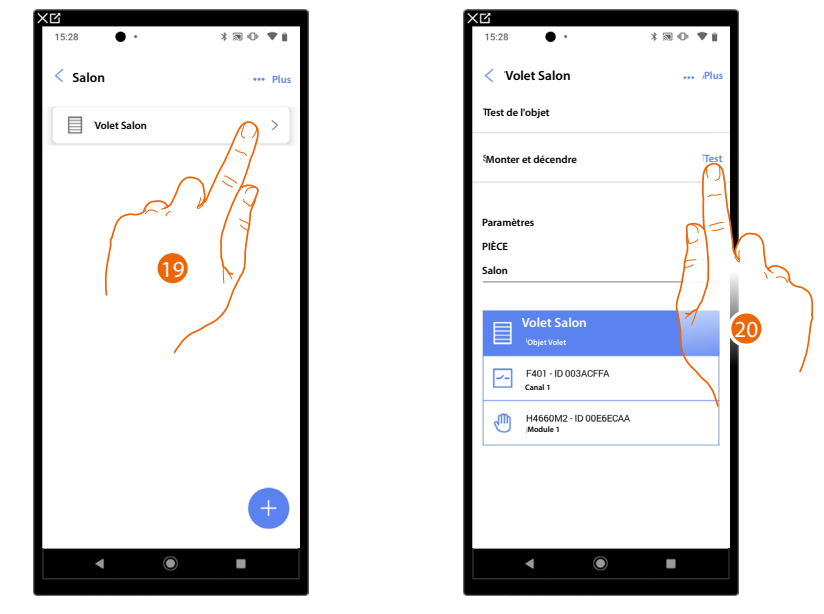

- 19. Toucher l'objet ajouté pour en vérifier le bon fonctionnement.
- 20. Toucher pour entamer le test, le dispositif effectue ensuite automatiquement les actions décrites.

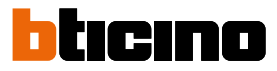

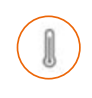

## **Objet Thermostat**

En configurant les dispositifs présents sur l'installation et en les associant à l'objet thermostat, l'utilisateur peut régler la température de l'habitation.

NOTE : ll est possible d'ajouter un seul objet thermostat dans chaque pièce

| XC                                          |                     | × | CC<br>CC               |                  |
|---------------------------------------------|---------------------|---|------------------------|------------------|
| 11:46 BALBALBAL • ¥ BML                     | 0 •                 |   | 17:04 🖻 U U 🐼 •        | 3 38 0 7 ♥ 1     |
| Maison 🥖                                    | 2 Editez            |   | < Structure            | + Ajoutez        |
| STRUCTURE                                   |                     |   | Salle de bain          | 0 >              |
| 6 PIECES                                    | 0,                  |   | Cuisine                | 0 >              |
| · · · · · · · · · · · · · · · · · · ·       |                     |   | Petite Chambre         | 0 >              |
| Paramètres F460<br>00012e65   © Connecté    | $\overset{>}{\sim}$ |   | Chambre                | 0 >              |
| Commandes generale et du j                  | $\frac{1}{2}$       |   | (f) Salon              |                  |
| Scénarios                                   | >                   |   | (i) Tableau électrique | 1 P              |
| - []+ Système de contrôle de la température | >                   |   |                        | P/ * *           |
| Système d'alarme Pas encore associé         | >                   |   |                        | $\left( \right)$ |
| G Système de délestage                      | >                   |   |                        | 1                |
| PRODUITS                                    |                     |   |                        |                  |
| Dernier scan : il y a 24 minutes 2          | 8 >                 |   |                        |                  |
| Enregistrez et sortez                       |                     |   |                        |                  |
| <                                           |                     |   | ◀ ()                   |                  |

- 1. Toucher pour sélectionner la pièce dans laquelle ajouter un objet Thermostat
- 2. Toucher pour accéder à la pièce dans laquelle ajouter un objet Thermostat

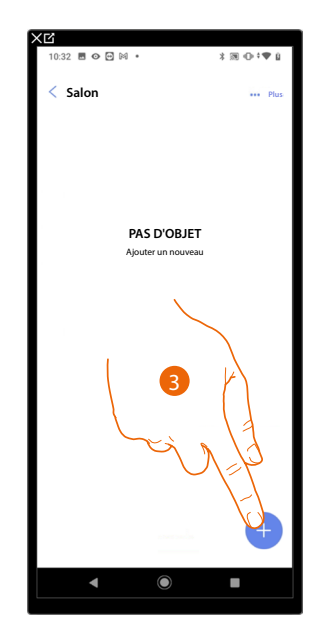

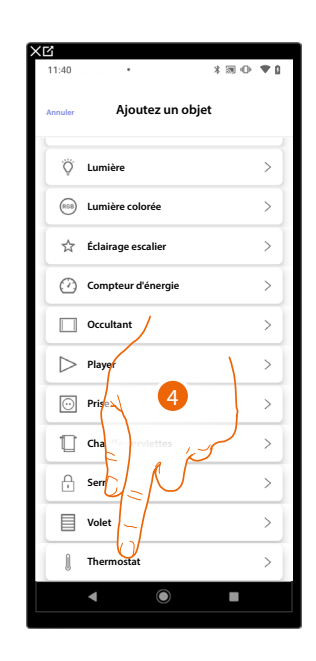

- 3. Toucher pour ajouter un objet à la pièce Salon
- 4. Toucher pour sélectionner l'objet Thermostat

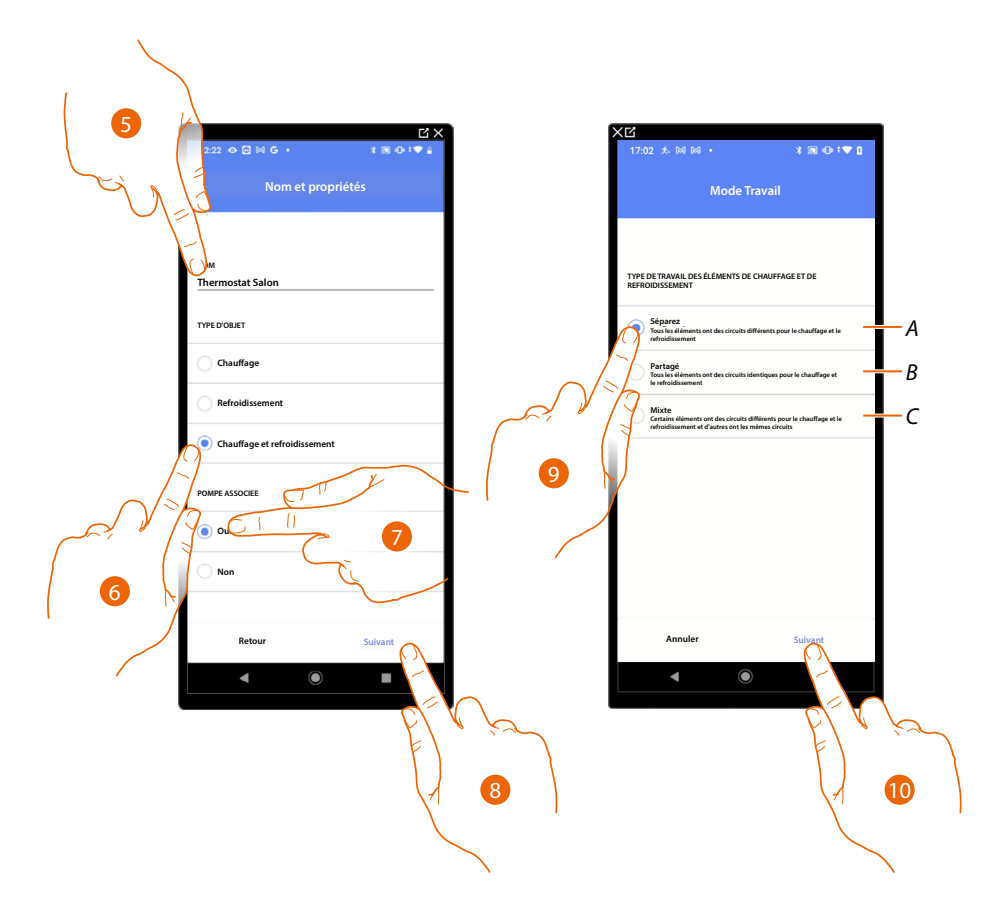

- 5. Toucher pour modifier le nom de l'objet
- 6. Sélectionner le type d'installation parmi ceux proposés
- 7. Sélectionner si une pompe associée est présente.
- 8. Toucher pour confirmer.
- 9. Sélectionner le type d'élément chauffant et/ou rafraîchissant relatif à l'installation
- A **Simple pour mode** tous les éléments ont des tuyaux différents pour le chauffage et la climatisation
- **B** Unique

tous les éléments ont les mêmes tuyaux pour le chauffage et la climatisation

- C Mixte
  - certains éléments ont des tuyaux différents pour le chauffage et la climatisation et d'autres ont les mêmes tuyaux
- 10. Toucher pour associer un thermostat à l'objet ; deux situations peuvent se présenter :

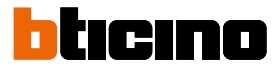

### Thermostat accessible

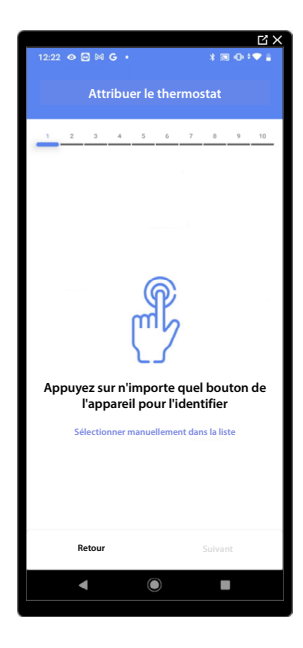

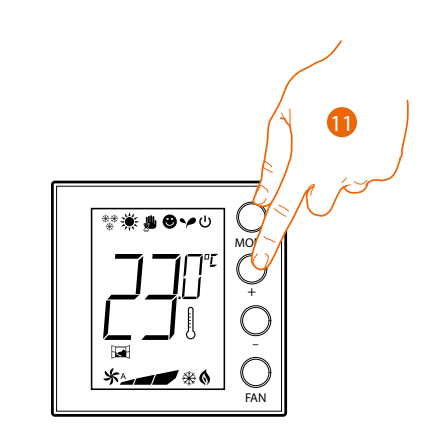

11. Toucher un des boutons du thermostat présent sur l'installation

Thermostat non accessible

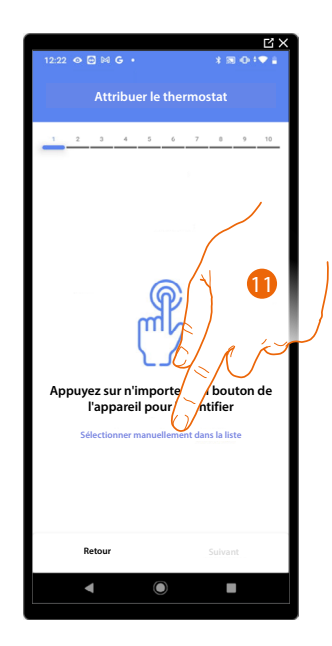

11. Toucher dans le cas où l'on n'aurait pas la possibilité d'accéder au dispositif

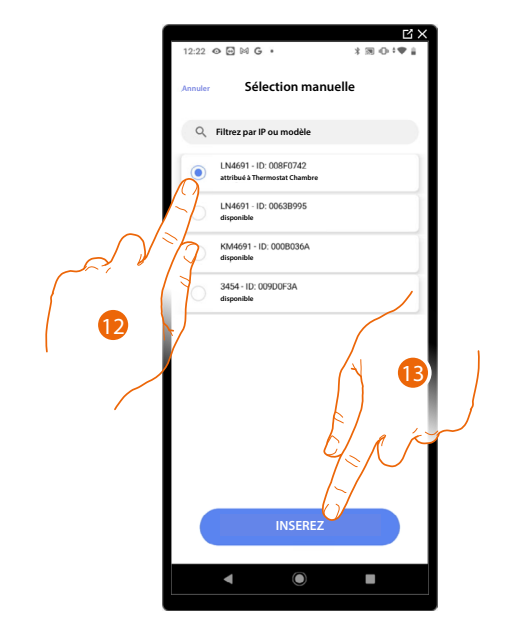

La liste des thermostats qu'il est possible d'associer à l'objet est proposée ; identifier le thermostat au moyen du code ID.

12. Toucher pour sélectionner le thermostat

13. Toucher pour ajouter le dispositif sélectionné

Dans le cas où le thermostat est déjà configuré, voir <u>Reset dispositifs</u> pour le rendre à nouveau disponible.

Après avoir associé le thermostat à l'objet, il est possible d'associer une ou plusieurs sondes de température 4693. En associant plusieurs sondes à un thermostat, il est par exemple possible d'obtenir la moyenne de la température d'une pièce de grandes dimensions.

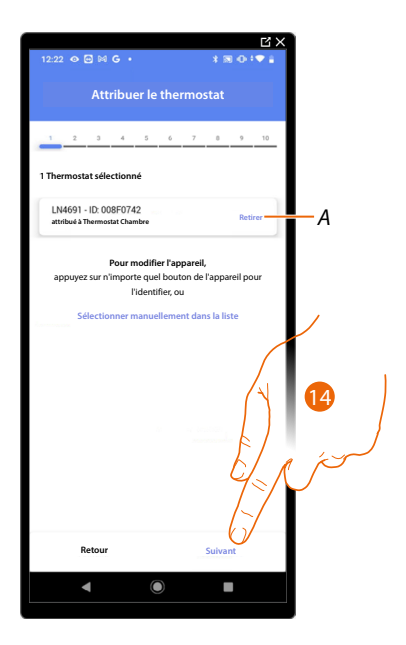

14. Toucher pour associer une sonde

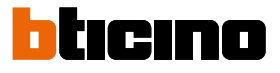

### Sonde accessible

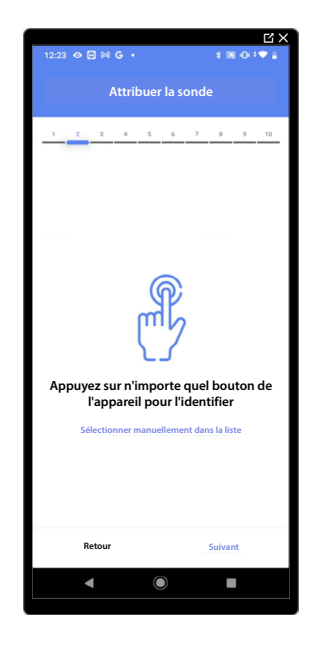

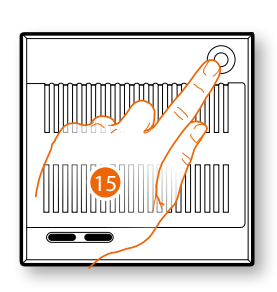

15. Toucher un des boutons de la sonde présente sur l'installation

## Sonde non accessible

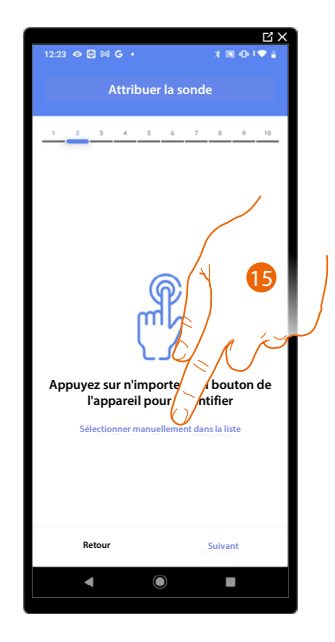

15. Toucher dans le cas où l'on n'aurait pas la possibilité d'accéder au dispositif

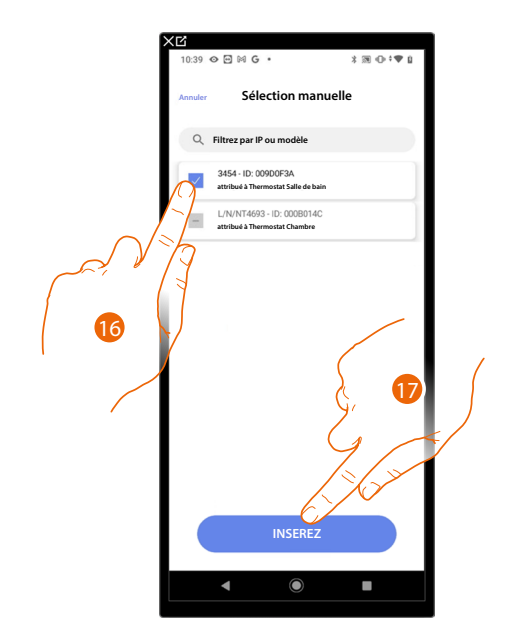

La liste des sondes comptables qu'il est possible d'associer à l'objet est proposée ; la sonde peut être identifiée à travers le code ID.

16. Toucher pour sélectionner le dispositif

17. Toucher pour ajouter le dispositif sélectionné

Dans le cas où la sonde est déjà configurée, voir <u>Reset dispositifs</u> pour la rendre à nouveau disponible.

Après avoir associé le thermostat et les sondes à l'objet, il est nécessaire de sélectionner le type de charge de l'installation de chauffage à contrôler

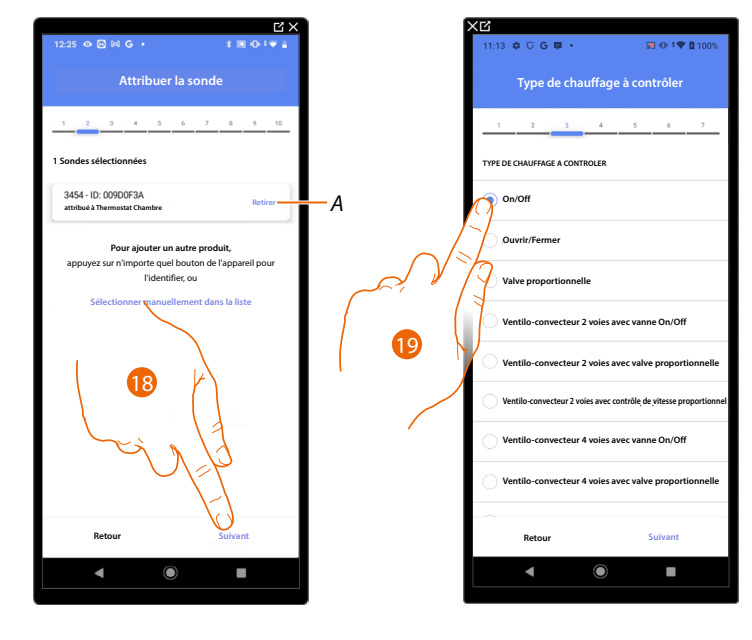

- A Supprimer association
- 18. Toucher pour sélectionner le type de charge
- 19. Sélectionner le type parmi ceux proposés

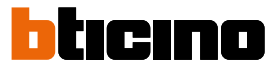

Après avoir sélectionné le type de charge, il est possible d'associer un actionneur à l'installation de chauffage.

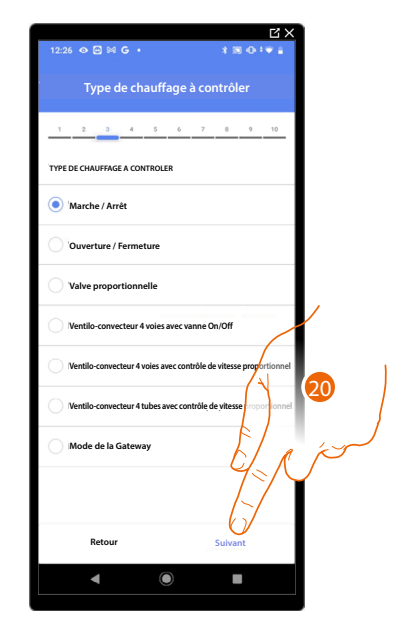

20. Toucher pour associer un actionneur

Actionneur accessible (par exemple câblé dans le tableau électrique)

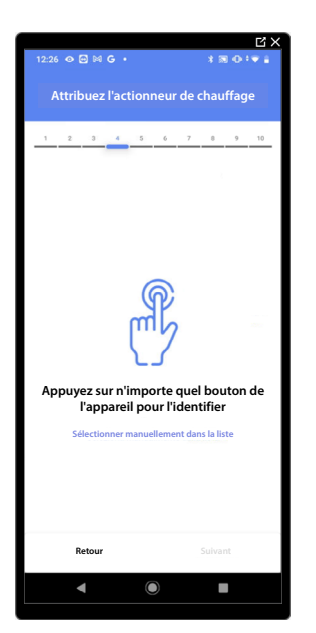

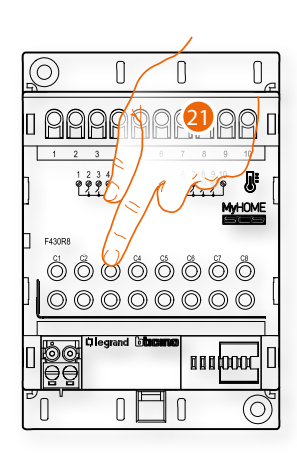

21. Toucher un des boutons de l'actionneur présent sur l'installation
# Actionneur non accessible (par exemple câblé dans le faux plafond)

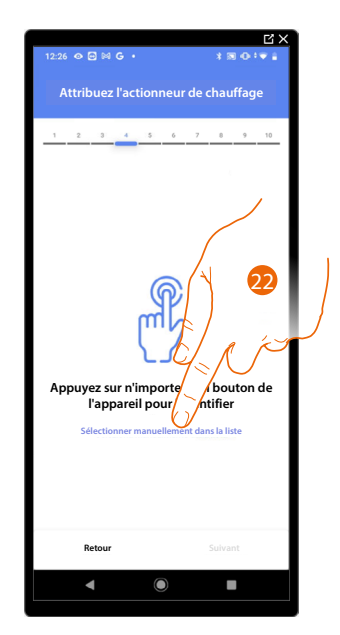

22. Toucher dans le cas où l'on n'aurait pas la possibilité d'accéder au dispositif

La liste des actionneurs compatibles qu'il est possible d'associer à l'objet est proposée ; l'actionneur peut être identifié à travers le code ID.

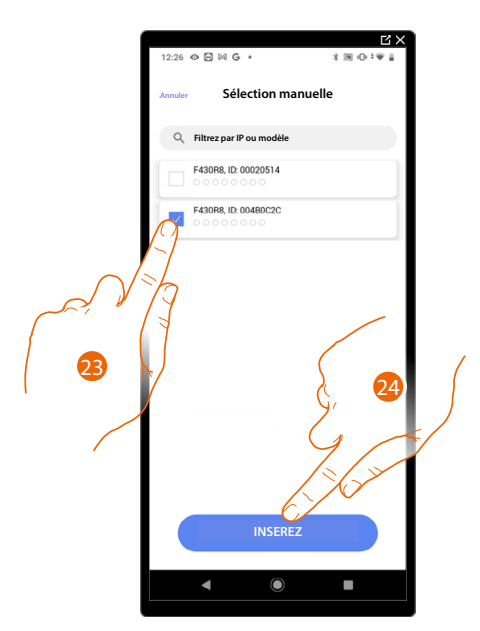

23. Toucher pour sélectionner le dispositif

24. Toucher pour ajouter le dispositif sélectionné

Dans le cas où la sonde est déjà configurée, voir <u>Reset dispositifs</u> pour la rendre à nouveau disponible.

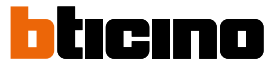

Dans les deux cas, après avoir identifié l'actionneur, il est nécessaire de sélectionner l'adresse à utiliser parmi ceux disponibles

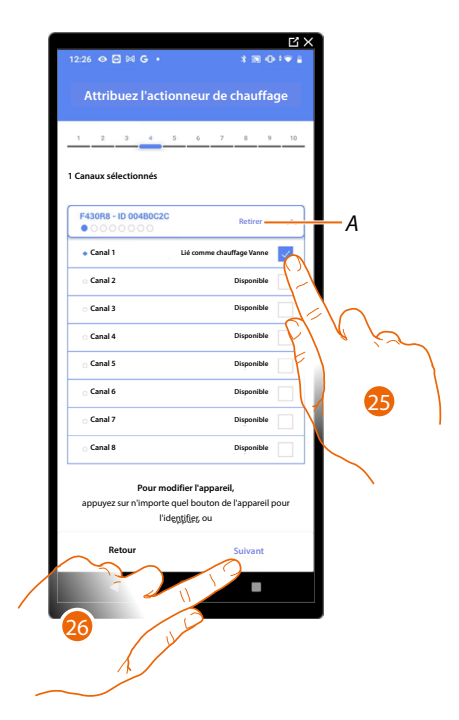

A Supprimer association

25. Sélectionner l'adresse

Dans le cas où les adresses sont toutes occupées, voir <u>Reset dispositifs</u> pour les rendre à nouveau disponibles.

26. Toucher pour confirmer

Après avoir associé le thermostat, les sondes et l'actionneur à l'objet, il est possible d'associer une pompe.

# Pompe accessible

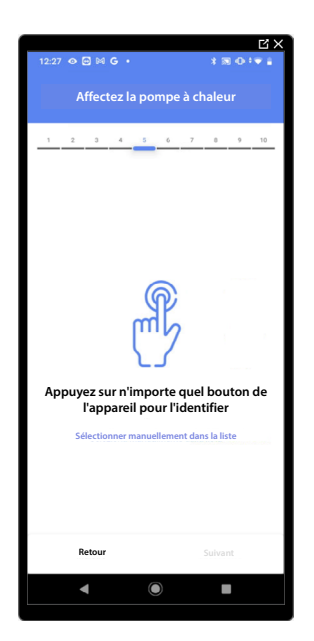

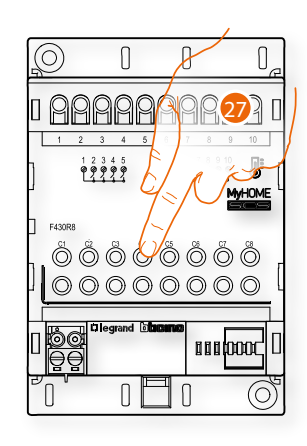

27. Toucher un des boutons de la pompe présente sur l'installation

#### Pompe non accessible

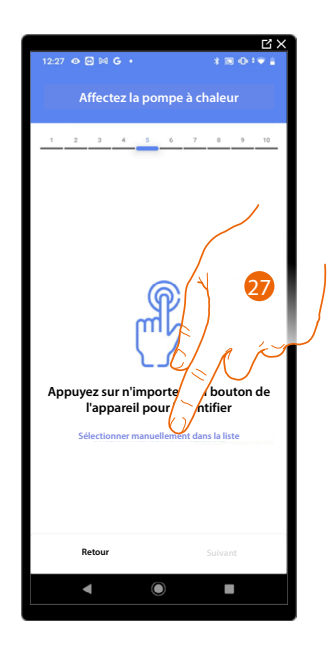

27. Toucher dans le cas où l'on n'aurait pas la possibilité d'accéder au dispositif

La liste des actionneurs compatibles avec les pompes qu'il est possible d'associer à l'objet est proposée ; l'actionneur/pompe peut être identifié à travers le code ID.

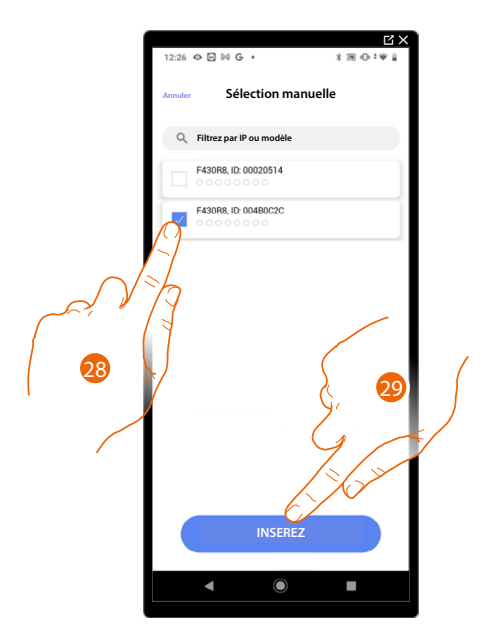

28. Toucher pour sélectionner le dispositif

29. Toucher pour ajouter le dispositif sélectionné

Dans le cas où l'actionneur/pompe est déjà configuré, voir <u>Reset dispositifs</u> pour le rendre à nouveau disponible.

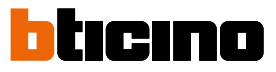

Dans les deux cas, après avoir identifié l'actionneur/pompe, il est nécessaire de sélectionner l'adresse à utiliser parmi ceux disponibles

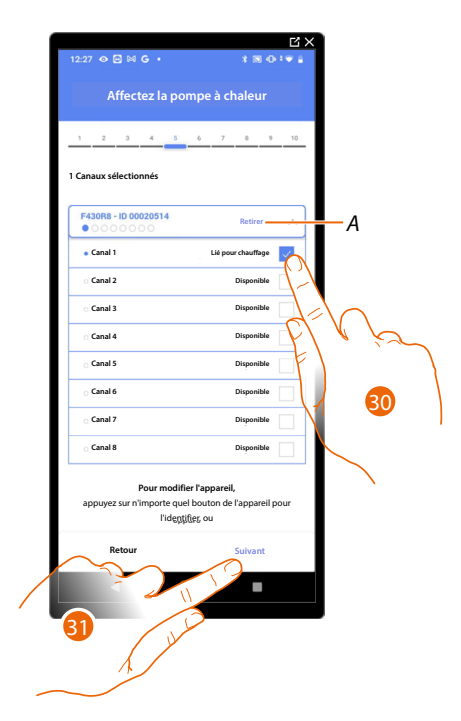

- A Supprimer association
- 30. Sélectionner l'adresse

Dans le cas où les adresses sont toutes occupées, voir <u>Reset dispositifs</u> pour les rendre à nouveau disponibles.

31. Toucher pour confirmer

Une fois la procédure relative à l'installation de chauffage terminée, il est nécessaire de procéder de la même manière pour la procédure relative à l'installation de climatisation

# Préférences du thermostat

### Celsius/Fahrenheit

| (      |                                   | C X |                                 | ц×                  |
|--------|-----------------------------------|-----|---------------------------------|---------------------|
|        | 12:30 ↔ 🗃 🛤 G • 🛛 🛪 🗃 🛈 8         | • • | 12:30 👁 🖻 🕅 G 🔸                 | \$ 39 -D + 10 -E -E |
|        | Préférences du thermostat         |     | Annuler Celsius/Fahrer          | heit                |
|        | 1 2 3 4 5 6 7 8 9                 | 10  | UNITE DE MESURE                 |                     |
|        | Paramètres pour thermostat LN4691 |     | Celsius (°C)                    |                     |
|        | Celsius/Fahrenheit                |     | Fahrenheit (°F)                 |                     |
|        | cart de température               |     | Appliquez à tous les thermostat | ts du projetA       |
| $\int$ | sualisation de la température     | >   | 1                               |                     |
|        | Retard de la pompe de circulation | >   |                                 |                     |
|        | Gestion des Commandes             | >   |                                 |                     |
|        | Lumière de fond                   | >   |                                 |                     |
|        | Bande de régulation               | >   |                                 |                     |
|        | Contact de Fenêtre                | >   |                                 |                     |
|        | Auto-commutation                  | >   |                                 |                     |
|        | Retour Suivant                    |     | CONFIRME                        | z                   |
|        | <                                 |     | ۹ ()                            | •                   |
|        |                                   |     |                                 |                     |

- 1. Toucher pour sélectionner la préférence du thermostat
- A Appliquer le paramètre à tous les thermostats de l'installation
- 2. Toucher pour sélectionner le format de visualisation de la température (degré Celsius ou Fahrenheit)

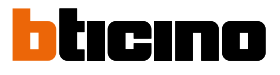

#### Ecart de température

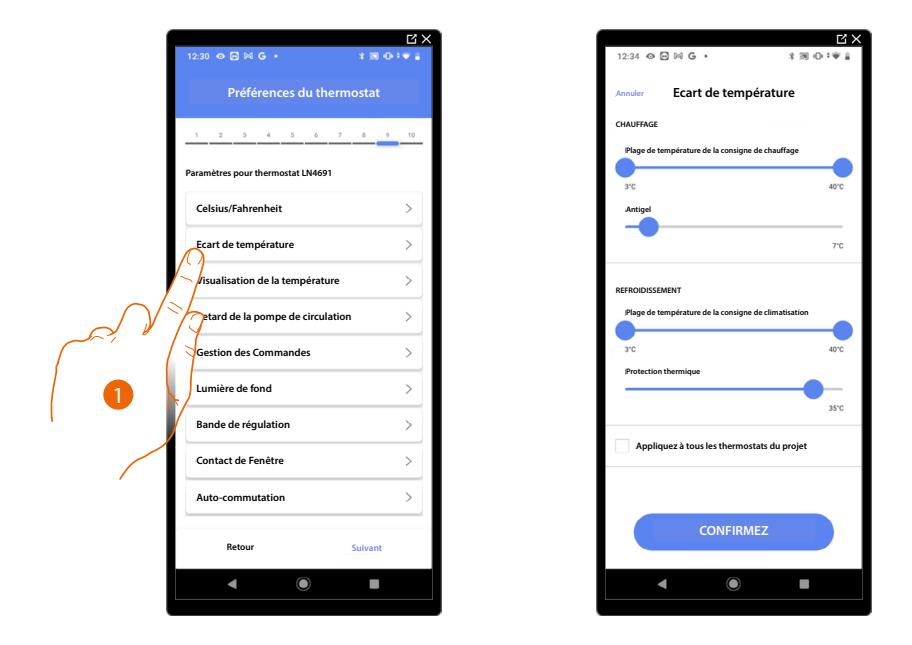

- 1. Toucher pour sélectionner la préférence du thermostat
- A Appliquer le paramètre à tous les thermostats de l'installation
- 2. Toucher pour régler les niveaux minimum et maximum de température, que l'utilisateur peut sélectionner. Exemple : en cas de réglage d'une limite minimum de 15°C, l'utilisateur ne peut pas régler de températures inférieures (10°C par exemple).
- 3. Sélectionner la température de la fonction antigel/protection thermique

**NOTE** : Quand la commande d'extinction est envoyée depuis l'Appli Home+Control\* ou par l'intermédiaire du bouton prévu à cet effet sur le thermostat, celui-ci règle la température minimum (antigel) ou maximum (protection thermique)

\*NOTE : Valable uniquement pour F460.

#### Visualisation de la température

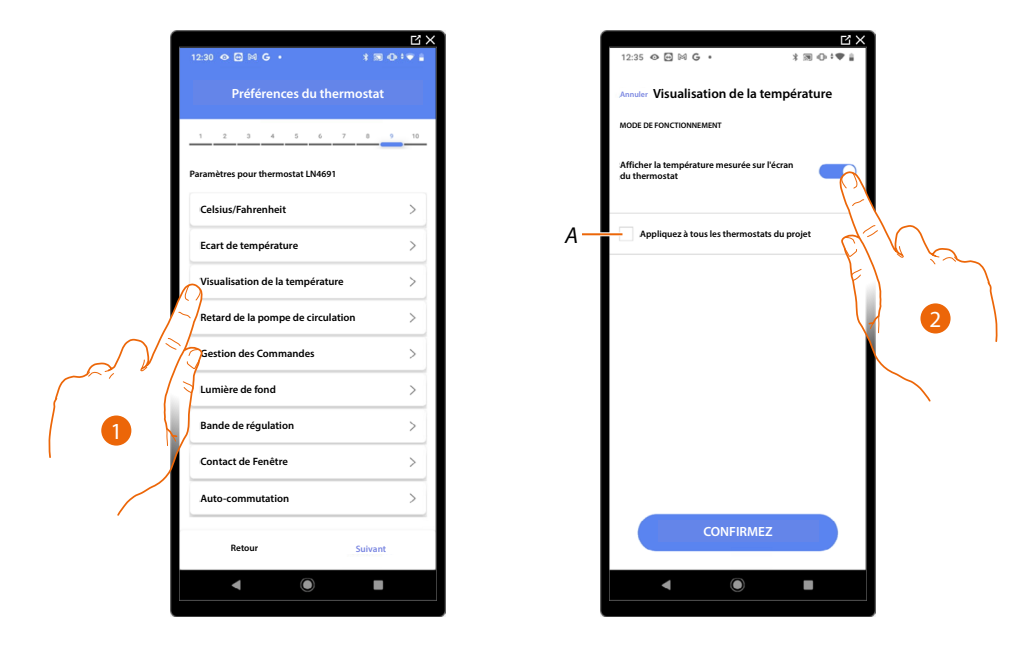

- 1. Toucher pour sélectionner la préférence du thermostat
- A Appliquer le paramètre à tous les thermostats de l'installation
- 2. Active/désactive la visualisation de la température mesurée sur l'écran du thermostat
- 3. Sélectionner la température de la fonction antigel/protection thermique

Retard de la pompe de circulation

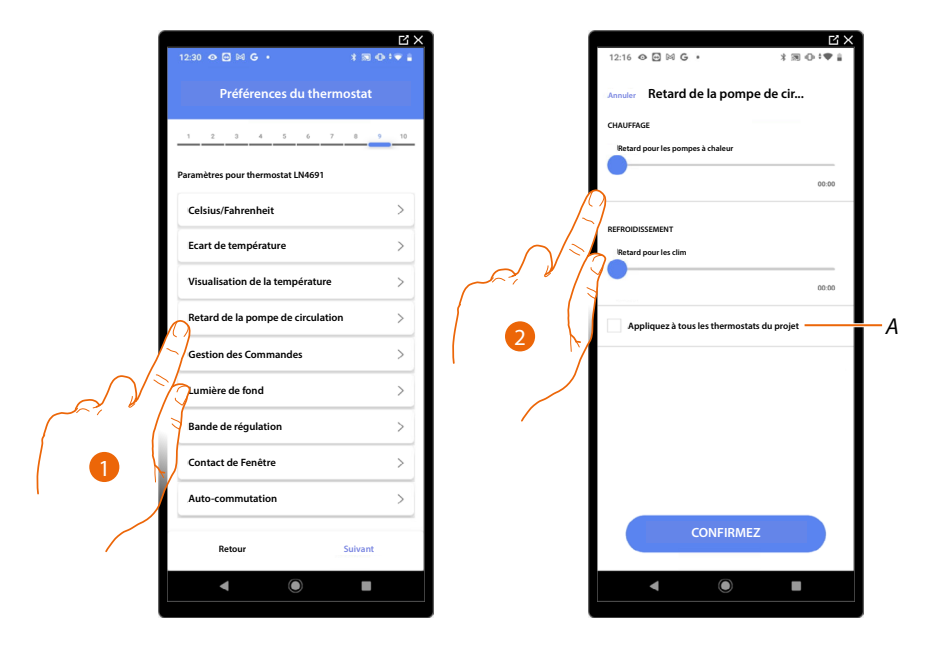

- 1. Toucher pour sélectionner la préférence du thermostat
- A Appliquer le paramètre à tous les thermostats de l'installation
- 2. Toucher pour régler un temps de retard avant activation des pompes afin d'éviter qu'elles ne se mettent en marche trop tôt avant l'ouverture des vannes de zone, aussi bien en chauffage qu'en climatisation.

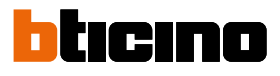

#### **Gestion des Commandes**

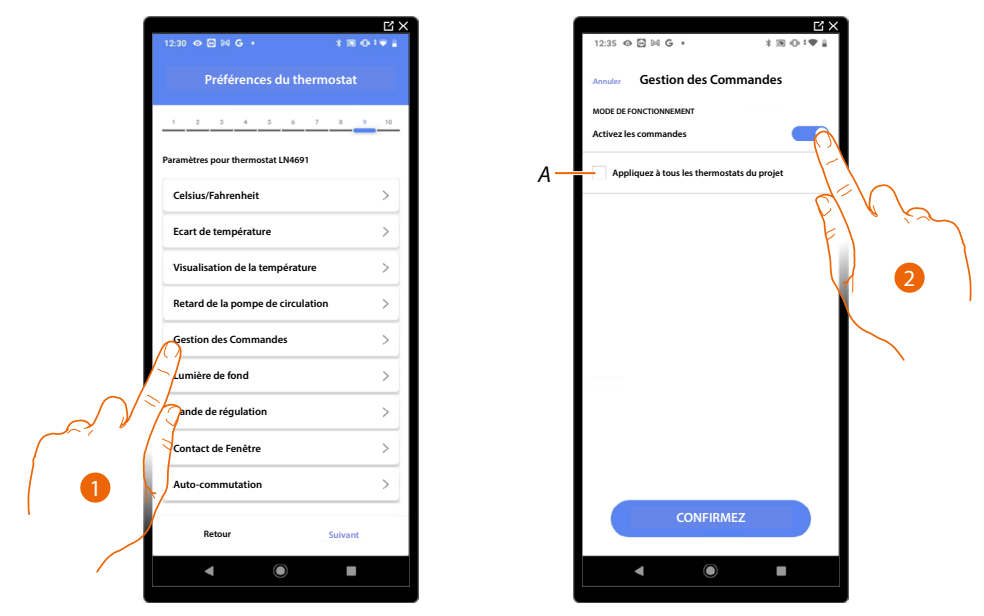

- 1. Toucher pour sélectionner la préférence du thermostat
- A Appliquer le paramètre à tous les thermostats de l'installation
- 2. Toucher pour activer/désactiver les touches physiques du thermostat ; si la fonction est désactivée, il n'est plus possible d'interagir avec le thermostat mais uniquement de visualiser les informations.

Cette fonction est utile dans le cas où il serait nécessaire d'empêcher la modification des paramètres (ex. chambre des enfants ou local public) depuis le thermostat et de permettre cette modification uniquement depuis l'appli.

#### Lumière de fond

| ſ             | 12:30 • 🖸 🖬 <b>G •</b> 🔧 🕷        | •••  |    | 12:35 🛛 🖻 🗟 🕞 🔹                      | 3 3 ⊕ :♥ à |
|---------------|-----------------------------------|------|----|--------------------------------------|------------|
|               | Préférences du thermostat         |      |    | Annuler Lumière de for               | ld         |
|               | 1 2 3 4 5 6 7 8                   | 9 10 |    | RETROECLAIRAGE                       |            |
| ,             | Paramètres pour thermostat LN4691 |      |    | Activez le lettoeclairage de lectair |            |
|               | Celsius/Fahrenheit                | >    |    | Niveau de rétroéclairage             |            |
|               | Ecart de température              | >    |    |                                      |            |
|               | Visualisation de la température   | >    | A- | Appliquez à tous les thermostat      |            |
|               | Retard de la pompe de circulation | >    |    |                                      |            |
|               | Gestion des Commandes             | >    |    | 3                                    |            |
|               | Lumière de fond                   | >    |    |                                      |            |
| <b>/</b> -    | Bande de régulation               | >    |    |                                      |            |
| $\mathcal{N}$ | ontact de Fenêtre                 | >    |    |                                      |            |
|               | Auto-commutation                  | >    |    |                                      |            |
|               | Retour Suivan                     |      |    | CONFIRMEZ                            |            |
|               |                                   |      |    | <ul> <li>■</li> </ul>                |            |
|               |                                   |      |    |                                      |            |

- 1. Toucher pour sélectionner la préférence du thermostat
- A Appliquer le paramètre à tous les thermostats de l'installation
- 2. Active/désactive le rétro-éclairage de l'écran
- 3. Faire glisser pour régler avec précision l'intensité du rétro-éclairage

Bande de régulation

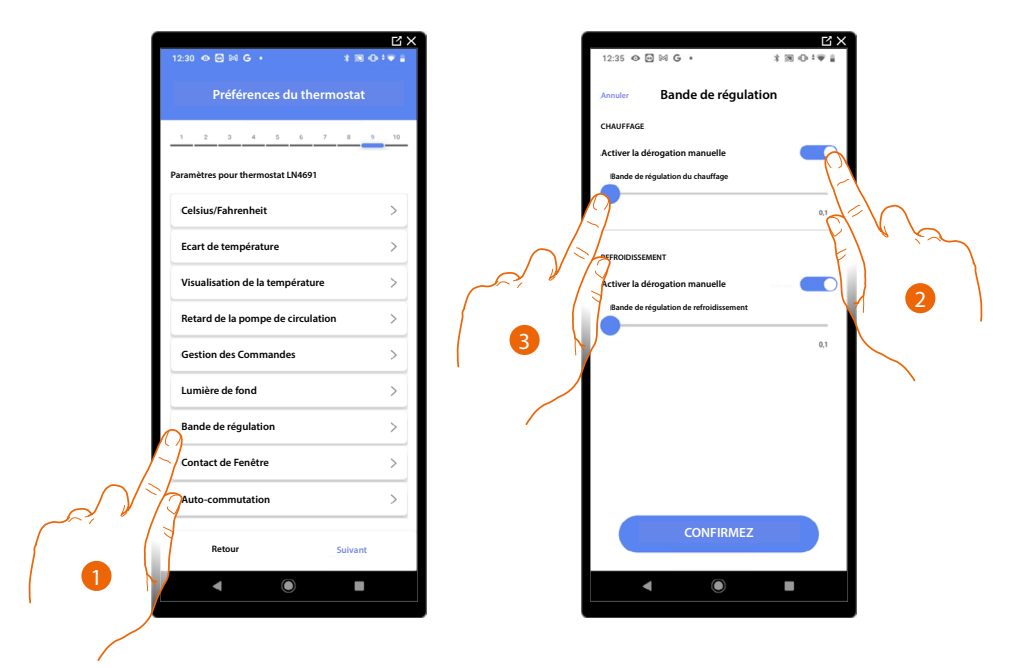

- 1. Toucher pour sélectionner la préférence du thermostat
- 2. Active/désactive le réglage
- 3. Faire glisser pour régler le seuil d'intervention par rapport à la valeur de consigne programmée ; par exemple, avec une valeur de consigne programmée de 20,0°C pour le chauffage et un seuil de 0,1°C, l'installation est désactivée quand la température de 20,1°C est dépassée et elle est activée à une température de 19,9°C.

Dans le cas des systèmes à ventilo-convecteurs, le seuil peut prendre une valeur comprise entre 0,1 et 1°C, pour les autres types de système, comprise entre 0,1 et 0,5°C.

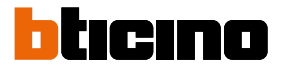

#### Fonction contact fenêtre

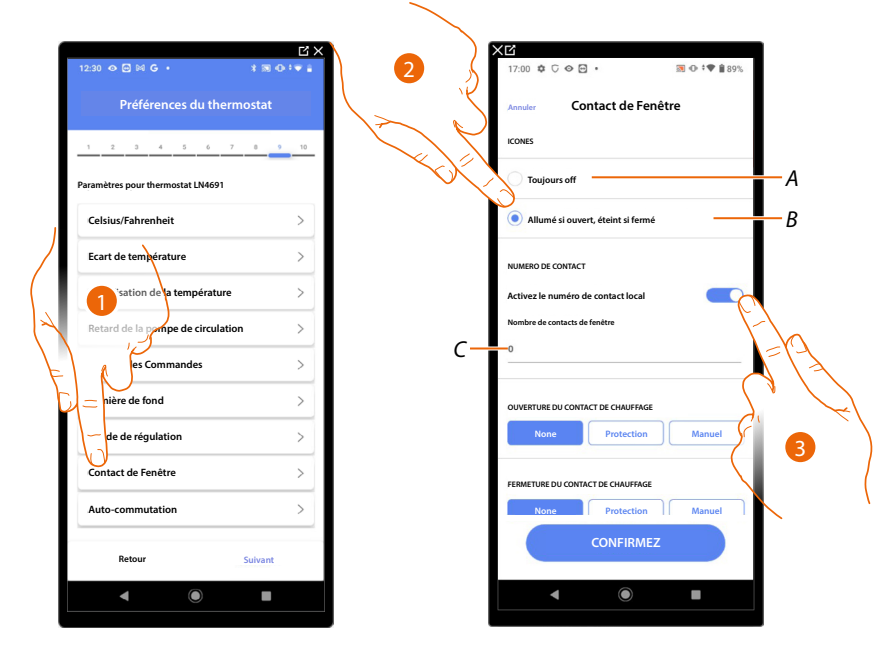

- 1. Toucher pour sélectionner la préférence du thermostat
- 2. Toucher pour visualiser sur le thermostat LN4691 l'icône fenêtre relative à l'état du contact :
- A lcône fenêtre non visualisée
- B lcône fenêtre visualisée = contact ouvert, icône fenêtre non visualisée = contact fermé
- 3. Active la fonction contact qui permet d'exécuter un scénario mémorisé dans le programmateur de scénarios MH202 à l'ouverture du contact
- C Sélectionner le numéro du contact fenêtre à associer

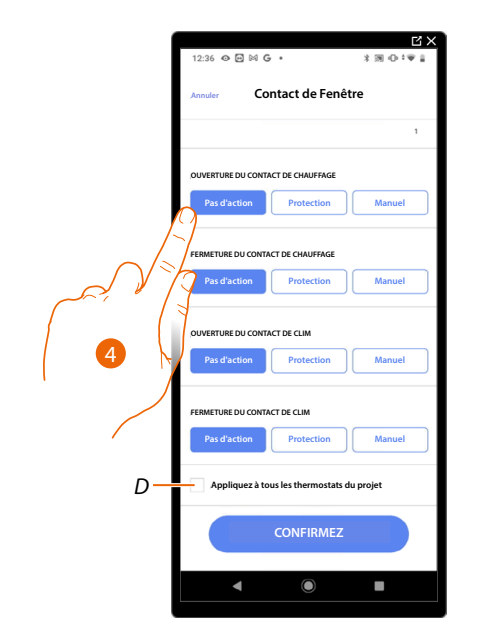

- 4. Toucher pour ne pas commander d'action sur l'installation de chauffage ou de climatisation à l'ouverture/fermeture du contact fenêtre
- D Appliquer le paramètre à tous les thermostats de l'installation

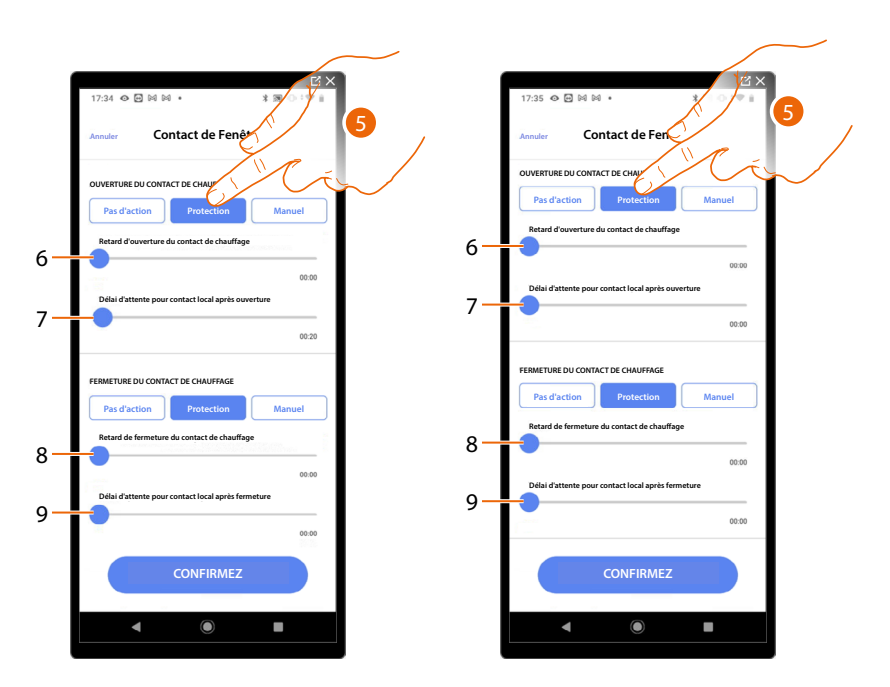

- 5. Toucher pour régler l'installation en modalité de protection thermique ou antigel à l'ouverture/ fermeture du contact
- 6. Régler un retard entre l'ouverture du contact et le paramètre de l'installation en modalité de protection thermique ou antigel
- 7. Régler le temps maximum pendant lequel l'installation reste en modalité de protection thermique ou antigel
- 8. Régler un retard entre la fermeture du contact et le paramètre de l'installation dans l'état précédent
- 9. Régler un retard entre la fermeture du contact et le paramètre de l'installation en modalité de protection thermique ou antigel

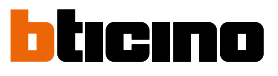

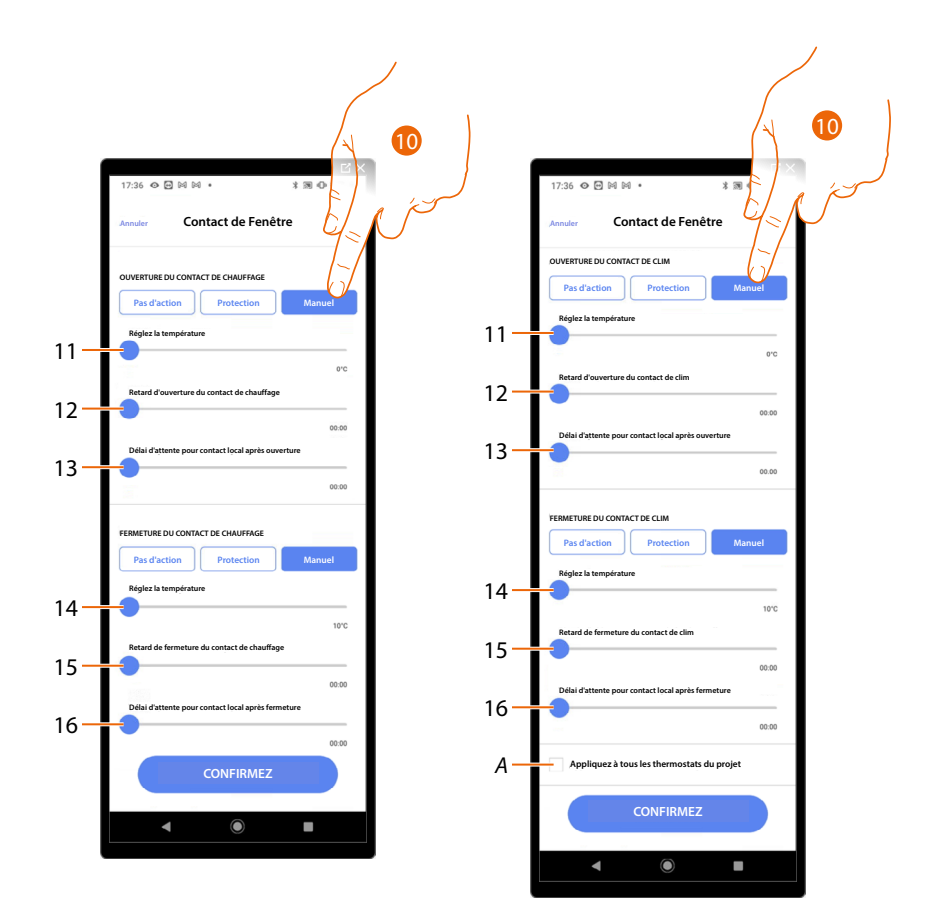

- 10. Toucher pour régler l'installation sur une température donnée à l'ouverture/fermeture du contact
- 11. Réglez la température
- 12. Définir le retard entre l'ouverture du contact et le paramètre du chauffage/climatisation sur la valeur de consigne du point 9
- 13. Réglage du temps maximum pendant lequel l'installation à la température relative au point 9
- 14. Réglez la température
- 15. Définir le retard entre la fermeture du contact et le paramètre du chauffage/climatisation sur la valeur de consigne du point 9
- 16. Réglage du temps maximum pendant lequel l'installation à la température relative au point 9
- A iquer le paramètre à tous les thermostats de l'installation

|      | Ľ×<br>12:30 � ⊠ ⊌ G • * * ® ⊕ * ♥ ∎ | 12:36 👁 🖼 🛱 • 👘                          |                                                                                                    |
|------|-------------------------------------|------------------------------------------|----------------------------------------------------------------------------------------------------|
|      | Préférences du thermostat           | Annuler Auto-commutation                 |                                                                                                    |
|      | 1 2 3 4 5 6 7 8 9 10                | MODE DE FONCTIONNEMENT                   |                                                                                                    |
|      | Paramètres pour thermostat LN4691   | Activez le mode de commutation automatiq | Je Contraction of the second second sec |
|      | Celsius/Fahrenheit >                |                                          | 2=10                                                                                                    |
| X    | Ecart de température                |                                          | FL & pr                                                                                                    |
|      | Visualisation de la température >   |                                          |                                                                                                    |
|      | Retard de la pompe de circulation > |                                          |                                                                                                    |
|      | Gestion des Commandes >             |                                          |                                                                                                    |
| L'in | nière de fond                       |                                          | Ň                                                                                                    |
| U    | de de régulation >                  |                                          |                                                                                                    |
|      | ntact de Fenêtre                    |                                          |                                                                                                    |
|      | Auto-commutation >                  |                                          |                                                                                                    |
|      | Retour Suivant                      | CONFIRMEZ                                |                                                                                                    |
|      | ◀                                   | <                                        |                                                                                                    |
|      |                                     |                                          |                                                                                                    |

## Auto-commutation (entre chauffage et climatisation)

- 1. Toucher pour sélectionner la préférence du thermostat
- Sur les installations à ventilo-convecteurs à 4 tuyaux prévus pour le chauffage et pour la climatisation ou sur les installations dont les circuits de circulation d'eau pour le chauffage et pour la climatisation sont totalement indépendants, il est possible d'activer cette fonction pour gérer automatiquement la commutation entre chauffage et climatisation.

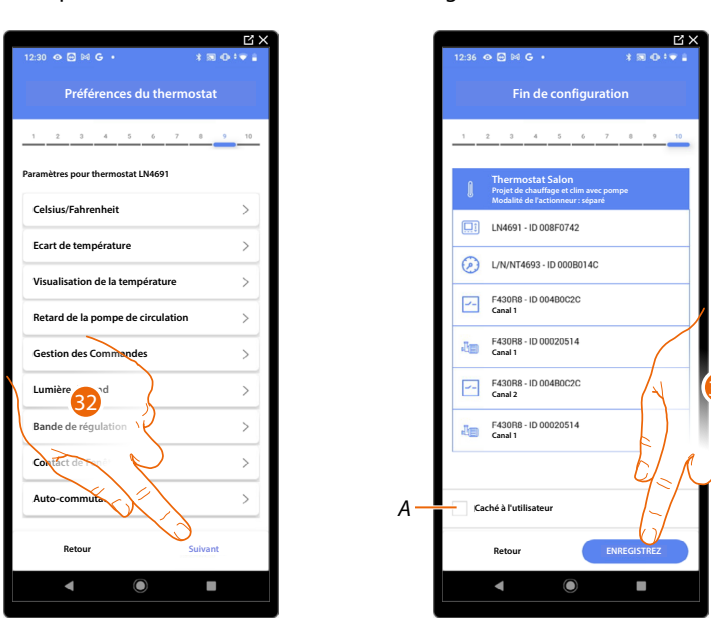

32. Toucher pour sauvegarder les préférences

L'association de l'objet thermostat est complète

A Sélectionner dans le cas où l'on souhaite que l'objet ne soit pas accessible pour l'utilisateur sur l'application Home+Control\*.

L'objet est configuré et fonctionne mais l'utilisateur ne peut pas le visualiser.

33. Toucher pour sauvegarder l'objet

L'utilisateur peut à présent commander un thermostat dans la chambre à coucher au moyen de la commande physique ou de l'objet graphique de l'Appli Home+Control\*.

\*NOTE : Valable uniquement pour F460.

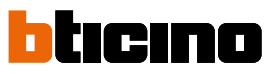

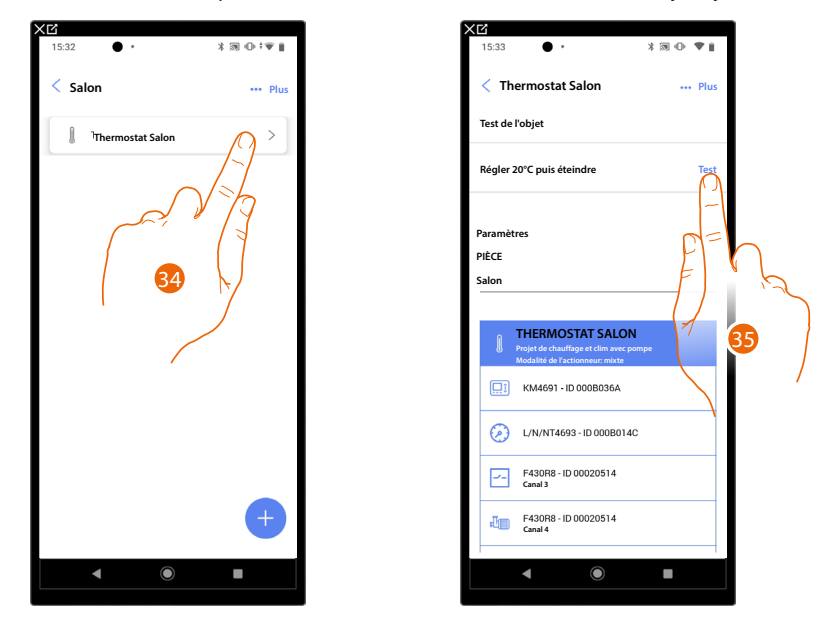

Il est possible d'effectuer un Test pour s'assurer du bon fonctionnement de l'objet ajouté.

- 34. Toucher l'objet ajouté pour en vérifier le bon fonctionnement.
- 35. Toucher pour entamer le test, le dispositif effectue ensuite automatiquement les actions décrites.

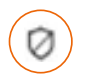

# Objet zone Système d'alarme

NOTE : Fonction disponible uniquement pour F460

Après avoir associé une Centrale antivol à travers <u>la procédure prévue à cet effet</u>, l'utilisateur peut déplacer les objets de la zone Système d'alarme dans les pièces disponibles et les renommer.

**NOTE** : Les modifications effectuées via l'application Home + Project (modification du nom des zones et/ou déplacement dans d'autres pièces) ne sont pas transposées par Pro Alarm.

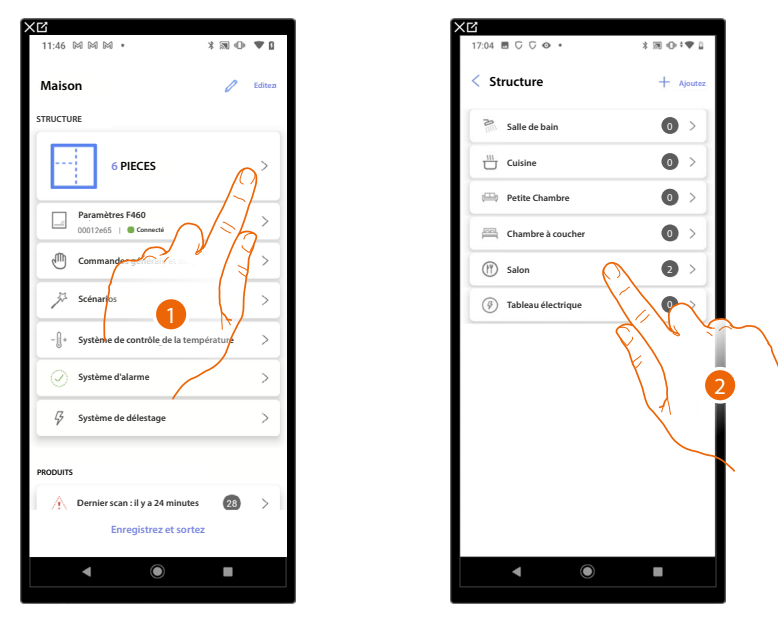

- 1. Toucher pour sélectionner la pièce dans laquelle se trouve l'objet zone Système d'alarme
- 2. Toucher pour accéder à la pièce dans laquelle se trouve l'objet Zone Système d'alarme

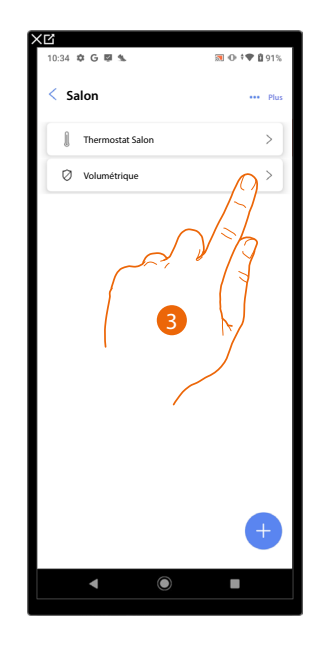

3. Toucher pour gérer l'objet zone Système d'alarme

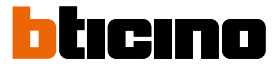

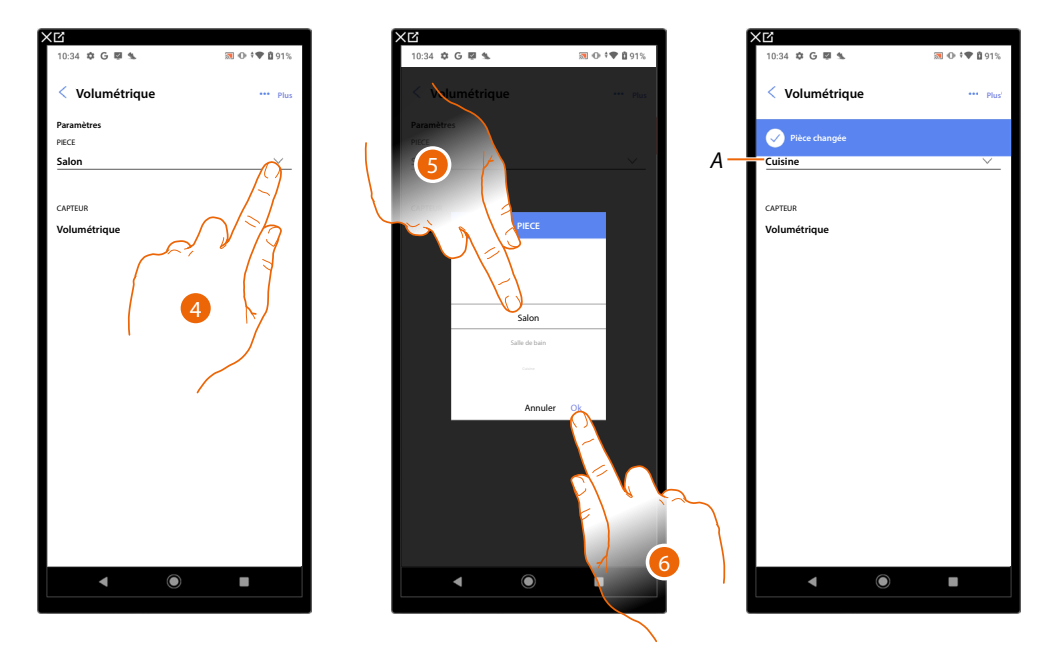

## Déplacer l'objet zone Système d'alarme dans autre pièce

- 4. Toucher pour sélectionner la pièce dans laquelle déplacer l'objet.
- 5. Sélectionner la pièce dans laquelle déplacer l'objet.
- 6. Toucher pour confirmer.
- A L'objet a été correctement déplacé dans la nouvelle pièce

## Renommer l'objet zone Système d'alarme

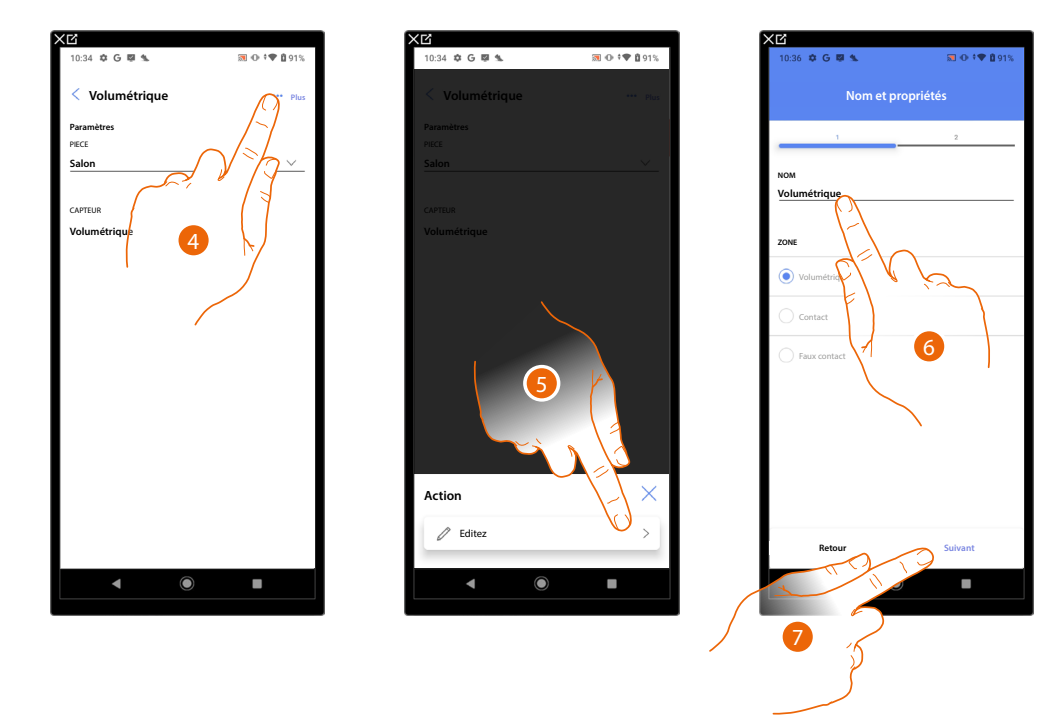

- 4. Toucher pour ouvrir le panneau des actions disponibles pour l'objet sélectionné
- 5. Toucher pour modifier l'objet
- 6. Toucher pour modifier le nom de l'objet
- 7. Toucher pour confirmer.

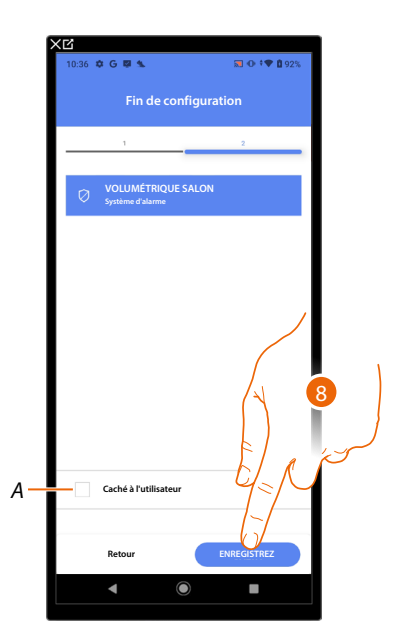

A Sélectionner dans le cas où l'on souhaite que l'objet ne soit pas accessible pour l'utilisateur sur l'application Home+Control\*. L'objet est configuré et fonctionne mais l'utilisateur ne peut pas le visualiser.

8. Toucher pour sauvegarder l'objet

\*NOTE : Valable uniquement pour F460.

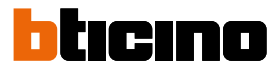

## **Gestion objets**

Après avoir créé les pièces, ajouté des objets à l'intérieur et associé les objets aux dispositifs, il est possible d'intervenir ensuite sur les objets pour les modifier. En particulier il est possible de :

- déplacer un objet d'une pièce à une autre
- effectuer des actions sur l'objet
- <u>compléter la configuration d'un objet</u>

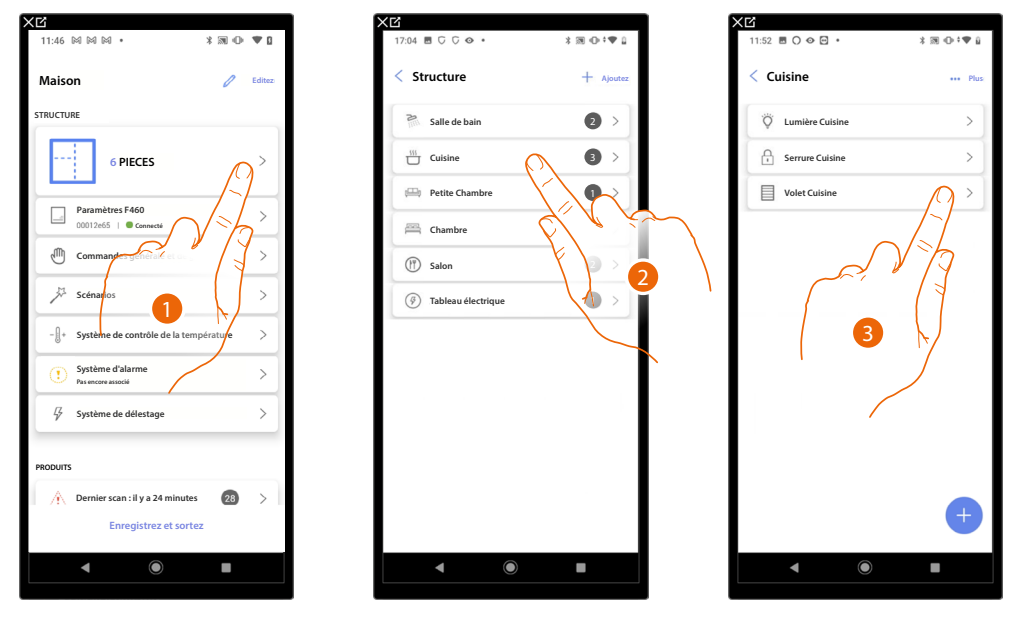

- 1. Toucher pour visualiser et gérer les pièces et les objets
- 2. Toucher pour accéder à la pièce dans laquelle l'objet à gérer est présent
- 3. Toucher pour gérer l'objet

# Déplacer un objet d'une pièce à une autre

Sur cette page, il est possible de déplacer un objet dans une pièce précédemment créée

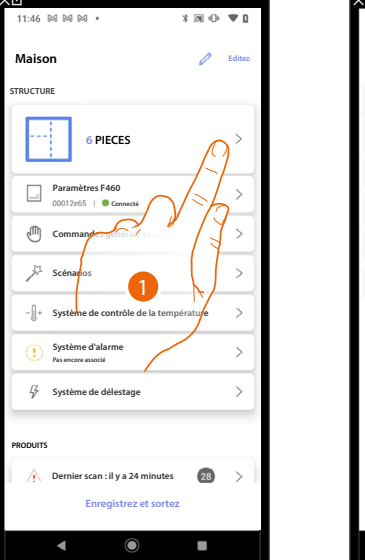

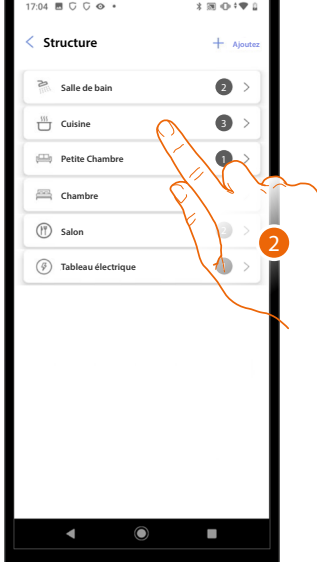

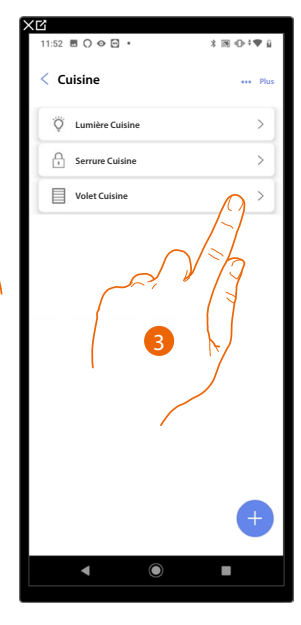

- 1. Toucher pour visualiser et gérer les pièces et les objets
- 2. Toucher pour accéder à la pièce dans laquelle l'objet à déplacer est présent
- 3. Toucher pour gérer l'objet

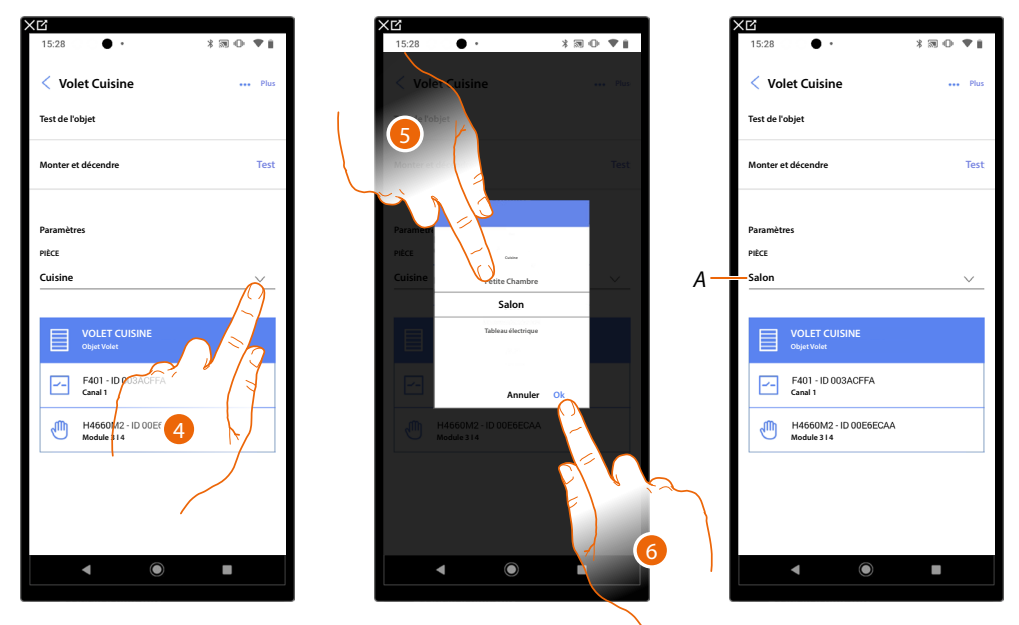

- 4. Toucher pour sélectionner la pièce dans laquelle déplacer l'objet.
- 5. Sélectionner la pièce dans laquelle déplacer l'objet.
- 6. Toucher pour confirmer.
- A L'objet a été correctement déplacé dans la nouvelle pièce

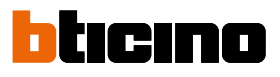

# Actions objet

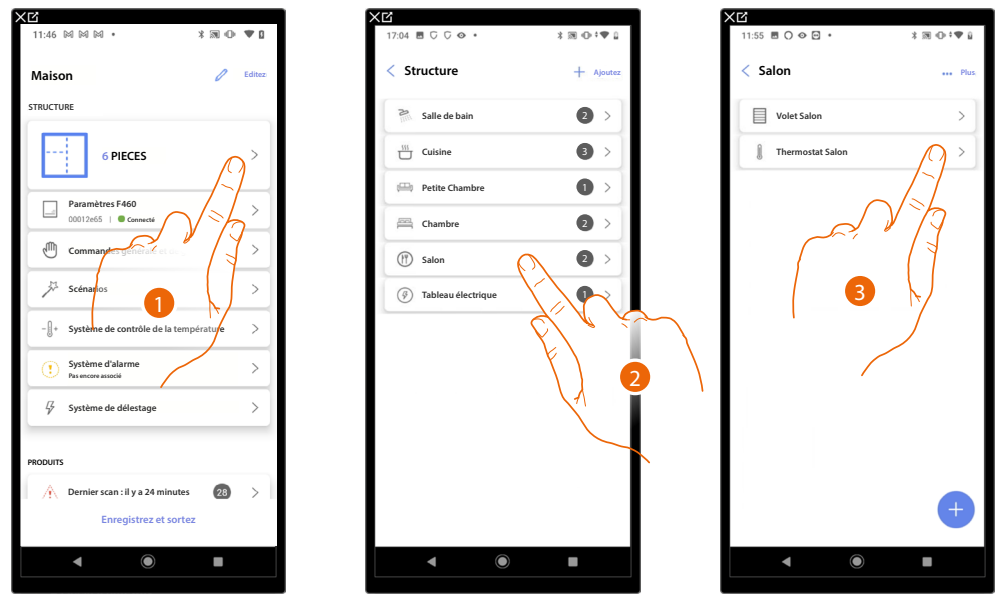

- 1. Toucher pour visualiser et gérer les pièces et les objets
- 2. Toucher pour accéder à la pièce dans laquelle l'objet à gérer est présent
- 3. Toucher l'objet à gérer

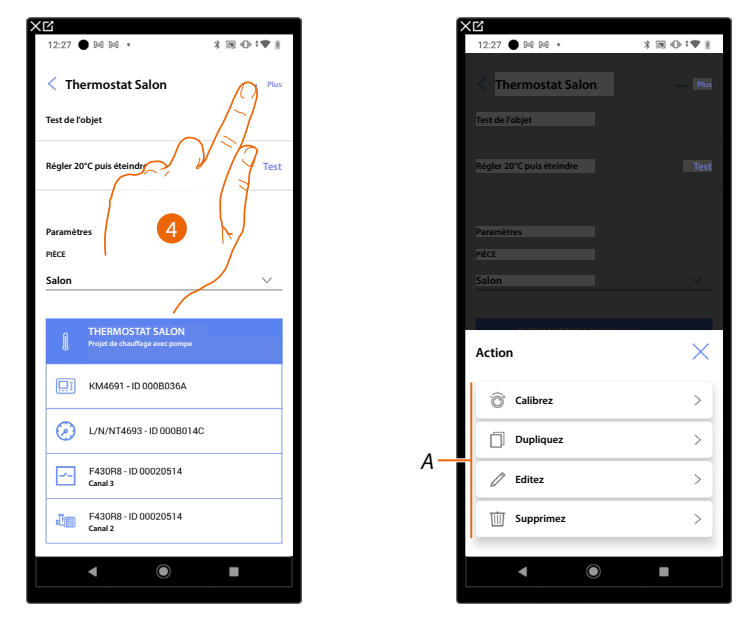

- 4. Toucher pour ouvrir le panneau des actions disponibles pour l'objet sélectionné
- A Il est possible d'<u>effectuer l'étalonnage</u> (l'étalonnage est valide uniquement pour l'objet thermostat), de <u>dupliquer</u>, <u>modifier</u> et d'<u>éliminer</u> un objet.

## Calibrer

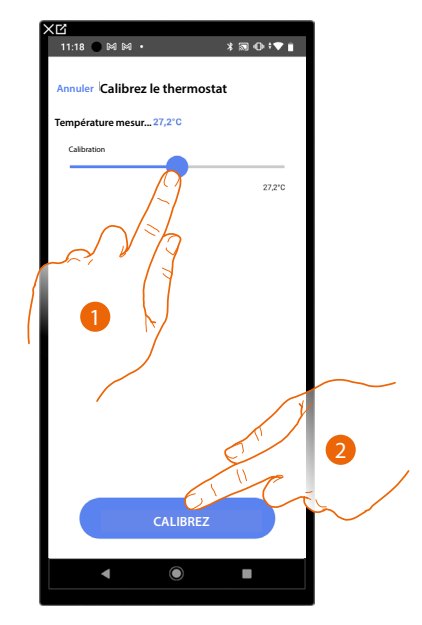

- Toucher pour calibrer la température sur le thermostat. L'opération est utile en présence d'un écart de température entre le réglage de la température du thermostat et un point de mesure défini.
- 2. Toucher pour confirmer.

# Dupliquer l'objet

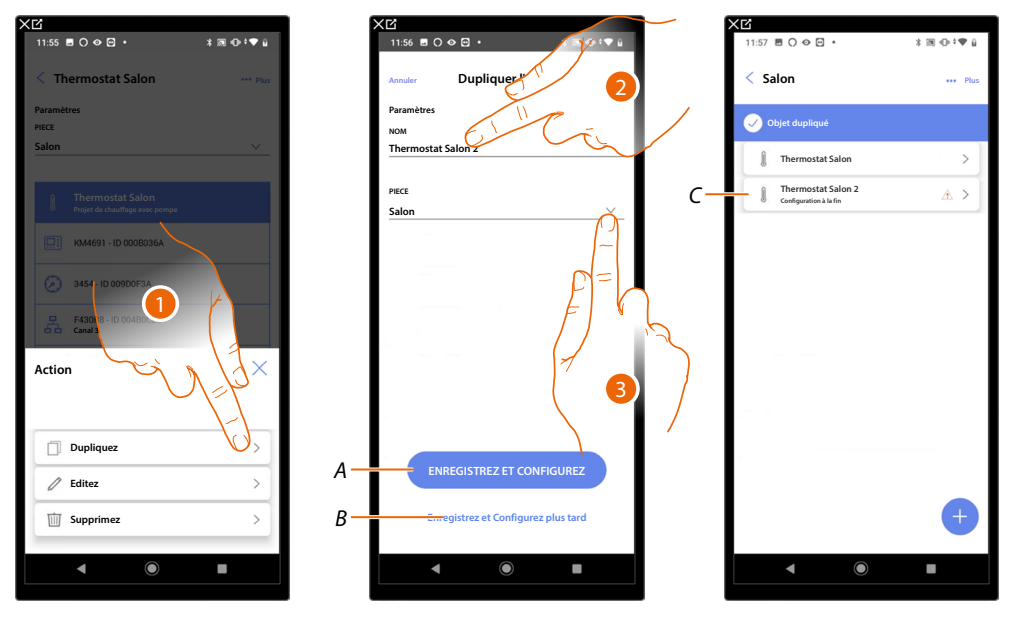

- 1. Toucher pour dupliquer l'objet
- 2. Personnaliser le nom de l'objet dupliqué
- 3. Sélectionner la pièce dans laquelle ajouter l'objet dupliqué
- A Sauvegarder l'objet et le configurer ; voir Associer les objets aux dispositifs
- B Sauvegarder l'objet et le configurer dans un deuxième temps
- C L'objet a été dupliqué correctement, l'icône indique que l'objet doit encore être configuré, voir <u>Associer les objets aux dispositifs</u>.

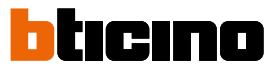

# Modifier objet

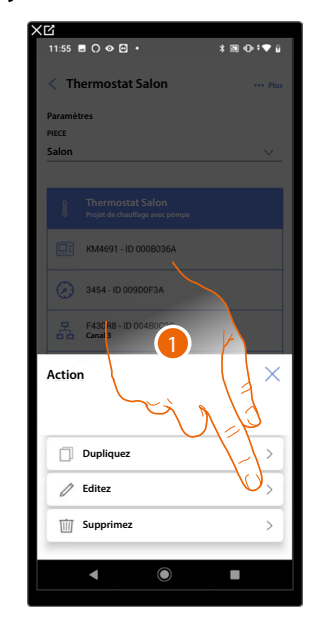

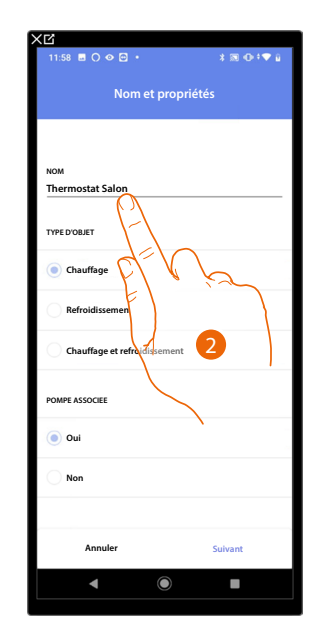

- 1. Toucher pour modifier l'objet
- 2. Pour modifier l'objet voir Associer les objets aux dispositifs

# Supprimer l'objet

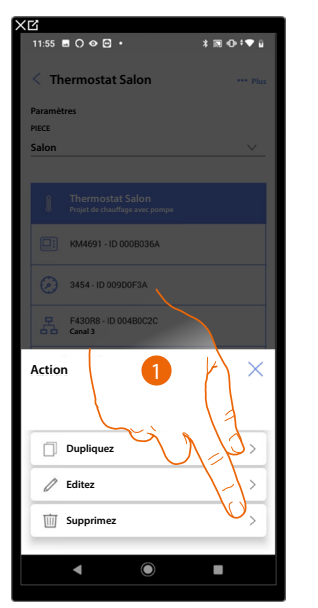

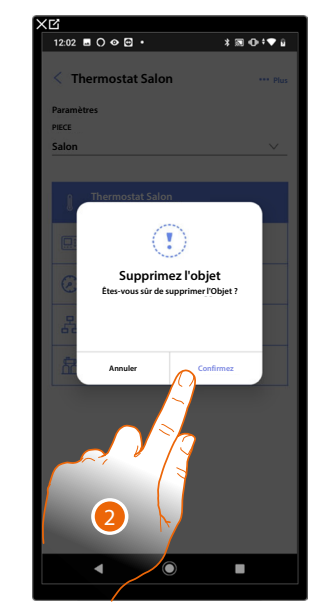

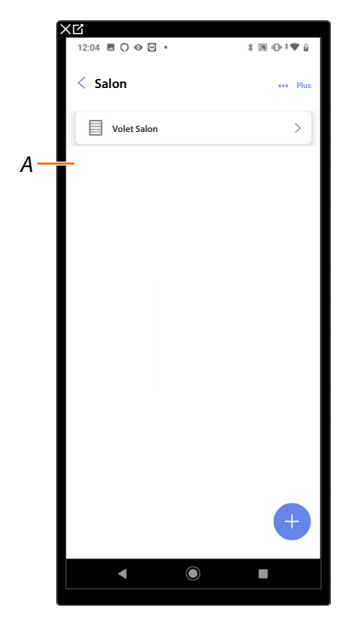

- 1. Toucher pour supprimer l'objet
- 2. Toucher pour confirmer l'élimination de l'objet
- A L'objet a été correctement supprimé

# Compléter la configuration d'un objet

Cette fonction permet de compléter la configuration d'un objet. La configuration est perdue si les dispositifs auxquels l'objet était associé ont été réinitialisés ou si l'opération n'a pas réussi.

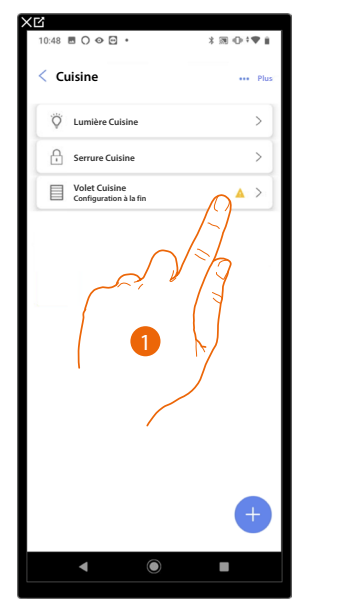

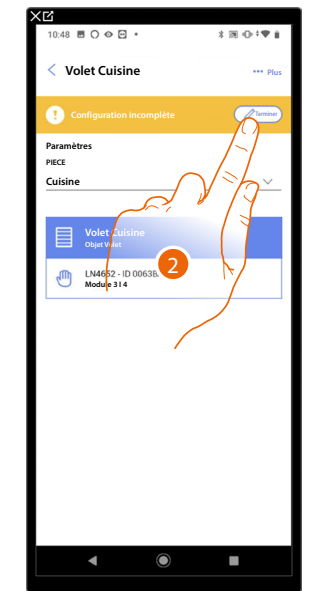

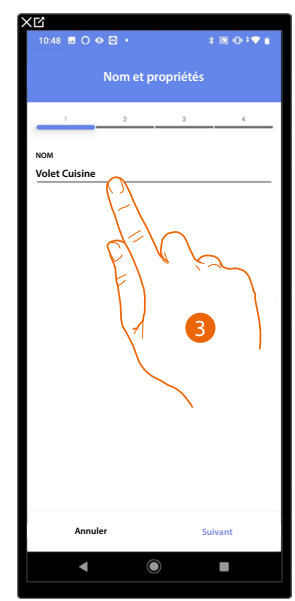

- 1. Toucher pour compléter la configuration de l'objet
- 2. Toucher pour entamer la configuration
- 3. Toucher pour ajouter la partie de configuration perdue ; voir <u>Associer les objets aux</u> <u>dispositifs</u>

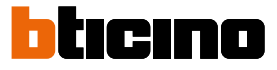

### Commandes générales

Dans cette page, il est possible d'associer un ou plusieurs boutons physiques à la commande générale lumières ou volets. Il est possible d'exécuter la fonction au moyen du bouton ainsi qu'à travers l'objet graphique ajouté à la page des favoris de Home+Control\*.

\*NOTE : Valable uniquement pour F460.

| ★℃<br>11:46 M M M • ★ ★ ★ ● ◆ ●                                                                                                    | Ⅹ☑<br>15:16 ▤ ◯ � ▣ •           |
|----------------------------------------------------------------------------------------------------|---------------------------------|
| Maison                                                                                                    | Commandes générale et de groupe |
| STRUCTURE                                                                                                    |                                 |
| Paramètres F460<br>00012e65   © Connectá                                                                                                    |                                 |
| Commandes générale et de groupe                                                                                                    | Aucune action<br>agrégee        |
| - []+ Système de contrôle de la température >                                                                                                    | Ajouter un nouveau              |
| Système d'alarme     Pas encore associé                                                                                                    |                                 |
| 17 Système de délestage                                                                                                    | EJ R ja                         |
| PRODUITS                                                                                                    |                                 |
| Cernier scan : il y a 24 minutes     Compared to the second second |                                 |
| ◀                                                                                                    | < ● ■                           |

- 1. Toucher pour accéder à la page commandes générales et groupes
- 2. Toucher pour créer une commande générale

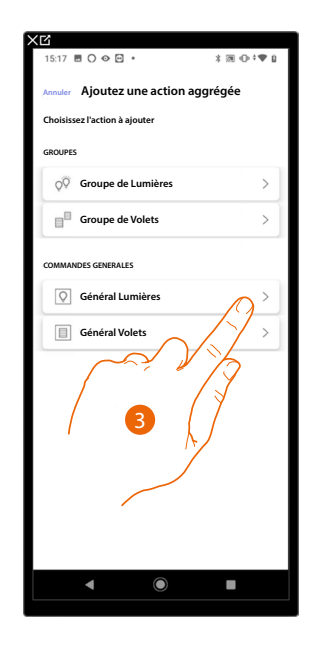

3. Toucher pour créer une commande générale lumières

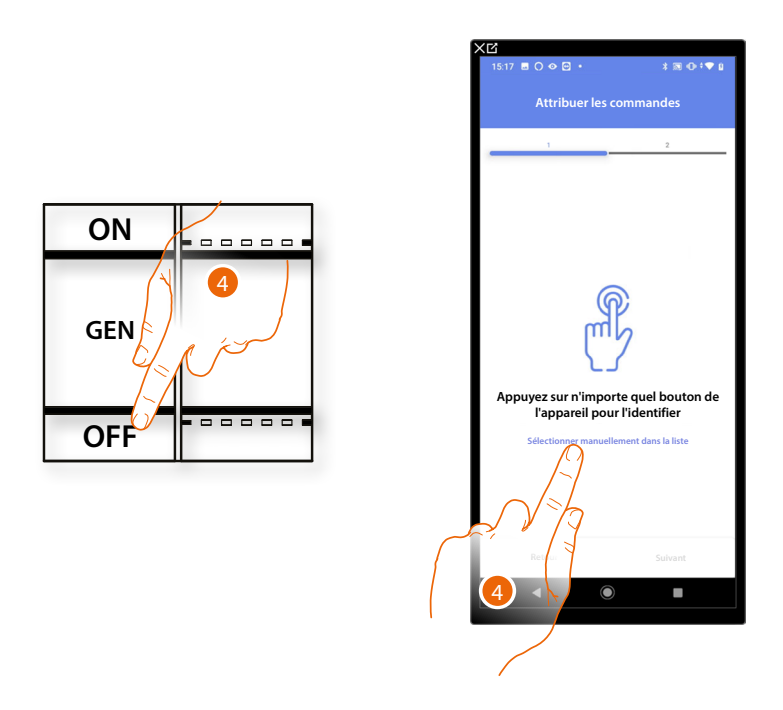

4. Appuyer sur un des boutons sur la commande présente sur l'installation

#### OU

4. Toucher "Sélectionner manuellement dans la liste" dans le cas où il ne serait pas possible d'accéder au dispositif ; ensuite, une liste des commandes présentes sur l'installation s'affiche

La liste des commandes qu'il est possible d'associer est proposée ; identifier la commande au moyen du code ID.

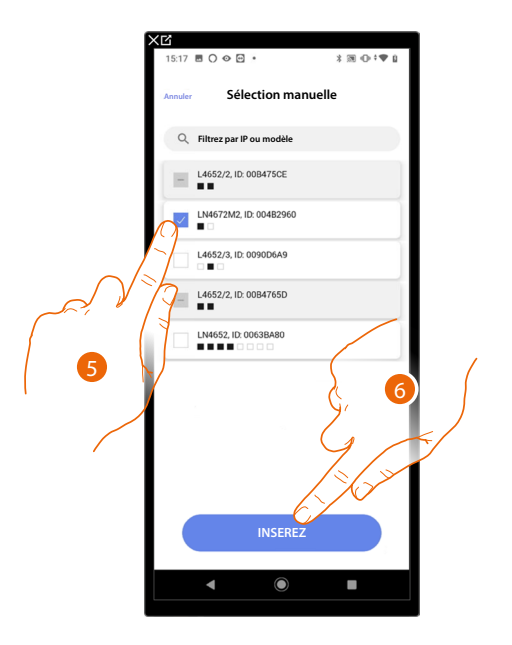

- 5. Toucher pour sélectionner le dispositif
- 6. Toucher pour ajouter la commande sélectionnée

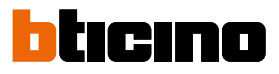

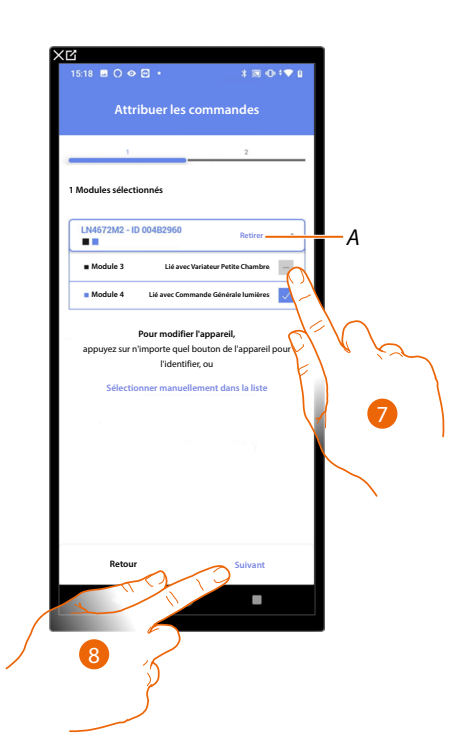

- A Supprimer association
- 7. Sélectionner le module de la commande parmi ceux disponibles

Dans le cas où les modules sont tous occupés, voir <u>Reset dispositifs</u> pour les rendre à nouveau disponibles.

8. Toucher pour confirmer

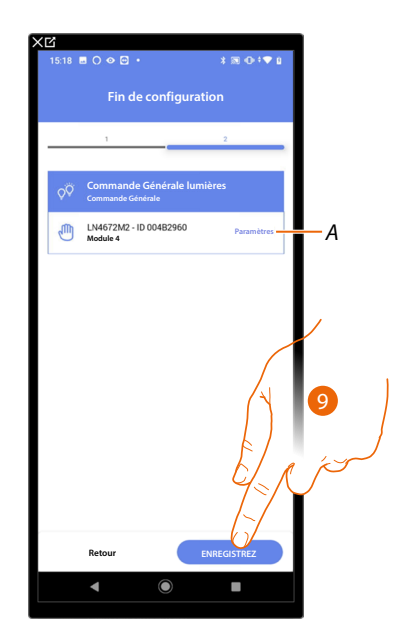

L'association de la commande générale lumière est complète

- A Modifier les paramètres
- 9. Toucher pour sauvegarder l'objet

L'utilisateur peut à présent effectuer une commande générale lumières au moyen de la commande physique ou de l'objet graphique de l'Appli Home+Control

\*NOTE : Valable uniquement pour F460.

# Groupes

| XC                                            | XG                                             |
|-----------------------------------------------|------------------------------------------------|
| 11:46 M M M · * 🕷 🛈 🛡 🛙                       | 15:16 芭 🔿 👁 🖸 • 🔭 🕯 米 🕅 🕀 🕈 🖤 🔒                |
| MaisonEditez                                  | < Commandes générale et de groupe              |
|                                               |                                                |
| STRUCTURE                                     |                                                |
| ARECES , , , , , , , , , , , , , , , , , , ,  |                                                |
| Paramètres F460<br>00012e65   © Cennectá      |                                                |
| Commandes générale et de groupe               |                                                |
| ⅔ Scénarios >                                 | Aucune action<br>agrégée<br>Ajouter un nouveau |
| - []+ Système de contrôle de la température > |                                                |
| Système d'alarme     Pas encore associé       |                                                |
| ✓ Système de délestage >                      |                                                |
|                                               |                                                |
| PRODUITS                                      |                                                |
| Dernier scan : il y a 24 minutes 28 >         |                                                |
| Enregistrez et sortez                         |                                                |
| <ul> <li>▲ ●</li> </ul>                       | < (e) (e) (e) (e) (e) (e) (e) (e) (e) (e)      |

Dans cette page, il est possible d'associer un ou plusieurs boutons physiques à un groupe de lumières ou volets.

- 1. Toucher pour accéder à la page commandes générales et groupes
- 2. Toucher pour créer un groupe

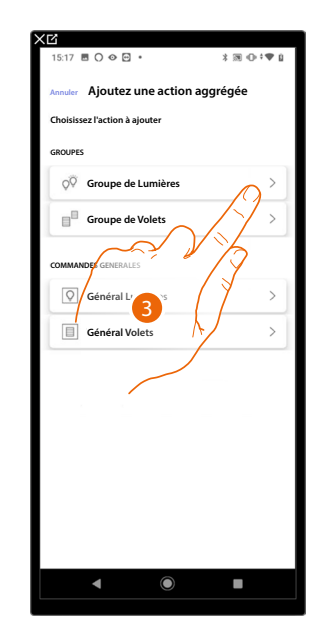

3. Toucher pour créer un groupe de lumières

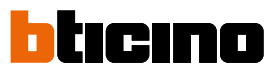

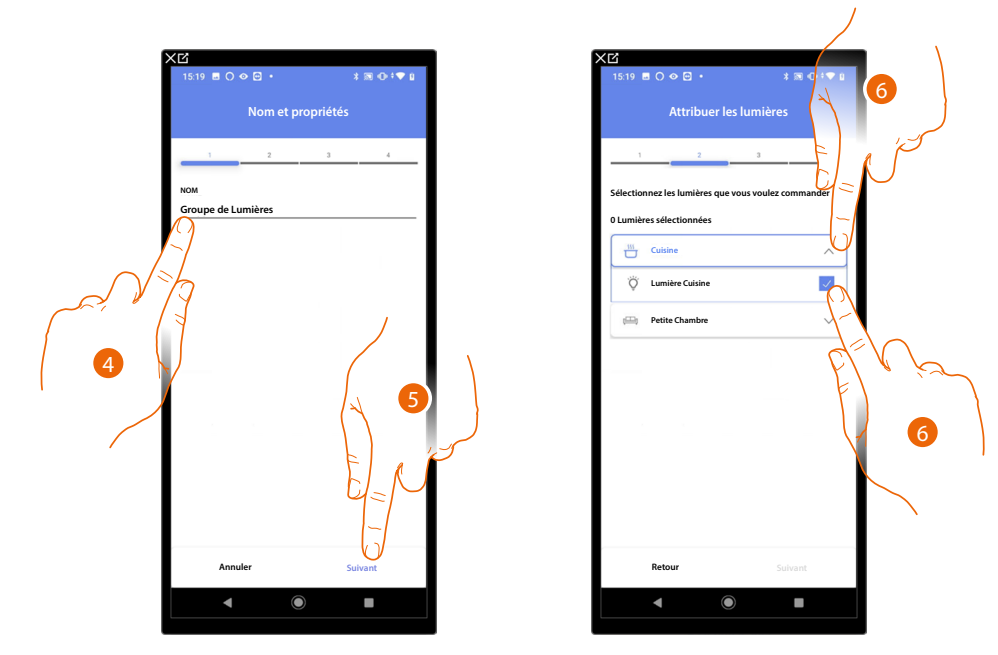

- 4. Toucher pour modifier le nom du groupe de lumières
- 5. Toucher pour continuer
- 6. Toucher pour sélectionner la pièce et les lumières à ajouter au groupe

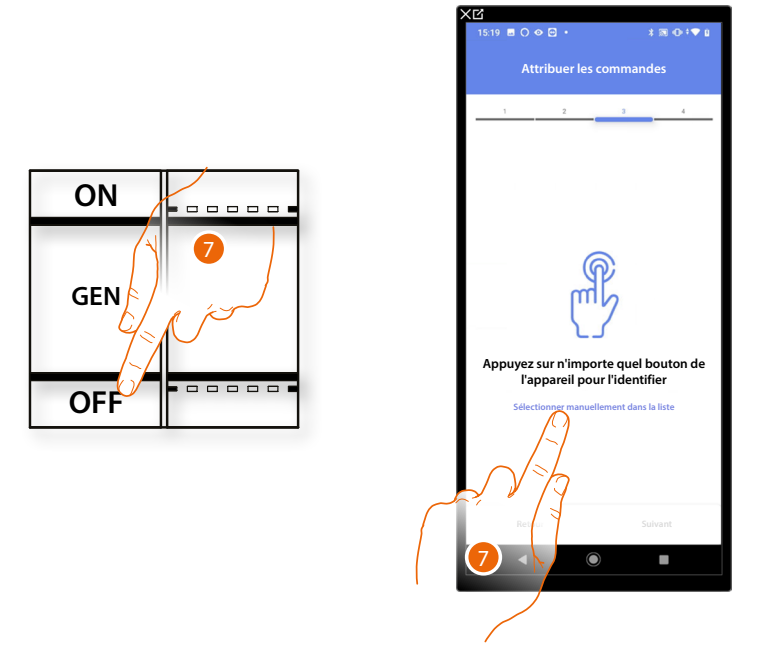

7. Appuyer sur un des boutons sur la commande présente sur l'installation

OU

7. Toucher "Sélectionner manuellement dans la liste" dans le cas où il ne serait pas possible d'accéder au dispositif ; ensuite, une liste des commandes présentes sur l'installation s'affiche

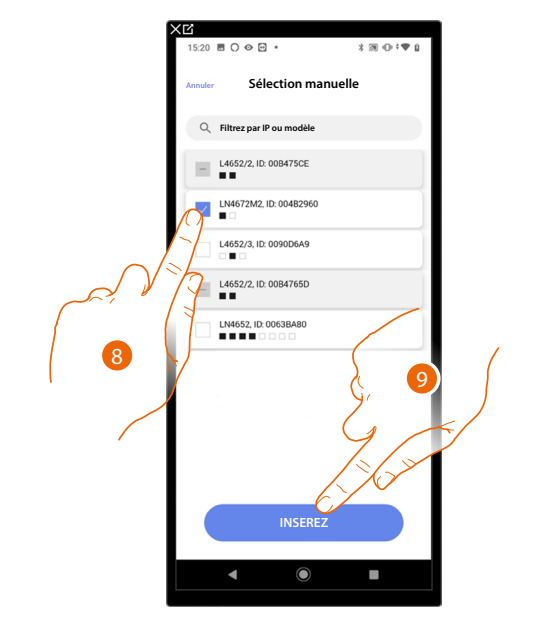

La liste des commandes qu'il est possible d'associer est proposée ; identifier la commande au moyen du code ID.

- 8. Toucher pour sélectionner le dispositif
- 9. Toucher pour ajouter la commande sélectionnée

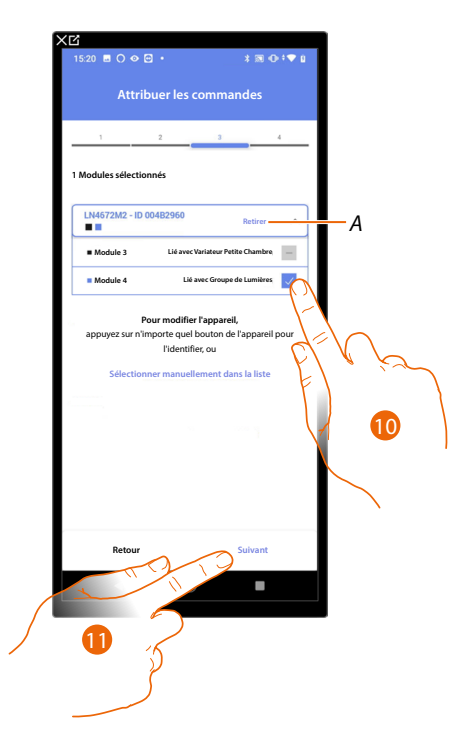

- A Supprimer association
- 10. Sélectionner le module de la commande parmi ceux disponibles

Dans le cas où les modules sont tous occupés, voir <u>Reset dispositifs</u> pour les rendre à nouveau disponibles.

11. Toucher pour confirmer

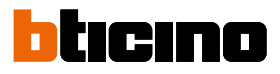

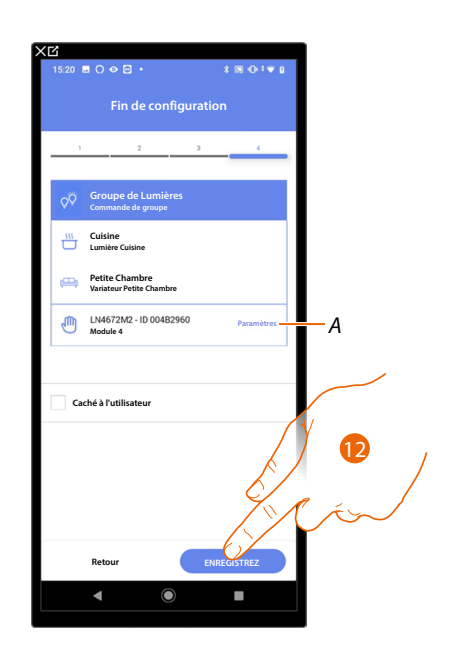

L'association de l'objet lumière On/Off est complète

A Modifier les paramètres

12. Toucher pour sauvegarder l'objet

L'utilisateur peut à présent commander une lumière On/Off dans la cuisine au moyen de la commande physique ou de l'objet graphique de l'Appli Home+Control

\*NOTE : Valable uniquement pour F460.

# Scénarios

Cette page permet de créer et gérer 2 types de scénarios : Scénarios par défaut et Scénarios personnalisés

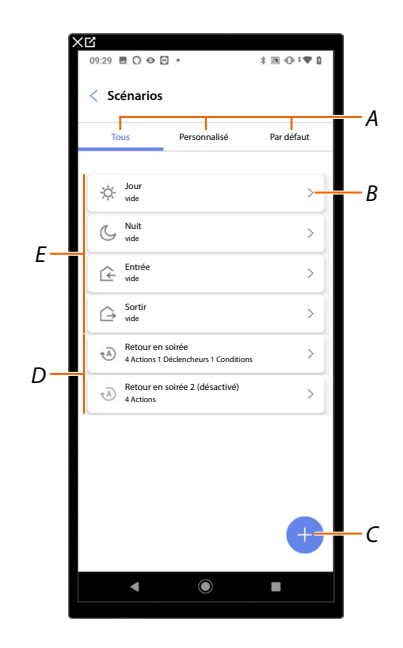

- A Filtre de visualisation des scénarios
- B Ouvre la page du scénario
- C Ajoute un nouveau scénario personnalisé
- D Scénarios personnalisés
- E <u>Scénarios par défaut</u>

#### Scénarios par défaut

Les scénarios de ce type permettent à l'utilisateur de commander simultanément plusieurs dispositifs de l'installation à l'aide d'une seule commande directement depuis l'application ou depuis une commande de l'installation.

Il est possible de contrôler la fonctionnalité du scénario à l'aide du bouton « Play ».

Il existe 4 scénarios par défaut et pré-nommés (Jour, Nuit, Entrée, Sortie) mais non configurés.

L'utilisateur, via l'application Home+Control, peut modifier, insérer dans des planifications ou créer de nouveaux scénarios de ce type.

#### \*NOTE : Valable uniquement pour F460.

#### Exemple de scénario Entrée par défaut

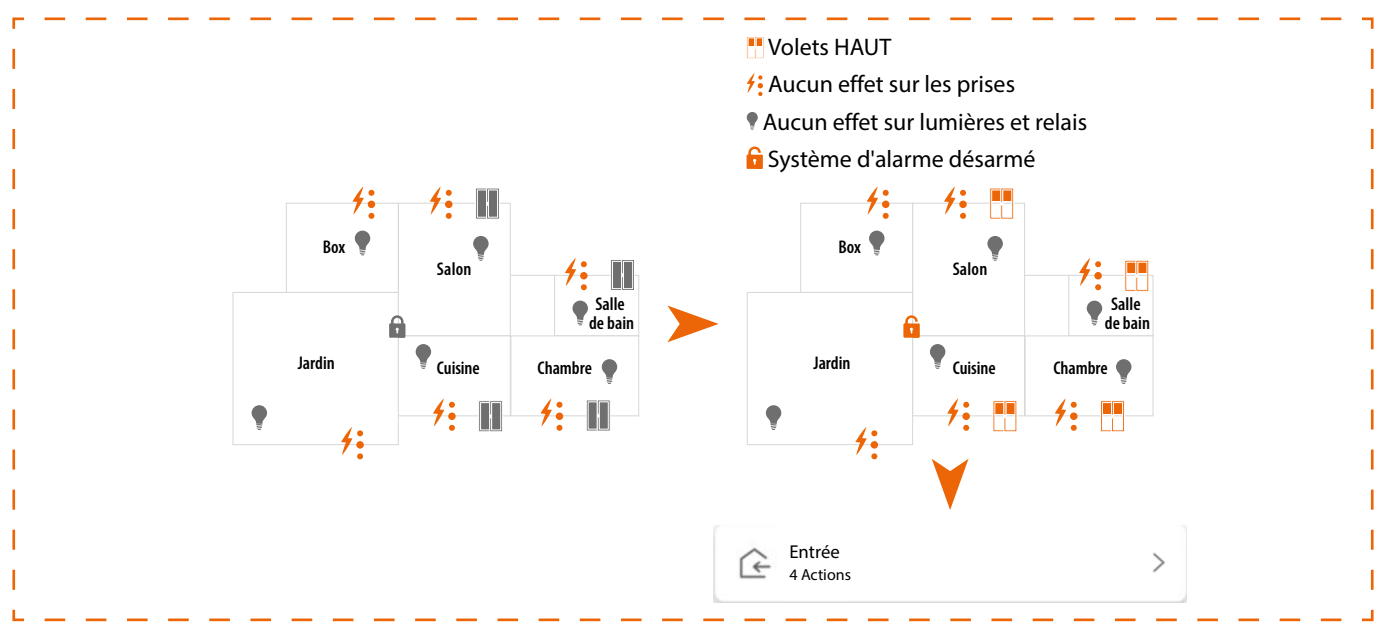

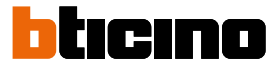

#### Scénario personnalisé

Les scénarios de ce type permettent à l'utilisateur de les exécuter soit par une commande ponctuelle ou automatiquement, uniquement si certaines conditions définies sont remplies (selon la logique **exécuter une action/démarrer quand/seulement**). L'utilisateur, via l'application Home+Control\*, ne peut pas modifier, insérer dans des planifications ou créer de nouveaux scénarios de ce type.

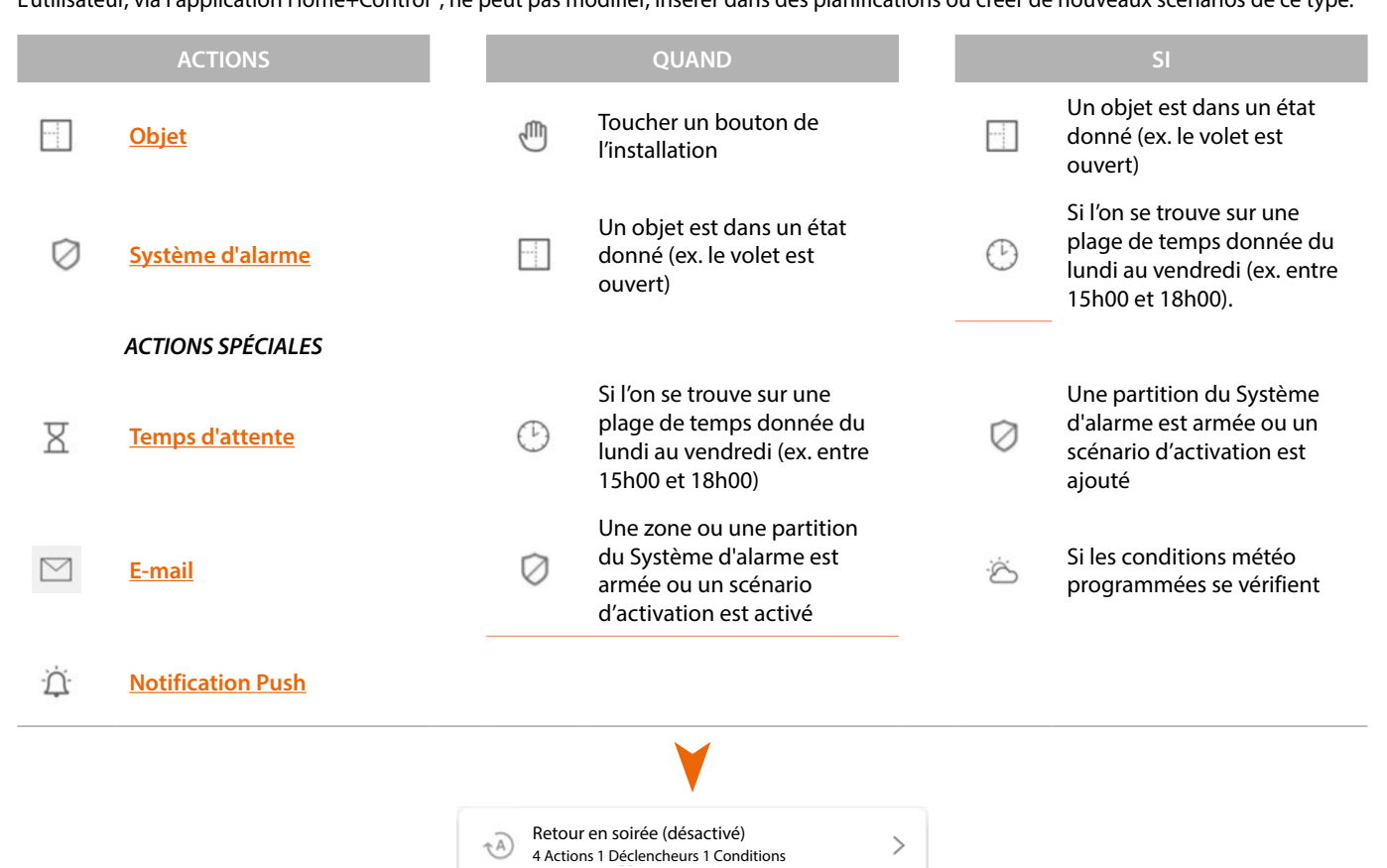

Les configurations « déclencheur de démarrage » et « conditions » sont des options. En effet, en fonction de leur configuration, il est possible de créer différents types de scénarios :

|          |                              | EXE        | MPLES DE SCÉNARIOS                                                                                                    |
|----------|------------------------------|------------|----------------------------------------------------------------------------------------------------|
| Action   | Déclencheurs<br>de démarrage | Conditions | Description                                                                                                    |
| <b>e</b> |                              |            | Démarrage uniquement du scénario par objet sur application<br>Home+Control* 💿                                                                             |
| •        |                              |            | Démarrage scénario par bouton physique (ou par application<br>Home+Control* 🛞 ) ou par temps ensoleillé                                                   |
| •        | گ≀ ®                         | $\odot$    | Démarrage du scénario par bouton physique (ou par application<br>Home+Control* () ou par temps ensoleillé, uniquement entre 15h00<br>et 18h00 en semaine. |

Il est possible de vérifier l'exécution du scénario en programmant des avis (e-mail ou notifications push sur le smartphone) envoyés à l'utilisateur uniquement si le scénario a été activé.

L'utilisateur peut activer/désactiver le scénario mais non pas le modifier.

\*NOTE : Valable uniquement pour F460.

# Configurer un scénario par défaut

Sur cet exemple, un scénario est configuré pour éteindre la lumière du salon, fermer le volet (occultant) de la cuisine et activer le scénario d'activation "partielle".

| 11:46 M M M • * * 30 O                      | • 0         |
|---------------------------------------------|-------------|
| Maison                                      | Editezi     |
| STRUCTURE                                   |             |
| 6 PIECES                                    | >           |
| Paramètres F46<br>00012e65   © Connecté     | <u>&gt;</u> |
| Commandes générale et de groupe             | >           |
| Ja Scénarios                                | <b>&gt;</b> |
| - []+ Système de contrôle de la température | >           |
| Système d'alarme<br>Pas encore associé      | >           |
| Système de délestage                        | >           |
| PRODUITS                                    |             |
| Dernier scan : il y a 24 minutes 28         | >           |
| Enregistrez et sortez                       |             |
| <                                           |             |

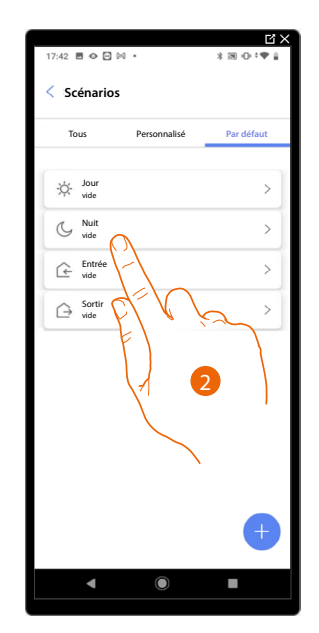

- 1. Toucher pour accéder à la page des scénarios
- 2. Toucher pour configurer un scénario par défaut

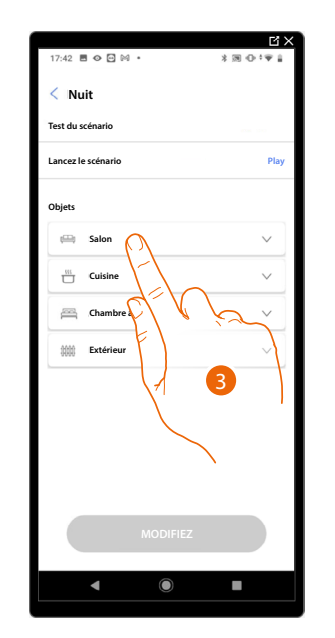

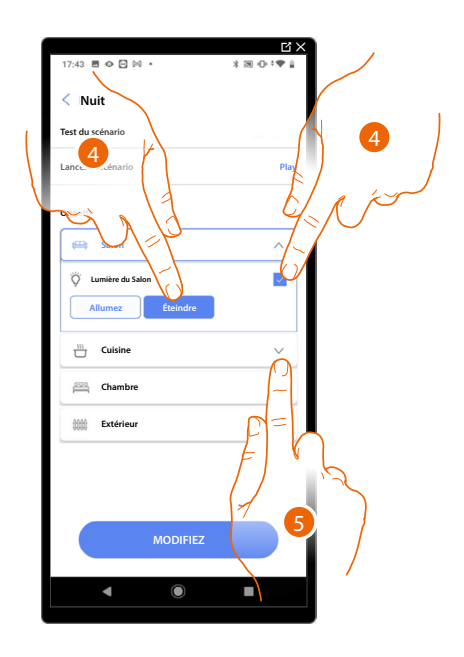

- 3. Toucher pour sélectionner la pièce dans laquelle se trouve l'objet à activer dans le scénario
- 4. Sélectionner l'objet et l'action à exécuter
- 5. Toucher pour sélectionner un autre objet

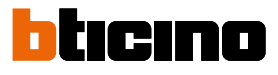

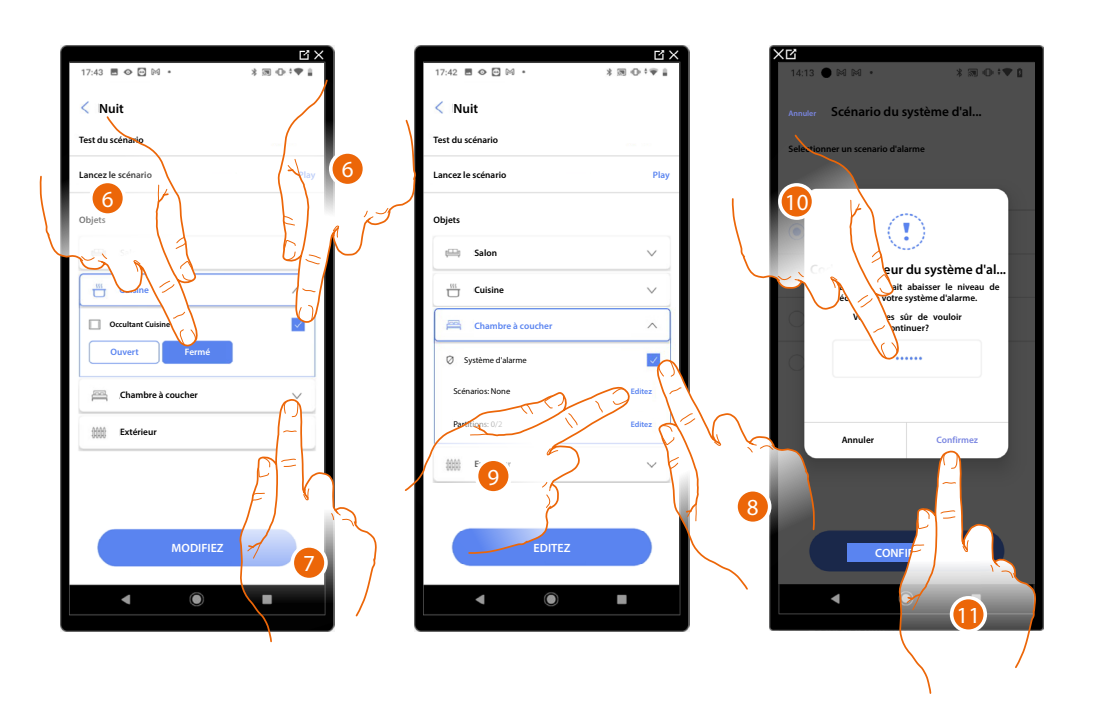

- 6. Sélectionner l'objet et l'action à exécuter
- 7. Toucher pour sélectionner un autre objet
- 8. Sélectionner l'objet
- 9. Sélectionner pour modifier l'action à exécuter
- 10. Saisir le code utilisateur du système d'alarme
- 11. Toucher pour confirmer.

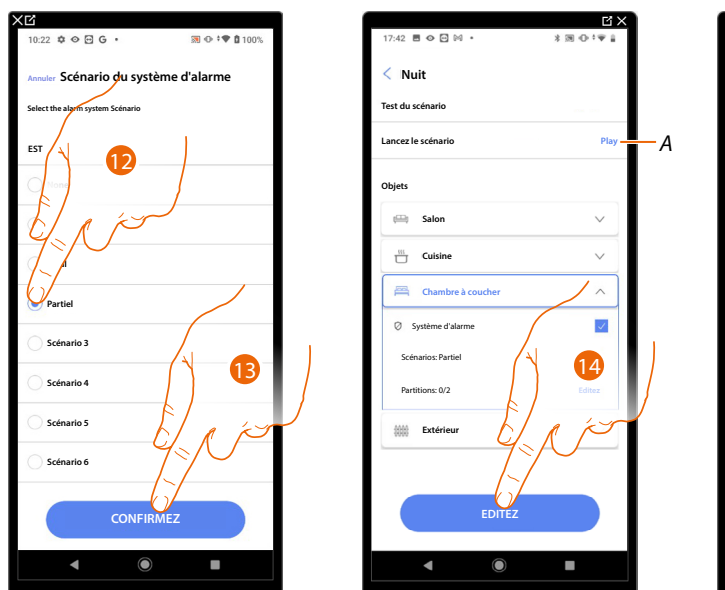

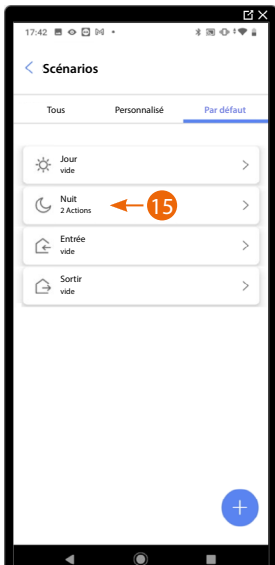

- 12. Sélectionner le scénario Système d'alarme voulu
- 13. Toucher pour confirmer.
- 14. Toucher pour terminer.
- A Lance le scénario pour le vérifier
- 15. Le scénario a été configuré

#### Créer un scénario personnalisé

Sur cet exemple, un scénario est configuré qui, à 17h15 en semaine, allume la lumière extérieure et, au bout de 1 min 30 s, allume également la lumière de l'entrée. Et cela uniquement si le capteur crépusculaire indique qu'il fait nuit. Si le scénario a été exécuté, une notification push est envoyée.

Pour créer un scénario, procéder comme suit :

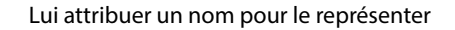

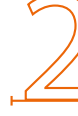

Ajouter une ou plusieurs actions que les objets présents dans la pièce effectuent à l'activation du scénario (ex. allumage lumière externe)

Ajouter les conditions qui activent le scénario (déclencheur de démarrage)

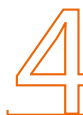

Ajouter éventuellement une autre condition (seulement si)

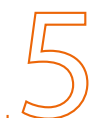

Sauvegarder le scénario réalisé

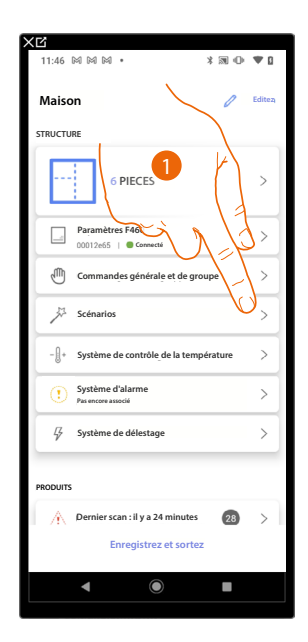

1. Toucher pour accéder à la page des scénarios

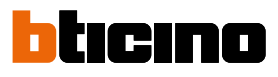

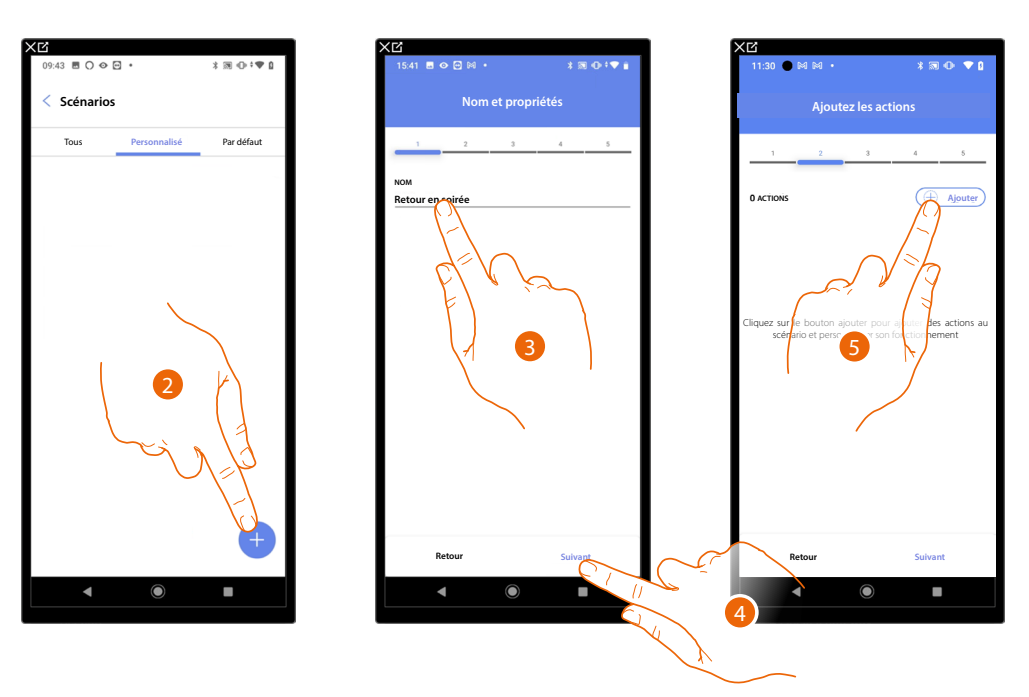

- 2. Toucher pour ajouter un scénario
- 3. Toucher pour personnaliser le nom du scénario
- 4. Toucher pour continuer
- 5. Toucher pour ajouter des actions au scénario

Ajouter à présent les actions que les objets présents dans les différentes pièces effectuent à l'activation du scénario.

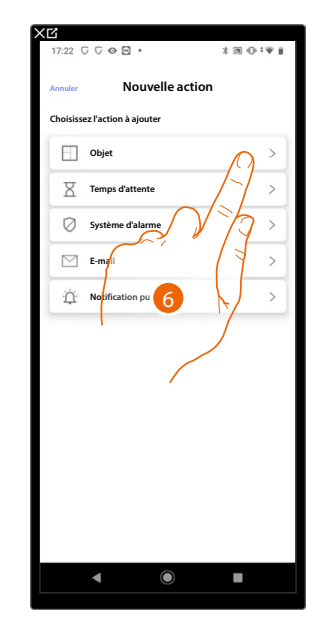

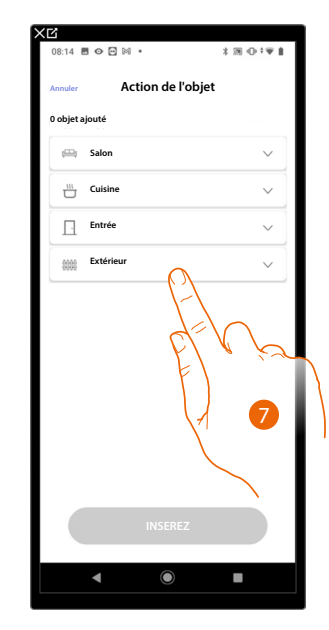

- 6. Toucher pour sélectionner l'objet
- 7. Toucher pour sélectionner la pièce dans laquelle se trouve l'objet
# **F460/F461** *Manuel d'installation et de configuration*

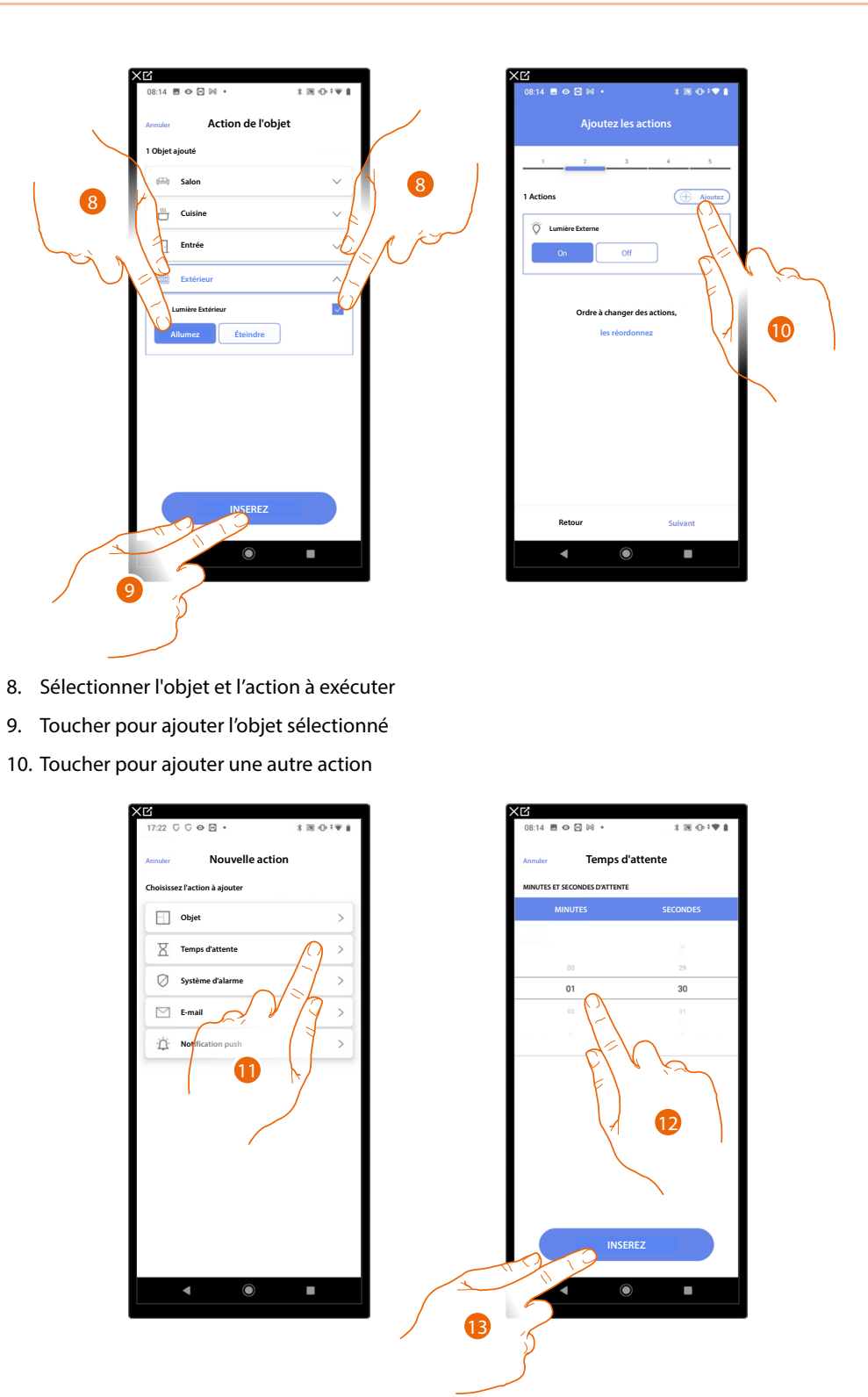

- 11. Toucher pour sélectionner le temps d'attente
- 12. Sélectionner les minutes et les secondes à programmer avant l'exécution des commandes suivantes
- 13. Toucher pour saisir le temps d'attente sélectionné

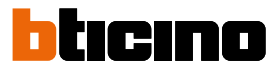

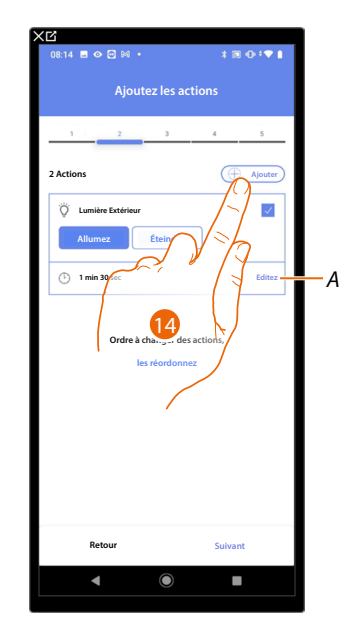

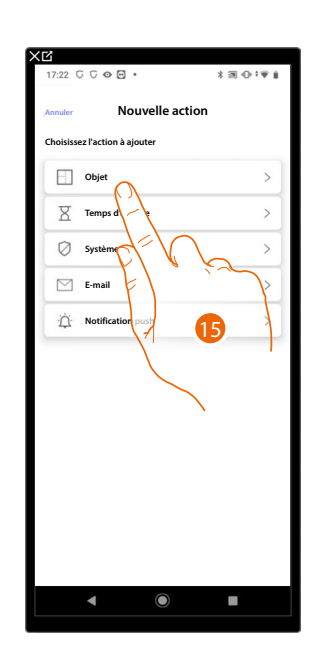

- A Modifier l'action
- 14. Toucher pour ajouter une autre action
- 15. Toucher pour sélectionner l'objet

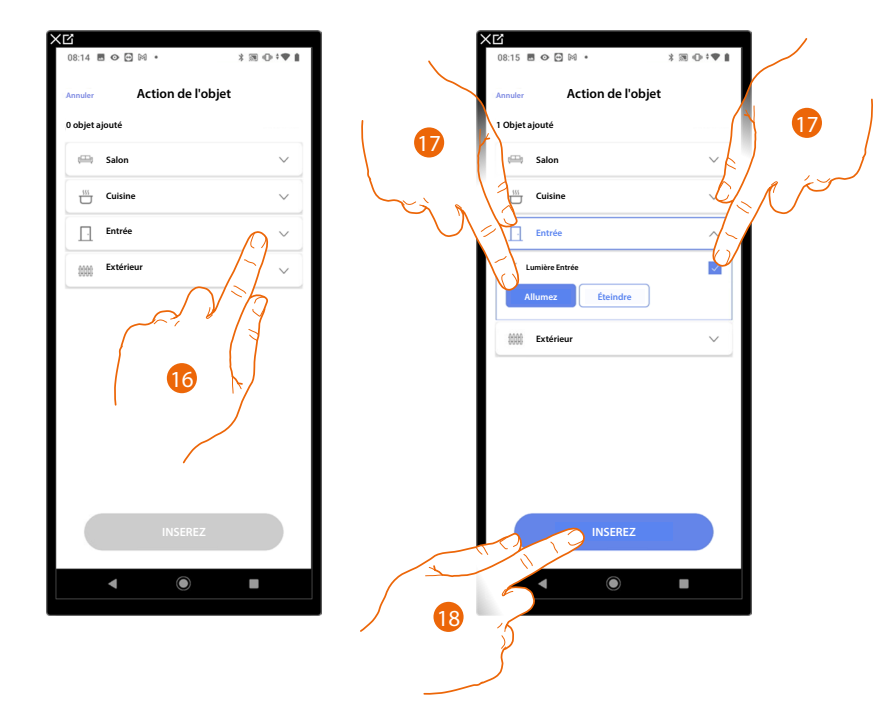

- 16. Toucher pour sélectionner la pièce dans laquelle se trouve l'objet
- 17. Sélectionner l'objet et l'action à exécuter
- 18. Toucher pour ajouter l'objet sélectionné

# **F460/F461** *Manuel d'installation et de configuration*

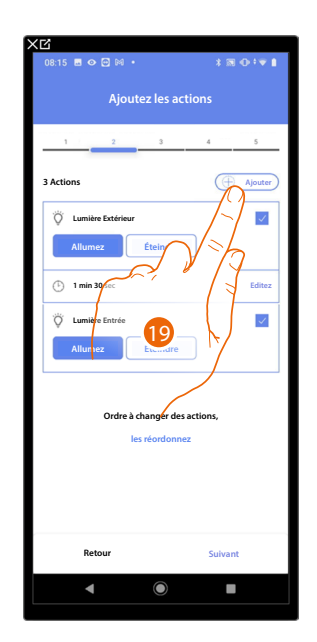

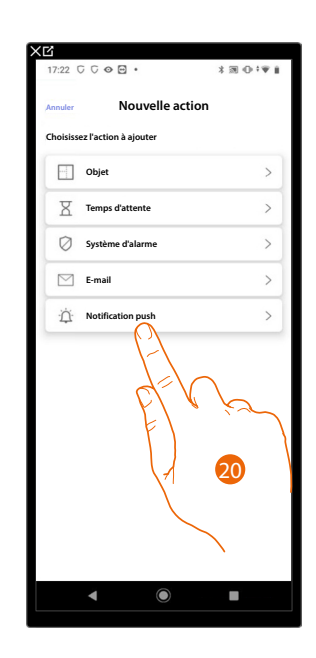

19. Toucher pour ajouter une autre action

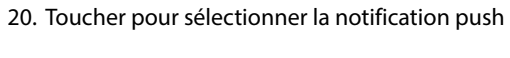

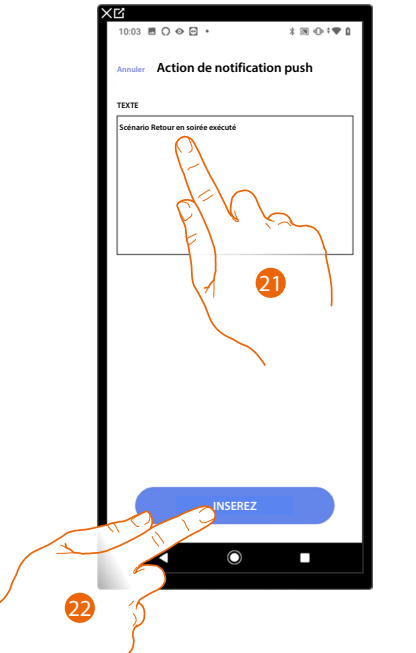

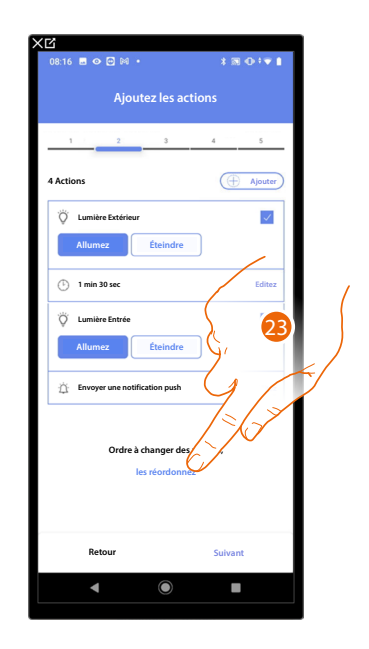

- 21. Saisir le texte de la notification push (ex. Scénario Retour en soirée exécuté)
- 22. Toucher pour saisir l'alerte au moyen de la notification push
- 23. Toucher pour réorganiser les actions ajoutées

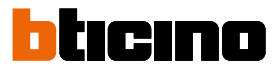

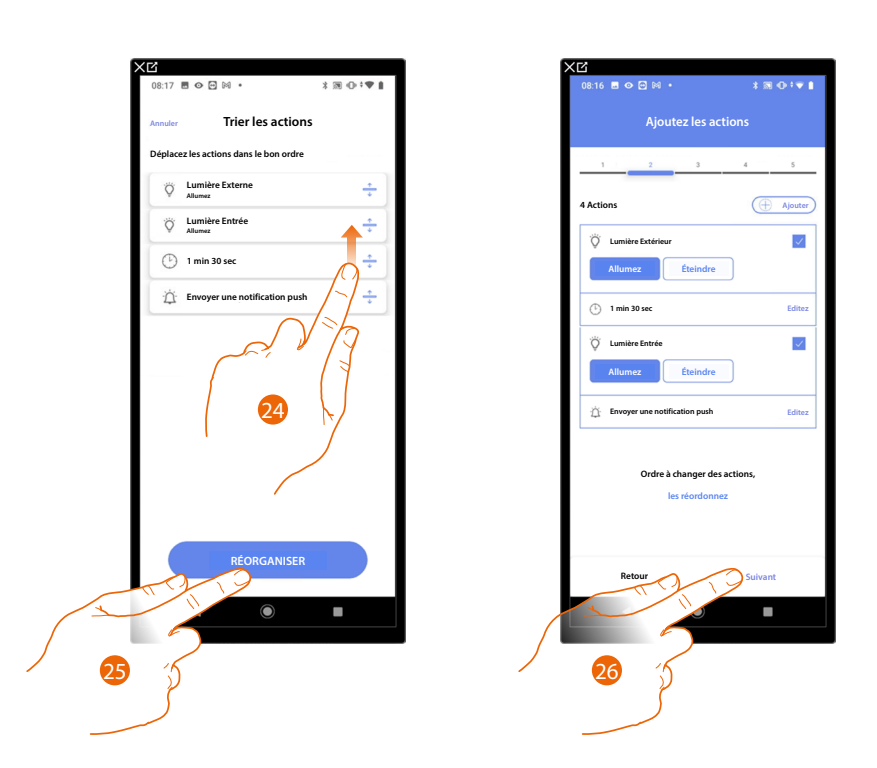

- 24. Faire défiler pour déplacer les actions
- 25. Toucher pour confirmer
- 26. Toucher pour continuer

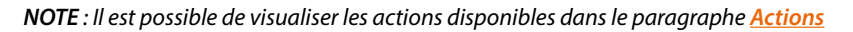

maar Nouveau déclencheur de ...
obisisez le déclencheur de démarrage à ajoure
Commande
Objet
Date et heure

28

Systèr

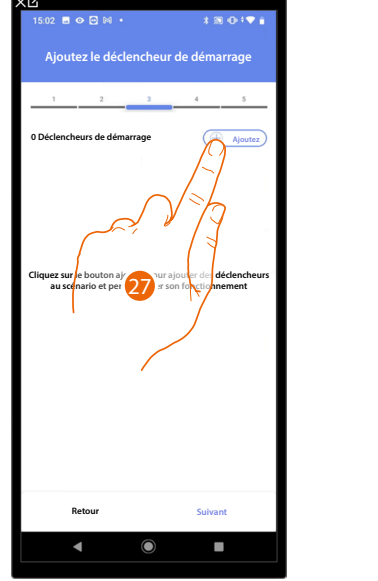

#### Ajouter à présent la condition qui active le scénario (déclencheur de démarrage).

27. Toucher pour ajouter une condition

28. Toucher pour sélectionner la condition qui doit activer le scénario

**NOTE** : Il est possible d'ajouter plusieurs conditions à l'activation du scénario ; il suffit qu'une seule condition soit remplie et le scénario s'active.

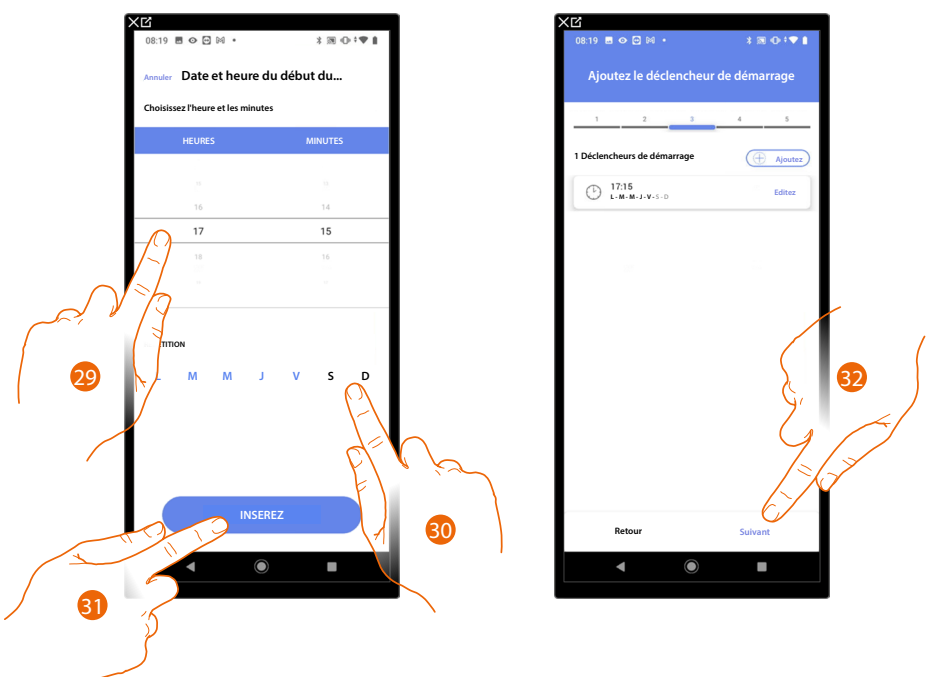

- 29. Toucher pour régler l'heure et les minutes d'activation du scénario
- 30. Sélectionner les jours de la semaine lors desquels le scénario s'active à l'heure précédemment réglée
- 31. Toucher pour ajouter le déclencheur créé
- 32. Toucher pour continuer

**NOTE** : Il est possible de visualiser les conditions disponibles qui démarrent le scénario dans le paragraphe Exécution sous condition à l'activation (déclencheur de démarrage)

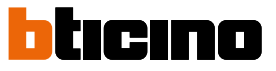

Il est possible d'ajouter une autre condition (seulement si) à celle à peine ajoutée. Avec cette condition, le scénario est activé uniquement si elle est satisfaite. Les conditions disponibles sont : <u>Objet</u>, <u>Heure</u>, <u>Système d'alarme</u> et <u>Météo</u> et les fonctions sont celles décrites dans le paragraphe <u>Exécution sous condition à l'activation (déclencheur de</u> <u>démarrage</u>)

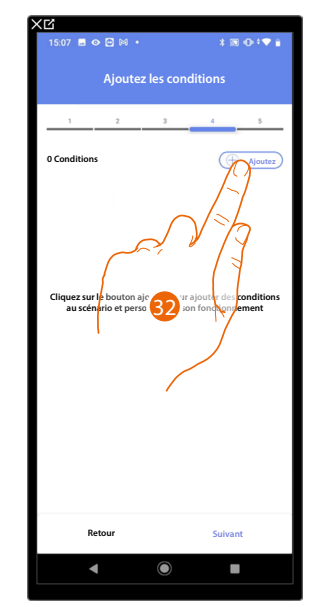

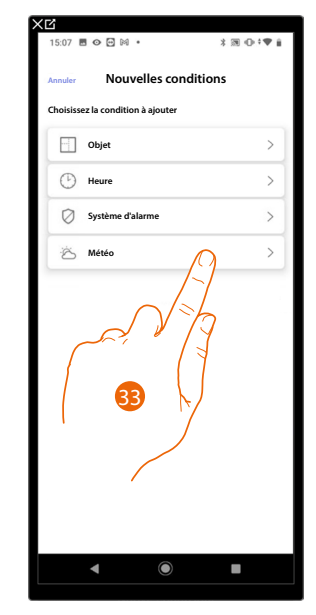

- 32. Toucher pour ajouter une condition
- 33. Toucher pour sélectionner la condition qui doit activer le scénario

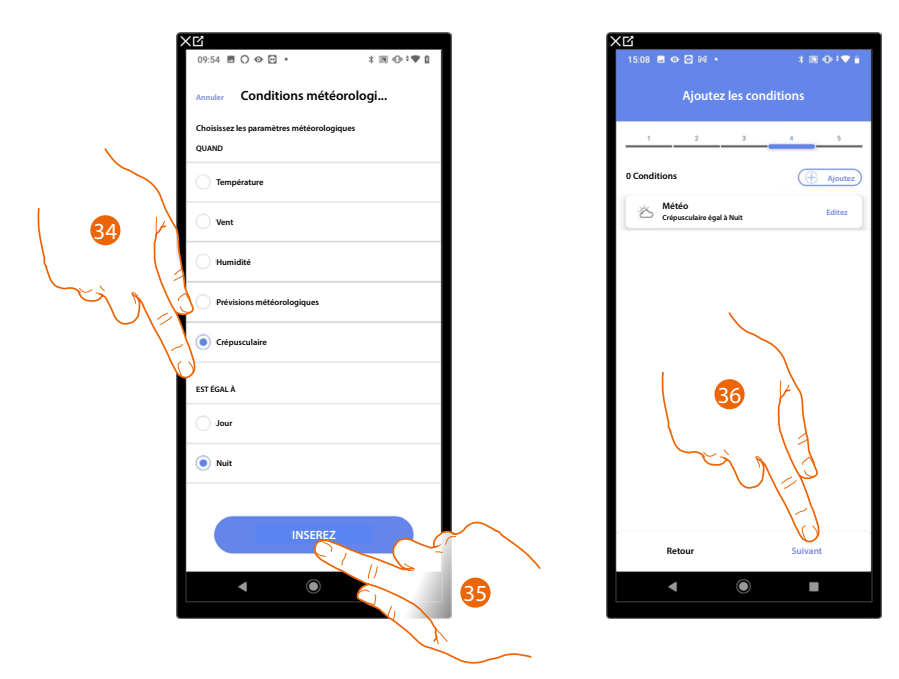

- 34. Toucher pour sélectionner quand le scénario doit être activé
- 35. Toucher pour ajouter la condition choisie
- 36. Toucher pour continuer

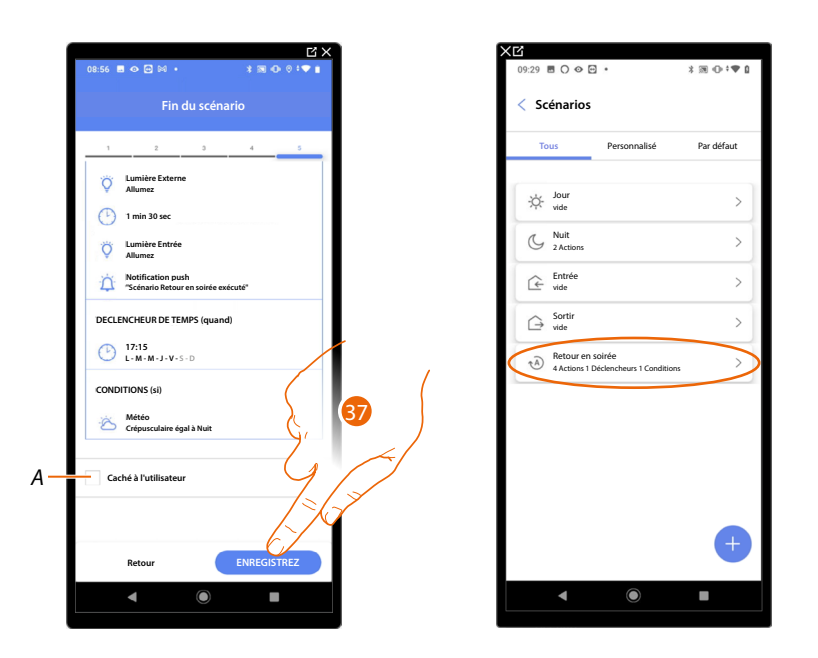

A Sélectionner dans le cas où l'on souhaite que l'objet ne soit pas accessible pour l'utilisateur sur l'application Home+Control\*.
 L'objet est configuré et fonctionne mais l'utilisateur ne peut pas le visualiser.

37. Toucher pour sauvegarder le scénario crée **\*NOTE** : Valable uniquement pour F460.

223

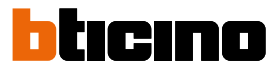

## Actions

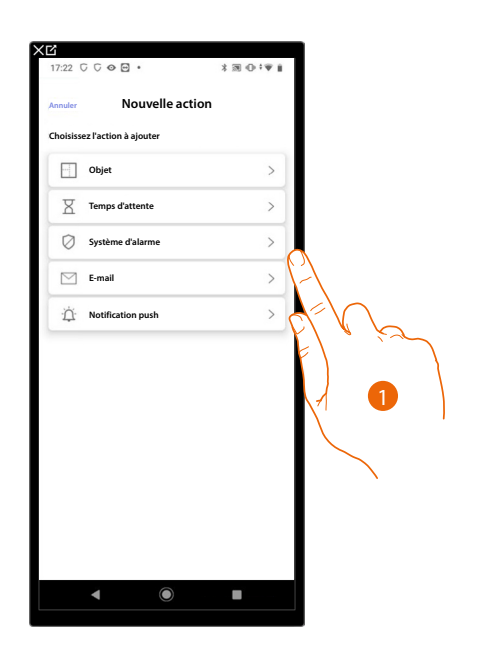

- 1. Toucher pour sélectionner une des actions qui composent le scénario, au choix :
- <u>Objet</u>;
- Temps d'attente;
- <u>Système d'alarme;</u>
- <u>E-mail</u>;
- Notification push.

# Objet

Cette action permet de définir la commande qu'un des objets présents dans les différentes pièces active lors de l'exécution du scénario.

| ₩<br>11:11 ■ ◇ ⊡ № ・      | ★ビ<br>15.02 目 Φ 日 № ・ * 第 ① * ♥ i |
|---------------------------|-----------------------------------|
| Annuler Action de l'objet | Annuler Action de l'objet         |
| 0 objet ajouté            | 1 objet ajouté                    |
| 🖙 Salon 🗸                 | 🕮 Salon 🗸                         |
| Cuisine V                 | 💾 Cuisine 🗸                       |
| 🚝 Entrée 🗸 🗸              | Chambre V                         |
| 🚵 Salle de bain 🗸 🗸       | Salle de bain                     |
| iiiii Extérieur 🗸 🗸       | Extérieur ^                       |
| d-lo-                     | Serrure Externe                   |
|                           |                                   |
|                           |                                   |
|                           |                                   |
| INSEREZ                   | INSEREZ                           |
| <                         | ▲ ● ■                             |

- 2. Toucher pour sélectionner la pièce dans laquelle se trouve l'objet
- 3. Sélectionner l'objet et l'action à exécuter
- 4. Toucher pour ajouter l'objet sélectionné

# Temps d'attente

Cette action permet de programmer un temps d'attente donné avant l'exécution des commandes suivantes.

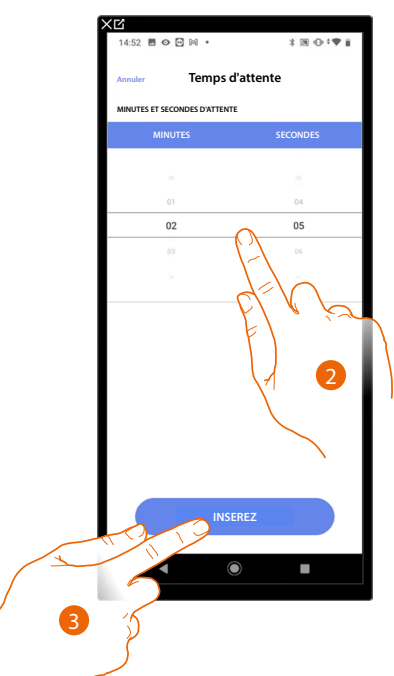

- 2. Sélectionner les minutes et les secondes à programmer avant l'exécution des commandes suivantes
- 3. Toucher pour saisir le temps d'attente sélectionné

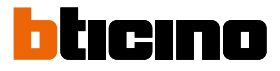

#### Système d'alarme

Sur cette page, il est nécessaire de sélectionner l'action qu'un composant du Système d'alarme active lors de l'exécution du scénario.

Exemple : ajout d'une partition ou exécution d'un scénario d'activation.

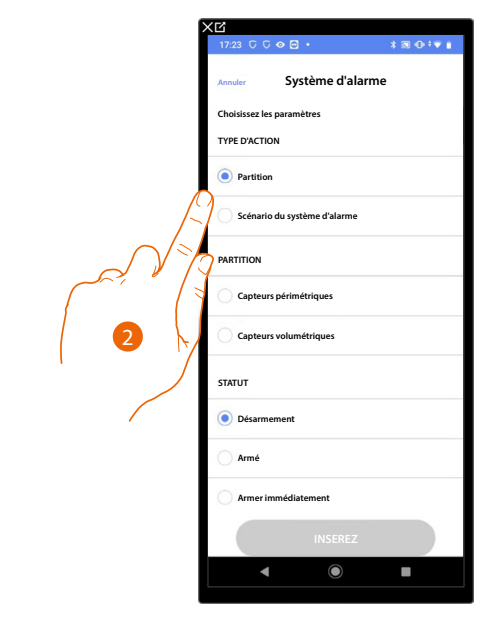

2. Toucher pour sélectionner l'action entre partitions ou scénarios d'activation *Partitions* 

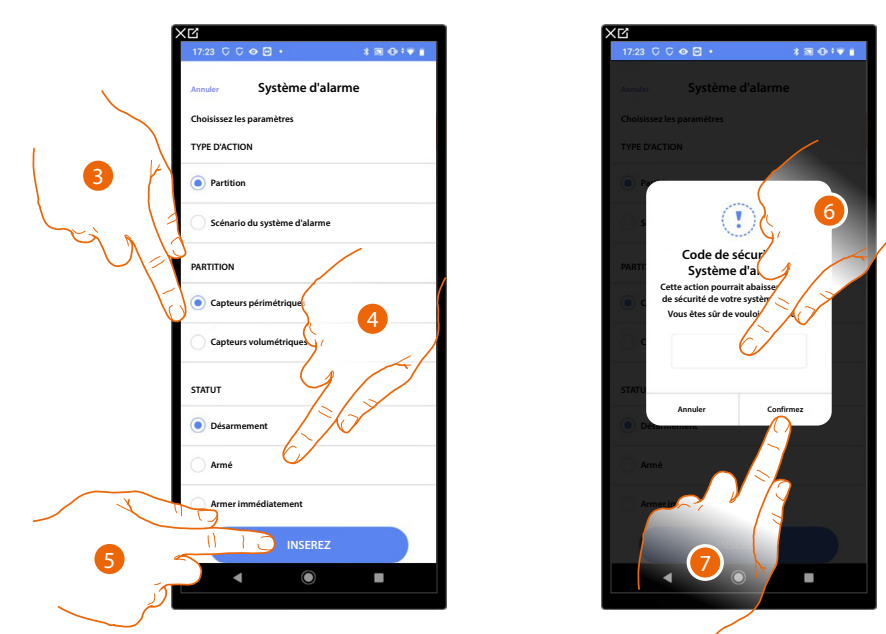

- 3. Toucher pour sélectionner la partition
- 4. Toucher pour indiquer qu'à l'activation du scénario la partition doit être :
  - désarmée
  - armée (au terme des éventuels retards)
  - armée immédiatement (désactive les éventuels retards)
- 5. Toucher pour confirmer.
- 6. Saisir le code utilisateur
- 7. Toucher pour terminer.

**ATTENTION** : En confirmant l'opération, le code utilisateur est mémorisé dans le scénario, et de la sorte quiconque a accès au smartphone et à l'application peut activer le Système d'alarme sans connaître le code utilisateur. Le code utilisateur reste dans tous les cas modifiable à travers la procédure prévue à cet effet sur Home+Security.

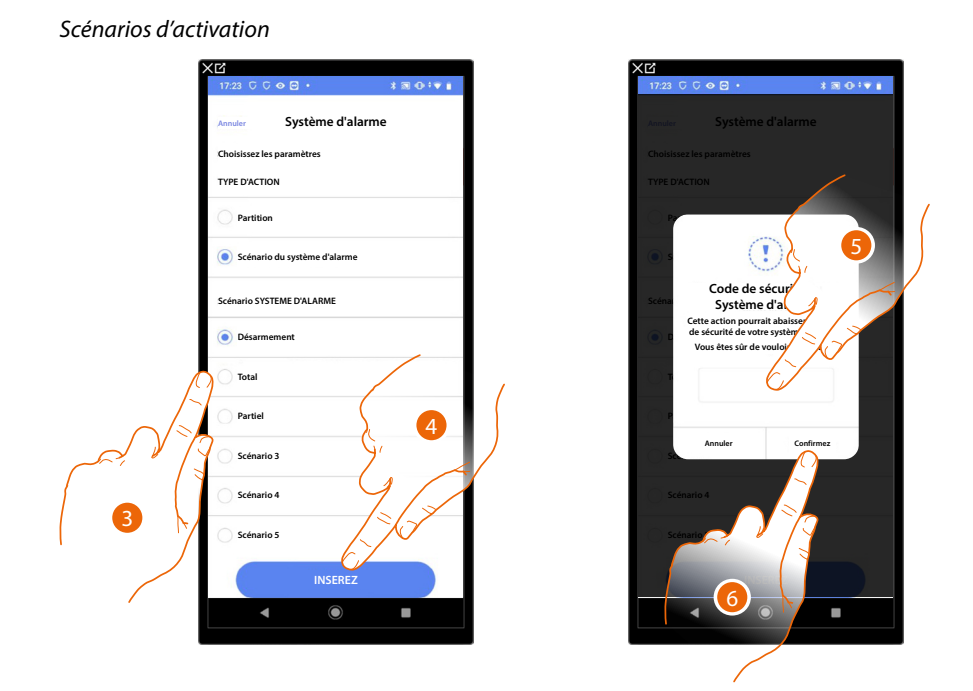

- 3. Toucher pour sélectionner le scénario d'activation qui s'activera au démarrage du scénario
- 4. Toucher pour confirmer.
- 5. Saisir le code utilisateur
- 6. Toucher pour terminer.

**ATTENTION**: En confirmant l'opération, le code utilisateur est mémorisé dans le scénario, et de la sorte quiconque a accès au smartphone et à l'application peut activer le Système d'alarme sans connaître le code utilisateur. Le code utilisateur reste dans tous les cas modifiable à travers la procédure prévue à cet effet sur Home+Security.

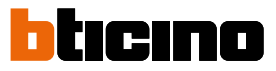

# E-mail

Cette action permet de programmer une adresse mail à laquelle est automatiquement envoyée une notification après l'exécution d'action du scénario.

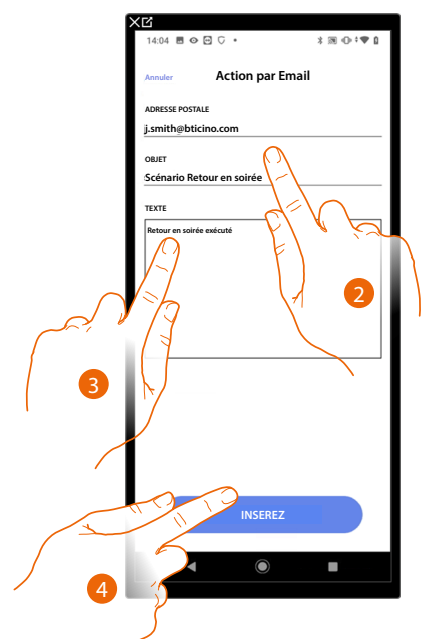

- 2. Saisir l'adresse e-mail du destinataire du message d'avis et l'objet du message
- 3. Saisir le texte du message (ex. Retour en soirée exécuté)
- 4. Toucher pour saisir la notification via mail

# Notification Push

Cette action permet d'envoyer automatiquement une notification push sur les smartphones après l'exécution d'action ou de tout le scénario.

**NOTE** : Pour iOS, les notifications push ne sont pas envoyées lorsque l'application est affichée au premier plan.

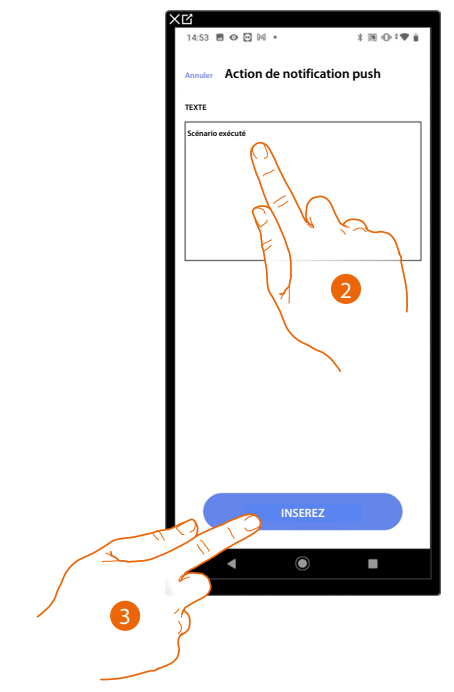

- 2. Saisir le texte de la notification push (ex. Scénario exécuté)
- 3. Toucher pour saisir l'alerte au moyen de la notification push

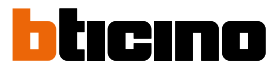

# Exécution sous condition à l'activation (déclencheur de démarrage)

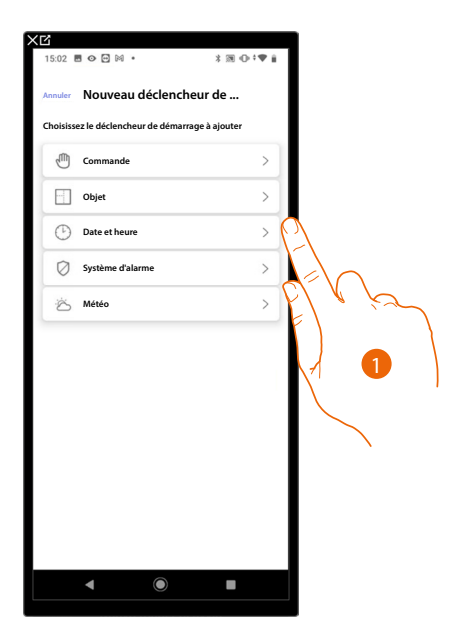

- 1. Toucher pour sélectionner une condition de démarrage du scénario (déclencheur de démarrage), au choix :
- <u>Commande (bouton)</u>;
- Objets;
- Date et heure;
- <u>Système d'alarme;</u>
- <u>Météo</u>.

# Commande

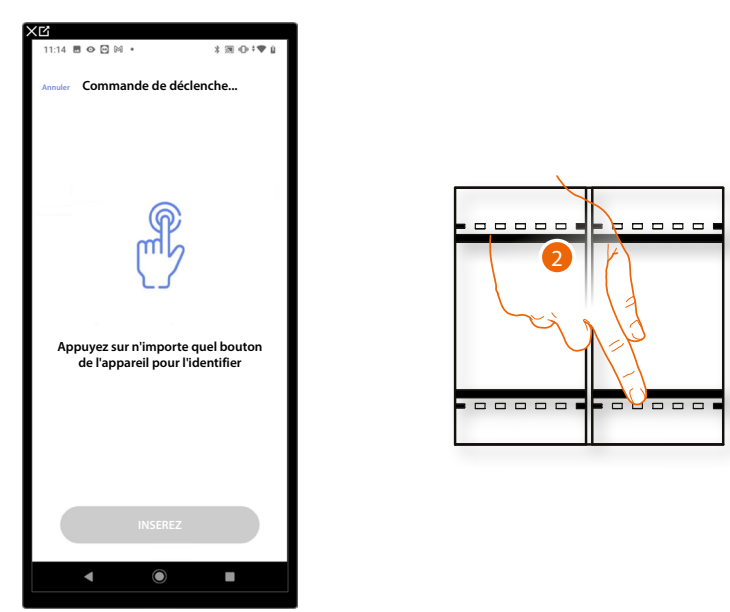

En sélectionnant ce déclencheur, il est possible d'activer un scénario en appuyant sur un bouton de commande de l'installation

2. Appuyer pour identifier le dispositif physique sur l'installation

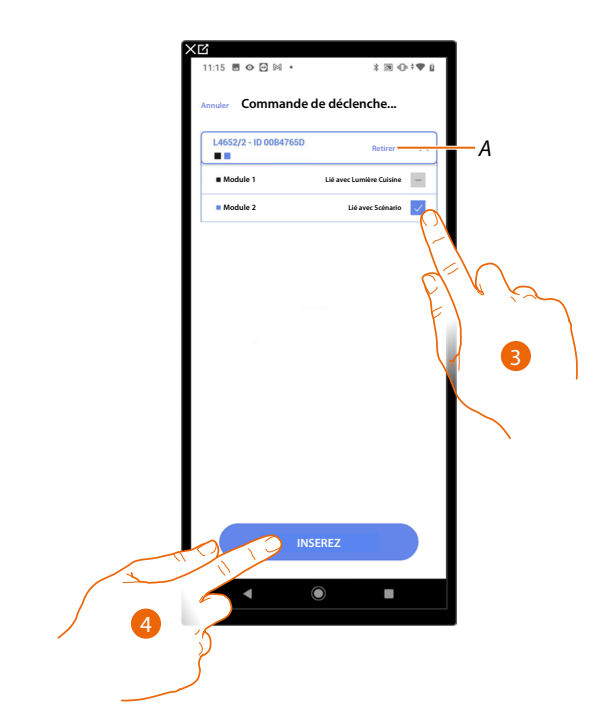

- A Supprimer association
- 3. Sélectionner le module de la commande parmi ceux disponibles

Dans le cas où les modules sont tous occupés, voir <u>Reset dispositifs</u> pour les rendre à nouveau disponibles.

NOTE : Le bouton ne doit pas être déjà associé à une autre fonction

4. Toucher pour ajouter le déclencheur

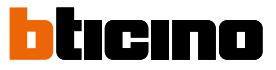

# Objets

En réglant ce déclencheur, il est possible d'activer un scénario quand un objet, sélectionné parmi ceux présents dans les différentes pièces, est dans un état particulier préalablement défini. Pour chaque type d'objet, il est possible d'utiliser les états caractéristiques qui ont pour effet d'activer le scénario.

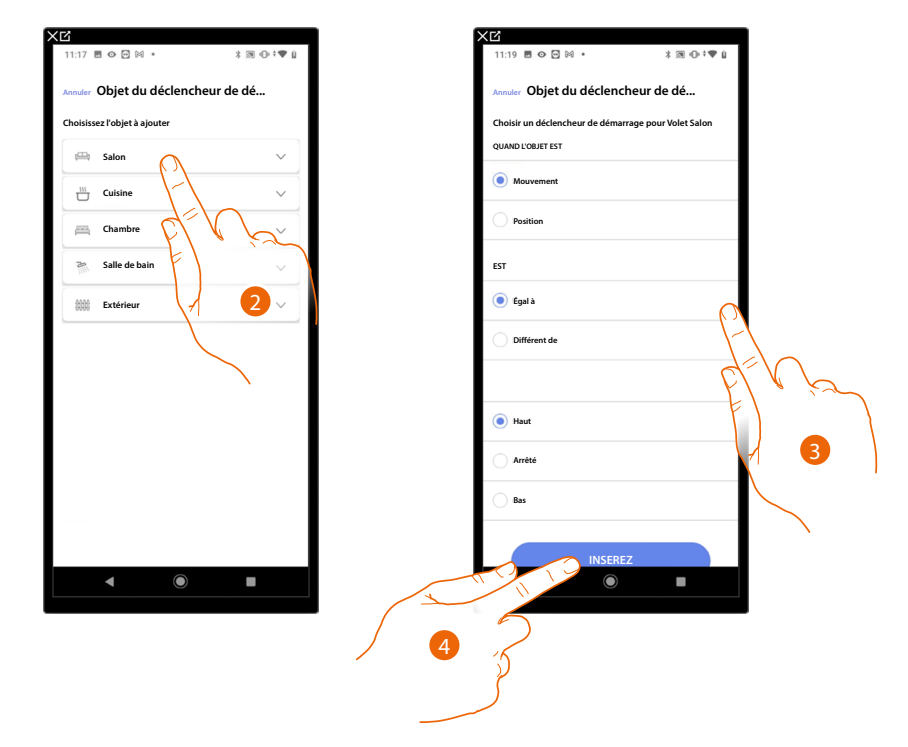

- 2. Toucher pour sélectionner la pièce dans laquelle se trouve l'objet
- 3. Toucher pour sélectionner l'objet
- 4. Toucher pour ajouter le déclencheur

| OBJET            |                          |           | CONDITION                                                                                                    | LE SCÉNARIO S'ACTIVE SI                                                                         |
|------------------|--------------------------|-----------|----------------------------------------------------------------------------------------------------|-------------------------------------------------------------------------------------------------|
|                  |                          | 4 m 1     | ON                                                                                                    | La lumière DALI est allumée                                                                     |
|                  | commande                 | egal      | OFF                                                                                                    | La lumière DALI est éteinte                                                                     |
|                  |                          | égal      |                                                                                                    | l'intensité lumineuse est par exemple de 10%                                                    |
|                  |                          |           |                                                                                                    | l'intensité lumineuse est par exemple différente de 10%                                         |
|                  | aimmer                   |           | αe: υυ a τυυ                                                                                                    | l'intensité lumineuse est par exemple supérieure à 10%                                          |
|                  |                          |           |                                                                                                    | l'intensité lumineuse est par exemple inférieure à 10%                                          |
|                  |                          |           | de: 0 à 100 pour                                                                                                    | l'intensité lumineuse et la couleur sont par exemple de 10% et rouge                            |
|                  | variateur avec           |           |                                                                                                    | l'intensité lumineuse et la couleur sont par exemple différente de 10%<br>mais en couleur rouge |
| VARIATEUR DALI   | couleur (si<br>supporté) |           | luminosité<br>Couleur RGB                                                                                                    | l'intensité lumineuse et la couleur sont par exemple supérieure à 10%<br>mais en couleur rouge  |
|                  |                          |           |                                                                                                    | l'intensité lumineuse et la couleur sont par exemple inférieure à 10%<br>mais en couleur rouge  |
|                  |                          |           |                                                                                                    | l'intensité lumineuse et la couleur sont par exemple de 10% et blanc<br>chaud                   |
|                  | variateur avec           |           | de: 0 à 100 pour                                                                                                    | l'intensité lumineuse et la couleur sont par exemple différente de 10%<br>mais blanc chaud      |
|                  | (si supporté)            |           | Blanc<br>Blanc<br>I'intensité lumineuse et la couleur sont par exe<br>mais blanc chaud<br>I'intensité lumineuse et la couleur sont par exe<br>mais blanc chaud | l'intensité lumineuse et la couleur sont par exemple supérieure à 10%<br>mais blanc chaud       |
|                  |                          |           |                                                                                                    | l'intensité lumineuse et la couleur sont par exemple inférieure à 10%<br>mais blanc chaud       |
|                  | ágal                     |           | ON                                                                                                    | La lumière est allumée                                                                          |
|                  | Egai –                   |           | OFF                                                                                                    | La lumière est éteinte                                                                          |
| LOWIERE ON/OT    |                          |           | ON                                                                                                    | La lumière est éteinte                                                                          |
|                  | unrerent                 |           | OFF                                                                                                    | La lumière est allumée                                                                          |
|                  |                          |           |                                                                                                    | La lumière variable est allumée                                                                 |
|                  |                          |           |                                                                                                    | La lumière variable est éteinte                                                                 |
|                  |                          |           |                                                                                                    | La lumière variable est éteinte                                                                 |
| VARIATEIIR       |                          |           |                                                                                                    | La lumière variable est allumée                                                                 |
|                  |                          |           |                                                                                                    | l'intensité lumineuse est par exemple de 10%                                                    |
|                  |                          |           | م. ٥٥ خ ٥٥ م                                                                                                    | l'intensité lumineuse est par exemple différente de 10%                                         |
|                  |                          |           |                                                                                                    | l'intensité lumineuse est par exemple supérieur à 10%                                           |
|                  |                          |           |                                                                                                    | l'intensité lumineuse est par exemple inférieur à 10%                                           |
|                  |                          | ógal      | ON                                                                                                    | La lumière colorée est allumée                                                                  |
|                  | commando                 | eyai      | OFF                                                                                                    | La lumière colorée est éteinte                                                                  |
|                  | commanue                 | diffáront | ON                                                                                                    | La lumière colorée est éteinte                                                                  |
|                  |                          | umerent   | OFF                                                                                                    | La lumière colorée est allumée                                                                  |
|                  |                          |           | bleu ciel                                                                                                    | la couleur de la lumière est bleu ciel                                                          |
| μινιέρε ζοι ορέε |                          | ágal      | bleu                                                                                                    | la couleur de la lumière est bleue                                                              |
| LUMIERE COLOREE  |                          | egal –    | violet clair                                                                                                    | la couleur de la lumière est violet clair                                                       |
|                  | coulour                  |           | couleur x                                                                                                    | la couleur de la lumière est couleur x                                                          |
|                  | couleur –                |           |                                                                                                    | la coulour de la lumière p'est pas bleu siel                                                    |
|                  | courcui                  |           | bleu ciel                                                                                                    | la couleur de la lutifiere frest pas bieu cier                                                  |
|                  | to a cu                  | diffárant | bleu ciel<br>bleu                                                                                                    | la couleur de la lumière n'est pas bleu dei                                                     |
|                  |                          | différent | bleu ciel<br>bleu<br>violet clair                                                                                                    | la couleur de la lumière n'est pas bleu del<br>la couleur de la lumière n'est pas violet clair  |

# Pour chaque objet, une série de paramètres sont disponibles dont la combinaison détermine l'état qui active le scénario.

# F460/F461

Manuel d'installation et de configuration

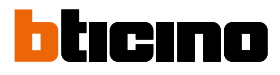

| OBJET                      |                 |             | CONDITION                                |                                                 | LE SCÉNARIO S'ACTIVE SI                                          |
|----------------------------|-----------------|-------------|------------------------------------------|-------------------------------------------------|------------------------------------------------------------------|
|                            |                 |             | Haut                                     |                                                 | le volet monte                                                   |
|                            |                 |             |                                          |                                                 | le volet est arrêté                                              |
|                            |                 |             |                                          |                                                 | le volet descend                                                 |
|                            | actionner       |             |                                          |                                                 | le volet descend ou est arrêté                                   |
|                            |                 |             |                                          |                                                 | le volet monte ou descend                                        |
| VOLEI                      |                 |             |                                          |                                                 | le volet monte ou est arrêté                                     |
| _                          |                 |             |                                          |                                                 | le volet est ouvert par exemple à 50%                            |
|                            |                 |             |                                          |                                                 | le volet est ouvert par exemple à une valeur différente de 50%   |
|                            |                 |             | ue: 00 a 99                              |                                                 | le volet est ouvert par exemple à une valeur supérieure de 50%   |
|                            |                 |             |                                          |                                                 | le volet est ouvert par exemple à une valeur inférieure de 50%   |
| 70NE CVCTÈME D'ALADME      | ágal            | alarme      |                                          |                                                 | la zone est en état d'alarme                                     |
| ZONE STSTEME D'ALARME      | eyai            | au repos    |                                          |                                                 | la zona n'est pas en état d'alarme                               |
|                            |                 |             |                                          |                                                 | le thermostat est éteint                                         |
|                            |                 |             |                                          |                                                 | le thermostat est en modalité chauffage                          |
|                            |                 |             |                                          |                                                 | le thermostat est en modalité climatisation                      |
|                            | modalitá        |             |                                          |                                                 | le thermostat est en modalité automatique                        |
|                            |                 |             |                                          |                                                 | le thermostat est allumé                                         |
|                            |                 |             |                                          |                                                 | le thermostat est éteint ou en modalité climatisation/auto       |
|                            |                 | uncrent     |                                          |                                                 | le thermostat est éteint ou en modalité chauffage/auto           |
| _                          |                 |             |                                          |                                                 | le thermostat est éteint ou en modalité climatisation/chaud      |
|                            |                 |             |                                          |                                                 | la température est par exemple : 30°                             |
| THERMOSTAT                 | temnérature     |             | - de: 10 à 34                            |                                                 | la température est par exemple différente de 30°                 |
|                            |                 |             | jeur la température est par exemple su   | la température est par exemple supérieure à 30° |                                                                  |
|                            |                 |             |                                          |                                                 | la température est par exemple inférieure à 30°                  |
|                            |                 |             |                                          |                                                 | la température est par exemple égale à 11                        |
|                            | T voulue        |             | - de: 10 à 34                            |                                                 | la température réglée est par exemple différente de 12           |
|                            |                 |             |                                          |                                                 | la température réglée est par exemple supérieure à 13            |
| -                          |                 |             |                                          |                                                 | la température réglée est par exemple inférieure à 14            |
|                            |                 |             |                                          |                                                 | l'actionneur est éteint                                          |
|                            | État actionneur |             |                                          |                                                 | l'actionneur est allumé                                          |
|                            |                 | différent   |                                          |                                                 | l'actionneur est éteint                                          |
|                            |                 |             | On                                       |                                                 | l'actionneur est allumé                                          |
|                            |                 | égal        | ON                                       |                                                 | la source audio est allumée                                      |
| PLAYER                     | commande        |             | OFF                                      |                                                 | la source audio est éteinte                                      |
|                            |                 | différent   | ON                                       |                                                 | la source audio est éteinte                                      |
|                            |                 |             | OFF                                      |                                                 | la source audio est allumée                                      |
| SYSTÈME DE CONTRÔLE DE     |                 | egal a      | de 0 a 50 (intervalle 0,5)               |                                                 | la consommation instantanee est par exemple : 2,5 kW             |
| CHARGES                    |                 | superieur a | de 0 a 50 (intervalle 0,5)               |                                                 | la consommation instantanee est par exemple superieure a 2,5 kW  |
|                            |                 | interieur a |                                          |                                                 | la consommation instantanee est par exemple interieure a 2,5 kw  |
| COMPTEUR D'ÉNERGIE/SYSTÈME |                 | eydi d      | de 0 à 50 (intervalle 0,5)               |                                                 | la consommation instantanée est par exemple cupérioure à 2.5 kW  |
| DE CONTRÔLE DE CHARGES     |                 | infóriour à | $d_0 0 \Rightarrow 50 (intervalle 0, 5)$ |                                                 | la consommation instantanée est par exemple superieure à 2,5 kW  |
|                            |                 |             | Allumé                                   |                                                 | la charge est allumée                                            |
|                            |                 |             | Éteint                                   |                                                 | La charge est éteinte                                            |
|                            |                 |             | Forcé*                                   |                                                 | La charge est forcée                                             |
|                            |                 |             | Non Forcé*                               |                                                 | La charge n'est pas forcée                                       |
| PRISES                     |                 |             | Déconnecté*                              |                                                 | La charge est déconnectée                                        |
|                            |                 |             |                                          | supérieur à (Kw)                                | Quand la consommation de la charge est supérieur à X Kw          |
|                            |                 |             |                                          | égal à (Kw)                                     | Quand la consommation de la charge est égal à X Kw               |
|                            |                 |             |                                          | différente <u>de (Kw)</u>                       | Quand la consommation de la <u>charge est différente de X Kw</u> |
|                            |                 |             |                                          | inférieur à (Kw)                                | Quand la consommation de la charge est inférieur à X Kw          |

\*NOTE : Ces conditions se réfèrent aux objets Prise ajoutés automatiquement quand le système de contrôle de charges est configuré.

# Date et heure

En sélectionnant ce déclencheur, il est possible d'activer un scénario à une heure donnée un jour donné

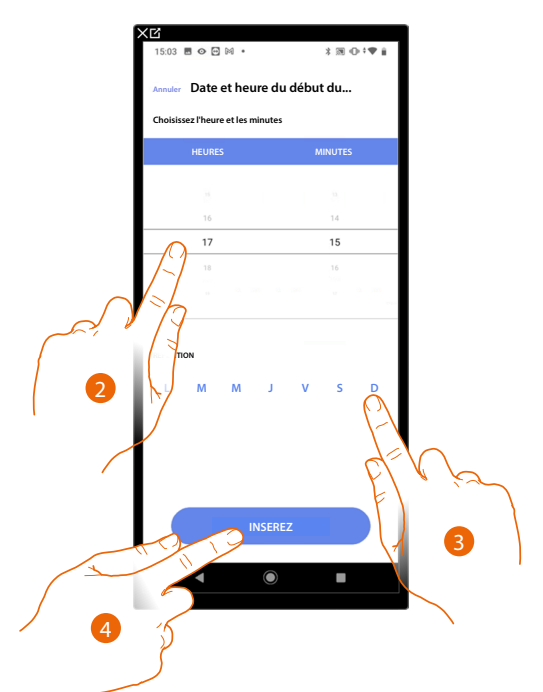

- 2. Toucher pour régler l'heure et les minutes d'activation du scénario
- 3. Sélectionner les jours de la semaine lors desquels le scénario s'active à l'heure précédemment réglée
- 4. Toucher pour ajouter le déclencheur

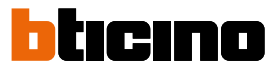

### Système d'alarme

Én sélectionnant cette condition, il est possible d'activer une condition quand surviennent certains événements sur le Système d'alarme. Il est en particulier possible de sélectionner comme événement d'activation, un événement qui survient sur la partition (ex. activation partition « Volumétrique jour ») ou à l'exécution d'un scénario d'activation (ex. activation du Système d'alarme quand le scénario d'activation « activation totale » est activé).

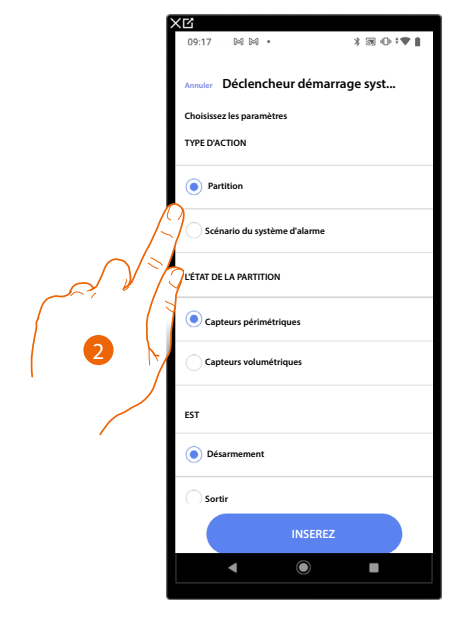

2. Toucher pour sélectionner l'action entre partitions ou scénarios d'activation

#### Partitions

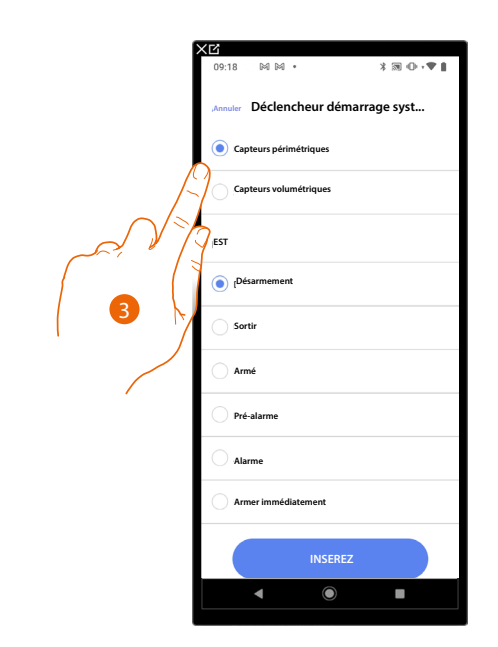

3. Toucher pour sélectionner la partition

# **F460/F461** *Manuel d'installation et de configuration*

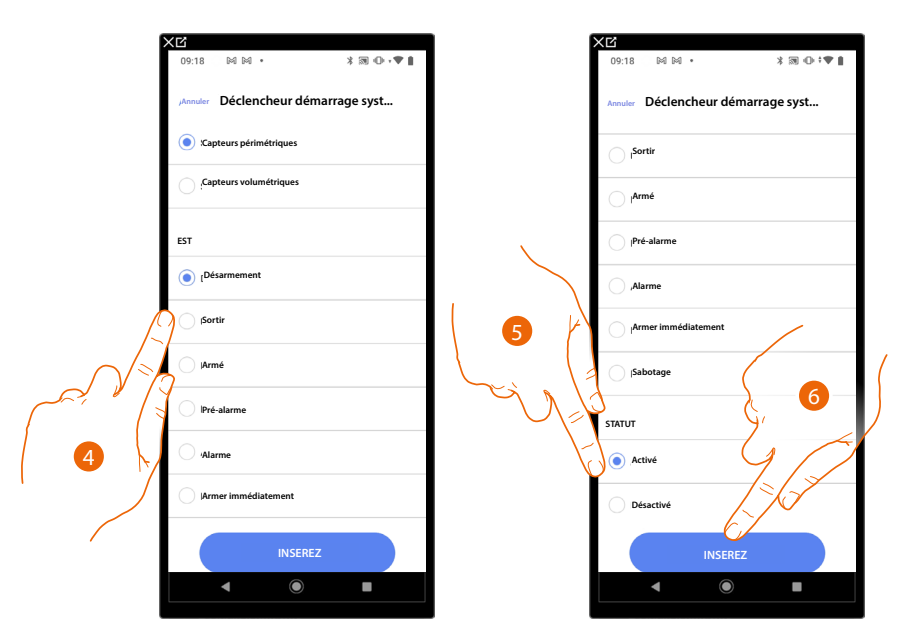

4. Toucher pour indiquer qu'à l'activation du scénario la partition est dans la condition :

| Désarmé                                  | La partition est désarmée                                                 |
|------------------------------------------|---------------------------------------------------------------------------|
| Sortie                                   | La partition est en état de sortie                                        |
| Armé La partition est<br>(au terme des é | La partition est armée                                                    |
|                                          | (au terme des éventuels retards)                                          |
| Pré-alarme                               | La partition est en pré-alarme                                            |
| Alarme                                   | La partition est en alarme                                                |
| Armé immédiatement                       | La partition est armée immédiatement<br>(désactive les éventuels retards) |
| Sabotage                                 | Un des capteurs de la partition a été altéré/<br>modifié                  |

- 5. Toucher pour sélectionner si la partition est activée ou désactivée
- 6. Toucher pour confirmer.

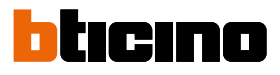

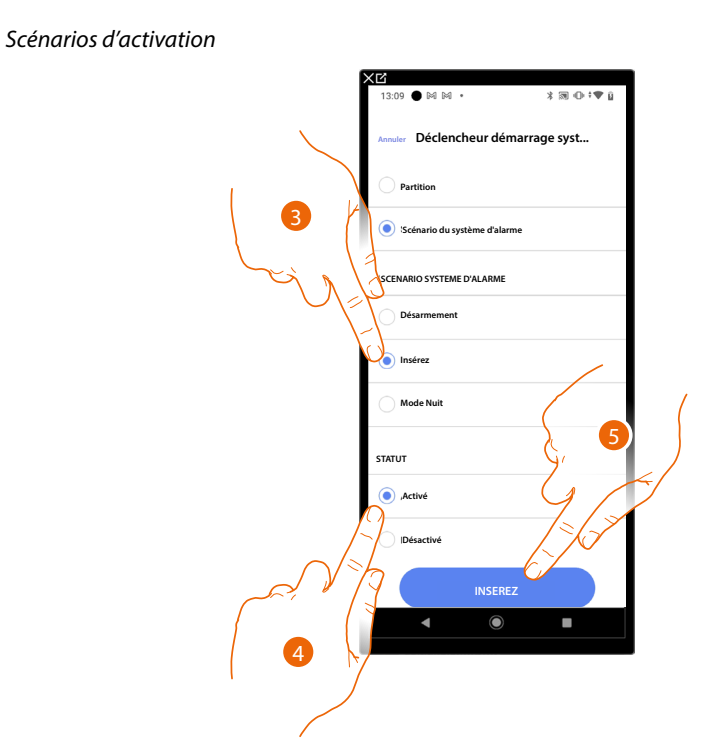

- 3. Toucher pour sélectionner le scénario d'activation qui s'activera au démarrage du scénario
- 4. Toucher pour sélectionner si la partition est activée ou désactivée
- 5. Toucher pour confirmer.

# Météo

En réglant ce déclencheur, il est possible d'activer un scénario quand une des conditions météo indiquées par le service de météo en ligne intervient.

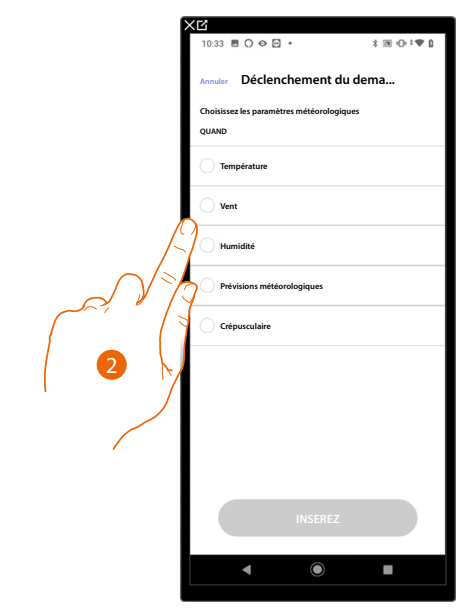

2. Toucher pour régler la donnée météorologique dont la présence active le scénario. Les paramètres météo programmables sont les suivants:

|                                                      | Température     | De 00 ℃ à 40 ℃<br>De -1 ℃ à -30 ℃ |
|------------------------------------------------------|-----------------|-----------------------------------|
| Égal à<br>Différent de<br>Supérieur à<br>Inférieur à | Vent            | De 00 Km/h à 99 Km/h              |
| increal a                                            | Humidité        | De 00% à 99%                      |
|                                                      |                 | Beau temps                        |
|                                                      |                 | Pluie                             |
| Égal à                                               | Prévisions      | Orage                             |
| Différent de                                         | météorologiques | Nuageux                           |
|                                                      |                 | Neige                             |
|                                                      |                 | Brouillard                        |
| Égalà                                                |                 | Jour                              |
| Egai a                                               |                 | Nuit                              |

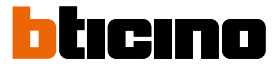

## Gérer un scénario personnalisé

Après avoir créé un scénario personnalisé, à l'aide du panneau, il est possible de <u>le désactiver / l'activer</u>, <u>le dupliquer</u>, <u>le modifier</u> ed <u>le supprimer</u>

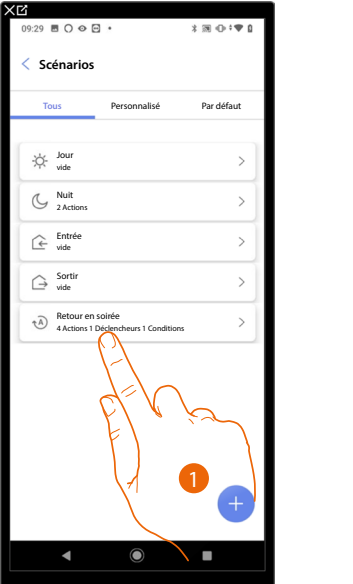

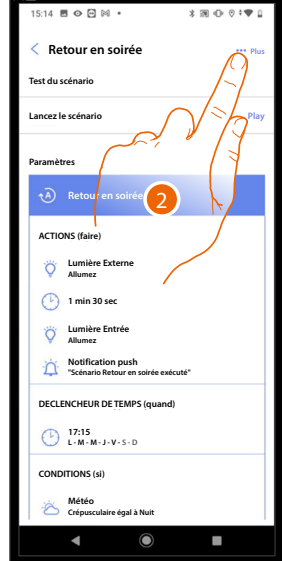

|    | < Ľ                                    |                |
|----|----------------------------------------|----------------|
|    | 15:14 🗷 👁 🖸 🖾 🔹                        | \$ 39 ⊕ 0 ≑♥ 1 |
|    | C Retour en soirée<br>Test du scénario | ••• Plus       |
|    | Lancez le scénario                     | Play           |
|    | Paramètres                             |                |
|    | A Retour en soirée                     |                |
|    | ACTIONS (faire)                        |                |
|    | Cumière Externe                        |                |
|    | 1 min 30 sec                           |                |
|    | Action                                 | $\times$       |
| B  | Désactiver                             | >              |
| C— | Dupliquez                              | >              |
| D- | / Editez                               | >              |
| E  | Supprimez                              | >              |
|    | 4 0                                    |                |
|    |                                        |                |

- 1. Toucher pour accéder au scénario à gérer
- 2. Toucher pour ouvrir le panneau de gestion du scénario
- A Lance le scénario pour le vérifier
- B <u>Désactiver/Activer un scénario</u>
- C Dupliquer un scénario
- D Modifier un scénario
- E <u>Supprimer un scénario</u>

#### Désactiver/Activer un scénario

Il est possible de désactiver un scénario créé, de cette façon il reste enregistré parmi les scénarios mais ne peut pas être utilisé par l'utilisateur

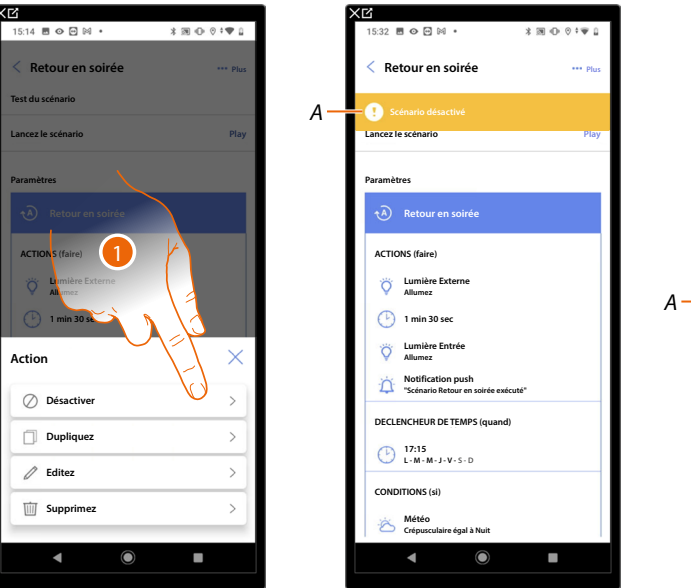

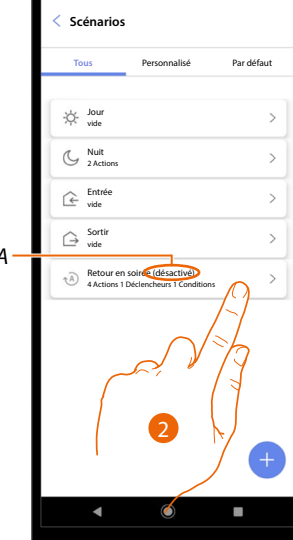

- 1. Toucher pour désactiver le scénario sélectionné
- A Affiche l'indication du scénario désactivé
- 2. Toucher pour réactiver le scénario

| XĽ                                                       | XC                            | XC                                                        |
|----------------------------------------------------------|-------------------------------|-----------------------------------------------------------|
| 15:32 🖻 🗢 🖻 🕬 • 🛛 🕸 🕀 🕫 🐨 🔒                              | 15:32 圈 ۞ 🖸 🖂 • 🕺 潮 ① 🖗 🗘 🐨 🔒 | 09:29                                                     |
| < Retour en soirée                                       | Ketour en soirée \cdots Plus  | < Scénarios                                               |
| Scénario désactivé                                       | Scénario désactivé            | Tous Personnalisé Par défaut                              |
| Lancez le scenario                                       | Lancez le scenario Play       |                                                           |
| Paramètres                                               | Paramètres                    | - Jour >                                                  |
| A Retour en soirée                                       | A Retour en soirée            | C Nuit >                                                  |
| ACTIONS (faire)                                          |                               | Entrée >                                                  |
| Cumière Externe                                          | C Lumie e Externe             | A Sortir >                                                |
| (b) 1 min 30 sec                                         | (*) 1 min 30 sec              | Retour en soirée     4Actions 1 Déclencheurs 1 Conditions |
| V Lumière Entrée<br>Allumez                              | Action                        | ll                                                        |
| Notification push<br>"Scénario Retour en soirée exécuté" | Activer                       |                                                           |
| DECLENCHEUR DE TEMPS (quand)                             |                               |                                                           |
| 17:15<br>L-M-M-J-V-S-D                                   | Dupliquez >                   |                                                           |
| CONDITIONS (si)                                          | Editez >                      |                                                           |
| Kétéo<br>Crépusculaire égal à Nuit                       | Upprimez >                    | +                                                         |
| ◀ ◉ ■                                                    |                               | < <p>     • • • • • • • • • • • • • • • • •</p>           |
|                                                          |                               |                                                           |

- 3. Toucher pour ouvrir le panneau de gestion du scénario
- 4. Toucher pour activer le scénario sélectionné
- A Le scénario a été réactivé

Dupliquer un scénario

| ×6                    |          |
|-----------------------|----------|
| 15:14 🖻 👁 🖻 🕅 • 🛛 🕸 € | ≥ ⊙ ≎♥ Ω |
| < Retour en soirée    | *** Plus |
| Test du scénario      |          |
| Lancez le scénario    | Play     |
| Paramètres            |          |
| A Retour en soire     |          |
| ACTIONS (faire)       |          |
| Action                | $\times$ |
| O Désactiver          | >        |
| Dupliquez             |          |
| 🖉 Editez              | >        |
| Supprimez             | >        |
|                       |          |
|                       |          |
|                       |          |

|     | 09:29 ■ () ©             | •                                                   | \$300*♥0   |
|-----|--------------------------|-----------------------------------------------------|------------|
|     | < Scénarios              | 5                                                   |            |
|     | Tous                     | Personnalisé                                        | Par défaut |
|     | -ò- Jour<br>vide         |                                                     | >          |
|     | C Nuit vide              |                                                     | >          |
|     | Entrée vide              |                                                     | >          |
|     | G→ Sortir vide           |                                                     | >          |
|     | Retour er<br>4 Actions 1 | n soirée<br>Déclencheurs 1 Conditions               | >          |
| A – | A Actions 1              | n soirée 2 (désactivé)<br>Déclencheurs 1 Conditions | >          |
|     |                          |                                                     |            |
|     |                          |                                                     |            |
|     |                          |                                                     |            |
|     |                          |                                                     | +          |
|     | •                        | ۲                                                   |            |

- 1. Toucher pour dupliquer le scénario sélectionné
- A Visualiser le scénario dupliqué

**NOTE** : Le scénario par défaut dupliqué est désactivé, pour l'activer, voir <u>Désactiver/Activer un</u> <u>scénario</u>.

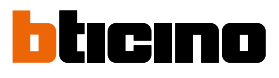

#### Modifier un scénario

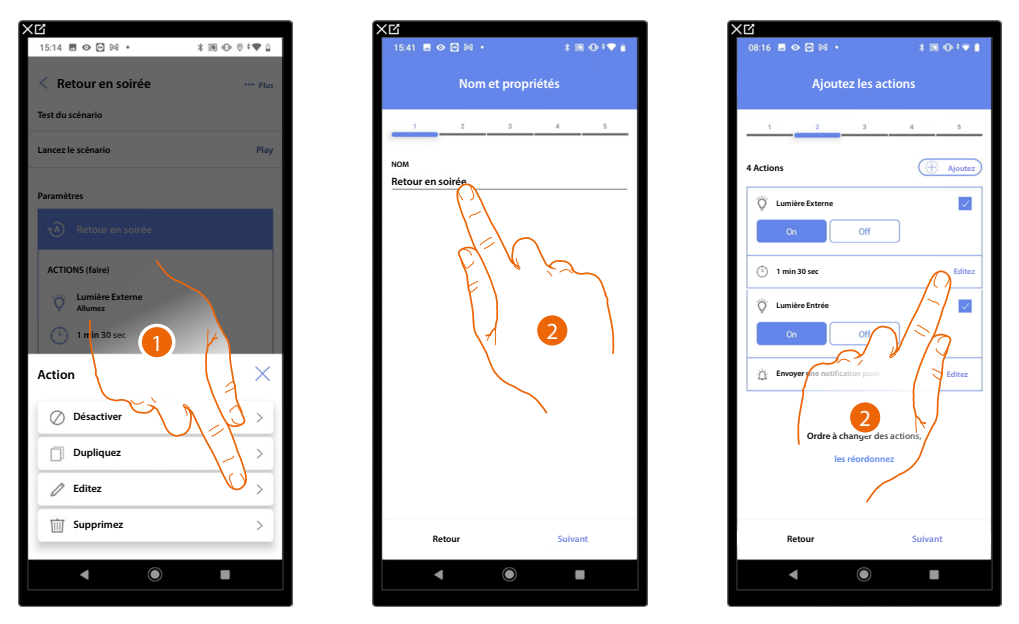

- 1. Toucher pour modifier le scénario sélectionné
- Les mêmes pages que celles utilisées pour créer le scénario à nouveau sont présentées. Pour modifier les données, répéter les mêmes actions ou, pour certains objets, utiliser la touche « modifier ».

Pour plus d'informations, faire référence à la procédure utilisée pour la création du scénario

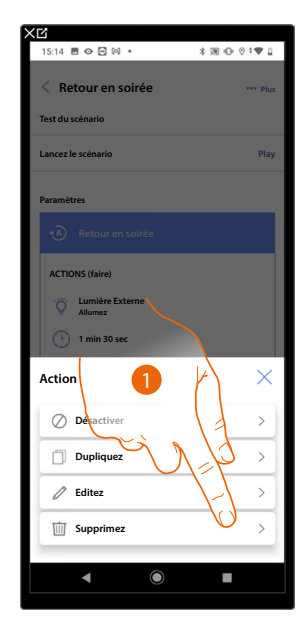

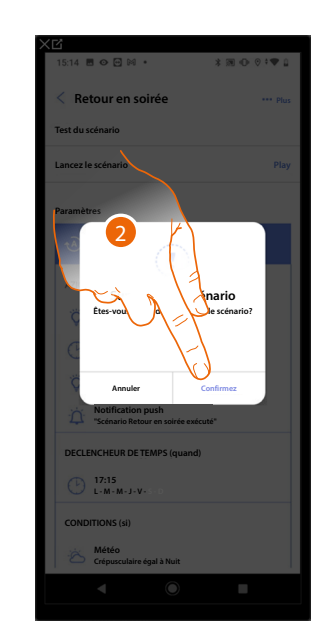

| 15:33 🗏 👁 🖻         | i≊ •         | \$39 ⊕ 0 ÷♥ 1 |
|---------------------|--------------|---------------|
| Tous                | Personnalisé | Par défaut    |
|                     |              | >             |
| C Nuit<br>2 Actions |              | >             |
| C Entrée vide       |              | >             |
| G Sortir vide       |              | >             |
|                     |              |               |
|                     |              |               |
|                     |              |               |
|                     |              |               |
|                     |              | +             |
| 4                   | $\bigcirc$   |               |

- 1. Toucher pour supprimer le scénario sélectionné
- 2. Toucher pour confirmer l'élimination du scénario

Supprimer un scénario

# Système de contrôle de la température

Sur cette page, il est possible d'accéder aux paramètres de thermorégulation ; en outre, en utilisant la fonction « Programmes de température », il est possible de régler des valeurs de consigne pour régler automatiquement la température de l'habitation.

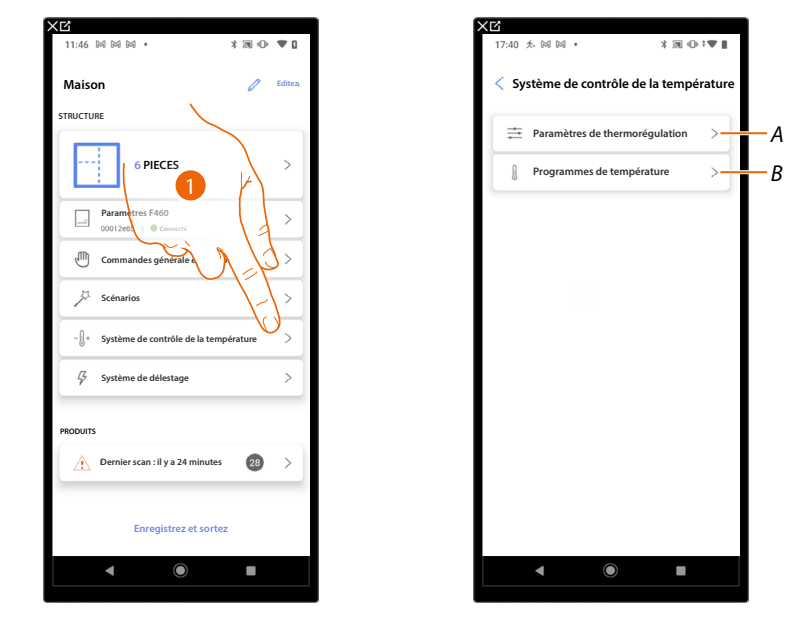

- A Ouvre la page contenant les réglages de thermorégulation
- B Permet de définir les programmes de température

# Paramètres de thermorégulation

Cette page permet de régler certains paramètres de thermorégulation.

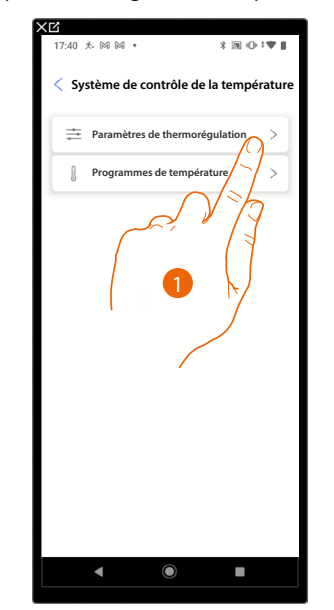

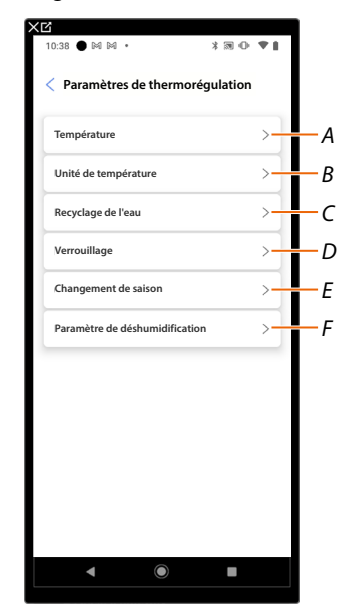

- A Régler les paramètres de la Température
- *B Régler les paramètres relatifs à l'<u>Unité de mesure</u>*
- C Régler les paramètres relatifs au Recyclage de l'eau
- D Régler les paramètres du Verrouillage
- E Régler les paramètres du Changement de saison
- F Régler les paramètres des Paramètres de déshumidification

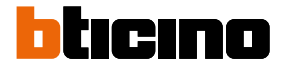

## Température

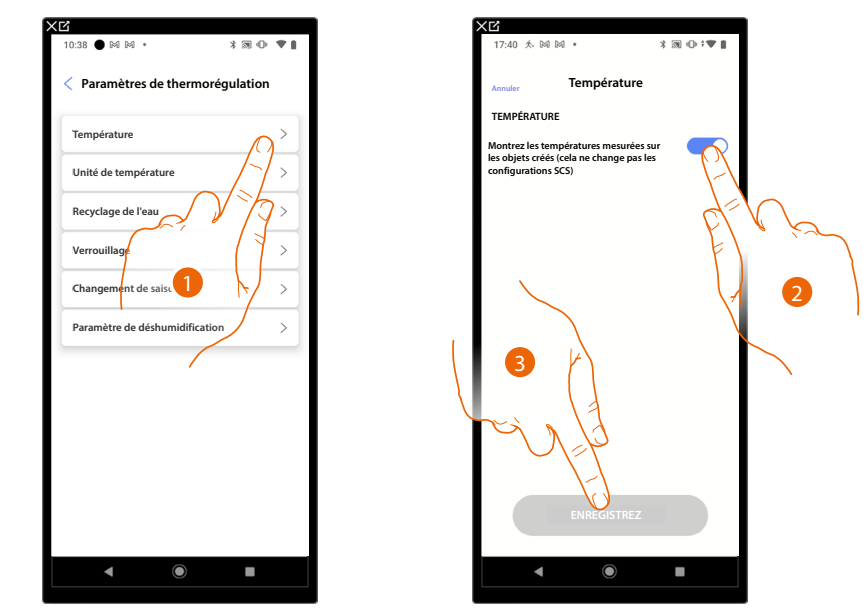

Cette fonction permet d'afficher les températures sur les objets créés.

- 1. Toucher pour régler les paramètres de la température
- 2. Activer/Désactiver l'affichage de la température sur les objets ; ce paramètre n'affecte pas les dispositifs physiques.
- 3. Toucher pour sauvegarder

### Unité de mesure

Cette fonction permet de sélectionner l'unité de mesure de la température à afficher.

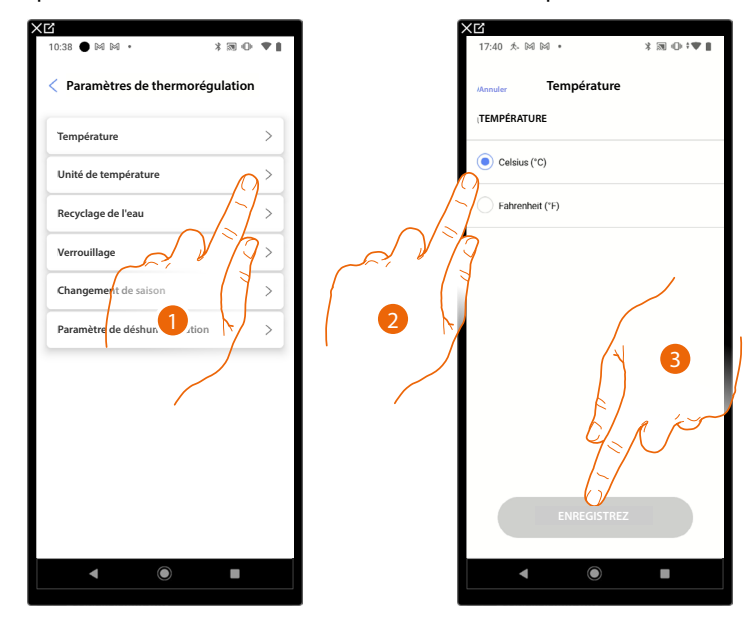

- 1. Toucher pour régler les paramètres relatifs à l'Unité de mesure
- 2. Sélectionner l'unité de mesure de la température (degrés Celsius ou Fahrenheit).
- 3. Toucher pour sauvegarder

## Recyclage de l'eau

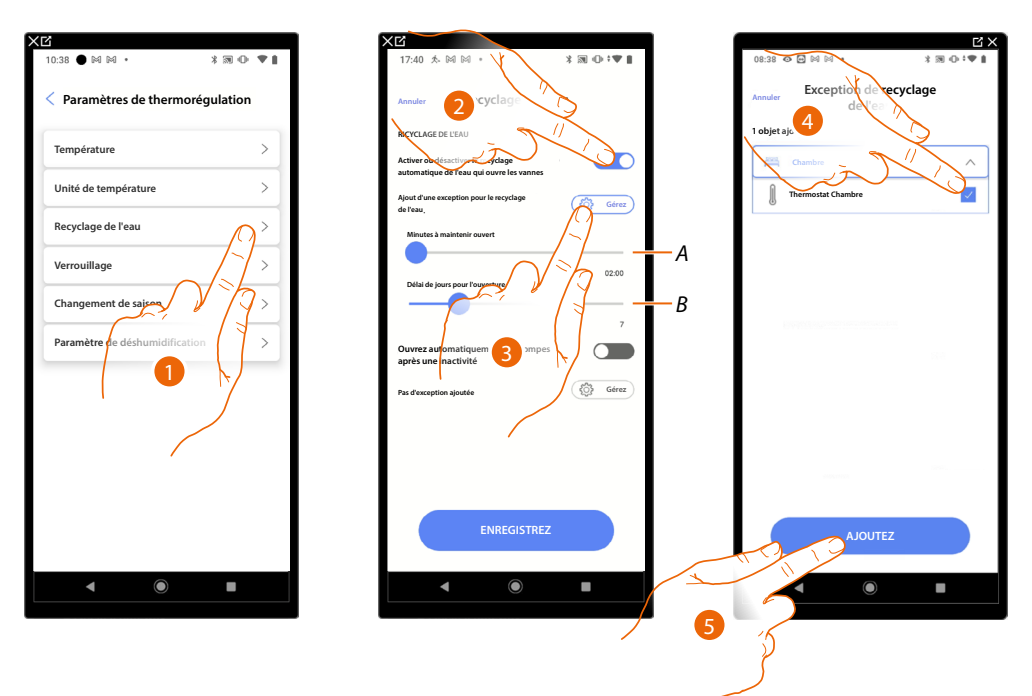

Cette fonction permet, au bout d'une certaine période d'inactivité, d'ouvrir chaque jour les vannes et/ ou les pompes de l'installation pendant un certain temps pour éviter toute stagnation d'eau.

- 1. Toucher pour régler les paramètres relatifs au Recyclage de l'eau
- A Règle les minutes d'ouverture des vannes
- B Règle le nombre de jours au bout duquel le recyclage est effectué
- 2. Toucher pour activer la fonction pour toutes les vannes
- 3. Toucher pour exclure certaines vannes
- 4. Sélectionner le dispositif dont les vannes ne seront pas ouvertes
- 5. Toucher pour confirmer

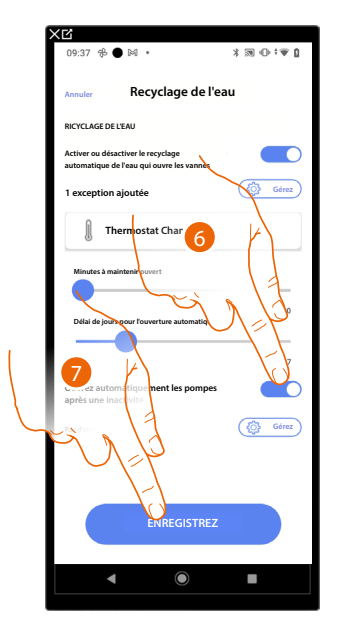

- 6. Effectuer la même opération pour les pompes, si présentes
- 7. Toucher pour sauvegarder

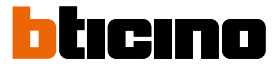

#### Verrouillage

Cette fonction permet de régler l'installation de chauffage pour qu'elle s'éteigne lorsque l'installation de climatisation est en marche et inversement.

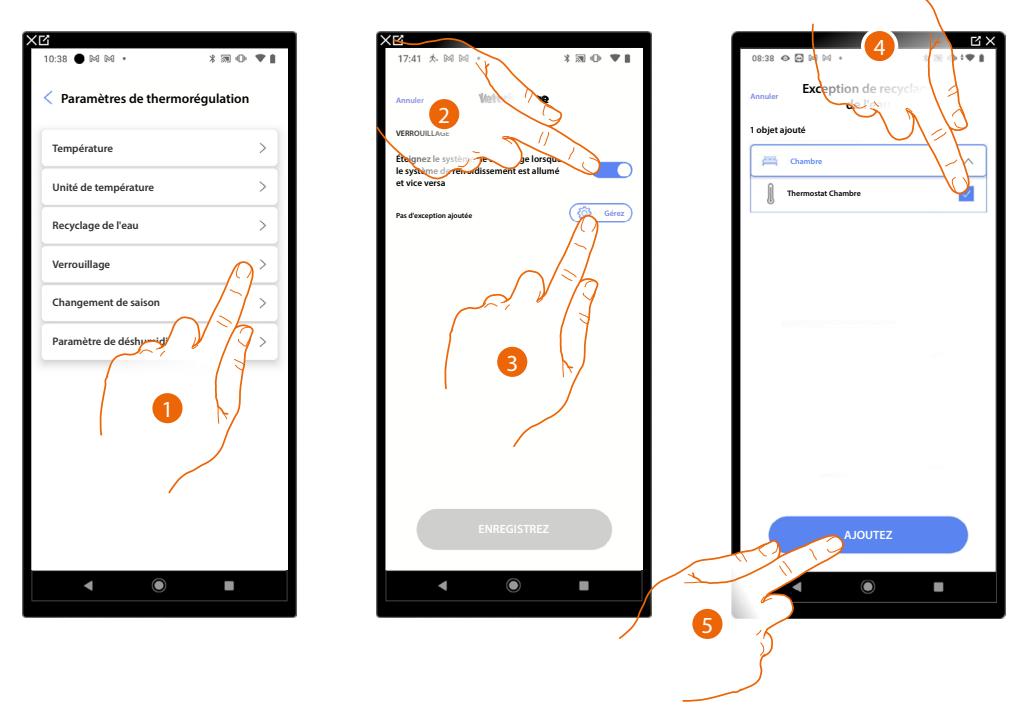

- 1. Toucher pour régler les paramètres du Verrouillage
- 2. Toucher pour activer la fonction pour tous les dispositifs
- Toucher pour exclure certaines zones de la logique de verrouillage. La fonction Verrouillage permet d'éviter qu'un ventilo-convecteur en mode chauffage et un thermostat en mode refroidissement ou vice versa ne fonctionnent simultanément. Autrement dit, si l'un des deux fonctionne en mode chauffage, à l'allumage de l'autre en mode refroidissement, le premier s'éteint.
- 4. Sélectionner le dispositif
- 5. Toucher pour confirmer

| ×  | CC<br>CC                                                                                         |             |
|----|--------------------------------------------------------------------------------------------------|-------------|
|    | 09:37 🕆 ● 🕅 🔸                                                                                    | *∞⊕*♥≬      |
|    | Annuler Vieterbibloge                                                                            | 9           |
|    | VERROUILLAGE                                                                                     |             |
|    | Éteignez le système de chauffage lors<br>le système de refroidissement est allu<br>et vice versa | sque<br>umé |
|    | 1 exception ajoutée                                                                              | Gérez       |
|    | 1 Thermostat Chambre                                                                             |             |
|    |                                                                                                  |             |
|    |                                                                                                  |             |
|    |                                                                                                  |             |
|    |                                                                                                  |             |
| 6  |                                                                                                  |             |
| تر | $\mathcal{I}''$                                                                                  |             |
| ~  | ENREGISTRE                                                                                       | 2           |
|    | ۹ ۵                                                                                              |             |

6. Toucher pour sauvegarder

## Changement de saison

Cette fonction permet d'indiquer si le changement de saison doit être sélectionné manuellement par l'utilisateur ou bien automatiquement.

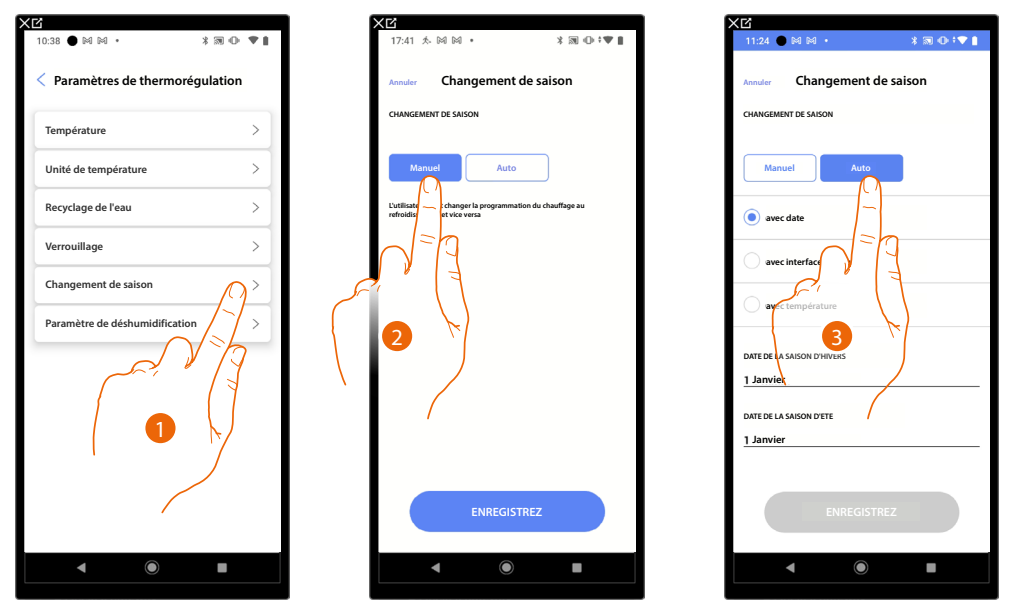

- 1. Toucher pour régler les paramètres du Changement de saison
- 2. Appuyer pour sélectionner le changement de saison manuellement ; dans ce cas, l'utilisateur peut définir la date de changement de saison sur la page Planification de l'application Home+Control\*.
- 3. Toucher pour définir le changement automatique de saison <u>avec la date, avec l'Interface</u> <u>Contacts, avec la température</u>

\*NOTE : Valable uniquement pour F460.

Date

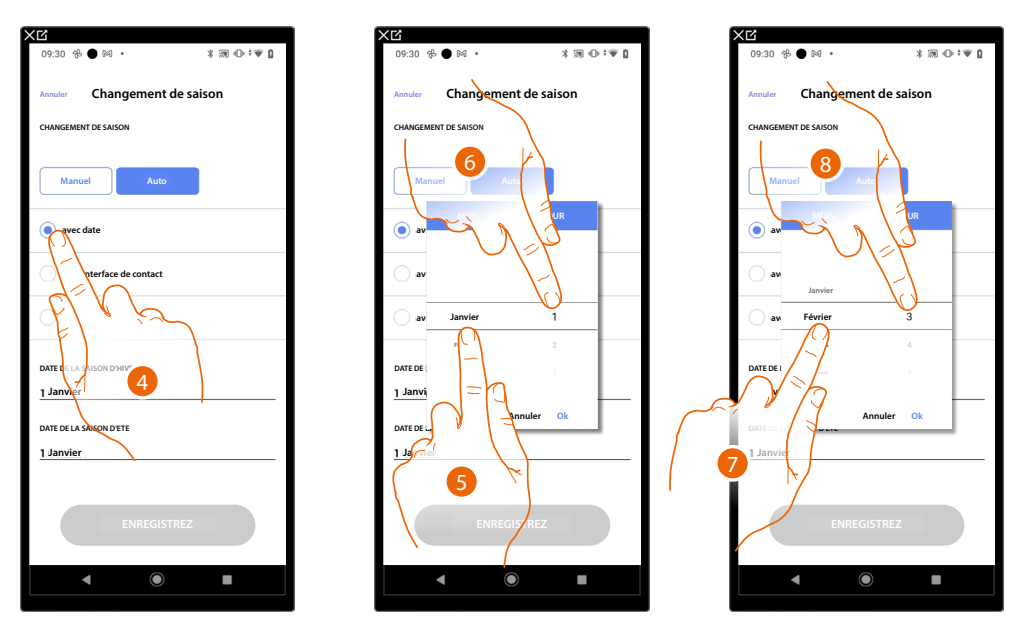

- 4. Toucher pour définir le changement automatique de saison avec la date
- 5. Toucher pour sélectionner le mois qui détermine le début de la période d'hiver
- 6. Toucher pour sélectionner le jour qui détermine le début de la période d'hiver
- 7. Toucher pour sélectionner le mois qui détermine le début de la période d'été
- 8. Toucher pour sélectionner le jour qui détermine le début de la période d'été

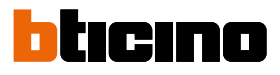

# Interface Contacts

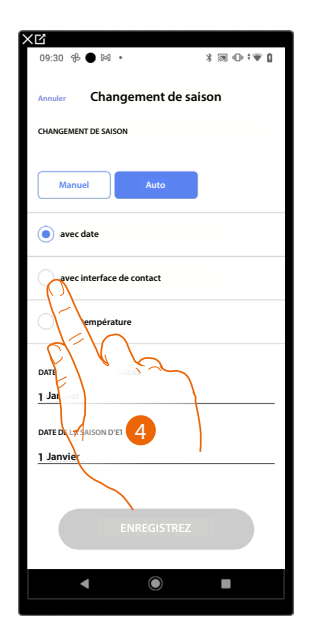

4. Toucher pour définir le changement automatique de saison avec l'Interface Contacts

Interface Contacts accessible (par exemple câblée dans le tableau électrique)

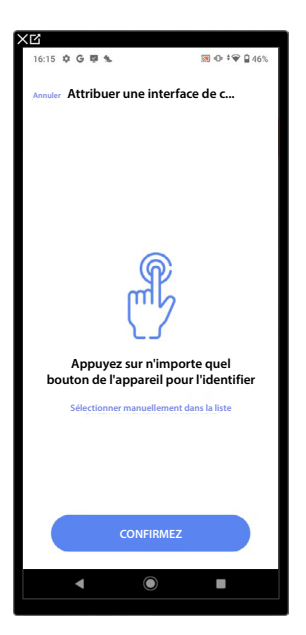

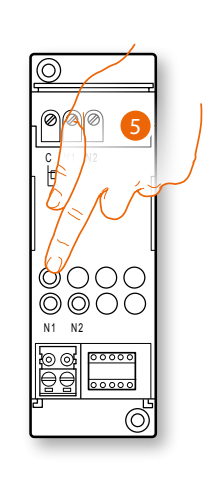

5. Toucher un des boutons de l'Interface Contacts présente sur l'installation

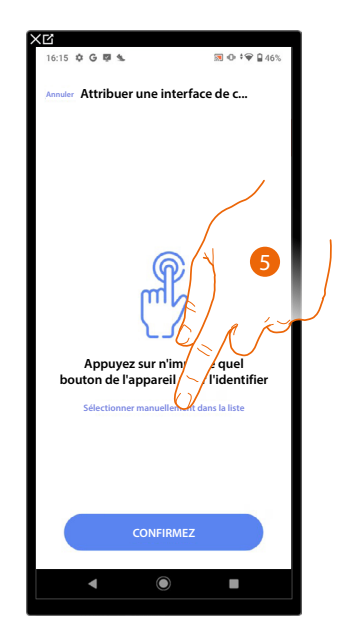

# Interface Contacts non accessible (par exemple câblée dans le faux plafond)

5. Toucher dans le cas où l'on n'aurait pas la possibilité d'accéder au dispositif

La liste des interfaces disponibles est proposée, l'interface peut être identifiée à travers le code ID. S'il n'est pas connu, il est possible <u>d'exécuter un test</u> qui permet d'activer en séquence les charges branchées à l'actionneur.

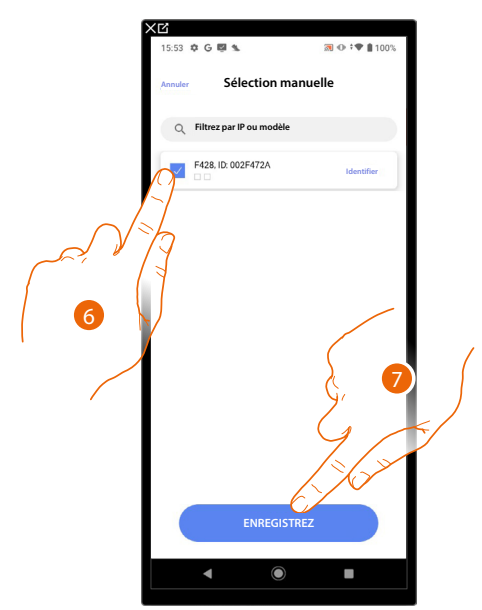

- 6. Toucher pour sélectionner l'interface contacts
- 7. Toucher pour ajouter le dispositif sélectionné

Que l'interface contacts soit ou non accessible, il est nécessaire de sélectionner le module à utiliser parmi ceux disponibles

# bticino

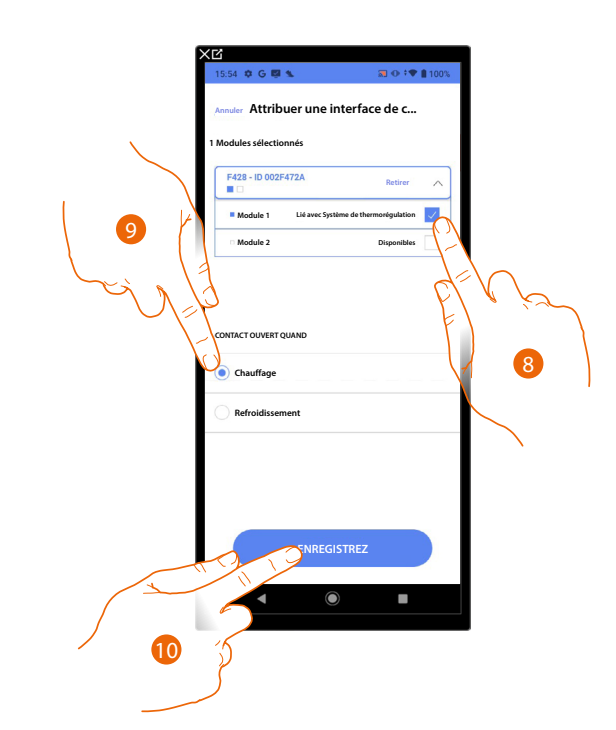

8. Sélectionner le module de l'interface contacts parmi ceux disponibles

Dans le cas où les modules sont tous occupés, voir <u>Reset dispositifs</u> pour les rendre à nouveau disponibles.

- 9. Toucher pour définir le changement automatique de saison (chauffage/climatisation) quand le contact est ouvert
- 10. Toucher pour confirmer.

#### Température

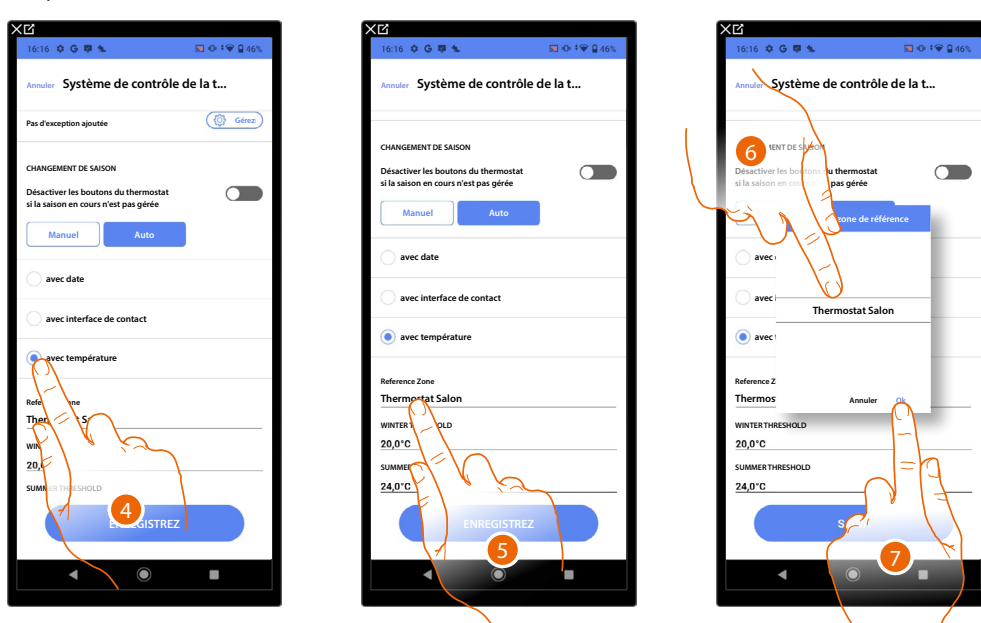

- 4. Toucher pour définir le changement automatique de saison avec la température
- 5. Toucher pour sélectionner la zone parmi celles disponibles dont la température sera la référence pour le changement de saison
- 6. Sélectionner la zone
- 7. Toucher pour confirmer.

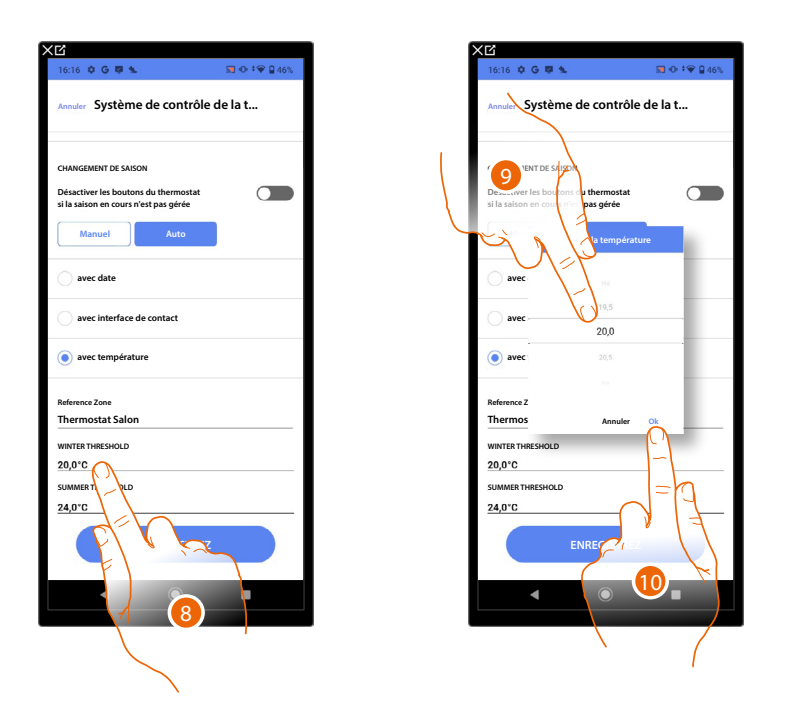

- 8. Toucher pour régler le seuil de température hivernale qui détermine le changement de saison
- 9. Sélectionner la température
- 10. Toucher pour confirmer.

| 16:16 🗘 G 🛡 🛳                                                                 | 🕱 🕂 🎔 🕯 46% |
|-------------------------------------------------------------------------------|-------------|
| Annuler Système de contrôle                                                   | de la t     |
| CHANGEMENT DE SAISON                                                          |             |
| Désactiver les boutons du thermostat<br>si la saison en cours n'est pas gérée |             |
| Manuel Auto                                                                   |             |
| 🔵 avec date                                                                   |             |
| avec interface de contact                                                     |             |
| <ul> <li>avec température</li> </ul>                                          |             |
| Reference Zone<br>Thermostat Salon                                            |             |
| WINTER THRESHOLD                                                              |             |
| 20,0°C<br>SUMMER THRESHOLD                                                    |             |
| 24,0°C                                                                        |             |
| ENREGISTREZ                                                                   |             |
|                                                                               |             |
|                                                                               |             |
|                                                                               | I           |
|                                                                               |             |

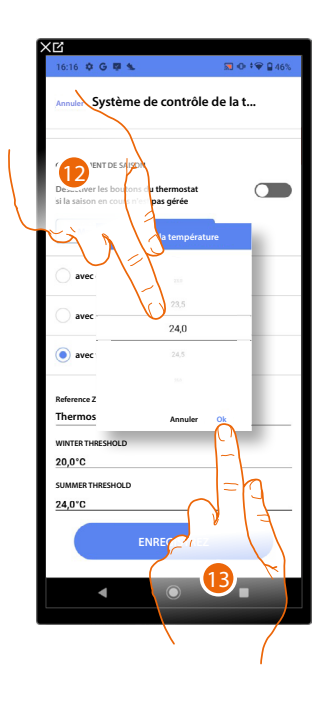

- 11. Toucher pour régler le seuil de température d'été qui détermine le changement de saison
- 12. Sélectionner la température
- 13. Toucher pour confirmer.

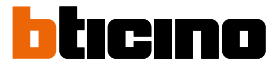

## Paramètres de déshumidification

Cette fonction permet de régler les paramètres de base pour la gestion d'un contact d'activation d'un déshumidificateur.

| Paramètres de thermorégula            | tion            |
|---------------------------------------|-----------------|
| · · · · · · · · · · · · · · · · · · · |                 |
| lempérature                           | >               |
| Unité de température                  | >               |
| Recyclage de l'eau                    | >               |
| Verrouillage                          | >               |
| Changement de saison                  | >               |
| Paramètre de déshumidification        | $\bigwedge^{>}$ |
|                                       |                 |

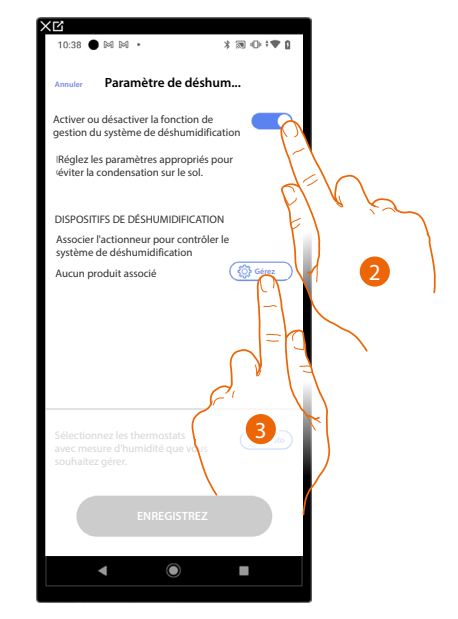

- 1. Toucher pour régler les paramètres de Déshumidification
- 2. Toucher pour activer la gestion du déshumidificateur
- 3. Toucher pour associer un actionneur à l'objet ; deux situations peuvent se présenter :

Actionneur accessible (par exemple câblé dans le tableau électrique)

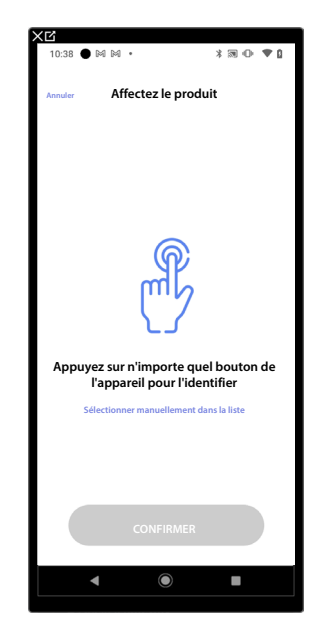

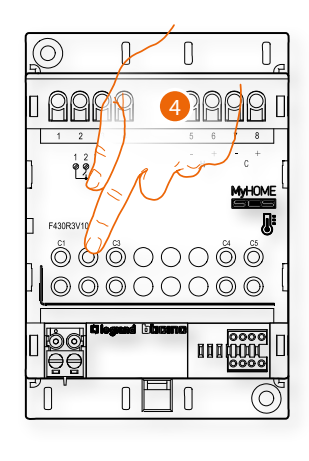

4. Toucher un des boutons sur l'actionneur présent sur l'installation
# 

# Actionneur non accessible (par exemple câblé dans le faux plafond)

4. Toucher dans le cas où l'on n'aurait pas la possibilité d'accéder au dispositif

La liste des actionneurs qu'il est possible d'associer à l'objet est proposée ; l'actionneur peut être identifié à travers le code ID.

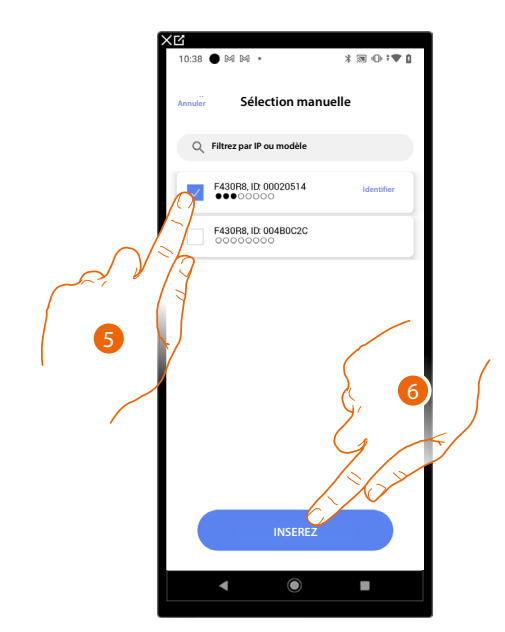

- 5. Toucher pour sélectionner le dispositif
- 6. Toucher pour ajouter le dispositif sélectionné

Dans les deux cas, après avoir identifié l'actionneur, il est nécessaire de sélectionner l'adresse à utiliser parmi ceux disponibles

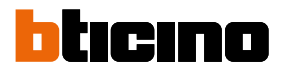

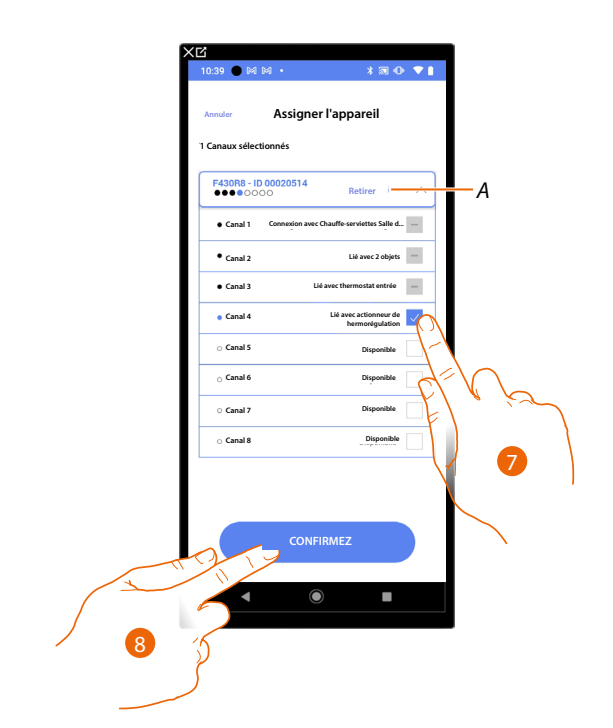

- A Supprimer association
- 7. Sélectionner l'adresse

Dans le cas où les adresses sont toutes occupées, voir <u>Reset dispositifs</u> pour les rendre à nouveau disponibles.

8. Toucher pour confirmer.

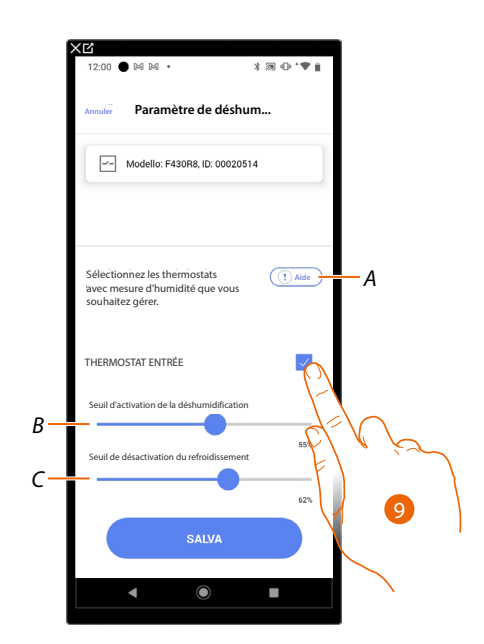

- A Ouvre une aide qui fournit l'explication du programme de déshumidification
- 9. Inclut dans le/exclut du système de déshumidification les zones (objets thermostats)
- B Augmente/abaisse le seuil d'activation du contact de déshumidification
- C Augmente/abaisse le seuil de désactivation de la climatisation

#### Programme simple

NOTE : Cette fonction est disponible uniquement si un objet thermostat a été ajouté.

Cette programmation permet de régler une valeur de consigne pour le jour et une autre pour la nuit. De la sorte, il est possible de régler la température de l'habitation de manière automatique pendant les 24 heures.

L'exemple ci-après montre comment régler une température de 20 degrés pour le jour et de 18 degrés pour la nuit.

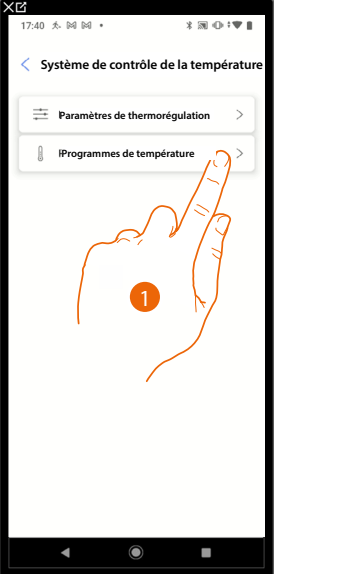

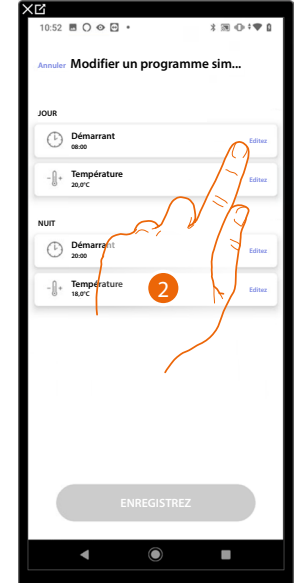

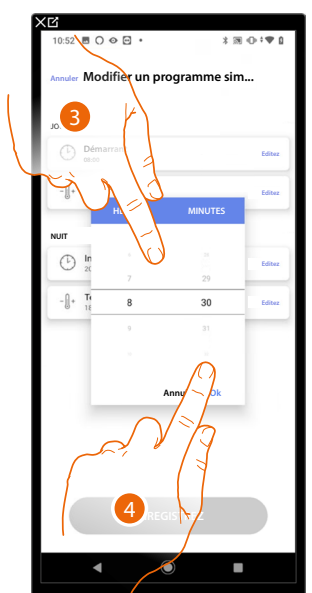

1. Toucher pour accéder à la page Programmes de température

- 2. Toucher pour saisir l'heure de début de la plage horaire jour
- 3. Faire défiler pour saisir l'heure
- 4. Toucher pour confirmer

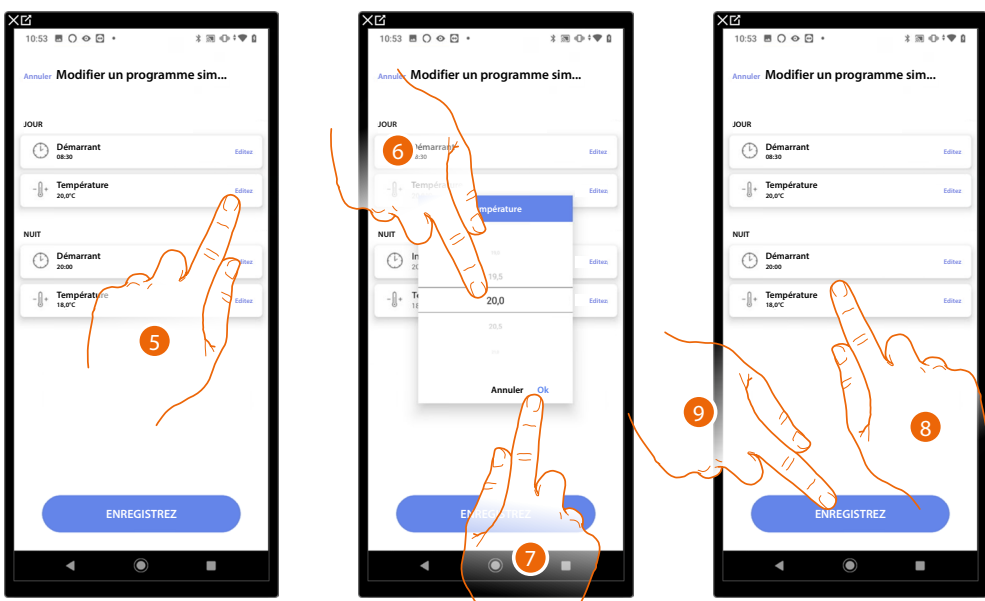

- 5. Toucher pour définir la température de la plage horaire journalière
- 6. Faire défiler pour sélectionner la température
- 7. Toucher pour confirmer
- 8 Répéter l'opération pour la plage horaire nuit
- 9 Toucher pour sauvegarder le programme

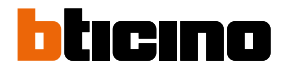

#### Système d'alarme

**NOTE** : Fonction disponible uniquement pour F460

Cette section permet d'associer une centrale d'alarme pour permettre à l'utilisateur de commander le Système d'alarme via l'application Home+Security.

En fonction de l'état de l'installation, deux procédures sont disponibles pour connecter le système d'alarme :

 si le système d'alarme n'a pas encore été connecté à l'installation, voir <u>Centrale d'alarme non</u> <u>connectée</u>.

ans ce cas, il est nécessaire d'effectuer une pré-configuration du système d'alarme ;

si le système d'alarme a déjà été connecté à l'installation, voir <u>Centrale d'alarme connectée</u>.
 Dans ce cas, le système acquiert automatiquement les données nécessaires à la configuration du système d'alarme.

NOTE : La centrale d'alarme doit être connectée au même réseau LAN du F460.

# Centrale d'alarme non connectée

**NOTE**: Pour la centrale d'alarme connectée (4200C, 4201C 4203C), il est nécessaire de configurer la passerelle sur la page « Passerelle My Home » de Pro Alarm.

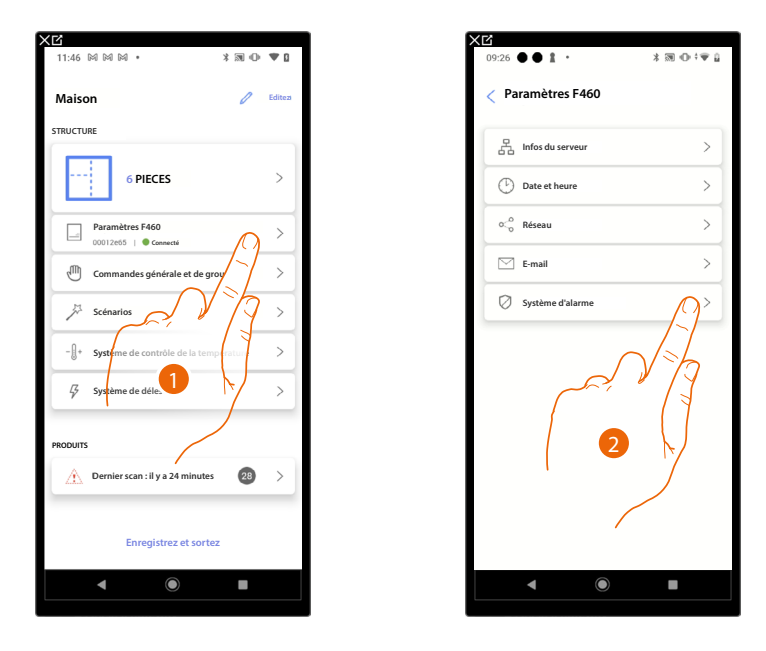

- 1. Toucher pour accéder aux réglages et pré-configurer le Système d'alarme
- 2. Toucher pour pré-configurer le Système d'alarme

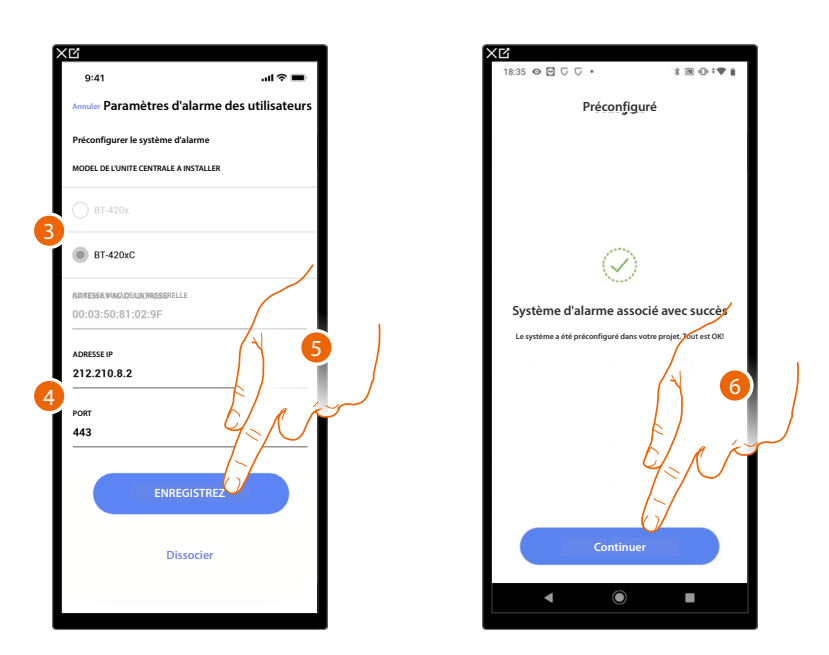

- 3. Sélectionner le type de centrale installée
- 4. Saisir l'adresse IP et le port auquel la Centrale d'alarme est connectée.

**NOTE** : Il est possible de visualiser l'adresse de réseau de la centrale, sur la page « options Ethernet » dans le logiciel de configuration du Système d'alarme TiAlarm.

- 5. Toucher pour sauvegarder les réglages
- 6. À présent, le Système d'alarme est connecté, toucher pour terminer et revenir à la Page d'accueil.

**NOTE** : Pour la centrale d'alarme (4200, 4201, 4203), il est également nécessaire de saisir le nom d'utilisateur et le mot de passe d'accès au Système d'alarme (par défaut Admin – 123456).

**NOTE** : Les données d'identification sont celles qui ont été enregistrées dans le logiciel de configuration du Système d'alarme TiAlarm à la page « options Ethernet/données d'identification application ».

#### Centrale d'alarme connectée

**NOTE** : Pour la centrale d'alarme connectée (4200C, 4201C 4203C), il est nécessaire de configurer la passerelle sur la page « Passerelle My Home » de Pro Alarm.

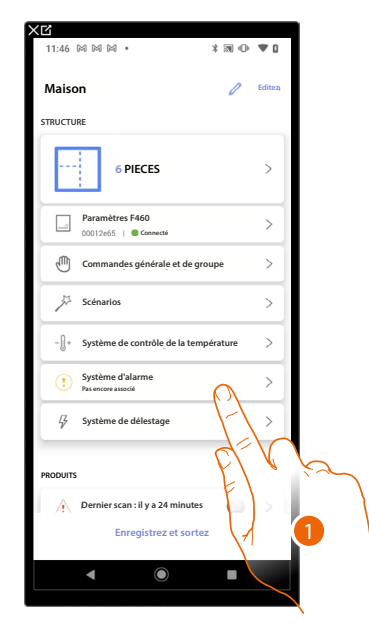

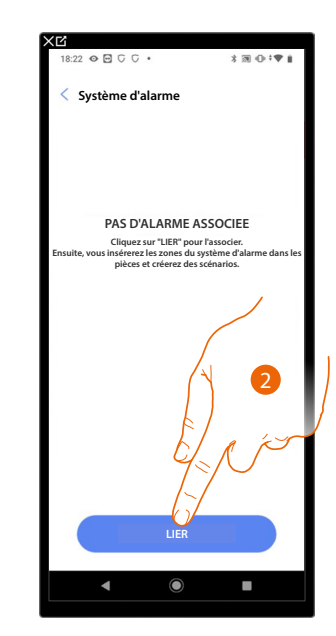

- 1. Toucher pour associer le Système d'alarme
- 2. Toucher pour continuer

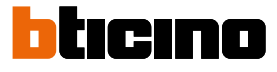

| 9:41 II ♥ ■<br>Arouar Liaison au système<br>Insérze les données du système d'alarme<br>MODELLE DE L'UNIT CENTRALE OFTECTEE<br>Insérze les données du système d'alarme<br>MODELLE DE L'UNIT CENTRALE OFTECTEE<br>Insérze les données du système d'alarme<br>BF 420xC<br>ADRESSE IP<br>212.210.8.2<br>FORT<br>443<br>ENRECISTR 0 1 1 2 3<br>Continuer<br>Continuer                                                                                                    | < C                            |                 |     | XC                         |                                 |
|----------------------------------------------------------------------------------------------------|--------------------------------|-----------------|-----|----------------------------|---------------------------------|
| Avaire     Liáison au système       Insérez les données du système d'alarme       MODELLO E LUNIT CENTRALE OFTECTEE       Image: Prison au système       Image: Prison au système       212.210.8.2       Porr       443         Image: Prison au système         Image: Prison au système         Image: Prison au système         ADRESSE IP         212.210.8.2         Porr         443         Image: Prison au système         Image: Prison au système         Continuer                                                                                                    | 9:41                           | <b>.</b> II ≎ ■ |     | 18:35 👁 🖻 G G 🔹            | * 38 ⊕ †♥ ∎                     |
| Insérze és domnées du système d'alarme<br>MODELLE DE L'UNIT CENTRALE DETECTEE<br>PT 420x<br>BARESSE PR<br>212.210.8.2<br>FORT<br>443<br>UNITECISTR 0 1 1 2 1 1 1 1 1 1 1 1 1 1 1 1 1 1 1 1                                                                                                    | Annuler Liaison au             | système         |     |                            | Lié                             |
| MODEL DE L'UNIT CANTAL DETICTE  DE L'UNIT CANTAL DETICTE  DE 1420x  BRE 1420x  BRE 1420x | Insérez les données du systèm  | e d'alarme      |     |                            |                                 |
| PT-420x      PT-420x      Br 420xC      MARCYSE VARCON/CORESSHULE      0:0/3:50:31:02:9F      212:210.8.2      For      443      ENREGISTR      LI      3      Continuer                                                                                                    | MODELE DE L'UNITE CENTRALE DET | ECTEE           |     |                            |                                 |
| BT-420x      BT-420x      BT-420x      BT-420x      BT-420x      Continue      Drois 50:01:02:9F      Continue      Continue      Continue                                                                                                    |                                |                 |     |                            |                                 |
| BIT-220C         BIT-220C         BIT-220C         BIT-220C         CONSUMPTION         CONSUMPTION         CONSUMPTION         CONSUMPTION         CONSUMPTION         CONSUMPTION         CONSUMPTION         CONSUMPTION         CONSUMPTION         CONTINUE                                                                                                    | O BT-420x                      |                 |     |                            |                                 |
| BINADOU<br>ADRESSE P<br>212.210.8.2<br>FOR<br>443<br>ENREGISTR U 1 1<br>Continuer<br>Continuer                                                                                                    | DT 420-0                       |                 |     |                            | ~                               |
| AREESES WACCONCRESSINGLE<br>00:03:50:81:02:9F<br>212:210.8.2<br>FOR<br>443<br>ENREGISTR 1 1 1 3<br>Continuer                                                                                                    | B1-420XC                       |                 |     | (                          | $\checkmark$                    |
| 00:03:50:81:02:9F<br>ADRESSE IP<br>212:210.8.2<br>FOR<br>443<br>ENREGISTR: 1 []<br>3<br>Continuer                                                                                                    | RDRESSA WIND/DEADOR/SSERELLE   |                 |     | Système d'alarme           | associé avec succès             |
| ADRESSEP<br>212.210.8.2<br>POR<br>443<br>ENREGISTR 1  1 3<br>Continuer                                                                                                    | 00:03:50:81:02:9F              |                 |     | Tout est ok! Le système d' | alarme est associé avec succes. |
| 212.210.8.2<br>FOR<br>443<br>ENREGISTR 1  1<br>3<br>Continuer                                                                                                    | ADRESSE IP                     |                 |     |                            |                                 |
| FORT<br>443<br>ENREGISTR 1 []<br>3<br>Continuer                                                                                                    | 212.210.8.2                    |                 |     |                            |                                 |
| 443<br>ENREGISTRO 1 []<br>3<br>Continuer                                                                                                    | PORT                           |                 |     |                            |                                 |
| ENREGISTR 1 11 3 Continuer                                                                                                    | 443                            |                 |     |                            |                                 |
| ENREGISTR 1 11 3 Continuer                                                                                                    | -                              |                 |     |                            | C/ R M                          |
| ENREGISTR 1 11 3 Continuer                                                                                                    |                                |                 |     |                            |                                 |
| ENREGISTR 1 11 3 Continuer                                                                                                    |                                |                 | y ~ |                            | 67                              |
| ENREGISTR                                                                                                    |                                |                 | 6   | Cor                        | tinuer                          |
|                                                                                                    | ENREGI                         |                 | •   |                            |                                 |
|                                                                                                    |                                |                 | Ň.  | •                          | •                               |

Le système détecte automatiquement la Centrale d'alarme connectée à l'installation et propose les données exactes pour procéder à la configuration.

3. Toucher pour sauvegarder les réglages

4. À présent, le Système d'alarme est connecté, toucher pour continuer

**NOTE** : Pour la centrale d'alarme (4200, 4201, 4203), il est également nécessaire de saisir le nom d'utilisateur et le mot de passe d'accès au Système d'alarme (par défaut Admin – 123456).

**NOTE** : Les données d'identification sont celles qui ont été enregistrées dans le logiciel de configuration du Système d'alarme TiAlarm à la page « options Ethernet/données d'identification application ».

| Choisir la pièce pour le Système d'alarme |         | Choisir la | 28 5 5 0  | ⊡• ≯⊠                             | 0.14.0 |
|-------------------------------------------|---------|------------|-----------|-----------------------------------|--------|
| PIECE                                     |         | PIECE      | < Ass     | 28 C C 👁 🖻 •                      | * 39 0 |
| Salle de bain                             | 0       | 2          | PIECE <   | Associer une pièce                |        |
| Cuisine                                   | 0       | <u>""</u>  | Cho       | oisir la pièce pour : Volumétriqu | ue 3/3 |
| 🕮 Petite Chambre                          | 0       | E          | PIEC      | Έ                                 |        |
| Chambre à coucher                         | 0       | <b>A</b>   | <u>د</u>  | Salle de bain                     |        |
| (I) Salon                                 | 0       | (1)        | ·····     | J Cuisine                         |        |
| (3) Tableau électrique                    |         | (ş) ·      |           | Petite Chambre                    |        |
|                                           |         |            | (f) :     | Chambre à coucher                 |        |
|                                           | del     |            | (F) -     | ) Salon                           |        |
|                                           | FL . Ex |            | (ş        | ) Tableau électrique              |        |
| ENREGISTREZ                               |         |            |           |                                   |        |
|                                           |         |            |           |                                   |        |
|                                           |         |            |           |                                   |        |
|                                           |         |            |           | Continue                          | r      |
| 6                                         |         |            |           | • • •                             |        |
|                                           |         |            |           | N                                 |        |
| (                                         |         |            | $\int dx$ | (1                                |        |
|                                           |         |            |           |                                   |        |

# Choisir la pièce pour les composants du Système d'alarme

- 5. Sélectionner la pièce dans laquelle la Centrale antivol est présente
- 6. Toucher pour continuer
- 7. Sélectionner la pièce à associer pour chaque zone de l'installation.
- 8. Toucher pour continuer

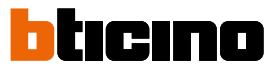

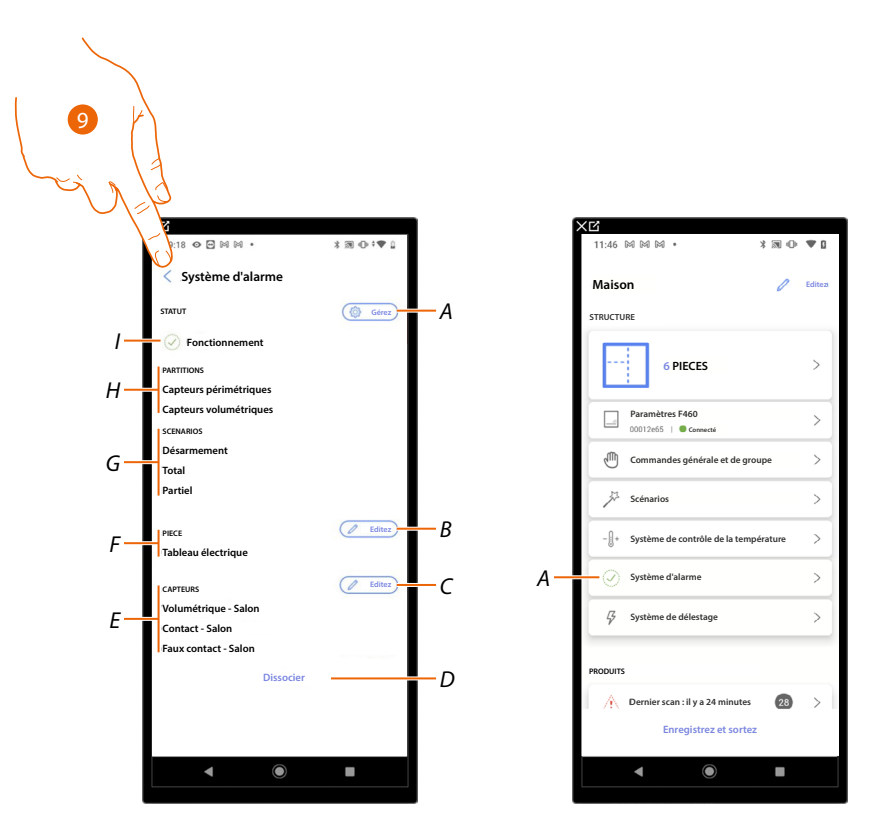

- A Modifie les paramètres configurés en phase d'association
- B Modifie la pièce dans laquelle la Centrale antivol est présente
- C Modifie les pièces associées aux zones du Système d'alarme
- D Déconnecte la centrale de Home+Project
- E Visualise l'association entre les zones et les pièces
- F Visualise la pièce dans laquelle la présence de la Centrale antivol a été configurée
- G Visualise les scénarios d'activation existants
- H Visualise les partitions existantes
- I Visualise l'état du système
- 9. Toucher pour revenir à la page d'accueil

A présent, le Système d'alarme est associé (A)

# Système de contrôle des charges

Sur cette page, il est possible d'associer une Centrale de gestion et de contrôle des actionneurs du Système de contrôle des charges éviter d'atteindre la puissance maximale programmée et prévue dans le contrat de l'utilisateur.

| ×6                                      |                  |        | XG                                                        |                 |
|-----------------------------------------|------------------|--------|-----------------------------------------------------------|-----------------|
| 11:46 岡岡岡 •                             | * 🛪 🕩 🛡 🛛        |        | 14:30 🖲 🕅 M 🔹                                             | 3 ₪ ⊕ ‡♥ 🛛      |
| Maison                                  | C Editeza        |        | < Système de délesta                                      | ige             |
| STRUCTURE                               |                  |        |                                                           |                 |
| 6 PIECES                                | >                |        |                                                           |                 |
| Paramètres F460                         | >                |        | Système non                                               | configuré       |
| ( <sup>III</sup> ) Commandes générale e | et de groupe >   |        | Cliquez sur configurer                                    | pour commencer. |
| Ja Scénarios                            | >                |        |                                                           |                 |
| - []+ Système de contrôle de            | la température > |        | 0                                                         |                 |
| Système d'alarme     Pas encore associé | >                |        |                                                           |                 |
| Système de délestage                    | $\bigcirc$ >     |        | Horloge<br>Veuillez vous assurer que l'hy<br>dans l'inter |                 |
|                                         | -                |        |                                                           | $\sim 10^{-10}$ |
| PRODUITS                                |                  |        |                                                           |                 |
| Foregistrez e                           | t sortez         | $\sim$ | CONFIG                                                    | JRER            |
| Enregistical                            |                  |        |                                                           |                 |
| ▲ ●                                     |                  |        | ◀ ◉                                                       | •               |
|                                         |                  |        |                                                           |                 |

- 1. Toucher pour configurer le Système de contrôle des charges
- 2. Toucher pour configurer et associer une centrale de contrôle des charges, deux situations peuvent se présenter :

Centrale accessible (par exemple câblée dans le tableau électrique)

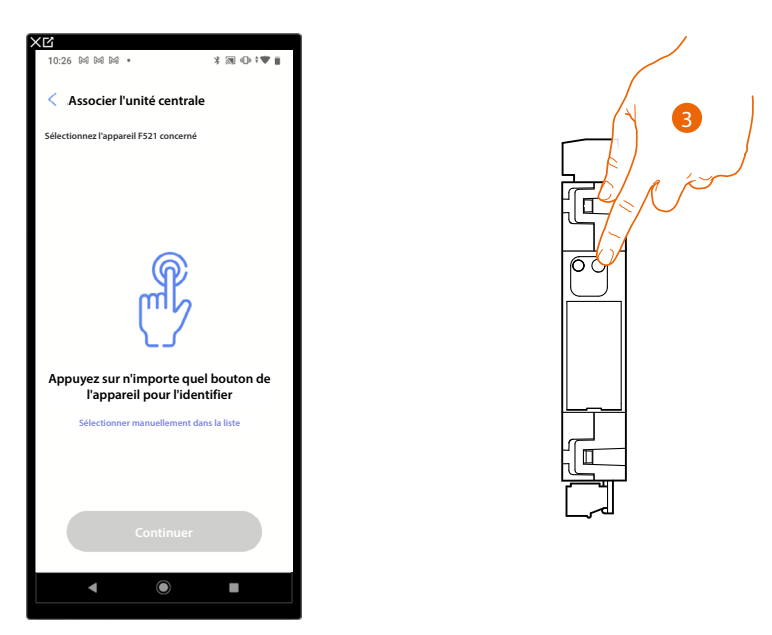

3. Toucher le bouton de la centrale présente sur l'installation

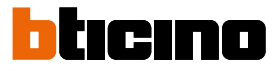

# Centrale non accessible (par exemple câblée dans le faux plafond)

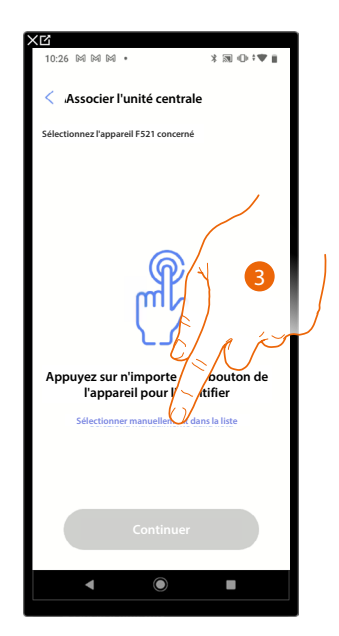

3. Toucher dans le cas où l'on n'aurait pas la possibilité d'accéder au dispositif

La liste des centrales qu'il est possible d'associer est proposée.

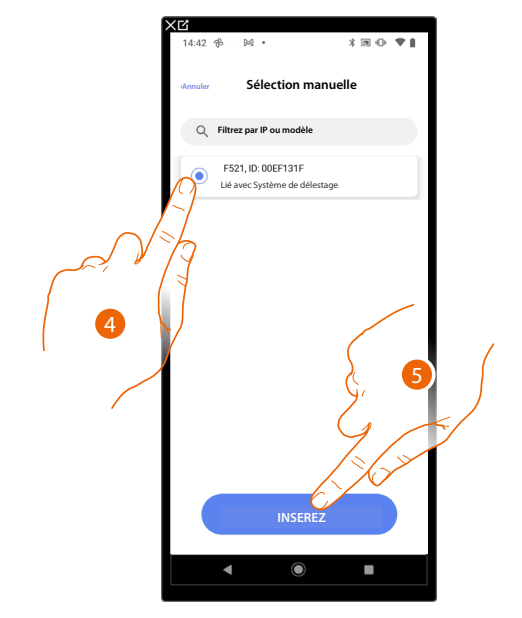

- 4. Toucher pour sélectionner la centrale de contrôle des charges
- 5. Toucher pour ajouter la centrale de contrôle des charges

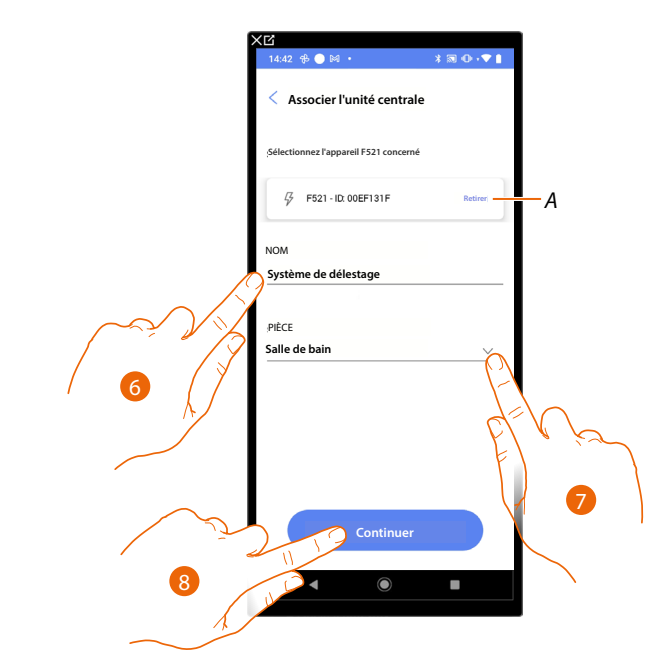

- A Supprimer association
- 6. Toucher pour modifier le nom à associer à la centrale de contrôle des charges
- 7. Toucher pour sélectionner la pièce dans laquelle ajouter la centrale de contrôle des charges
- 8. Toucher pour continuer

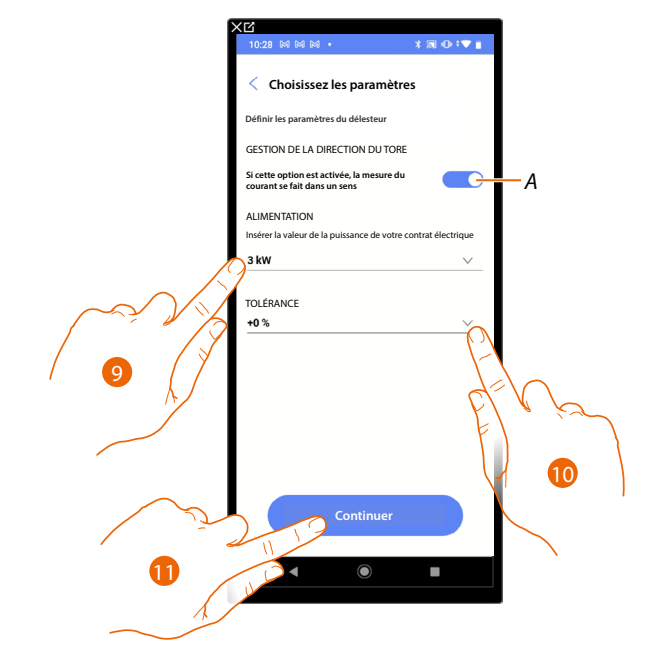

- A Indiquer si l'on souhaite lire en mode unidirectionnel le courant qui traverse le toroïde et conséquemment sélectionner la lecture de la mesure.
- 9. Indiquer la puissance maximale du contrat, de 0,1 à 25,5 kW
- 10. Sélectionner une tolérance
- 11. Toucher pour continuer et associer un actionneur de contrôle de charges à la centrale de contrôle de charges ; deux situations peuvent se présenter :

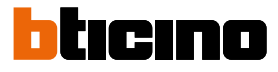

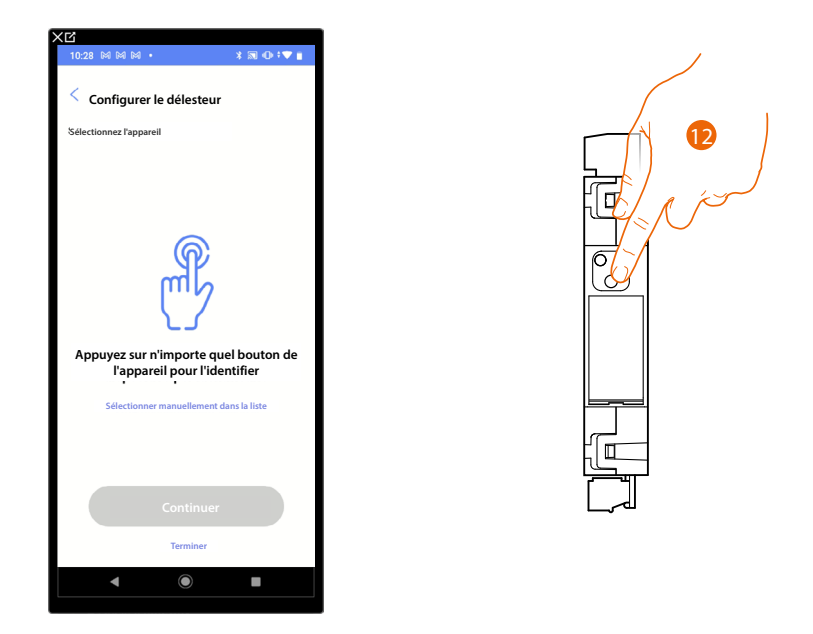

# Actionneur accessible (par exemple câblé dans le tableau électrique)

12. Toucher le bouton de l'actionneur présent sur l'installation

Actionneur non accessible (par exemple câblé dans le faux plafond)

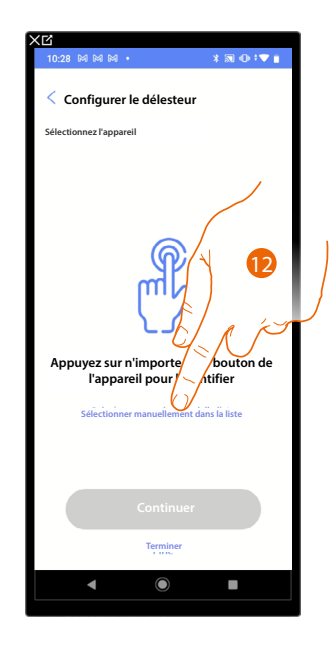

12. Toucher dans le cas où l'on n'aurait pas la possibilité d'accéder au dispositif

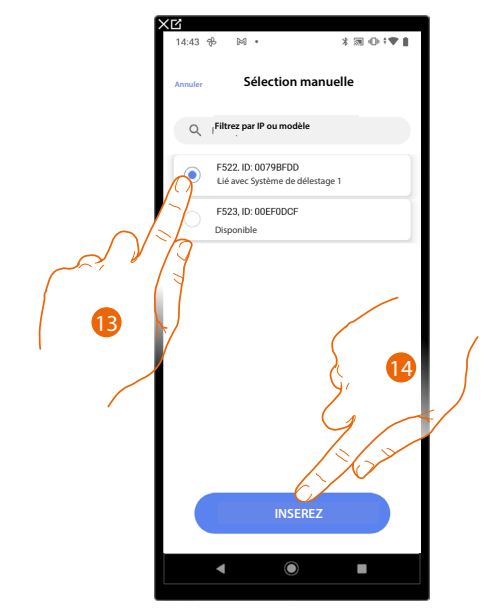

# La liste des actionneurs qu'il est possible d'associer à l'objet est proposée.

- 9. Toucher pour sélectionner le dispositif
- 10. Toucher pour ajouter le dispositif sélectionné

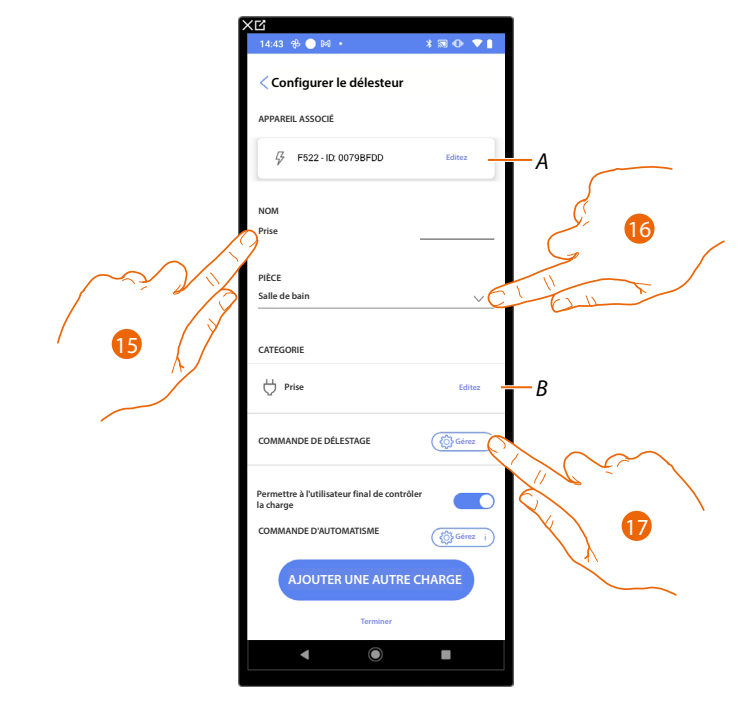

- A Modifier l'association de la centrale de contrôle des charges
- 15. Toucher pour modifier le nom de la prise associée à l'actionneur de contrôle de charges
- 16. Toucher pour sélectionner la pièce dans laquelle se trouve la prise associée à l'actionneur de contrôle de charges
- B Modifier le type de charge (par exemple, four, réfrigérateur, lave-vaisselle etc.)
- 17. Tape pour définir une commande qui force la charge, en plus du bouton présent sur l'actionneur de contrôle de charges.

**NOTE** : Pour la fonction Commande de contrôle de charges, les commandes qui peuvent assurer la fonction de « forçage de la charge » sont les commandes : LivingNOW (K4652M2/K4652M3) et LivingNOW digital (KX8011/ K4672M2L/ K4672M2S).

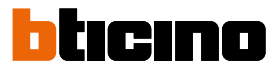

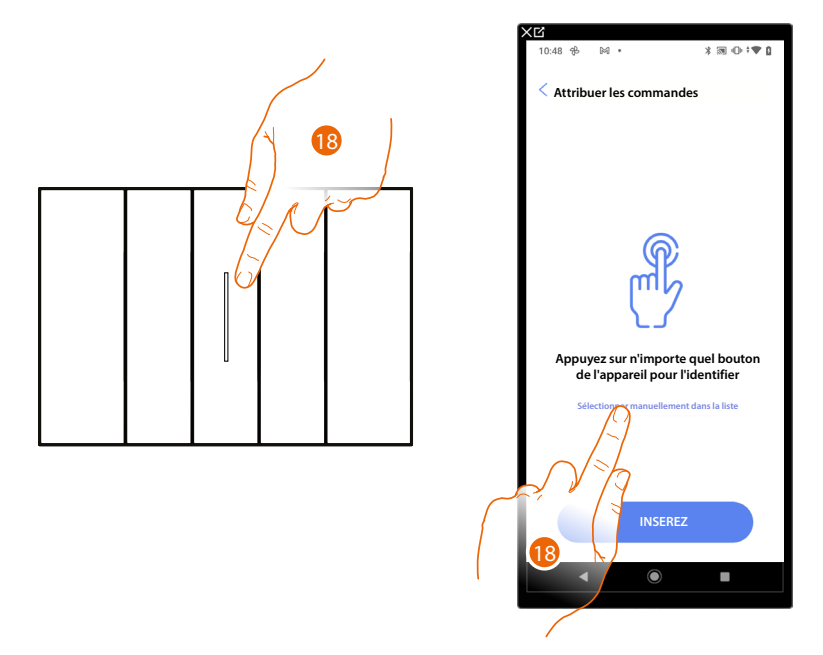

18. Appuyer sur un des boutons sur la commande présente sur l'installation

#### OU

18. Toucher « Sélectionner manuellement dans la liste » dans le cas où il ne serait pas possible d'accéder au dispositif ; ensuite, une liste des commandes présentes sur l'installation s'affiche

La liste des commandes qu'il est possible d'associer est proposée ; identifier la commande au moyen du code ID.

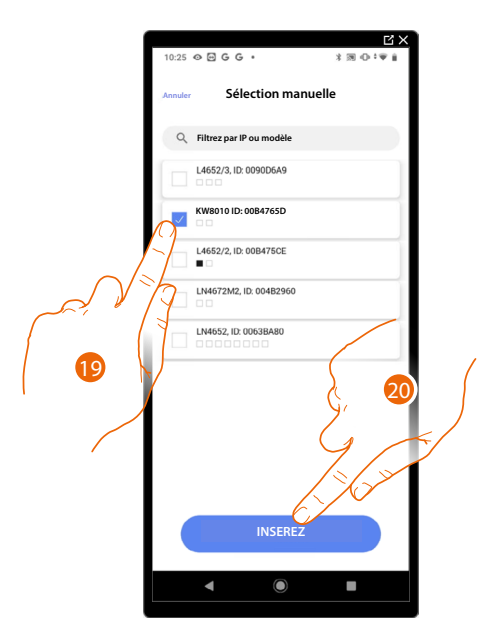

- 19. Toucher pour sélectionner le dispositif
- 20. Toucher pour ajouter la commande sélectionnée

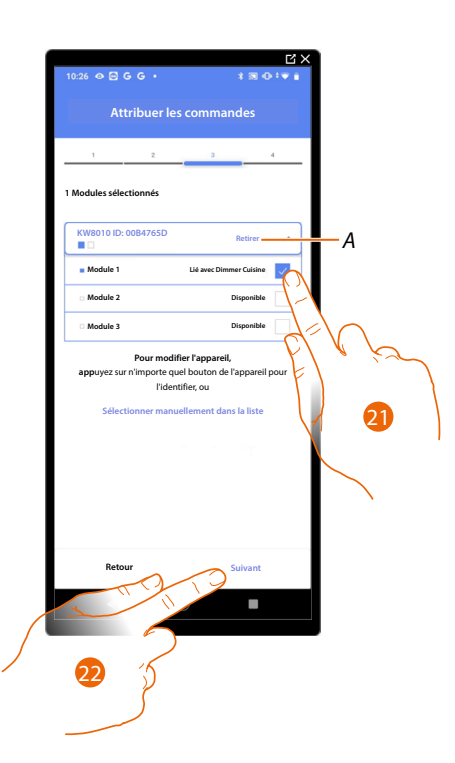

# A Supprimer association

21. Sélectionner le module de la commande parmi ceux disponibles

Dans le cas où les modules sont tous occupés, voir <u>Reset dispositifs</u> pour les rendre à nouveau disponibles.

22. Toucher pour confirmer.

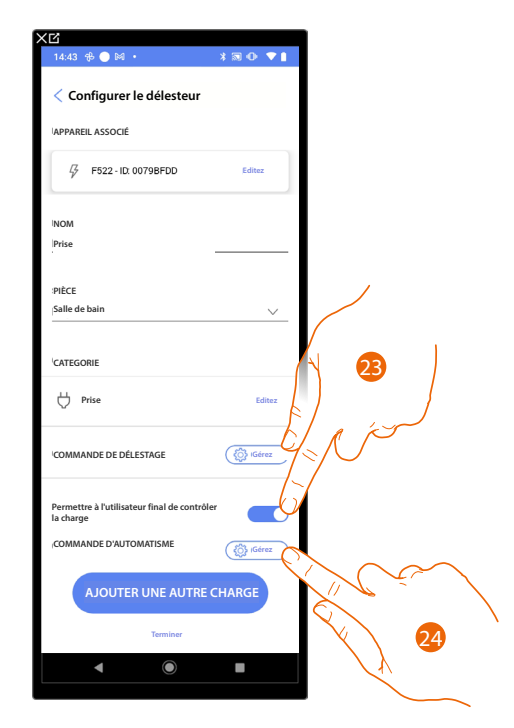

- 23. Toucher pour autoriser l'utilisateur au contrôle de la charge.
- 24. Toucher pour sélectionner la commande pour allumer/éteindre la charge (bouton par exemple)

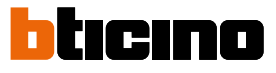

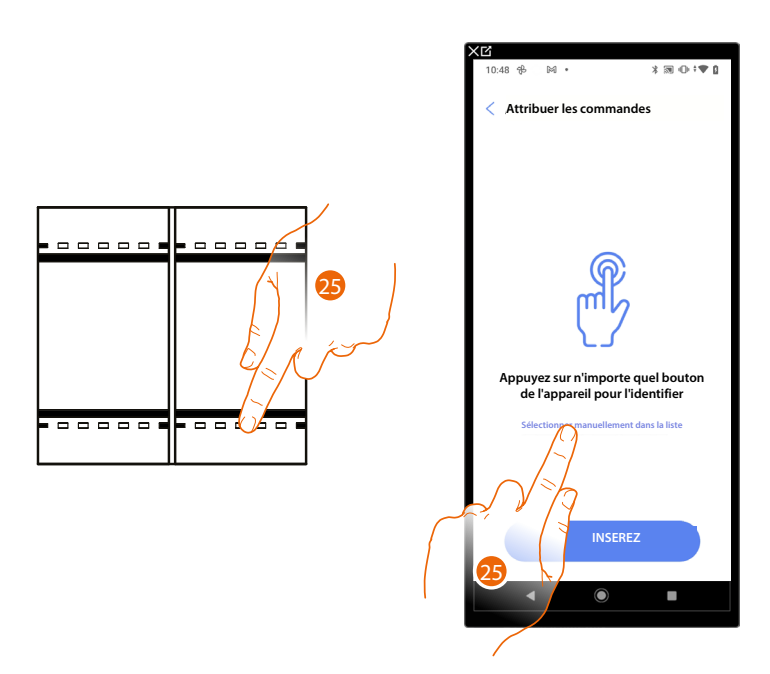

25. Appuyer sur un des boutons sur la commande présente sur l'installation

#### OU

25. Toucher « Sélectionner manuellement dans la liste » dans le cas où il ne serait pas possible d'accéder au dispositif ; ensuite, une liste des commandes présentes sur l'installation s'affiche

La liste des commandes qu'il est possible d'associer est proposée ; identifier la commande au moyen du code ID.

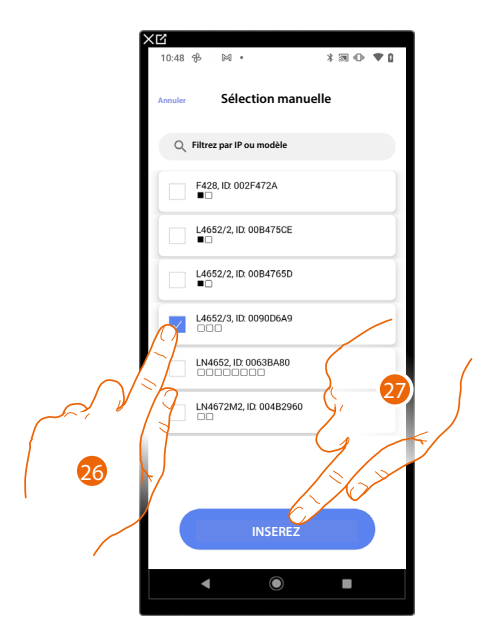

- 26. Toucher pour sélectionner le dispositif
- 27. Toucher pour ajouter la commande sélectionnée

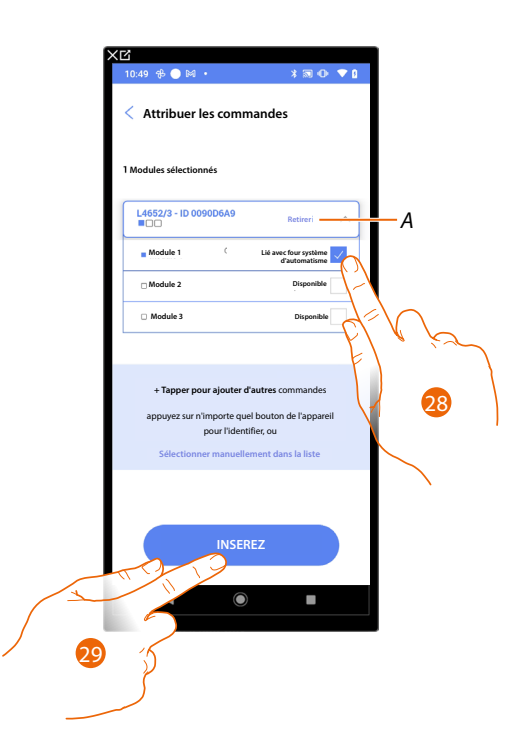

A Supprimer association

28. Sélectionner le module de la commande parmi ceux disponibles

Dans le cas où les modules sont tous occupés, voir <u>Reset dispositifs</u> pour les rendre à nouveau disponibles.

29. Toucher pour confirmer.

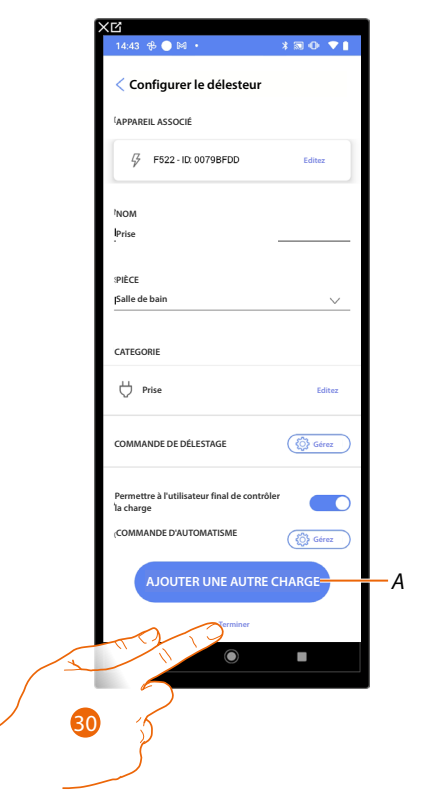

- A Ajouter d'autres charges à la centrale de contrôle de charges en répétant les mêmes opérations, du point 12 au point 29.
- 30. Toucher pour terminer.

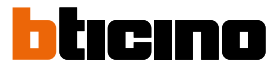

La page suivante s'affiche ; il est nécessaire, pour la centrale de contrôle des charges, d'acquérir les actionneurs présents sur le bus.

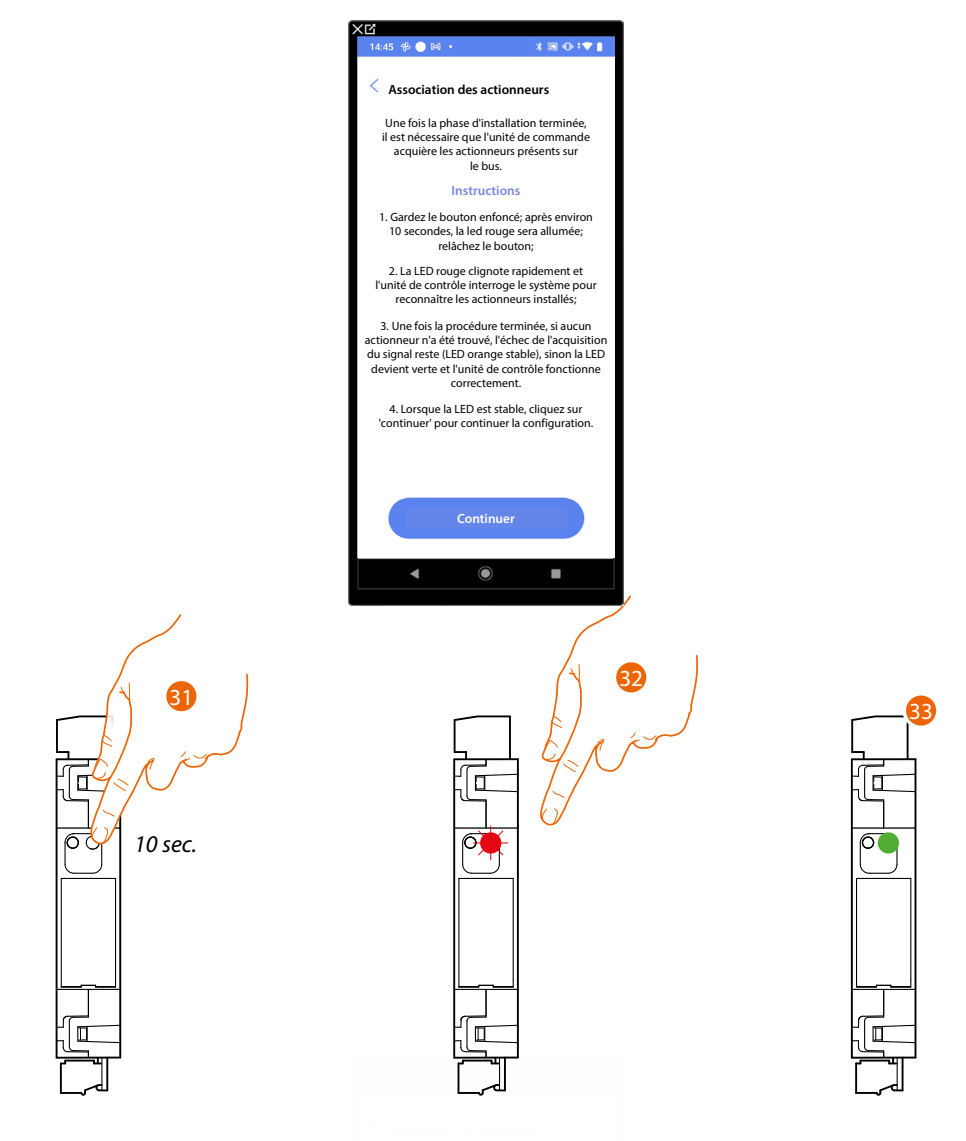

- 31. Appuyer sur le bouton de la centrale de contrôle des charges pendant 10 secondes.
- 32. Le voyant clignote en rouge, relâcher le bouton.
- 33. Attendre que le voyant devienne vert pour indiquer que les actionneurs ont été trouvés et que la centrale fonctionne correctement.

Si le voyant devient orange fixe, cela signifie qu'aucun actionneur n'a été trouvé.

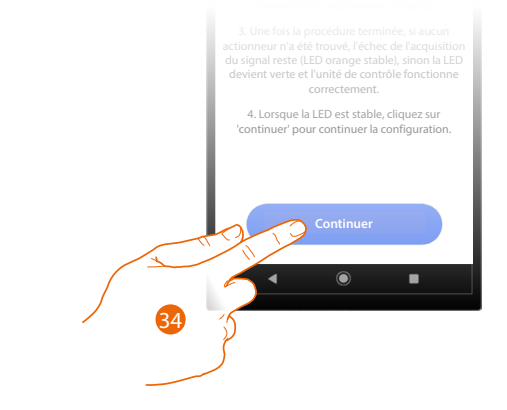

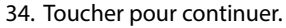

Manuel d'installation et de configuration

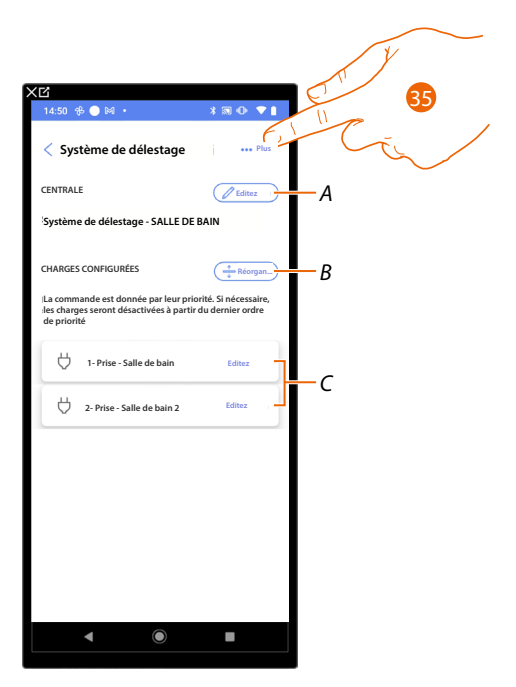

- A. Modifier la centrale de contrôle des charges
- B. Réordonner les charges en fonction de leur priorité (par exemple, si la charge est en haut de la liste, elle est la première à être déconnectée lorsque la puissance maximale fixée et prévue par le contrat de l'utilisateur est atteinte).
- C. Modifier les actionneurs contrôle des charges
- 35. Toucher pour ouvrir le panneau des actions disponibles pour le système de contrôle des charges

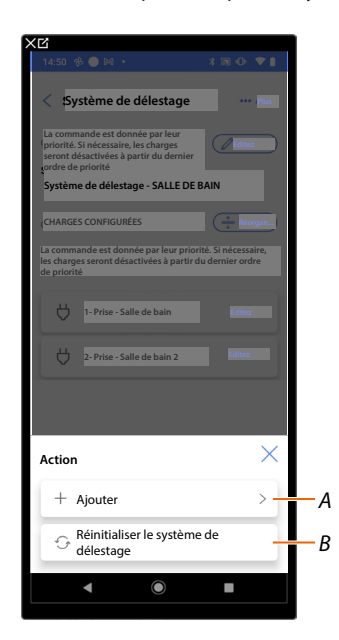

- A. Ajouter un actionneur
- B. Réinitialiser le système de contrôle des charges

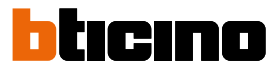

#### Paramètres du système

Sur cette page figurent une série de fonctions permettant une gestion complète du système.

| X℃<br>11:47 ● M M • *                 | ≋ • :● 8          |
|---------------------------------------|-------------------|
| < Paramètres F460                     |                   |
| Linfos du serveur                     | >                 |
| Date et heure                         | >                 |
| <ol> <li>⊂</li> <li>Réseau</li> </ol> | $\square^{>}$     |
| E-mail                                | $\langle \rangle$ |
|                                       |                   |
| <ul> <li>▲ ●</li> </ul>               | •                 |

1. Toucher une fonction pour visualiser ou modifier un paramètre

#### Infos du serveur

Il est possible de visualiser certaines informations relatives au F460/F461, le réinitialiser pour rétablir les paramètres par défaut et le synchroniser sur le cloud.

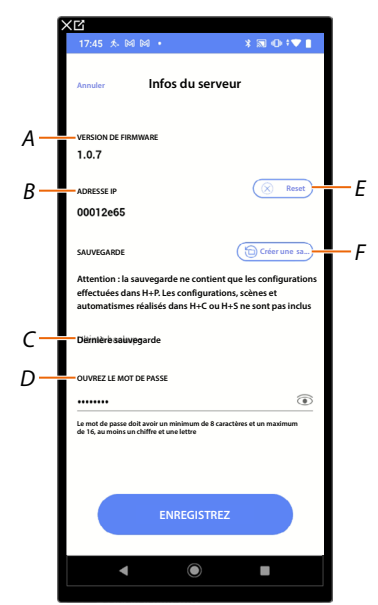

- A Affiche la version du firmware de F460/F461
- B Affiche l'ID du serveur
- C Afficher la date et l'heure de la dernière sauvegarde de l'installation effectuée.
- D Définir le mot de passe Open qui permet de se connecter aux outils réservés à l'assistance.
- E Réinitialisation de tous les dispositifs MyHOME de l'installation
- F Effectuer la sauvegarde

#### **Réinitialisation (Reset)**

Cette page permet de rétablir les paramètres par défaut du F460/F461 et/ou des dispositifs BTicino branchés à l'installation.

**ATTENTION** : Cette procédure n'est pas valable pour les dispositifs configurés physiquement. Pour effectuer la réinitialisation, il est nécessaire de retirer tous les configurateurs des dispositifs.

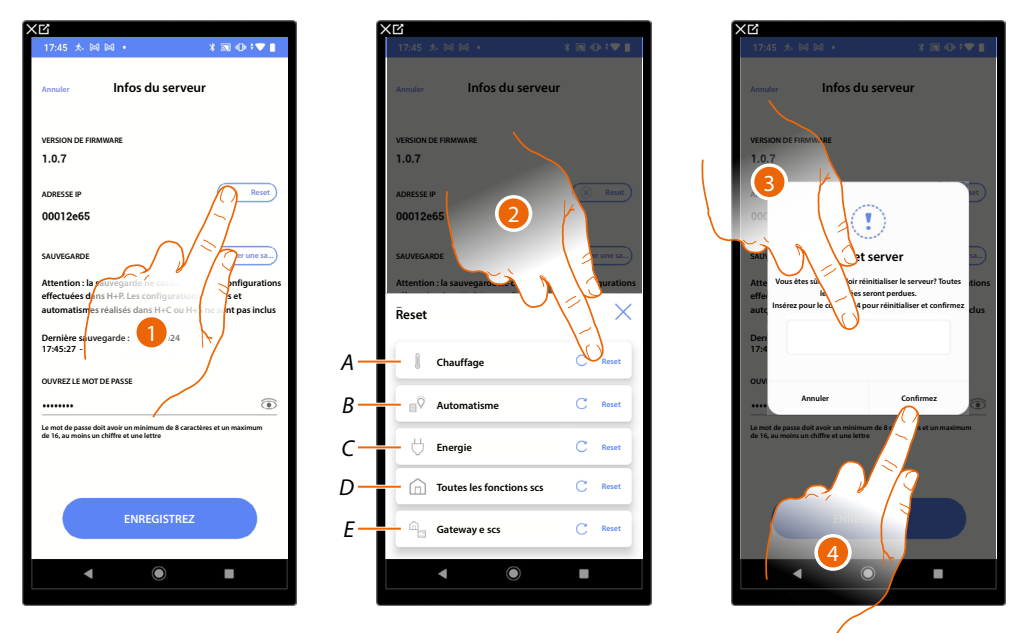

- 1. Toucher pour rétablir les réglages par défaut du F460/F461 (à l'exception des dispositifs configurés physiquement et des dispositifs énergie).
- 2. Toucher pour réinitialiser tous les objets du système de contrôle de la température
- A Réinitialiser tous les objets du système de Contrôle de la température
- *B Réinitialiser tous les objets du système Automatisme*
- *C Réinitialiser tous les objets relatifs au système Énergie*
- D Réinitialiser tous les objets de tous les systèmes présents
- *E Réinitialiser la Passerelle et les objets SCS*
- 3. Saisir le code
- 4. Toucher pour confirmer

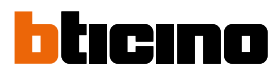

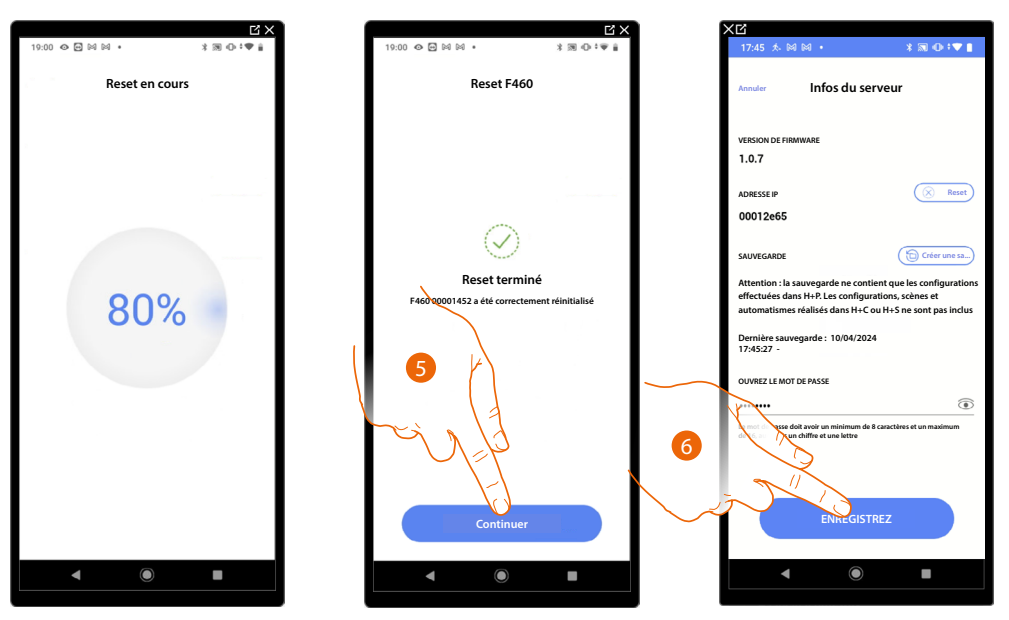

5. Toucher pour continuer

6. Toucher pour sauvegarder

#### Sauvegarde (backup)

Il est possible d'effectuer la sauvegarde du projet créé, en l'enregistrant sur le cloud manuellement. La sauvegarde créée est associée au compte qui l'a créée.

Il est en outre possible d'enregistrer le fichier de sauvegarde sur le dispositif mobile ou de le partager au moyen de différentes applications (Mail, WhatsApp, etc.).

**ATTENTION:** F460 ne sauvegarde pas ni ne met à jour le projet sur le cloud ; si des modifications sont apportées, par exemple au nom d'une pièce ou d'un objet ou encore si des objets sont déplacés dans une autre pièce, il est nécessaire de recréer la sauvegarde.

Si un projet est éliminé de Home+Project, le fichier de sauvegarde est également éliminé du cloud.

**NOTE** : Si un nouvel installateur prend la relève, le fichier de sauvegarde doit être partagé. Si cela s'avère impossible, le seul moyen de récupérer le fichier de sauvegarde d'un dispositif défectueux est d'adresser une demande à l'assistance locale en indiquant l'adresse mail du compte du précédent installateur.

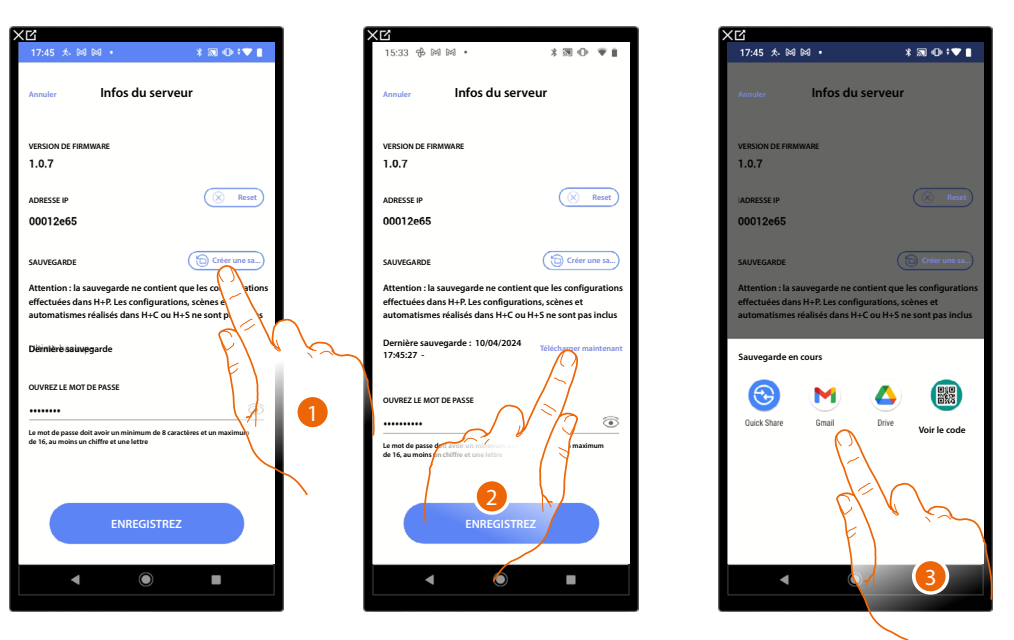

1. Toucher pour créer la sauvegarde sur le cloud ; dans le fichier de sauvegarde, seront enregistrées les informations suivantes :

Configurations des pièces ;

Configurations des objets graphiques ;

Groupes ;

Scénarios Home+Project (les 4 par défaut et tous les autres);

Réglages de la passerelle sur Home+Project (mot de passe Open, adresse IP etc.) **ATTENTION:** Les personnalisations effectuées par le client sur les applications Home+Project et Home+Security (scénarios Home+Control (\*), automatismes, actions programmées de thermorégulation et lumières, notifications push, etc.), ne seront pas enregistrées dans la sauvegarde.

- 2. Toucher pour télécharger le fichier sur le dispositif mobile ou pour le partager au moyen de l'application.
- Sélectionner la position d'enregistrement de la sauvegarde.
   NOTE : Les possibilités de sauvegarder le fichier dépendent du type et du modèle de dispositif mobile.

**NOTE** : Effectuer régulièrement la sauvegarde du projet ; elle est en effet utile dans le cas où il serait nécessaire de remplacer la passerelle par une neuve ou bien de restaurer la passerelle existante. Pour tous les détails, voir la fonction « restauration ».

\*NOTE : Valable uniquement pour F460.

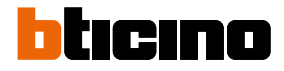

# Date et heure

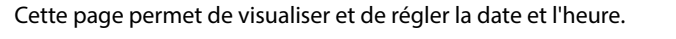

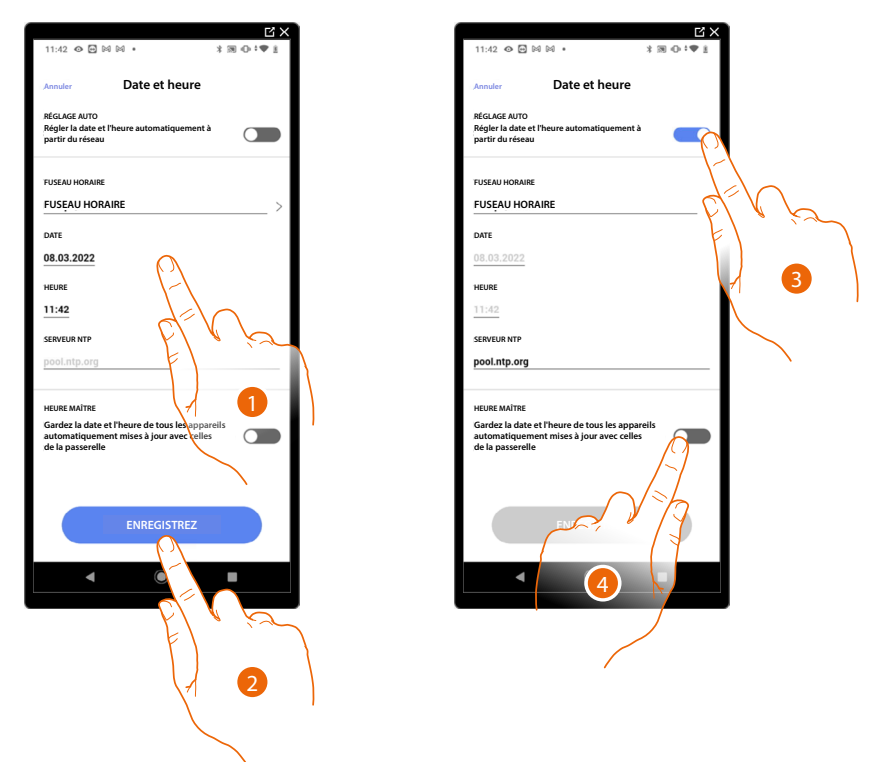

- 1. Saisir manuellement la date, l'heure et la zone permettant d'identifier correctement le fuseau horaire
- 2. Toucher pour sauvegarder le paramètre
- 3. Toucher pour régler date et heures automatiques
- 4. Toucher pour sélectionner les paramètres saisis au point (1), comme référence pour tous les dispositifs

En activant la fonction Master, F460/F461 assure la mise à jour automatique de tous les dispositifs de l'installation.

Il est également possible de régler date et heure mises à jour automatiquement par un serveur NTP.

Le Network Time Protocol, ou NTP, est un protocole qui permet de synchroniser automatiquement les horloges du système en acquérant les données sur Internet

# Réseau

• 🖸 \* 39 O Réseau Réseau Cor Α 192.168.1.6 ASOUE DE SOUS-RESEAU MASOUE DE SOUS-RESEAU Α 255.255.255.0 PASSERFILE ERRE В 192.168.1.254 2

Cette page permet de visualiser/régler les paramètres de connexion de réseau.

- 1. Toucher pour désactiver la modalité DHCP et modifier les paramètres manuellement
- A Saisir l'adresse IP et le masque de sous-réseau de F460/F461
- B Saisir l'adresse IP du router/access point
- 2. Appuyer pour sauvegarder les paramètres

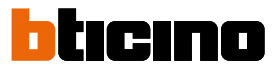

## E-mail

Cette page permet de définir les paramètres de configuration du compte de messagerie qui envoie les mails de notification lors de l'exécution d'un scénario.

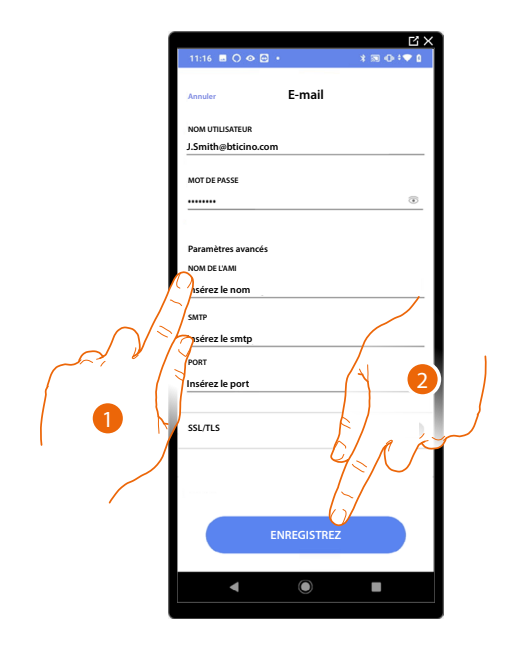

- 1. Saisir les paramètres du compte mail à utiliser pour l'envoi de mails
- 2. Toucher pour sauvegarder la configuration

# **Outil de bureau Home + Project**

Grâce aux pages web, il est possible de préparer l'installation plus rapidement. Par exemple, il est possible de créer l'installation tout en étant au bureau en ajoutant les pièces et les objets puis de les configurer sur place via l'application Home+Project

**NOTE** : Pour rendre effectives les configurations effectuées avec l'outil de bureau Home + Project, il est nécessaire d'effectuer la <u>synchronisation</u> au moyen de l'application Home + Project.

| Flojets                                             |                                                                               |                                               | True in amount                                   | Y Trier nar la derniar modifié V                            |
|-----------------------------------------------------|-------------------------------------------------------------------------------|-----------------------------------------------|--------------------------------------------------|-------------------------------------------------------------|
| Smith Country House 🖈 1                             | MC FLy cottage \star i                                                        | Villa Brown 🖈 🗄                               | Mr Wildwood apartment                            | DOE apartment 🖈 i                                           |
| Merate, Via Filippo Turati 4<br>Delure (Building 6) | Lecco, Corso Martin 67<br>Building 2 Corsor                                   | Erba, via Manara 4<br>Villas                  | Merate, Via Filippo Turasi 4<br>Aparmere         | Dighton, Hanington Rd<br>Ibuilding1   Vitar                 |
| Modified: 5 feb 2021 22:34                          | Modified 5 feb 2021 19 56                                                     | modified 5 feb 2221 18:45                     | modified 5 feb 2021 17:00                        | modified: 5 feb 2221 16:49                                  |
| Robinson Villa 🏠 1                                  | Robinson apartment \star i                                                    | Beautiful villa \star i                       | Smith apartment 🏫 i                              | Mr Wildwood Villa 😒 🗄                                       |
| Cayton, 98 Wild Rd<br>Delive Villas                 | Milano, Via Leonardo da<br>Vinci 23<br>Apartment 1 Deture<br>Apartment Deture | Come, Corso martiri 90<br>Ibuildings 9 Delute | Milano, Via Leonardo da<br>Vinci 23<br>Apartment | Varese, Vale Alessandro<br>Manzoni 45<br>Buildings 9 Delute |
| modified: 5 feb 2021 14:58                          | modified. 5 feb 2021 14:30                                                    | modified. 5 No 2021 13:54                     | modified: 5 feb 2021 12:47                       | medifed: 5 feb 2021 10:40                                   |
| DOE apartment 🔅 1                                   | MC FLy house 🔅 1                                                              | Robinson apartment 🔅 1                        | Brown apartment 🔅 1                              | Villa Green 🖈 1                                             |
| Apartmerzs 4 Multing 6                              | multing1 multing2                                                             | Delaxe Building 6                             | Aparment 1 Building 4                            | Villas (Buildings Debae)<br>Villas (Buildings Debae)        |
| modified: 4 feb 2021 17:32                          | modified: 4 feb 2021 19.45                                                    | modified: 4 feb 2221 15:50                    | modified: 4160 2021 14.45                        | modified: 4 feb 2221 13:35                                  |
|                                                     |                                                                               |                                               |                                                  | int.                                                        |

Se connecter aux pages WEB WEB

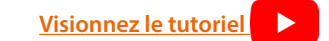

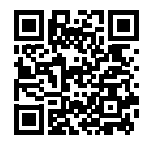

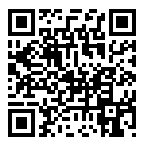

BTicino SpA Viale Borri, 231 21100 Varese www.bticino.com